Modbus-IDA MOD\_GRS\_27 4/2024

# General MODBUS SIO Master Driver

| 1 | General MODBUS SIO Master Driver | 3   |
|---|----------------------------------|-----|
| 2 | System Configuration             | 4   |
| 3 | External Device Selection        | 12  |
| 4 | Communication Setting            | 13  |
| 5 | Setup Items                      | 79  |
| 6 | Cable Diagrams                   | 91  |
| 7 | Supported Device                 | 277 |
| 8 | Device Code and Address Code     | 298 |
| 9 | Error Messages                   |     |

#### Introduction

This manual describes how to connect the Display and the External Device (target PLC).

In this manual, the connection procedure will be described in the sections identified below.

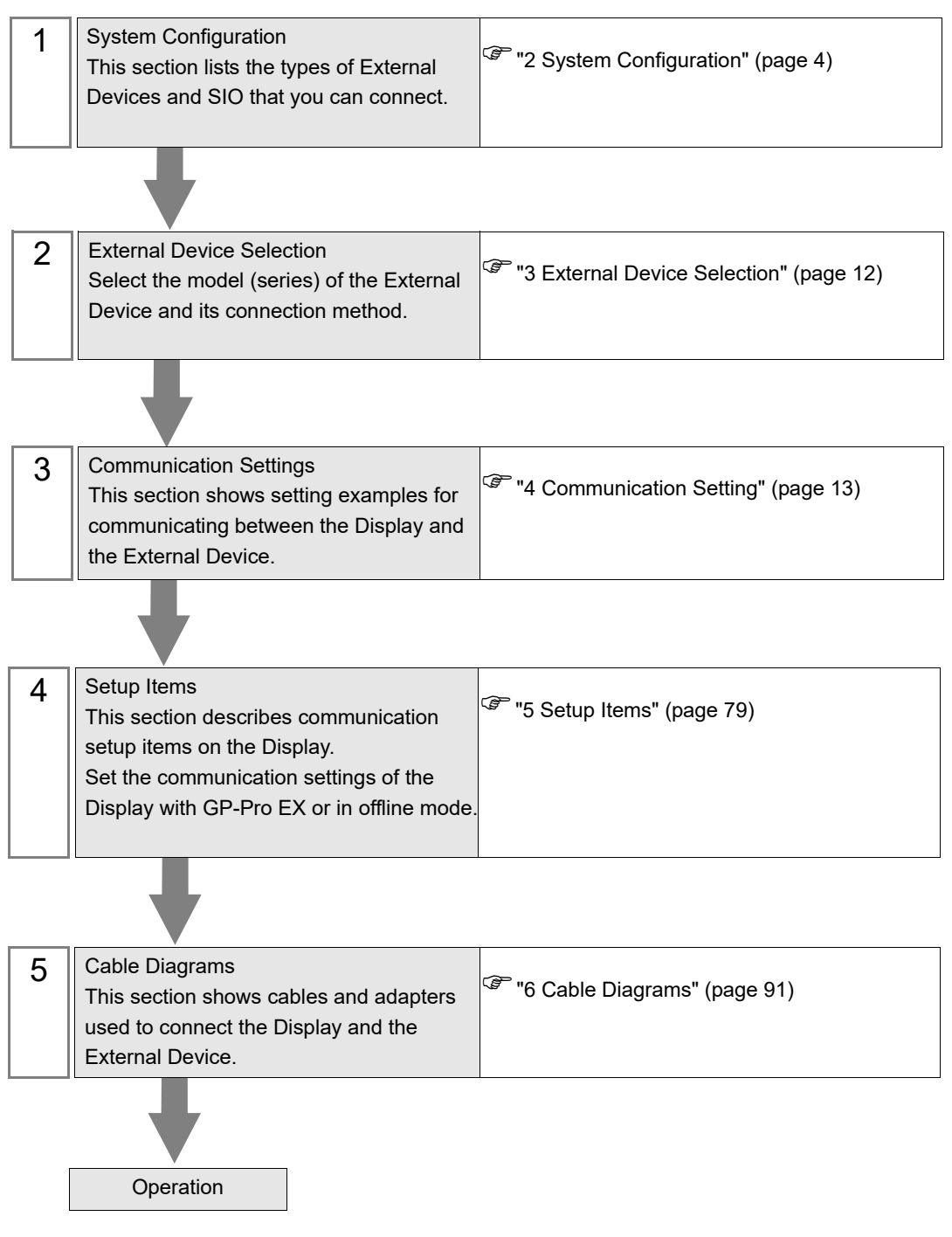

# 1 General MODBUS SIO Master Driver

The general MODBUS SIO Master Driver is used to connect the Display to a MODBUS-compatible External Device for general purpose.

The function code and boundary required for communication can be changed according to the External Device.

Up to 31 units of the External Device can be connected to the Display when one COM port of the Display is used.

Up to 32 units are available when two or more COM ports are used.

#### System Configuration 2

The system configuration in the case when the External Device and the Display are connected is shown.

| Series           | CPU                        | Link I/F | SIO Type               | Setting<br>Example                | Cable<br>Diagram                 |
|------------------|----------------------------|----------|------------------------|-----------------------------------|----------------------------------|
|                  |                            |          | RS-232C                | Setting<br>Example 1<br>(page 13) | Cable<br>Diagram 1<br>(page 91)  |
| MODBUS Slave Dev | <i>v</i> ice <sup>*1</sup> |          | RS-422/485<br>(4 wire) | Setting<br>Example 2<br>(page 15) | Cable<br>Diagram 2<br>(page 97)  |
|                  |                            |          | RS-422/485<br>(2 wire) | Setting<br>Example 3<br>(page 17) | Cable<br>Diagram 3<br>(page 107) |

\*1 To connect with External Device using the Modbus protocol, configure the [Device Setting] to match the specifications on the External Device.

External Device used to confirm connection •

| Series                                                       | CPU                                                                                  | Link I/F                               | SIO Type               | Setting<br>Example                | Cable<br>Diagram                 |
|--------------------------------------------------------------|--------------------------------------------------------------------------------------|----------------------------------------|------------------------|-----------------------------------|----------------------------------|
| MICRO-EHV<br>Series by<br>Hitachi IES Co.,<br>Ltd.           | MVH-A64<br>MVH-D64<br>MVH-A40<br>MVH-D40<br>MVL-A64<br>MVL-D64<br>MVL-A40<br>MVL-D40 | Communication port on<br>OBV-NES       | RS-422/485<br>(2 wire) | Setting<br>Example 4<br>(page 19) | Cable<br>Diagram 4<br>(page 120) |
| MELSEC-FX<br>Series by<br>Mitsubishi Electric<br>Corporation | FX3S-□□M□/□                                                                          | FX3U-232ADP-MB +<br>FX3S-CNV-ADP       | RS-232C                | Setting<br>Example 5<br>(page 21) | Cable<br>Diagram 5<br>(page 133) |
|                                                              |                                                                                      | /□<br>FX3U-485ADP-MB +<br>FX3S-CNV-ADP | RS-422/485<br>(4 wire) | Setting<br>Example 6<br>(page 23) | Cable<br>Diagram 6<br>(page 135) |
|                                                              |                                                                                      |                                        | RS-422/485<br>(2 wire) | Setting<br>Example 7<br>(page 25) | Cable<br>Diagram 7<br>(page 143) |
| MSEP-LC by<br>IAI Corporation                                | MSEP-LC                                                                              | SIO connector on<br>MSEP-LC            | RS-232C                | Setting<br>Example 8<br>(page 27) | Cable<br>Diagram 8<br>(page 156) |
| RCON Series by<br>IAI Corporation                            | RCON-PC-□<br>RCON-PCF-□<br>RCON-AC-□<br>RCON-DC-□<br>RCON-SC-□                       | SIO port on<br>RCON-GW/GWG-□           | RS-232C                | Setting<br>Example 9<br>(page 29) | Cable<br>Diagram 8<br>(page 156) |

| Series                                      | CPU                                                                                                    | Link I/F                    | SIO Type               | Setting<br>Example                 | Cable<br>Diagram                  |
|---------------------------------------------|----------------------------------------------------------------------------------------------------|-----------------------------|------------------------|------------------------------------|-----------------------------------|
| KV-7000 Series by<br>KEYENCE<br>Corporation | KV-7300                                                                                                    | KV-XL402                    | RS-422/485<br>(4 wire) | Setting<br>Example 10<br>(page 31) | Cable<br>Diagram 9<br>(page 158)  |
| KV-8000 Series by<br>KEYENCE<br>Corporation | KV-8000                                                                                                    | KV-XL402                    | RS-422/485<br>(4 wire) | Setting<br>Example 11<br>(page 33) | Cable<br>Diagram 9<br>(page 158)  |
|                                             | CP2E-N14DR-A<br>CP2E-N14DT-A<br>CP2E-N14DT-D<br>CP2E-N14DT-D<br>CP2E-N14DT-D<br>CP2E-N20DR-A<br>CP2E-N20DT-A<br>CP2E-N20DT-D<br>CP2E-N20DT-D<br>CP2E-N20DT1-D<br>CP2E-N30DR-A<br>CP2E-N30DT-A<br>CP2E-N30DT-D<br>CP2E-N30DT-D<br>CP2E-N30DT1-D<br>CP2E-N40DT-A | CP1W-CIF11                  | RS-422/485<br>(4 wire) | Setting<br>Example 12<br>(page 35) | Cable<br>Diagram 10<br>(page 164) |
| CP Series by                                |                                                                                                    | CP2W-CIFD2                  | RS-422/485<br>(2 wire) | Setting<br>Example 13<br>(page 37) | Cable<br>Diagram 11<br>(page 173) |
| OMRON<br>Corporation                        | CP2E-N40DR-D<br>CP2E-N40DT-D<br>CP2E-N40DT1-D<br>CP2E-N60DR-A<br>CP2E-N60DT-A<br>CP2E-N60DR-D<br>CP2E-N60DT-D<br>CP2E-N60DT1-D                                                                                                    | CP2W-CIFD2                  | RS-232C                | Setting<br>Example 14<br>(page 39) | Cable<br>Diagram 12<br>(page 186) |
|                                             | CP2E-S30DR-A<br>CP2E-S30DT-D<br>CP2E-S30DT1-D<br>CP2E-S40DR-A<br>CP2E-S40DT-D                                                                                                    | Built-in RS-422/485<br>port | RS-422/485<br>(2 wire) | Setting<br>Example 13<br>(page 37) | Cable<br>Diagram 11<br>(page 173) |
|                                             | CP2E-S40DT-D<br>CP2E-S40DT1-D<br>CP2E-S60DR-A<br>CP2E-S60DT-D<br>CP2E-S60DT1-D                                                                                                    | Built-in RS-232C port       | RS-232C                | Setting<br>Example 14<br>(page 39) | Cable<br>Diagram 13<br>(page 188) |

| Series                                                             | CPU                                                                                          | Link I/F                                                                         | SIO Type                        | Setting<br>Example                 | Cable<br>Diagram                                                                              |
|--------------------------------------------------------------------|----------------------------------------------------------------------------------------------|----------------------------------------------------------------------------------|---------------------------------|------------------------------------|-----------------------------------------------------------------------------------------------|
|                                                                    |                                                                                              | RS232C port of the control unit                                                  | RS-232C                         | Setting<br>Example 15<br>(page 41) | Cable<br>Diagram 14<br>(page 190)                                                             |
|                                                                    |                                                                                              | AFP0HCCS1                                                                        | RS-232C                         | Setting<br>Example 15<br>(page 41) | Cable<br>Diagram 15<br>(page 192)                                                             |
| FP0H Series by<br>Panasonic                                        | AFP0HC32P<br>AFP0HC32T                                                                       | AFP0HCCS2                                                                        | RS-232C                         | Setting<br>Example 15<br>(page 41) | Cable<br>Diagram 16<br>(page 194)<br>Cable<br>Diagram 17<br>(page 197)<br>Cable<br>Diagram 18 |
| Industrial Devices<br>SUNX Co., Ltd.                               | AFP0HC32EP<br>AFP0HC32ET                                                                     | AFP0HCCS1M1                                                                      | RS-232C                         | Setting<br>Example 15<br>(page 41) |                                                                                               |
|                                                                    |                                                                                              | A TORCESTAT                                                                      | RS-422/485<br>(2 wire)          | Setting<br>Example 16<br>(page 43) | Cable<br>Diagram 18<br>(page 199)                                                             |
|                                                                    |                                                                                              | AFP0HCCM1                                                                        | RS-422/485<br>(2 wire)          | Setting<br>Example 16<br>(page 43) | Cable<br>Diagram 19<br>(page 212)                                                             |
| FREQROL<br>FR-A800 Series by                                       | FR-A820-□K<br>FR-A840-□K<br>FR-A842-□K<br>FR-A846-□K                                         | R-A820-□K<br>R-A840-□K RS-485 terminal on the<br>R-A842-□K Inverter<br>R-A846-□K | RS-422/485<br>(4 wire)          | Setting<br>Example 17<br>(page 45) | Cable<br>Diagram 20<br>(page 225)                                                             |
| Mitsubishi Electric<br>Corporation                                 |                                                                                              |                                                                                  | RS-422/485<br>(2 wire)          | Setting<br>Example 18<br>(page 47) | Cable<br>Diagram 21<br>(page 234)                                                             |
| FREQROL<br>FR-F800 Series by                                       | FR-F820-□K<br>FR-F840-□K<br>FR-F842-□K<br>FR-F846-□K                                         | RS-485 terminal on the<br>Inverter                                               | RS-422/485<br>(4 wire)          | Setting<br>Example 17<br>(page 45) | Cable<br>Diagram 20<br>(page 225)                                                             |
| Mitsubishi Electric<br>Corporation                                 |                                                                                              |                                                                                  | RS-422/485<br>(2 wire)          | Setting<br>Example 18<br>(page 47) | Cable<br>Diagram 21<br>(page 234)                                                             |
| FREQROL<br>A800Pluse Series by                                     | FR-A820-□CRN<br>FR-A840-□CRN<br>FR-A842-□CRN<br>FR-A820-□R2R<br>FR-A840-□R2R<br>FR-A842-□R2R | RS-485 terminal on the<br>Inverter                                               | RS-422/485<br>(4 wire)          | Setting<br>Example 17<br>(page 45) | Cable<br>Diagram 20<br>(page 225)                                                             |
| Mitsubishi Electric<br>Corporation                                 |                                                                                              |                                                                                  | RS-422/485<br>(2 wire)          | Setting<br>Example 18<br>(page 47) | Cable<br>Diagram 21<br>(page 234)                                                             |
| FREQROL<br>FR-E800 Series by<br>Mitsubishi Electric<br>Corporation | FR-E820-0.4K-1<br>FR-E810D-DK-DD<br>FR-E820D-DK-DD<br>FR-E840D-DK-DD<br>FR-E860D-DK-DD       | PU connector on the<br>Inverter                                                  | RS-422/485<br>(4 wire)          | Setting<br>Example 19<br>(page 49) | Cable<br>Diagram 22<br>(page 247)                                                             |
| ACD-13A Series by                                                  | ACD-13A-R/M_C5                                                                               | Terminal of back papel                                                           | RS-422/485<br>(2 wire)<br>ASCII | Setting<br>Example 20<br>(page 51) | Cable<br>Diagram 23<br>(page 251)                                                             |
| Co.,Ltd.                                                           | 1.00 1511 1014, 05                                                                           | Terminal of back panel                                                           | RS-422/485<br>(2 wire)<br>RTU   | Setting<br>Example 21<br>(page 53) | Cable<br>Diagram 23<br>(page 251)                                                             |

| Series                                         | CPU                      | Link I/F                 | SIO Type                        | Setting<br>Example                 | Cable<br>Diagram                                                                                                    |
|------------------------------------------------|--------------------------|--------------------------|---------------------------------|------------------------------------|----------------------------------------------------------------------------------------------------|
| ACR-13A Series by<br>Shinko Technos            | ACR-13A-R/M. C5          | Terminal of back panel   | RS-422/485<br>(2 wire)<br>ASCII | Setting<br>Example 20<br>(page 51) | Cable<br>Diagram 23<br>(page 251)                                                                                                |
| Co.,Ltd.                                       |                          |                          | RS-422/485<br>(2 wire)<br>RTU   | Setting<br>Example 21<br>(page 53) | Cable<br>Diagram 23<br>(page 251)                                                                                                |
|                                                | BCD2R00-06               | Terminal of back papel   | RS-422/485<br>(2 wire)<br>ASCII | Setting<br>Example 22<br>(page 55) | Cable<br>Diagram 23<br>(page 251)                                                                                                |
|                                                | BCD2R00-00               | Terminal of back panel   | RS-422/485<br>(2 wire)<br>RTU   | Setting<br>Example 23<br>(page 57) | Cable<br>Diagram 23<br>(page 251)                                                                                                |
| BC⊡2 Series by                                 | BCP2P00.06               | Terminal of back papel   | RS-422/485<br>(2 wire)<br>ASCII | Setting<br>Example 22<br>(page 55) | Cable<br>Diagram 23<br>(page 251)                                                                                                |
| Co.,Ltd.                                       | BCKZK00-00               | Terminal of back panel   | RS-422/485<br>(2 wire)<br>RTU   | Setting<br>Example 23<br>(page 57) | age 55)(page 251)etting<br>kample 23<br>age 57)Cable<br>Diagram 23<br>(page 251)etting<br>cable<br>Diagram 23Cable<br>Diagram 23 |
|                                                | BCS2R00-06               | Terminal of back panel   | RS-422/485<br>(2 wire)<br>ASCII | Setting<br>Example 24<br>(page 59) | Cable<br>Diagram 23<br>(page 251)                                                                                                |
|                                                |                          |                          | RS-422/485<br>(2 wire)<br>RTU   | Setting<br>Example 25<br>(page 61) | Cable<br>Diagram 23<br>(page 251)                                                                                                |
| PCA1 Series by                                 | PCA1R00-200              | Terminal of back panel   | RS-422/485<br>(2 wire)<br>ASCII | Setting<br>Example 26<br>(page 63) | Cable<br>Diagram 23<br>(page 251)                                                                                                |
| Co.,Ltd.                                       |                          |                          | RS-422/485<br>(2 wire)<br>RTU   | Setting<br>Example 27<br>(page 65) | Cable<br>Diagram 23<br>(page 251)                                                                                                |
| PCB1 Series by                                 | PCB1R00-06               | Terminal of back panel   | RS-422/485<br>(2 wire)<br>ASCII | Setting<br>Example 28<br>(page 67) | Cable<br>Diagram 23<br>(page 251)                                                                                                |
| Co.,Ltd.                                       |                          |                          | RS-422/485<br>(2 wire)<br>RTU   | Setting<br>Example 29<br>(page 69) | Cable<br>Diagram 23<br>(page 251)                                                                                                |
|                                                | QTC1-4PT-<br>RRRRMMMM-00 | Terminal of back panel   | RS-422/485<br>(2 wire)<br>RTU   | Setting<br>Example 30<br>(page 71) | Cable<br>Diagram 23<br>(page 251)                                                                                                |
| QTC1-4 Series by<br>Shinko Technos<br>Co.,Ltd. | QTC1-40T-                | QTC1-4PT-<br>RRRRMMMM-00 | RS-422/485<br>(2 wire)<br>RTU   | Setting<br>Example 31<br>(page 73) | Cable<br>Diagram 23<br>(page 251)                                                                                                |
|                                                | RRRRMMMM-00              | QMC1-C50-0               | RS-422/485<br>(2 wire)<br>RTU   | Setting<br>Example 32<br>(page 75) | Cable<br>Diagram 24<br>(page 264)                                                                                                |
| QMC1 Series by<br>Shinko Technos<br>Co.,Ltd.   | QMC1-C50-0               | RJ45 port                | RS-422/485<br>(2 wire)<br>RTU   | Setting<br>Example 33<br>(page 77) | Cable<br>Diagram 24<br>(page 264)                                                                                                |

# Connection Configuration

1:1 Connection

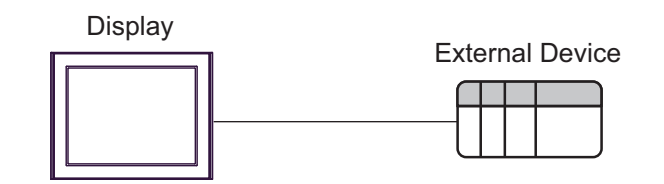

- 1: n Connection
  - Using 1 port

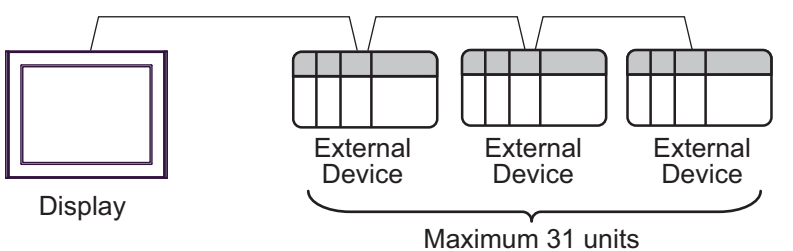

• Using 2 or more ports

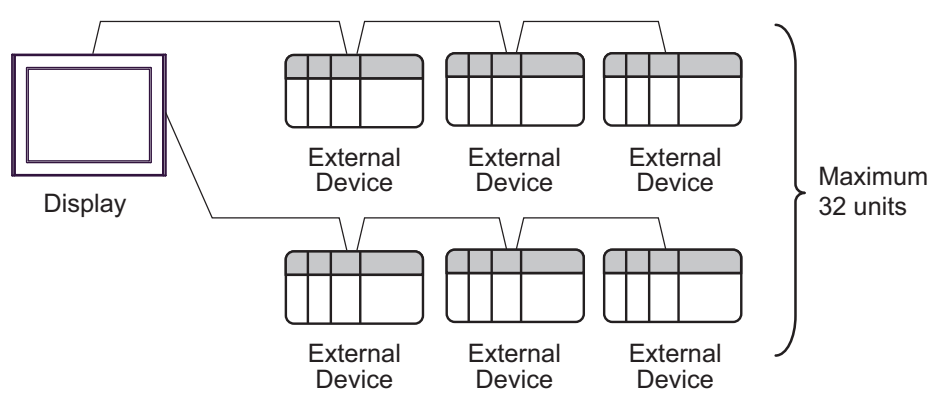

# ■ IPC COM Port

When connecting IPC with an External Device, the COM port used depends on the series and SIO type. Please refer to the IPC manual for details.

#### Usable port

| Sorioo                                                                                       | Usable Port                                                            |                                                                                      |                                                                                      |  |  |
|----------------------------------------------------------------------------------------------|------------------------------------------------------------------------|--------------------------------------------------------------------------------------|--------------------------------------------------------------------------------------|--|--|
| Series                                                                                       | RS-232C                                                                | RS-422/485(4 wire)                                                                   | RS-422/485(2 wire)                                                                   |  |  |
| PS-2000B                                                                                     | COM1 <sup>*1</sup> , COM2,<br>COM3 <sup>*1</sup> , COM4                | -                                                                                    | -                                                                                    |  |  |
| PS-3450A, PS-3451A,<br>PS3000-BA, PS3001-BD                                                  | COM1, COM2 <sup>*1*2</sup>                                             | COM2 <sup>*1*2</sup>                                                                 | COM2 <sup>*1*2</sup>                                                                 |  |  |
| PS-3650A (T41 model),<br>PS-3651A (T41 model)                                                | COM1 <sup>*1</sup>                                                     | -                                                                                    | -                                                                                    |  |  |
| PS-3650A (T42 model),<br>PS-3651A (T42 model)                                                | COM1 <sup>*1*2</sup> , COM2                                            | COM1*1*2                                                                             | COM1*1*2                                                                             |  |  |
| PS-3700A (Pentium®4-M)<br>PS-3710A                                                           | COM1 <sup>*1</sup> , COM2 <sup>*1</sup> ,<br>COM3 <sup>*2</sup> , COM4 | COM3 <sup>*2</sup>                                                                   | COM3 <sup>*2</sup>                                                                   |  |  |
| PS-3711A                                                                                     | COM1 <sup>*1</sup> , COM2 <sup>*2</sup>                                | COM2 <sup>*2</sup>                                                                   | COM2 <sup>*2</sup>                                                                   |  |  |
| PS4000 <sup>*3</sup>                                                                         | COM1, COM2                                                             | -                                                                                    | -                                                                                    |  |  |
| PL3000                                                                                       | COM1 <sup>*1*2</sup> , COM2 <sup>*1</sup> ,<br>COM3, COM4              | COM1*1*2                                                                             | COM1*1*2                                                                             |  |  |
| PE-4000B Atom N270                                                                           | COM1, COM2                                                             | -                                                                                    | -                                                                                    |  |  |
| PE-4000B Atom N2600                                                                          | COM1, COM2                                                             | COM3 <sup>*4</sup> , COM4 <sup>*4</sup> ,<br>COM5 <sup>*4</sup> , COM6 <sup>*4</sup> | COM3 <sup>*4</sup> , COM4 <sup>*4</sup> ,<br>COM5 <sup>*4</sup> , COM6 <sup>*4</sup> |  |  |
| PS5000 (Slim Panel Type<br>Core i3 Model) *5 *6                                              | COM1, COM2 <sup>*4</sup>                                               | COM2 <sup>*4</sup>                                                                   | COM2 <sup>*4</sup>                                                                   |  |  |
| PS5000 (Slim Panel Type<br>Atom Model)<br>*5 *6                                              | COM1, COM2 <sup>*7</sup>                                               | COM2 <sup>*7</sup>                                                                   | COM2 <sup>*7</sup>                                                                   |  |  |
| PS5000 (Enclosed Panel Type) <sup>*8</sup>                                                   | COM1                                                                   | -                                                                                    | -                                                                                    |  |  |
| PS5000 (Modular Type<br>PFXPU/PFXPP) <sup>*5 *6</sup><br>PS5000 (Modular Type<br>PFXPL2B5-6) | COM1 <sup>*7</sup>                                                     | COM1 <sup>*7</sup>                                                                   | COM1 <sup>*7</sup>                                                                   |  |  |
| PS5000 (Modular Type<br>PFXPL2B1-4)                                                          | COM1, COM2 <sup>*7</sup>                                               | COM2 <sup>*7</sup>                                                                   | COM2 <sup>*7</sup>                                                                   |  |  |
| PS6000 (Advanced Box)<br>PS6000 (Standard Box)                                               | COM1 <sup>*9</sup>                                                     | *10                                                                                  | *10                                                                                  |  |  |
| PS6000 (Basic Box)                                                                           | COM1 <sup>*9</sup>                                                     | COM1 <sup>*9</sup>                                                                   | COM1 <sup>*9</sup>                                                                   |  |  |

\*1 The RI/5V can be switched. Use the IPC's switch to change if necessary.

\*2 Set up the SIO type with the DIP Switch. Please set up as follows according to SIO type to be used.

\*3 When making communication between an External Device and COM port on the Expansion slot, only RS-232C is supported. However, ER (DTR/CTS) control cannot be executed because of the specification of COM port. For connection with External Device, use user-created cables and disable Pin Nos. 1, 4, 6 and 9. Please refer to the IPC manual for details of pin layout.

\*4 Set up the SIO type with the BIOS. Please refer to the IPC manual for details of BIOS.

\*5 When setting up communication between an External Device and the RS-232C/422/485 interface module, use the IPC (RS-232C) or PS5000 (RS-422/485) cable diagrams. However, when using PFXZPBMPR42P2 in a RS-422/485 (4-wire) configuration with no flow control, connect 7.RTS+ and 8.CTS+, and connect 6.RTS- and 9.CTS-. When using RS-422/485 communication with External Devices, you may need to reduce the

When using RS-422/485 communication with External Devices, you may need to reduce the transmission speed and increase the TX Wait time.

\*6 To use RS-422/485 communication on the RS-232C/422/485 interface module, the DIP Switch setting is required. Please refer to "Knowledge Base" (FAQs) on the support site. (http://www.pro-face.com/trans/en/manual/1001.html)

| Settings                                   | FAQ ID   |
|--------------------------------------------|----------|
| PFXZPBMPR42P2, RS422/485 change method     | FA263858 |
| PFXZPBMPR42P2 termination resistor setting | FA263974 |
| PFXZPBMPR44P2, RS422/485 change method     | FA264087 |
| PFXZPBMPR44P2 termination resistor setting | FA264088 |

- \*7 Set up the SIO type with the DIP Switch. Please refer to the IPC manual for details of DIP Switch. The BOX Atom has not a switch to set the RS-232C, RS-422/485 mode. Use the BIOS for the setting.
- \*8 For the connection with the External Device, on the user-created cable read as if the connector on the Display-side is a M12 A-coding 8 pin socket. The pin assignment is the same as described in the cable diagram. For the M12 A-coding connector, use PFXZPSCNM122.
- \*9 In addition to COM1, you can also use the COM port on the optional interface.
- \*10 Install the optional interface in the expansion slot.

#### DIP Switch settings (PL3000 / PS3000 Series)

RS-232C

| DIP Switch                                                                   | Setting           | Description                                                     |  |  |
|------------------------------------------------------------------------------|-------------------|-----------------------------------------------------------------|--|--|
| 1                                                                            | OFF <sup>*1</sup> | Reserved (always OFF)                                           |  |  |
| 2                                                                            | OFF               | SIQ type: RS-232C                                               |  |  |
| 3                                                                            | OFF               | 510 type. R6-2520                                               |  |  |
| 4                                                                            | OFF               | Output mode of SD (TXD) data: Always output                     |  |  |
| 5                                                                            | OFF               | Terminal resistance (220 $\Omega$ ) insertion to SD (TXD): None |  |  |
| 6                                                                            | OFF               | Terminal resistance (220 $\Omega$ ) insertion to RD (RXD): None |  |  |
| 7                                                                            | OFF               | Short-circuit of SDA (TXA) and RDA (RXA): Not available         |  |  |
| 8                                                                            | OFF               | Short-circuit of SDB (TXB) and RDB (RXB): Not available         |  |  |
| 9                                                                            | OFF               | PS (PTS) Auto control mode: Disabled                            |  |  |
| 10                                                                           | OFF               | - KS (K15) Auto control mode. Disabled                          |  |  |
| 1 When using PS-3450A PS-3451A PS3000-BA and PS3001-BD turn ON the set value |                   |                                                                 |  |  |

RS-422/485 (4 wire)

| DIP Switch | Setting | Description                                                     |  |
|------------|---------|-----------------------------------------------------------------|--|
| 1          | OFF     | Reserved (always OFF)                                           |  |
| 2          | ON      | SIO type: PS-422/485                                            |  |
| 3          | ON      | 510 type. R5-+22/+05                                            |  |
| 4          | OFF     | Output mode of SD (TXD) data: Always output                     |  |
| 5          | OFF     | Terminal resistance (220 $\Omega$ ) insertion to SD (TXD): None |  |
| 6          | OFF     | Terminal resistance (220 $\Omega$ ) insertion to RD (RXD): None |  |
| 7          | OFF     | Short-circuit of SDA (TXA) and RDA (RXA): Not available         |  |
| 8          | OFF     | Short-circuit of SDB (TXB) and RDB (RXB): Not available         |  |
| 9          | OFF     | PS (PTS) Auto control mode: Disabled                            |  |
| 10         | OFF     | KS (KIS) Auto control mode: Disabled                            |  |

## RS-422/485 (2 wire)

| DIP Switch | Setting | Description                                                     |  |  |
|------------|---------|-----------------------------------------------------------------|--|--|
| 1          | OFF     | Reserved (always OFF)                                           |  |  |
| 2          | ON      | SIO tupe: PS 422/485                                            |  |  |
| 3          | ON      | 510 type. K5-422/465                                            |  |  |
| 4          | OFF     | Output mode of SD (TXD) data: Always output                     |  |  |
| 5          | OFF     | Terminal resistance (220 $\Omega$ ) insertion to SD (TXD): None |  |  |
| 6          | OFF     | Terminal resistance (220 $\Omega$ ) insertion to RD (RXD): None |  |  |
| 7          | ON      | Short-circuit of SDA (TXA) and RDA (RXA): Available             |  |  |
| 8          | ON      | Short-circuit of SDB (TXB) and RDB (RXB): Available             |  |  |
| 9          | ON      | - RS (RTS) Auto control mode: Enabled                           |  |  |
| 10         | ON      |                                                                 |  |  |

# 3 External Device Selection

Select the External Device to be connected to the Display.

| ₩elcome to GP-Pro EX |              | X                                                  |
|----------------------|--------------|----------------------------------------------------|
| GP-Pro EX            | -Device/PLC  | ces/PLCs                                           |
|                      |              | Device/PLC 1                                       |
| $\mathcal{O}$        | Manufacturer | Modbus-IDA 🔹                                       |
|                      | Series       | General MODBUS SIO Master                          |
|                      | Port         | COM1 💌                                             |
|                      |              | Refer to the manual of this Device/PLC             |
|                      |              | Recent Device/PLC                                  |
|                      | 4            | E                                                  |
|                      | 🔲 Use System | Area Device Information                            |
|                      |              |                                                    |
|                      |              |                                                    |
|                      |              |                                                    |
|                      |              |                                                    |
|                      |              |                                                    |
|                      |              |                                                    |
|                      |              |                                                    |
|                      |              |                                                    |
|                      | Back (B      | Communication Settings New Logic New Screen Cancel |

| Setup Items                | Setup Description                                                                                                    |
|----------------------------|----------------------------------------------------------------------------------------------------|
| Number of Devices/<br>PLCs | Use an integer from 1 to 4 to enter the number of Devices/PLCs to connect to the display.                                                                                                    |
| Manufacturer               | Select the manufacturer of the External Device to be connected. Select "Modbus-IDA".                                                                                                    |
| Series                     | Select a model (series) of the External Device to be connected and connection method. Select<br>"General MODBUS SIO Master".<br>In System configuration, check to make sure the external device to which you are connecting<br>is supported in "General MODBUS SIO Master".<br>"" "2 System Configuration" (page 4)                                                                                                    |
| Port                       | Select the Display port to be connected to the External Device.                                                                                                    |
| Use System Area            | <ul> <li>Check this option to synchronize the system data area of the Display and the device (memory) of the External Device. When synchronized, you can use the External Device's ladder program to switch the display or display the window on the Display.</li> <li>Cf. GP-Pro EX Reference Manual "LS Area (Direct Access Method Area)"</li> <li>This feature can also be set in GP-Pro EX or in the Display's offline mode.</li> <li>Cf. GP-Pro EX Reference Manual "System Settings [Display Unit] - [System Area] Settings Guide"</li> <li>Cf. Maintenance/Troubleshooting Guide "Main Unit - System Area Settings"</li> </ul> |

# 4 Communication Setting

Examples of communication settings of the Display and the External Device, recommended by Pro-face, are shown.

# 4.1 Setting Example 1

- GP-Pro EX Settings
- Communication Settings

To display the setup screen, from the [Project] menu, point to [System Settings] and select [Device/PLC].

| Device/PLC 1                                                                                                    |                                                                                                    |
|----------------------------------------------------------------------------------------------------|----------------------------------------------------------------------------------------------------|
| Summary                                                                                                    | Change Device/PLC                                                                                                    |
| Manufacturer Modbus-IDA                                                                                                    | Series General MODBUS SIO Master Port COM1                                                                                                    |
| Text Data Mode 1 Change                                                                                                    |                                                                                                    |
| Communication Settings                                                                                                    |                                                                                                    |
| SIO Type 💿 RS232C 💿 RS4                                                                                                    | 22/485(2wire) C RS422/485(4wire)                                                                                                    |
| Speed 19200                                                                                                    |                                                                                                    |
| Data Length 07 08                                                                                                    |                                                                                                    |
| Parity C NONE C EVE                                                                                                    | N O ODD                                                                                                    |
| Stop Bit 💿 1 💿 2                                                                                                    |                                                                                                    |
| Flow Control    NONE    C ER(I                                                                                                    | DTR/CTS) O XON/XOFF                                                                                                    |
| Timeout 3 🐳 (sec)                                                                                                    |                                                                                                    |
| Retry 2                                                                                                    |                                                                                                    |
| Wait To Send 3 📑 (ms) 🖡                                                                                                    | Z Default Value                                                                                                    |
| Mode © RTU (                                                                                                    | ) ASCII                                                                                                    |
| RI/VCC © RI © VCC                                                                                                    |                                                                                                    |
| In the case of RS232C, you can select the 9th<br>or VCC (5V Power Supply). If you use the Digit<br>Isolation Unit, please select it to VCC. | uin to RI (Input)<br>al's RS232C<br>Default                                                                                                    |
| Device-Specific Settings                                                                                                    |                                                                                                    |
| Allowable Number Add Device                                                                                                    |                                                                                                    |
| of Devices/PLUs 31                                                                                                    | Add Indirect                                                                                                    |
| V 1 PLC1 Slave Equipment                                                                                                    | Address=1 Best of the bits in this would be the bits in this would be the bits in the bits in this would be the bits in this would be the bits in this would be the bits in this would be the bits in this would be the bits in this would be the bits in this would be the bits in this would be the bits in this would be the bits in this would be the bits in this would be the bits in this would be the bits in this would be the bits in this would be the bits in the bits in this would be the bits in the bits in the bits |
|                                                                                                    |                                                                                                    |

| NOTE |
|------|
|------|

- Select "NONE" or "ER (DTR/CTS)" for the flow control according to the cable to use.

To display the [Individual Device Settings] dialog box, from [Device-Specific Settings] in the [Device/PLC] window, select the external device and click [Settings]

To connect multiple External Devices, from [Device-Specific Settings] in the [Device/PLC] window, click [Add Device] to add another External Device.

#### [Equipment Configuration] Tab

| C1<br>quipment Configuration   Function<br>Equipment Address | n Code and Max    | : Quero Ì  |             |   |         |
|--------------------------------------------------------------|-------------------|------------|-------------|---|---------|
| quipment Configuration Function                              | n Code and Max    | Quero      |             |   |         |
| Equipment Address                                            |                   |            |             |   |         |
| OL E 1 1411                                                  |                   |            |             |   |         |
| Slave Equipment Address                                      | 1 ই               |            |             |   |         |
| Bit manipulation (set/reset) to Ho                           | lding Register    |            |             |   |         |
| Rest of the bits in this word                                | C Clear           | ⊙ Do       | not clear   |   |         |
| process, the resulting data ma                               | ay be incorrect.  | regiotor d | any are rea |   |         |
| Address Mode                                                 | 0-based (Defa     | ult)       | T           |   |         |
| If you change the setting, pleas                             | e reconfirm all a | address se | ettings.    |   |         |
| Variables                                                    |                   |            |             |   |         |
| Double Word word order                                       | Low word first    | L/H)       | -           |   |         |
|                                                              |                   |            |             |   |         |
| mport <u>Export</u>                                          |                   |            |             |   | Default |
|                                                              |                   | Г          | OK (O)      | 1 | Cancel  |

#### 💰 Individual Device Settings PLC1 Equipment Configuration Function Code and Max Query Auto adjust to frame length C Custom Frame Length 254 ÷ Start Address Range Read Boundary Write Boundary 000001 100001 300001 400001 65536 65536 65536 65536 2000 2000 125 125 01 02 04 03 OF 800 10 100 Import Export Default OK (O) Cancel

[Function Code and Max Query] Tab

## External Device Settings

External Device settings vary depending on the device. Refer to your External Device manual for details.

# 4.2 Setting Example 2

GP-Pro EX Settings

♦ Communication Settings

| Device. | /PLC1                  |                     |                       |                             |         |                   |
|---------|------------------------|---------------------|-----------------------|-----------------------------|---------|-------------------|
| Summ    | ary                    |                     |                       |                             |         | Change Device/PLC |
| Man     | ufacturer Modbus-      | IDA                 | Series                | General MODBUS SIO M        | aster F | Port COM1         |
| Text    | Data Mode              | 1 <u>Change</u>     |                       |                             |         |                   |
| Comm    | unication Settings     |                     |                       |                             |         |                   |
| s       | O Type                 | C RS232C            | O RS422/485(2w        | ire) 💿 RS422/485            | (4wire) |                   |
| s       | peed                   | 19200               | •                     |                             |         |                   |
| D       | )ata Length            | 0.7                 | • 8                   |                             |         |                   |
| F       | Parity                 | O NONE              | • EVEN                | O ODD                       |         |                   |
| S       | itop Bit               | ● 1                 | O 2                   |                             |         |                   |
| F       | low Control            | NONE                | C ER(DTR/CTS)         | C XON/XOFF                  |         |                   |
| Т       | imeout                 | 3 📫 (s              | ec)                   |                             |         |                   |
| F       | Retry                  | 2 📫                 |                       |                             |         |                   |
|         | Vait To Send           | 3 <b>—</b> (m       | ns) 🔽 Default \       | /alue                       |         |                   |
| ľ       | dada                   | C                   |                       | auc                         |         |                   |
|         | Node                   | • RIU               | O ASUI                |                             |         |                   |
| F       | RI / VCC               | © RI                | O VCC                 |                             |         |                   |
|         | In the case of RS23    | 2C, you can select  | the 9th pin to RI (In | put)                        |         |                   |
|         | Isolation Unit, please | e select it to VCC. | the Digital's H5232   |                             | Default |                   |
| Devic   | e-Specific Settings    |                     |                       |                             |         |                   |
| Allo    | wable Number           | Add D               | evice                 |                             |         |                   |
| of D    | )evices/PLCs (         | 31                  |                       |                             |         | Add Indirect      |
| No.     | o. Device Name         | Settings            |                       | D                           | -       | Device            |
| <b></b> | I PLC1                 | Slave Ed            | quipment Address=1,   | Hest of the bits in this wa |         | <b>1</b>          |

х

efault Incel

[Function Code and Max Query] Tab

#### Device Setting

To display the [Individual Device Settings] dialog box, from [Device-Specific Settings] in the [Device/PLC] window, select the external device and click [Settings]

To connect multiple External Devices, from [Device-Specific Settings] in the [Device/PLC] window, click [Add Device] to add another External Device.

## [Equipment Configuration] Tab

| 💰 Individual Device Settings 🛛 🛛 🔀                                                                                                    | 💰 Individual Device Settings                                                                                                    |    |
|----------------------------------------------------------------------------------------------------|----------------------------------------------------------------------------------------------------|----|
| PLC1                                                                                                    | PLC1                                                                                                    |    |
| Equipment Configuration Function Code and Max Query Compared Address State Equipment Address 1                                                                                                    | Equipment Configuration Function Code and Max Query  C Auto adjust to frame length  C Dustom  C                                                                                                    |    |
| Bit manpulation (set/reset) to Holding Register Rest of the bits in this word Clear Note on when selecting 'Do not clear' If the ladder program writes data to Holding Register during the read/write process, the resulting data may be incorrect IEC61131 Syntax Address Mode Ubased [Default] If you change the setting, please reconfirm all address settings. | Start Address         Range         Read         Boundary         Write         Bou           000001         65536         01         2000         0F         800           100001         65536         02         2000             300001         65536         03         125          400001         65536         03         125         10         100 |    |
| Variables Double Word word order Low word first(L/H)                                                                                                    |                                                                                                    |    |
| Import Export Default                                                                                                    | Import Export                                                                                                    | D  |
| OK (D) Cancel                                                                                                    | OK (0)                                                                                                    | Ca |

## External Device Settings

External Device settings vary depending on the device. Refer to your External Device manual for details.

# 4.3 Setting Example 3

GP-Pro EX Settings

♦ Communication Settings

| Devi | ce/PLC 1               |                                                       |                   |
|------|------------------------|-------------------------------------------------------|-------------------|
| Sun  | nmary                  |                                                       | Change Device/PLC |
| м    | anufacturer Modbu      | s-IDA Series General MODBUS SIO Master                | Port COM1         |
| Τe   | ext Data Mode          | 1 Change                                              |                   |
| Con  | nmunication Settings   |                                                       |                   |
|      | SIO Type               | C RS232C                                              |                   |
|      | Speed                  | 19200 💌                                               |                   |
|      | Data Length            | ○7 ●8                                                 |                   |
|      | Parity                 | C NONE C EVEN C ODD                                   |                   |
|      | Stop Bit               | © 1 © 2                                               |                   |
|      | Flow Control           | NONE     O ER(DTR/CTS)     O XON/XOFF                 |                   |
|      | Timeout                | 3 (sec)                                               |                   |
|      | Retry                  | 2 *                                                   |                   |
|      | Wait To Send           | 3 (ms) 🔽 Default Value                                |                   |
|      | Mode                   |                                                       |                   |
|      |                        |                                                       |                   |
|      | RI / VCC               | C RI C VCC                                            |                   |
|      | In the case of RS2     | 32C, you can select the 9th pin to RI (Input)         |                   |
|      | Isolation Unit, pleas  | se select it to VCC. Default                          |                   |
| Dev  | vice-Specific Settings |                                                       |                   |
| A    | llowable Number        | Add Device                                            |                   |
| 0    | No. Device Name        | Settings                                              | Add Indirect      |
| X    | 1 PLC1                 | Slave Equipment Address=1,Rest of the bits in this wo |                   |
|      |                        |                                                       |                   |

To display the [Individual Device Settings] dialog box, from [Device-Specific Settings] in the [Device/PLC] window, select the external device and click [Settings]

To connect multiple External Devices, from [Device-Specific Settings] in the [Device/PLC] window, click [Add Device] to add another External Device.

| [Equipment | Configuration] | Tab |
|------------|----------------|-----|
|------------|----------------|-----|

| Individual Device Settings                                                               |                                                                                         | ×       | <i>\delta</i> Individual Devic       | e Settings                     |
|------------------------------------------------------------------------------------------|-----------------------------------------------------------------------------------------|---------|--------------------------------------|--------------------------------|
| 21.01                                                                                    |                                                                                         |         | PLC1                                 |                                |
| Equipment Configuration Func<br>Equipment Address<br>Slave Equipment Address             | ion Code and Max Query                                                                  |         | Equipment Configura                  | ation Function C<br>ame length |
| Bit manipulation (set/reset) to                                                          | Holding Register                                                                        |         | Frame Length                         | 254                            |
| Rest of the bits in this word                                                            | C Clear       O not clear                                                               |         | Start Address                        | Range                          |
| Note on when selecting "D<br>If the ladder program writes<br>process, the resulting data | a not clear" :<br>; data to Holding Register during the read/write<br>may be incorrect. |         | 000001<br>100001<br>300001<br>400001 | 65536<br>65536<br>65536        |
| 🔲 IEC61131 Syntax 👘                                                                      |                                                                                         |         | 400001                               | 60006                          |
| Address Mode                                                                             | 0-based (Default)                                                                       |         |                                      |                                |
| If you change the setting, pla                                                           | ase reconfirm all address settings.                                                     |         |                                      |                                |
| Variables                                                                                |                                                                                         |         |                                      |                                |
| Double Word word order                                                                   | Low word first(L/H)                                                                     |         |                                      |                                |
| Import Evport                                                                            |                                                                                         | Defeut  |                                      |                                |
| import <u>export</u>                                                                     |                                                                                         | Delauit | Import Export                        |                                |
|                                                                                          | OK (0)                                                                                  | Cancel  |                                      |                                |
|                                                                                          |                                                                                         |         |                                      |                                |

#### [Function Code and Max Query] Tab

| 🕼 TURIAIRRAI DEAICE                                                                                                    | seconys                                   |                              |                                        |                       |                            |
|----------------------------------------------------------------------------------------------------|-------------------------------------------|------------------------------|----------------------------------------|-----------------------|----------------------------|
| PLC1                                                                                                    |                                           |                              |                                        |                       |                            |
| Equipment Configuration Function Code and Max Query                                                                                                    |                                           |                              |                                        |                       |                            |
| Auto adjust to frame adjust to frame adjust | Auto adjust to frame length     C Custom  |                              |                                        |                       |                            |
| Frame Length                                                                                                    | 254                                       |                              | ÷                                      |                       |                            |
| Start Address<br>000001<br>100001<br>300001<br>400001<br>400001                                                                                                    | Range<br>65536<br>65536<br>65536<br>65536 | Read<br>01<br>02<br>04<br>03 | Boundary<br>2000<br>2000<br>125<br>125 | Write<br>OF<br><br>10 | Boundary<br>800<br><br>100 |
| Import Export                                                                                                    |                                           |                              |                                        | OK (O)                | Default                    |

# External Device Settings

External Device settings vary depending on the device. Refer to your External Device manual for details.

# 4.4 Setting Example 4

- GP-Pro EX Settings
- ♦ Communication Settings

| Device/PLC 1                                                                                                  |                   |
|----------------------------------------------------------------------------------------------------|-------------------|
| Summary                                                                                                    | Change Device/PLC |
| Manufacturer Modbus-IDA Series General MODBUS SIO Master                                                      | Port COM1         |
| Text Data Mode 1 Change                                                                                       |                   |
| Communication Settings                                                                                        |                   |
| SIO Type C RS232C C RS422/485(2wire) C RS422/485(4wire)                                                       |                   |
| Speed 38400 💌                                                                                                 |                   |
| Data Length C 7 C 8                                                                                           |                   |
| Parity C NONE C EVEN C ODD                                                                                    |                   |
| Stop Bit   1  2                                                                                               |                   |
| Flow Control   NONE C ER(DTR/CTS) C XON/XOFF                                                                  |                   |
| Timeout 3 (sec)                                                                                               |                   |
| Retry 2                                                                                                    |                   |
| Wait To Send 2 (ms) 🔽 Default Value                                                                           |                   |
| Mode C RTU C ASCII                                                                                            |                   |
|                                                                                                    |                   |
| RI/VCC © RI O VCC                                                                                             |                   |
| In the case of RS232C, you can select the 9th pin to RI (Input)                                               |                   |
| or VCC (5V Power Supply). If you use the Digital's RS232C<br>Isolation Unit, please select it to VCC. Default |                   |
| Device-Specific Settings                                                                                      |                   |
| Allowable Number <u>Add Device</u>                                                                            |                   |
| of Devices/PLCs 31                                                                                            | Add Indirect      |
| No. Device Name Settings                                                                                      | Device            |
| 1 PLC1 Slave Equipment Address=1,Rest of the bits in this wor                                                 | <b>.</b>          |

To display the [Individual Device Settings] dialog box, from [Device-Specific Settings] in the [Device/PLC] window, select the external device and click [Settings]

To connect multiple External Devices, from [Device-Specific Settings] in the [Device/PLC] window, click [Add Device] to add another External Device.

#### [Equipment Configuration] Tab 🕌 Individual Device Settings × PLC1 Equipment Configuration Function Code and Max Query Equipment Address Slave Equipment Address ÷ Bit manipulation (set/reset) to Holding Register O not clear Rest of the bits in this word 🛛 🔿 Clear Note on when selecting "Do not clear" : If the ladder program writes data to Holding Register during the read/write process, the resulting data may be incorrect. EC61131 Syntax Address Mode 0-based (Default) If you change the setting, please reconfirm all address settings Variables Double Word word order Low word first(L/H) -Import Export Default OK (0) Cancel

#### [Function Code and Max Query] Tab

| 🎒 Individual Devic    | e Settings                                          |      |          |        | ×        |  |
|-----------------------|-----------------------------------------------------|------|----------|--------|----------|--|
| PLC1                  |                                                     |      |          |        |          |  |
| Equipment Configurati | Equipment Configuration Function Code and Max Query |      |          |        |          |  |
| Auto adjust to fra    | me length                                           | C C  | ustom    |        |          |  |
| Frame Length          | 254                                                 |      | -        |        |          |  |
| Start Address         | Range                                               | Read | Boundary | Write  | Boundary |  |
| 000001                | 65536                                               | 01   | 2000     | OF     | 800      |  |
| 100001                | 65536                                               | 02   | 2000     |        |          |  |
| 300001                | 65536                                               | 04   | 125      |        |          |  |
| 400001                | 65536                                               | 03   | 125      | 10     | 100      |  |
|                       |                                                     |      |          |        |          |  |
|                       |                                                     |      |          |        |          |  |
|                       |                                                     |      |          |        |          |  |
|                       |                                                     |      |          |        |          |  |
|                       |                                                     |      |          |        |          |  |
|                       |                                                     |      |          |        |          |  |
|                       |                                                     |      |          |        |          |  |
| 1                     |                                                     |      |          |        |          |  |
|                       |                                                     |      |          |        |          |  |
| Import Export         |                                                     |      |          |        | Default  |  |
|                       |                                                     |      |          |        |          |  |
|                       |                                                     |      | (        | OK (0) | Cancel   |  |
|                       |                                                     |      |          |        |          |  |

# External Device Settings (serial communication port on standard unit)

Use the programming software (Control Editor) for communication settings. Please refer to the manual of the External Device for more details.

#### Procedure

- 1. Start the programming software and create the project. The project appears in offline mode.
- 2. In the tree view, from the [CPU Parameters] double-click [Option board settings]. The [Option board settings] dialog box appears.
- 3. Define the settings in the [RS-485 communication] tab as follows, and click [OK].

| Setup Items         | Setting      | Remarks                                                                                                    |
|---------------------|--------------|----------------------------------------------------------------------------------------------------|
| Purpose             | Modbus Slave |                                                                                                    |
| Baudrate            | 38.4kbps     | Select the communication speed from one of the following.: 4.8kbps, 9.6kbps, 19.2kbps, 38.4kbps, 57.6kbps, 115.2kbps |
| Station No.         | 1            |                                                                                                    |
| Format              | 8-E-1        | Data length: 8-bit, None parity, Stop bit: 1-bit                                                                     |
| Analog input filter | 1            |                                                                                                    |

- 4. Enter online mode, and transfer the settings to the External Device.
- 5. Restart the External Device.

# 4.5 Setting Example 5

GP-Pro EX Settings

♦ Communication Settings

| Device/PLC 1                                                                                                  |                   |
|----------------------------------------------------------------------------------------------------|-------------------|
| Summary                                                                                                    | Change Device/PLC |
| Manufacturer Modbus-IDA Series General MODBUS SIO Master                                                      | Port COM1         |
| Text Data Mode 1 Change                                                                                       |                   |
| Communication Settings                                                                                        |                   |
| SIO Type                                                                                                    |                   |
| Speed 19200 🔻                                                                                                 |                   |
| Data Length C 7 © 8                                                                                           |                   |
| Parity                                                                                                    |                   |
| Stop Bit                                                                                                    |                   |
| Flow Control   NONE  C ER(DTR/CTS)  C XON/XOFF                                                                |                   |
| Timeout 3 (sec)                                                                                               |                   |
| Retry 2                                                                                                    |                   |
| Wait To Send 2 (ms) V Default Value                                                                           |                   |
|                                                                                                    |                   |
| Mode © RTU © ASCII                                                                                            |                   |
|                                                                                                    |                   |
| In the case of RS232C, you can select the 9th pin to RI (Input)                                               |                   |
| or VCC (5V Power Supply). If you use the Digital's RS232C<br>Isolation Unit, please select it to VCC. Default |                   |
|                                                                                                    |                   |
| Allowable Number Add Device                                                                                   |                   |
| of Devices/PLCs 31                                                                                            | Add Indirect      |
| No. Device Name Settings                                                                                      | Device            |
| 1  PLC1  Slave Equipment Address=1,Rest of the bits in this wor                                               | <u></u>           |

To display the [Individual Device Settings] dialog box, from [Device-Specific Settings] in the [Device/PLC] window, select the external device and click [Settings]

To connect multiple External Devices, from [Device-Specific Settings] in the [Device/PLC] window, click [Add Device] to add another External Device.

#### [Equipment Configuration] Tab 🕌 Individual Device Settings х PLC1 Equipment Configuration Function Code and Max Query Equipment Address Slave Equipment Address ÷ Bit manipulation (set/reset) to Holding Register Rest of the bits in this word C Clear O not clear Note on when selecting "Do not clear" : If the ladder program writes data to Holding Register during the read/write process, the resulting data may be incorrect. EC61131 Syntax Address Mode 0-based (Default) If you change the setting, please reconfirm all address settings Variables Low word first(L/H) • Double Word word order Import Export Default OK (0) Cancel

#### [Function Code and Max Query] Tab

| ð  | Individual Devic      | e Settings  |            |          |                      | ×        |
|----|-----------------------|-------------|------------|----------|----------------------|----------|
| Pl | .C1                   |             |            |          |                      |          |
| Ē  | Equipment Configurati | on Function | Code and M | ax Query |                      |          |
|    | Auto adjust to fra    | me length   | 0.0        | ustom    |                      |          |
|    |                       |             |            |          |                      |          |
|    | Frame Length          | 254         |            | ÷        |                      |          |
|    | Start Address         | Range       | Read       | Boundary | Write                | Boundary |
|    | 000001                | 65536       | 01         | 2000     | OF                   | 800      |
|    | 100001                | 65536       | 02         | 2000     |                      |          |
|    | 300001                | 65536       | 04         | 125      |                      |          |
|    | 400001                | 65536       | 03         | 125      | 10                   | 100      |
|    |                       |             |            |          |                      |          |
|    |                       |             |            |          |                      |          |
|    |                       |             |            |          |                      |          |
|    |                       |             |            |          |                      |          |
|    |                       |             |            |          |                      |          |
|    |                       |             |            |          |                      |          |
|    |                       |             |            |          |                      |          |
|    |                       |             |            |          |                      |          |
| 1  | import <u>Export</u>  |             |            |          |                      | Default  |
|    |                       |             |            |          | ОК <mark>(</mark> О) | Cancel   |

# External Device Settings

Use the ladder software (GX Works2) for communication settings. Write the data to the following special data register in the ladder software.

After setting the data, turn the External Device off then back on. Please refer to the manual of the External Device for more details.

| Special Data<br>Register | Setting | Remarks                                                                                                    |
|--------------------------|---------|----------------------------------------------------------------------------------------------------|
| D8400                    | 0x99    | Communication Format<br>Data length: 8-bit, None parity, Stop bit: 1-bit,<br>Baud rate (bps): 19200, H/W type: RS232C     |
| D8401                    | 0x11    | Protocol<br>Protocol Selection: MODBUS serial line,<br>Master/slave setting: MODBUS Slave,<br>RTU/ASCII mode setting: RTU |
| D8411                    | 0x02    | Message to Message Delay                                                                                                  |
| D8414                    | 0x01    | Slave Node Address                                                                                                    |

# 4.6 Setting Example 6

# GP-Pro EX Settings

♦ Communication Settings

| Device/PLC 1            |                                                        |                   |
|-------------------------|--------------------------------------------------------|-------------------|
| Summary                 |                                                        | Change Device/PLC |
| Manufacturer Modbu      | us-IDA Series General MODBUS SIO Master                | Port COM1         |
| Text Data Mode          | 1 Change                                               |                   |
| Communication Settings  |                                                        |                   |
| SIO Type                | C RS232C C RS422/485(2wire) C RS422/485(4wire)         |                   |
| Speed                   | 19200                                                  |                   |
| Data Length             | C 7 • 8                                                |                   |
| Parity                  | NONE O EVEN O ODD                                      |                   |
| Stop Bit                | © 1 C 2                                                |                   |
| Flow Control            | NONE     O ER(DTR/CTS)     O XON/XOFF                  |                   |
| Timeout                 | 3 (sec)                                                |                   |
| Retry                   | 2                                                      |                   |
| Wait To Send            | 2 (ms) V Default Value                                 |                   |
| Mode                    |                                                        |                   |
|                         |                                                        |                   |
| RI / VCC                | © RI O VCC                                             |                   |
| In the case of RS       | 232C, you can select the 9th pin to RI (Input)         |                   |
| Isolation Unit, ple     | ase select it to VCC. Default                          |                   |
| Device-Specific Setting | s                                                      |                   |
| Allowable Number        | Add Device                                             |                   |
| No Device Name          | Settings                                               | Add Indirect      |
| 1 PLC1                  | Slave Equipment Address=1,Rest of the bits in this wor |                   |
|                         | - 200 F                                                |                   |

To display the [Individual Device Settings] dialog box, from [Device-Specific Settings] in the [Device/PLC] window, select the external device and click [Settings]

To connect multiple External Devices, from [Device-Specific Settings] in the [Device/PLC] window, click [Add Device] to add another External Device.

#### [Equipment Configuration] Tab 🕌 Individual Device Settings х PLC1 Equipment Configuration Function Code and Max Query Equipment Address Slave Equipment Address ÷ Bit manipulation (set/reset) to Holding Register Rest of the bits in this word C Clear Do not clear Note on when selecting "Do not clear" : If the ladder program writes data to Holding Register during the read/write process, the resulting data may be incorrect. EC61131 Syntax Address Mode 0-based (Default) If you change the setting, please reconfirm all address settings Variables Low word first(L/H) • Double Word word order Import Export Default OK (0) Cancel

#### [Function Code and Max Query] Tab

| Individual Devic      | e Settings                                                                                                    |                                                                                                    |                                                                                                    |                                                                                                    | ×                                                                                                    |
|-----------------------|----------------------------------------------------------------------------------------------------|----------------------------------------------------------------------------------------------------|----------------------------------------------------------------------------------------------------|----------------------------------------------------------------------------------------------------|----------------------------------------------------------------------------------------------------|
| .C1                   |                                                                                                    |                                                                                                    |                                                                                                    |                                                                                                    |                                                                                                    |
| Equipment Configurati | on Function                                                                                                    | Code and Ma                                                                                                    | ax Query                                                                                                    |                                                                                                    |                                                                                                    |
| Auto adjust to fra    | me length                                                                                                    | C C                                                                                                    | ustom                                                                                                    |                                                                                                    |                                                                                                    |
|                       |                                                                                                    |                                                                                                    |                                                                                                    |                                                                                                    |                                                                                                    |
| Frame Length          | 254                                                                                                    |                                                                                                    | 1                                                                                                    |                                                                                                    |                                                                                                    |
| Start Address         | Range                                                                                                    | Read                                                                                                    | Boundary                                                                                                    | Write                                                                                                    | Boundary                                                                                                    |
| 000001                | 65536                                                                                                    | 01                                                                                                    | 2000                                                                                                    | OF                                                                                                    | 800                                                                                                    |
| 100001                | 65536                                                                                                    | 02                                                                                                    | 2000                                                                                                    | -                                                                                                    |                                                                                                    |
| 300001                | 65536                                                                                                    | 04                                                                                                    | 125                                                                                                    | -                                                                                                    |                                                                                                    |
| 400001                | 65536                                                                                                    | 03                                                                                                    | 125                                                                                                    | 10                                                                                                    | 100                                                                                                    |
|                       |                                                                                                    |                                                                                                    |                                                                                                    |                                                                                                    |                                                                                                    |
|                       |                                                                                                    |                                                                                                    |                                                                                                    |                                                                                                    |                                                                                                    |
|                       |                                                                                                    |                                                                                                    |                                                                                                    |                                                                                                    |                                                                                                    |
|                       |                                                                                                    |                                                                                                    |                                                                                                    |                                                                                                    |                                                                                                    |
|                       |                                                                                                    |                                                                                                    |                                                                                                    |                                                                                                    |                                                                                                    |
|                       |                                                                                                    |                                                                                                    |                                                                                                    |                                                                                                    |                                                                                                    |
|                       |                                                                                                    |                                                                                                    |                                                                                                    |                                                                                                    |                                                                                                    |
| ,                     |                                                                                                    |                                                                                                    |                                                                                                    |                                                                                                    |                                                                                                    |
| import <u>Export</u>  |                                                                                                    |                                                                                                    |                                                                                                    |                                                                                                    | Default                                                                                                    |
|                       |                                                                                                    |                                                                                                    | (                                                                                                    | DK (0)                                                                                                    | Cancel                                                                                                    |
|                       | Individual Devic<br>C1<br>auioment Configurat<br>C Auto adjust to fra<br>Frame Length<br>Start Address<br>000001<br>100001<br>300001<br>400001<br>mport Export | Individual Device Settings<br>C1<br>automent Configuration Function (<br>C Auto adjust to frame length<br>Frame Length 254<br>Star Address Range<br>000001 65536<br>100001 65536<br>400001 65536<br>400001 65536 | Individual Device Settings<br>C1<br>auioment Configuration Function Code and Mi<br>Auto adjust to frame length C C C<br>Frame Length 254<br>Start Address Range Read<br>000001 65536 01<br>100001 65536 02<br>300001 65536 04<br>400001 65536 03<br>moort Export | Individual Device Settines           C1           auioment Configuration         Function Code and Max Query                • Auto adjust to frame length               • C Lustom                 • Auto adjust to frame length               • C Lustom                 rane Length               • C Lustom                 rane Length               254                 start Address               Range               Read               Boundary                 100001             65536             01             2000 | Individual Device Settings           C1           automent Configuration           Function Code and Max Query           C Lato adjust to frame length           C Custom           Frame Length           Start Address           Range           Read           Boundary           Write           000001           65536           01           100001           65536           03           125           400001           65536           03           125           10 |

# External Device Settings

Use the ladder software (GX Works2) for communication settings. Write the data to the following special data register in the ladder software.

After setting the data, turn the External Device off then back on. Please refer to the manual of the External Device for more details.

| Special Data<br>Register | Setting | Remarks                                                                                                    |
|--------------------------|---------|----------------------------------------------------------------------------------------------------|
| D8400                    | 0x1099  | Communication Format<br>Data length: 8-bit, None parity, Stop bit: 1-bit,<br>Baud rate (bps): 19200, H/W type: RS485      |
| D8401                    | 0x11    | Protocol<br>Protocol Selection: MODBUS serial line,<br>Master/slave setting: MODBUS Slave,<br>RTU/ASCII mode setting: RTU |
| D8411                    | 0x02    | Message to Message Delay                                                                                                  |
| D8414                    | 0x01    | Slave Node Address                                                                                                    |

# 4.7 Setting Example 7

■ GP-Pro EX Settings

♦ Communication Settings

| Device/PLC 1                                                                                                    |                        |
|----------------------------------------------------------------------------------------------------|------------------------|
| Summary                                                                                                    | Change Device/PLC      |
| Manufacturer Modbus-IDA Series General MODBUS SIO Master                                                                    | Port COM1              |
| Text Data Mode 1 Change                                                                                                    |                        |
| Communication Settings                                                                                                    |                        |
| SIO Type C RS232C C RS422/485(2wire) C RS422/485(4wire)                                                                     |                        |
| Speed 19200 💌                                                                                                    |                        |
| Data Length C 7 C 8                                                                                                    |                        |
| Parity  © NONE  © EVEN  © ODD                                                                                               |                        |
| Stop Bit    1                                                                                                    |                        |
| Flow Control  O NONE  O ER(DTR/CTS)  O XON/XOFF                                                                             |                        |
| Timeout 3 (sec)                                                                                                    |                        |
| Retry 2                                                                                                    |                        |
| Wait To Send 2 (ms) 🔽 Default Value                                                                                         |                        |
|                                                                                                    |                        |
|                                                                                                    |                        |
| RI/VCC 💿 RI C/VCC                                                                                                    |                        |
| In the case of RS232C, you can select the 9th pin to RI (Input)<br>or VCC (5V Power Supply) If you use the Digital's RS232C |                        |
| Isolation Unit, please select it to VCC. Default                                                                            |                        |
| Device-Specific Settings                                                                                                    |                        |
| Allowable Number Add Device                                                                                                 |                        |
| No. Device Name Settings                                                                                                    | Add Indirect<br>Device |
| 1 PLC1 In Slave Equipment Address=1,Rest of the bits in this wor                                                            | <b>F</b>               |

To display the [Individual Device Settings] dialog box, from [Device-Specific Settings] in the [Device/PLC] window, select the external device and click [Settings]

To connect multiple External Devices, from [Device-Specific Settings] in the [Device/PLC] window, click [Add Device] to add another External Device.

#### [Equipment Configuration] Tab 🕌 Individual Device Settings х PLC1 Equipment Configuration Function Code and Max Query Equipment Address Slave Equipment Address ÷ Bit manipulation (set/reset) to Holding Register Rest of the bits in this word C Clear O not clear Note on when selecting "Do not clear" : If the ladder program writes data to Holding Register during the read/write process, the resulting data may be incorrect. EC61131 Syntax Address Mode 0-based (Default) If you change the setting, please reconfirm all address settings Variables Low word first(L/H) • Double Word word order Import Export Default OK (0) Cancel

#### [Function Code and Max Query] Tab

| ð  | Individual Devic     | e Settings  |            |          |                      | ×        |
|----|----------------------|-------------|------------|----------|----------------------|----------|
| Pl | .C1                  |             |            |          |                      |          |
| Ē  | quipment Configurati | on Function | Code and M | ax Query |                      |          |
|    | Auto adjust to fra   | me length   | 0.0        | ustom    |                      |          |
|    |                      |             |            |          |                      |          |
|    | Frame Length         | 254         |            | ÷        |                      |          |
|    | Start Address        | Range       | Read       | Boundary | Write                | Boundary |
|    | 000001               | 65536       | 01         | 2000     | OF                   | 800      |
|    | 100001               | 65536       | 02         | 2000     |                      |          |
|    | 300001               | 65536       | 04         | 125      |                      |          |
|    | 400001               | 65536       | 03         | 125      | 10                   | 100      |
|    |                      |             |            |          |                      |          |
|    |                      |             |            |          |                      |          |
|    |                      |             |            |          |                      |          |
|    |                      |             |            |          |                      |          |
|    |                      |             |            |          |                      |          |
|    |                      |             |            |          |                      |          |
|    |                      |             |            |          |                      |          |
|    |                      |             |            |          |                      |          |
| 1  | import <u>Export</u> |             |            |          |                      | Default  |
|    |                      |             |            |          | ОК <mark>(</mark> О) | Cancel   |

# External Device Settings

Use the ladder software (GX Works2) for communication settings. Write the data to the following special data register in the ladder software.

After setting the data, turn the External Device off then back on. Please refer to the manual of the External Device for more details.

| Special Data<br>Register | Setting | Remarks                                                                                                    |
|--------------------------|---------|----------------------------------------------------------------------------------------------------|
| D8400                    | 0x1099  | Communication Format<br>Data length: 8-bit, None parity, Stop bit: 1-bit,<br>Baud rate (bps): 19200, H/W type: RS485      |
| D8401                    | 0x11    | Protocol<br>Protocol Selection: MODBUS serial line,<br>Master/slave setting: MODBUS Slave,<br>RTU/ASCII mode setting: RTU |
| D8411                    | 0x02    | Message to Message Delay                                                                                                  |
| D8414                    | 0x01    | Slave Node Address                                                                                                    |

# 4.8 Setting Example 8

GP-Pro EX Settings

♦ Communication Settings

| Device/PLC 1                                                                                                    |                        |
|----------------------------------------------------------------------------------------------------|------------------------|
| Summary                                                                                                    | Change Device/PLC      |
| Manufacturer Modbus-IDA Series General MODBUS SIO Master                                                                     | Port COM1              |
| Text Data Mode 1 Change                                                                                                    |                        |
| Communication Settings                                                                                                    |                        |
| SIO Type © RS232C © RS422/485(2wire) © RS422/485(4wire)                                                                      |                        |
| Speed 115200                                                                                                    |                        |
| Data Length C 7 📀 8                                                                                                    |                        |
| Parity © NONE C EVEN C ODD                                                                                                   |                        |
| Stop Bit © 1 C 2                                                                                                    |                        |
| Flow Control   O NONE   O ER(DTR/CTS)   O XON/XOFF                                                                           |                        |
| Timeout 1 (sec)                                                                                                    |                        |
| Retry 0                                                                                                    |                        |
| Wait To Send 1 🚔 (ms) 🔽 Default Value                                                                                        |                        |
| Mode © RTU C ASCII                                                                                                    |                        |
|                                                                                                    |                        |
| RI/VCC  © RI  © VCC                                                                                                    |                        |
| In the case of RS232C, you can select the 9th pin to RI (Input)<br>or VCC (5V Power Supply). If you use the Digital's RS232C |                        |
| Isolation Unit, please select it to VCC. Default                                                                             |                        |
| Device-Specific Settings                                                                                                    |                        |
| Allowable Number <u>Add Device</u>                                                                                           |                        |
| No. Device Name Settings                                                                                                    | Add Indirect<br>Device |
| 1 PLC1 In Slave Equipment Address=208,Rest of the bits in this v                                                             | 1                      |

To display the [Individual Device Settings] dialog box, from [Device-Specific Settings] in the [Device/PLC] window, select the external device and click [Settings]

To connect multiple External Devices, from [Device-Specific Settings] in the [Device/PLC] window, click [Add Device] to add another External Device.

#### [Equipment Configuration] Tab 🕌 Individual Device Settings × PLC1 Equipment Configuration Function Code and Max Query Equipment Address Slave Equipment Address 208 ÷ Bit manipulation (set/reset) to Holding Register Note on when selecting "Do not clear" : If the ladder program writes data to Holding Register during the read/write process, the resulting data may be incorrect. IEC61131 Syntax Address Mode 0-based (Default) If you change the setting, please reconfirm all address settings. Variables Double Word word order Low word first(L/H) • Import Export Default OK (0) Cancel

#### [Function Code and Max Query] Tab

| è  | Individual Devic     | e Settings   |            |          |        |          | × |
|----|----------------------|--------------|------------|----------|--------|----------|---|
| Р  | LC1                  |              |            |          |        |          |   |
| jī | Equipment Configurat | ion Function | Code and M | ax Query |        |          |   |
|    | Auto adjust to fra   | ame length   | C C        | ustom    |        |          |   |
|    |                      |              |            |          |        |          |   |
|    | Frame Length         | 254          |            | -        |        |          |   |
|    | Start Address        | Range        | Read       | Boundary | Write  | Boundary |   |
|    | 000001               | 65536        | 01         | 2000     | OF     | 800      |   |
|    | 100001               | 65536        | 02         | 2000     | -      |          |   |
|    | 300001               | 65536        | 04         | 125      | -      |          |   |
|    | 400001               | 65536        | 03         | 125      | 10     | 100      |   |
|    |                      |              |            |          |        |          |   |
|    |                      |              |            |          |        |          |   |
|    |                      |              |            |          |        |          |   |
|    |                      |              |            |          |        |          |   |
|    |                      |              |            |          |        |          |   |
|    |                      |              |            |          |        |          |   |
|    |                      |              |            |          |        |          |   |
|    | ,                    |              |            |          |        |          |   |
|    | Import <u>Export</u> |              |            |          |        | Default  |   |
|    |                      |              |            |          | 0K (0) | Cancel   |   |

## External Device Settings (serial communication port on standard unit)

Communication settings are fixed, as follows.

| Setup Items   | Setting    |
|---------------|------------|
| Baud rate     | 115.2 Kbps |
| Slave address | 208        |
| Data length   | 8 bit      |
| Parity bit    | None       |
| Start bit     | 1 bit      |
| Stop bit      | 1 bit      |

#### Setting Example 9 4.9

- GP-Pro EX Settings
- Communication Settings

To display the setup screen, from the [Project] menu, point to [System Settings] and select [Device/PLC].

| Device/PLC 1                                                   |                                                                                                    |                   |
|----------------------------------------------------------------|----------------------------------------------------------------------------------------------------|-------------------|
| Summary                                                        |                                                                                                    | Change Device/PLC |
| Manufacturer Modbus                                            | -IDA Series General MODBUS SIO Master                                                                                     | Port COM1         |
| Text Data Mode                                                 | 1 Change                                                                                                    |                   |
| Communication Settings                                         |                                                                                                    |                   |
| SIO Type                                                       | RS232C     RS422/485(2wire)     RS422/485(4wire)                                                                          |                   |
| Speed                                                          | 115200 ~                                                                                                    |                   |
| Data Length                                                    | 7 • 8                                                                                                    |                   |
| Parity                                                         | ● NONE ○ EVEN ○ ODD                                                                                                    |                   |
| Stop Bit                                                       | ● 1 ○ 2                                                                                                    |                   |
| Flow Control                                                   | NONE     O ER(DTR/CTS)     O XON/XOFF                                                                                     |                   |
| Timeout                                                        | 3 (sec)                                                                                                    |                   |
| Retry                                                          | 0                                                                                                    |                   |
| Wait To Send                                                   | 0 (ms) Default Value                                                                                                    |                   |
| Mode                                                           | RTU O ASCII                                                                                                    |                   |
| RI / VCC                                                       |                                                                                                    |                   |
| In the case of RS2<br>or VCC (5V Power<br>Isolation Unit, plea | 32C, you can select the 9th pin to RI (Input)<br>Supply). If you use the Digital's RS232C<br>se select it to VCC. Default |                   |
| Device-Specific Settings                                       |                                                                                                    |                   |
| Allowable Number                                               | Add Device                                                                                                    |                   |
| No. Device Name                                                | 31<br>Settinge                                                                                                    | Add Indirect      |
| X 1 PLC1                                                       | Slave Equipment Address=1. Rest of the bits in this wor                                                                   |                   |
|                                                                |                                                                                                    | <b>F</b> 11       |

#### Device Setting

To display the [Individual Device Settings] dialog box, from [Device-Specific Settings] in the [Device/PLC] window, select the external device and click [Settings] In .

To connect multiple External Devices, from [Device-Specific Settings] in the [Device/PLC] window, click [Add Device] to add another External Device.

| [Equipment Configuration] Tab                                                                                                    | [Function Code and Max Query] Tab                                                                                                    |
|----------------------------------------------------------------------------------------------------|----------------------------------------------------------------------------------------------------|
| 🍰 Individual Device Settings 🛛 🕹 🗙                                                                                                    | Individual Device Settings                                                                                                    |
| PLC1                                                                                                    | PLC1                                                                                                    |
| Equipment Configuration Function Code and Max Query<br>Equipment Address<br>Slave Equipment Address 1 \$                                                                                                    | Equipment Configuration Function Code and Max Query O Auto adjust to frame length  O Custom                                                                                                    |
| Bit manipulation (set/reset) to Holding Register<br>Rest of the bits in this word O Clear O Do not clear<br>Note on when selecting "Do not clear" :<br>If the ladder program writes data to Holding Register during the read/write<br>process, the resulting data may be incorrect. | Add         Controlucation         Delete           Start Address         Range         Read         Boundary         Write         Boundary           000001         65536         01         2000         0F         800           100001         65536         02         2000         - |
| IEC61131 Syntax Address Mode Obased (Default) If you change the setting, please reconfirm all address settings.                                                                                                    | 400001 65536 04 125                                                                                                    |
| Variables Double Word word order Low word first(L/H) V                                                                                                    |                                                                                                    |
| Import Export Default OK (0) Cancel                                                                                                    | Import Export Default OK (0) Cancel                                                                                                    |

# External Device Settings

Use the MODE selector switch on the RCON-GW and the Parameter Configuration Tool in the IAI GateWay Unit Software for defining communication settings. Please refer to the manual of the External Device for more details.

## Procedure

- 1. Set the RCON-GW's MODE selector switch to "MANU".
- 2. Start the Parameter Configuration Tool.
- 3. From SelectGwType, select "RCON".
- 4. Click [Port Config] to set the COM port to use for communication.
- 5. Click [OK].
- 6. Click [Read].
- 7. Click [Detail setting].
- From the Axis No.assgnmt / unit config, click [Manual].
   To change the axis number assignment and edit the driver unit, click [Change].
- 9. Set the axis number assignment and click [OK].
- 10. Click [Write].

# 4.10 Setting Example 10

- GP-Pro EX Settings
- Communication Settings

To display the setup screen, from the [Project] menu, point to [System Settings] and select [Device/PLC].

| Device/PLC 1                          |                                                        |                        |
|---------------------------------------|--------------------------------------------------------|------------------------|
| Summary                               |                                                        | Change Device/PLC      |
| Manufacturer Modbus-                  | DA Series General MODBUS SIO Master                    | Port COM2              |
| Text Data Mode                        | 1 Change                                               |                        |
| Communication Settings                |                                                        |                        |
| SIO Type                              | ○ RS232C ○ RS422/485(2wire)                            |                        |
| Speed                                 | 19200 🗸                                                |                        |
| Data Length                           | 7 08                                                   |                        |
| Parity                                | ○ NONE                                                 |                        |
| Stop Bit                              |                                                        |                        |
| Flow Control                          | NONE O ER(DTR/CTS) O XON/XOFF                          |                        |
| Timeout                               | 3 (sec)                                                |                        |
| Retry                                 | 0                                                      |                        |
| Wait To Send                          | 0 (ms) Default Value                                   |                        |
| Mada                                  |                                                        |                        |
| Mode                                  | RTU O ASCII     Default                                |                        |
| Device-Specific Settings              |                                                        |                        |
| Allowable Number<br>of Devices/PLCs 3 | Add Device                                             |                        |
| No. Device Name                       | Settings                                               | Add Indirect<br>Device |
| 👗 1 PLC1                              | Slave Equipment Address=1,Rest of the bits in this wor | 5                      |
|                                       |                                                        |                        |

#### Device Setting

To display the [Individual Device Settings] dialog box, from [Device-Specific Settings] in the [Device/PLC] window, select the external device and click [Settings]

To connect multiple External Devices, from [Device-Specific Settings] in the [Device/PLC] window, click [Add Device] to add another External Device.

| [Equipm                                                                                   | nent Configuration] Tab                                                                |
|-------------------------------------------------------------------------------------------|----------------------------------------------------------------------------------------|
| 🍯 Individual Device Settings                                                              | ×                                                                                      |
| PLC1                                                                                      |                                                                                        |
| Equipment Configuration Functi<br>Equipment Address                                       | ion Code and Max Query                                                                 |
| Slave Equipment Address                                                                   | 1                                                                                      |
| Bit manipulation (set/reset) to Ho                                                        | olding Register                                                                        |
| Rest of the bits in this word                                                             | O Clear   Do not clear                                                                 |
| Note on when selecting "Do<br>If the ladder program writes<br>process, the resulting data | onot clear" :<br>a data to Holding Register during the read/write<br>may be incorrect. |
| EC61131 Syntax                                                                            |                                                                                        |
| Address Mode                                                                              | 0-based (Default) $$                                                                   |
| If you change the setting, plea                                                           | ase reconfirm all address settings.                                                    |
| Variables                                                                                 |                                                                                        |
| Double Word word order                                                                    | Low word first(L/H) $\qquad \checkmark$                                                |
| Import Export                                                                             | Default                                                                                |
|                                                                                           | OK (0) Cancel                                                                          |

[Function Code and Max Query] Tab

| Equipment Configura | ation Functio | n Code and I | Max Query |       |          |
|---------------------|---------------|--------------|-----------|-------|----------|
| Auto adjust to fi   | rame length   | 0            | Custom    |       |          |
| Frame Length        | 254           |              | •         |       |          |
| Start Address       | Range         | Read         | Boundary  | Write | Boundary |
| 000001              | 65536         | 01           | 2000      | 0F    | 800      |
| 100001              | 65536         | 02           | 2000      | -     |          |
| 300001              | 65536         | 04           | 125       | -     |          |
| 400001              | 65536         | 03           | 125       | 10    | 100      |
| mport Export        |               |              |           |       | Default  |

# External Device Settings

Use ladder software KV STUDIO Ver. 8 or later to define the External Device communication settings. Refer to your External Device manual for details.

## Procedure

- 1. Start up the ladder software.
- 2. From the [File] menu, select [New project] to display the [New project] dialog box.
- 3. In the [Project name] field enter the project name, in the [PLC model] property select the External Device, and click [OK].
- 4. In the [Confirm unit setting information] dialog box click [Yes], and the [Unit Editor] window will display.
- 5. On the [Select unit] tab, from the displayed list of units select "[1] KV-XL402", then drag & drop to the unit placement area.
- 6. In the unit placement area click "[1] KV-XL402" and then select the [Setup unit] tab.
- 7. Configure the setup items as follows.

| Setup Items                             | Setup Description    |
|-----------------------------------------|----------------------|
| Operation Mode                          | Modbus Slave Mode    |
| Interface                               | RS-422A/485 (4-wire) |
| Baud Rate                               | 19200bps             |
| Data Bit Length                         | 8 bits (Fixed value) |
| Start Bit                               | 1 bit (Fixed value)  |
| Stop Bit                                | 1 bit                |
| Parity                                  | Even                 |
| Check Sum                               | None (Fixed value)   |
| Modbus slave Station No. setting method | Unit Editor          |
| Modbus slave Station No.                | 1                    |

- 8. From the [Convert] menu, select [Auto-assign relay/DM].
- 9. From the [File] menu, select [Close] and display the [Unit Editor] dialog box.
- 10. Click [Yes].
- 11. From the [Monitor/Simulator] menu, select [Transfer to PLC] to display the [Transfer Program] dialog box.
- 12. Select the [Unit setting info] and [Program] check boxes, and then click [Execute].
  - The settings are transferred.

This completes the setting of the External Device.

# 4.11 Setting Example 11

- GP-Pro EX Settings
- Communication Settings

To display the setup screen, from the [Project] menu, point to [System Settings] and select [Device/PLC].

| Device/PLC 1                        |                                                        |                        |
|-------------------------------------|--------------------------------------------------------|------------------------|
| Summary                             |                                                        | Change Device/PLC      |
| Manufacturer Modbus                 | -IDA Series General MODBUS SIO Master                  | Port COM2              |
| Text Data Mode                      | 1 Change                                               |                        |
| Communication Settings              |                                                        |                        |
| SIO Type                            | ○ RS232C ○ RS422/485(2wire)                            |                        |
| Speed                               | 9600 ~                                                 |                        |
| Data Length                         | 7 08                                                   |                        |
| Parity                              |                                                        |                        |
| Stop Bit                            |                                                        |                        |
| Flow Control                        | NONE     O ER(DTR/CTS)     O XON/XOFF                  |                        |
| Timeout                             | 3 (sec)                                                |                        |
| Retry                               | 0                                                      |                        |
| Wait To Send                        | 0 (ms) Default Value                                   |                        |
| Marcho Sona                         |                                                        |                        |
| Mode                                | RTU O ASCII     Default                                |                        |
| Device-Specific Settings            |                                                        |                        |
| Allowable Number<br>of Devices/PLCs | Add Device                                             |                        |
| No. Device Name                     | Settinas                                               | Add Indirect<br>Device |
| X 1 PLC1                            | Slave Equipment Address=1,Rest of the bits in this wor |                        |
|                                     |                                                        |                        |

#### Device Setting

To display the [Individual Device Settings] dialog box, from [Device-Specific Settings] in the [Device/PLC] window, select the external device and click [Settings]

To connect multiple External Devices, from [Device-Specific Settings] in the [Device/PLC] window, click [Add Device] to add another External Device.

| [Equipn                                                                                 | nent Configuration] Tab                                                                 |
|-----------------------------------------------------------------------------------------|-----------------------------------------------------------------------------------------|
| 🗯 Individual Device Settings                                                            | >                                                                                       |
| PLC1                                                                                    |                                                                                         |
| Equipment Configuration Funct<br>Equipment Address                                      | tion Code and Max Query                                                                 |
| Slave Equipment Address                                                                 | 1                                                                                       |
| Bit manipulation (set/reset) to H                                                       | lolding Register                                                                        |
| Rest of the bits in this word                                                           | O Clear       O Do not clear                                                            |
| Note on when selecting "D<br>If the ladder program write<br>process, the resulting data | o not clear" :<br>s data to Holding Register during the read/write<br>may be incorrect. |
| EC61131 Syntax                                                                          |                                                                                         |
| Address Mode                                                                            | 0-based (Default) 🗸                                                                     |
| If you change the setting, ple                                                          | ase reconfirm all address settings.                                                     |
| Variables                                                                               |                                                                                         |
| Double Word word order                                                                  | Low word first(L/H) $\qquad \checkmark$                                                 |
| Import Export                                                                           | Default                                                                                 |
|                                                                                         | OK (O) Cancel                                                                           |

[Function Code and Max Query] Tab

| Equipment Configura                                         | tion Functio       | n Code and I | Max Query    |        |          |
|-------------------------------------------------------------|--------------------|--------------|--------------|--------|----------|
| <ul> <li>Auto adjust to fi</li> <li>Frame Length</li> </ul> | rame length<br>254 | 0            | Lustom       |        |          |
| Start Address                                               | Range              | Read         | Boundary     | Write  | Boundary |
| 000001 100001 200001                                        | 65536<br>65536     | 01<br>02     | 2000<br>2000 | 0F<br> | 800      |
| 400001                                                      | 65536              | 03           | 125          | 10     | 100      |
|                                                             |                    |              |              |        |          |
|                                                             |                    |              |              |        |          |

# External Device Settings

Use ladder software KV STUDIO Ver. 8 or later to define the External Device communication settings. Refer to your External Device manual for details.

## Procedure

- 1. Start up the ladder software.
- 2. From the [File] menu, select [New project] to display the [New project] dialog box.
- 3. In the [Project name] field enter the project name, in the [PLC model] property select the External Device, and click [OK].
- 4. In the [Confirm unit setting information] dialog box click [Yes], and the [Unit Editor] window will display.
- 5. On the [Select unit] tab, from the displayed list of units select "[1] KV-XL402", then drag & drop to the unit placement area.
- 6. In the unit placement area click "[1] KV-XL402" and then select the [Setup unit] tab.
- 7. Configure the setup items as follows.

| Setup Items                             | Setup Description    |
|-----------------------------------------|----------------------|
| Operation Mode                          | Modbus Slave Mode    |
| Interface                               | RS-422A/485 (4-wire) |
| Baud Rate                               | 9600bps              |
| Data Bit Length                         | 8 bits (Fixed value) |
| Start Bit                               | 1 bit (Fixed value)  |
| Stop Bit                                | 1 bit                |
| Parity                                  | Even                 |
| Check Sum                               | None (Fixed value)   |
| Modbus slave Station No. setting method | Unit Editor          |
| Modbus slave Station No.                | 1                    |

- 8. From the [Convert] menu, select [Auto-assign relay/DM].
- 9. From the [File] menu, select [Close] and display the [Unit Editor] dialog box.
- 10. Click [Yes].
- 11. From the [Monitor/Simulator] menu, select [Transfer to PLC] to display the [Transfer Program] dialog box.
- 12. Select the [Unit setting info] and [Program] check boxes, and then click [Execute].
  - The settings are transferred.

This completes the setting of the External Device.

# 4.12 Setting Example 12

- GP-Pro EX Settings
- Communication Settings

To display the setup screen, from the [Project] menu, point to [System Settings] and select [Device/PLC].

| Device/PLC 1                        |                                                        |                        |
|-------------------------------------|--------------------------------------------------------|------------------------|
| Summary                             |                                                        | Change Device/PLC      |
| Manufacturer Modbu                  | s-IDA Series General MODBUS SIO Master                 | Port COM2              |
| Text Data Mode                      | 1 Change                                               |                        |
| Communication Settings              |                                                        |                        |
| SIO Type                            | ○ RS232C ○ RS422/485(2wire)                            |                        |
| Speed                               | 9600 ~                                                 |                        |
| Data Length                         | 07   8                                                 |                        |
| Parity                              |                                                        |                        |
| Stop Bit                            |                                                        |                        |
| Flow Control                        | NONE     O ER(DTR/CTS)     O XON/XOFF                  |                        |
| Timeout                             | 3 (sec)                                                |                        |
| Retry                               | 2                                                      |                        |
| Wait To Send                        | 5 🚔 (ms) 🔽 Default Value                               |                        |
| Mode                                |                                                        |                        |
| mode                                | O ASCII Default                                        |                        |
| Device-Specific Settings            |                                                        |                        |
| Allowable Number<br>of Devices/PLCs | Add Device<br>31                                       |                        |
| No. Device Name                     | Settings                                               | Add Indirect<br>Device |
| 👗 1 PLC1                            | Slave Equipment Address=1,Rest of the bits in this wor | <b>F</b>               |
|                                     |                                                        |                        |

#### Device Setting

To display the [Individual Device Settings] dialog box, from [Device-Specific Settings] in the [Device/PLC] window, select the external device and click [Settings]

To connect multiple External Devices, from [Device-Specific Settings] in the [Device/PLC] window, click [Add Device] to add another External Device.

| [Equipment Configuration] Tab                                                           |                                                                                           |   |  |  |
|-----------------------------------------------------------------------------------------|-------------------------------------------------------------------------------------------|---|--|--|
| 🗯 Individual Device Settings                                                            | :                                                                                         | × |  |  |
| PLC1                                                                                    |                                                                                           |   |  |  |
| Equipment Configuration Funct<br>Equipment Address                                      | tion Code and Max Query                                                                   |   |  |  |
| Slave Equipment Address                                                                 | 1 🗢                                                                                       |   |  |  |
| Bit manipulation (set/reset) to H                                                       | lolding Register                                                                          |   |  |  |
| Rest of the bits in this word                                                           | O Clear                                                                                   |   |  |  |
| Note on when selecting "D<br>If the ladder program write<br>process, the resulting data | o not clear" :<br>s data to Holding Register during the read/write<br>a may be incorrect. |   |  |  |
| EC61131 Syntax                                                                          |                                                                                           |   |  |  |
| Address Mode                                                                            | 0-based (Default) V                                                                       |   |  |  |
| If you change the setting, ple                                                          | ase reconfirm all address settings.                                                       |   |  |  |
| Variables                                                                               |                                                                                           |   |  |  |
| Double Word word order                                                                  | Low word first(L/H) $\qquad \checkmark$                                                   |   |  |  |
| Import Export                                                                           | Default                                                                                   |   |  |  |
|                                                                                         | OK (0) Cancel                                                                             | 1 |  |  |

[Function Code and Max Query] Tab

| Equipment Configura                                         | ation Functio      | n Code and I | Max Query    |        |          |
|-------------------------------------------------------------|--------------------|--------------|--------------|--------|----------|
| <ul> <li>Auto adjust to fi</li> <li>Frame Length</li> </ul> | rame length<br>254 | 0            | Lustom       |        |          |
| Start Address                                               | Range              | Read         | Boundary     | Write  | Boundary |
| 000001 100001 200001                                        | 65536<br>65536     | 01<br>02     | 2000<br>2000 | 0F<br> | 800      |
| 400001                                                      | 65536              | 03           | 125          | 10     | 100      |
|                                                             |                    |              |              |        |          |
|                                                             |                    |              |              |        |          |

# External Device Settings

For External Device communication settings, use the ladder software (CX-Programmer). Refer to your External Device manual for details.

#### Procedure

- 1. Start up the ladder software.
- 2. Select [New] in the [File] menu to display [Change PLC] dialog box.
- 3. Select External Device in the [Device Type].
- 4. Click [Settings...] in the [Device Type] to display the [Device Type Settings] dialog box.
- 5. Select CPU type in the [CPU Type] and click [OK].
- 6. Select connection type in the [Network Type].
- 7. Click [OK].
- 8. Double click [Settings] in the tree view of the work space to display the [PLC Settings] dialog box.
- 9. Check "Custom" in the [Communications Settings] of the [Serial Port 1] tab.
- 10. Set the setup items as below..

| Setup Items          | Setting Value    |
|----------------------|------------------|
| Baud                 | 9600             |
| Format               | 8,1,E            |
| Mode                 | Modbus RTU Slave |
| Modbus Slave Address | 1                |

- 11. Close the [PLC Settings] dialog box.
- 12. Transfer the communication settings to External Device.
- 13. Reboot the External Device.

#### Notes

• Do not set the duplicate node address in the same network address group.
# 4.13 Setting Example 13

- GP-Pro EX Settings
- Communication Settings

To display the setup screen, from the [Project] menu, point to [System Settings] and select [Device/PLC].

| Device/PLC 1                        |                                                        |                        |
|-------------------------------------|--------------------------------------------------------|------------------------|
| Summary                             |                                                        | Change Device/PLC      |
| Manufacturer Modbu                  | s-IDA Series General MODBUS SIO Master                 | Port COM2              |
| Text Data Mode                      | 1 Change                                               |                        |
| Communication Settings              |                                                        |                        |
| SIO Type                            | ○ RS232C                                               |                        |
| Speed                               | 9600 ~                                                 |                        |
| Data Length                         | 07   8                                                 |                        |
| Parity                              |                                                        |                        |
| Stop Bit                            |                                                        |                        |
| Flow Control                        | NONE     O ER(DTR/CTS)     O XON/XOFF                  |                        |
| Timeout                             | 3 (sec)                                                |                        |
| Retry                               | 2                                                      |                        |
| Wait To Send                        | 5 🛋 (ms) 🔽 Default Value                               |                        |
| Mode                                |                                                        |                        |
| mode                                | O ASCII Default                                        |                        |
| Device-Specific Settings            |                                                        |                        |
| Allowable Number<br>of Devices/PLCs | Add Device<br>31                                       |                        |
| No. Device Name                     | Settings                                               | Add Indirect<br>Device |
| 👗 1 PLC1                            | Slave Equipment Address=1,Rest of the bits in this wor | <b>F</b> 0             |
|                                     |                                                        |                        |

#### Device Setting

To display the [Individual Device Settings] dialog box, from [Device-Specific Settings] in the [Device/PLC] window, select the external device and click [Settings]

| [Equipn                                                                                 | nent Configuration] Tab                                                                   |
|-----------------------------------------------------------------------------------------|-------------------------------------------------------------------------------------------|
| ≶ Individual Device Settings                                                            | ×                                                                                         |
| PLC1                                                                                    |                                                                                           |
| Equipment Configuration Funct<br>Equipment Address                                      | tion Code and Max Query                                                                   |
| Slave Equipment Address                                                                 | 1                                                                                         |
| Bit manipulation (set/reset) to H                                                       | olding Register                                                                           |
| Rest of the bits in this word                                                           | O Clear       O not clear                                                                 |
| Note on when selecting "D<br>If the ladder program write<br>process, the resulting data | o not clear" :<br>s data to Holding Register during the read/write<br>a may be incorrect. |
| EC61131 Syntax                                                                          |                                                                                           |
| Address Mode                                                                            | 0-based (Default) $\sim$                                                                  |
| If you change the setting, ple                                                          | ase reconfirm all address settings.                                                       |
| Variables                                                                               |                                                                                           |
| Double Word word order                                                                  | Low word first(L/H) $\qquad \checkmark$                                                   |
| Import Export                                                                           | Default                                                                                   |
|                                                                                         | OK (O) Cancel                                                                             |

[Function Code and Max Query] Tab

| quipment Configura | ation Functio | n Code and I | Max Query |       |          |
|--------------------|---------------|--------------|-----------|-------|----------|
| Auto adjust to f   | rame length   | 0            | Custom    |       |          |
| Frame Length       | 254           |              | <b></b>   |       |          |
| Start Address      | Range         | Read         | Boundary  | Write | Boundary |
| 000001             | 65536         | 01           | 2000      | 0F    | 800      |
| 100001             | 65536         | 02           | 2000      |       |          |
| 300001             | 65536         | 04           | 125       | -     |          |
| 400001             | 63336         | 03           | 125       | 10    | 100      |
|                    |               |              |           |       |          |

For External Device communication settings, use the ladder software (CX-Programmer). Refer to your External Device manual for details.

### Procedure

- 1. Start up the ladder software.
- 2. Select [New] in the [File] menu to display [Change PLC] dialog box.
- 3. Select External Device in the [Device Type].
- 4. Click [Settings...] in the [Device Type] to display the [Device Type Settings] dialog box.
- 5. Select CPU type in the [CPU Type] and click [OK].
- 6. Select connection type in the [Network Type].
- 7. Click [OK].
- 8. Double click [Settings] in the tree view of the work space to display the [PLC Settings] dialog box.
- 9. Select the tab for the port to be used, and check "Custom" in the [Communications Settings].
- 10. Set the setup items as below..

| Setup Items          | Setting Value    |
|----------------------|------------------|
| Baud                 | 9600             |
| Format               | 8,1,E            |
| Mode                 | Modbus RTU Slave |
| Modbus Slave Address | 1                |

- 11. Close the [PLC Settings] dialog box.
- 12. Transfer the communication settings to External Device.
- 13. Reboot the External Device.

### Notes

• Do not set the duplicate node address in the same network address group.

# 4.14 Setting Example 14

- GP-Pro EX Settings
- Communication Settings

To display the setup screen, from the [Project] menu, point to [System Settings] and select [Device/PLC].

| Device/PLC 1                                                   |                                                                                                    |                        |
|----------------------------------------------------------------|----------------------------------------------------------------------------------------------------|------------------------|
| Summary                                                        |                                                                                                    | Change Device/PLC      |
| Manufacturer Modbu                                             | s-IDA Series General MODBUS SIO Master                                                                                        | Port COM1              |
| Text Data Mode                                                 | 1 Change                                                                                                    |                        |
| Communication Settings                                         |                                                                                                    |                        |
| SIO Type                                                       | RS232C      RS422/485(2wire)      RS422/485(4wire)     RS422/485(4wire)                                                       |                        |
| Speed                                                          | 9600 🗸                                                                                                    |                        |
| Data Length                                                    | ○ 7                                                                                                    |                        |
| Parity                                                         | ○ NONE                                                                                                    |                        |
| Stop Bit                                                       |                                                                                                    |                        |
| Flow Control                                                   | NONE     O ER(DTR/CTS)     XON/XOFF                                                                                           |                        |
| Timeout                                                        | 3 (sec)                                                                                                    |                        |
| Retry                                                          | 2                                                                                                    |                        |
| Wait To Send                                                   | 5 (ms) 🔽 Default Value                                                                                                    |                        |
| Mode                                                           | ● RTU ○ ASCII                                                                                                    |                        |
| RI / VCC                                                       |                                                                                                    |                        |
| In the case of RS2<br>or VCC (5V Power<br>Isolation Unit, plea | I32C, you can select the 9th pin to RI (Input)<br>· Supply). If you use the Digital's RS232C<br>ase select it to VCC. Default |                        |
| Device-Specific Settings                                       | 3                                                                                                    |                        |
| Allowable Number                                               | Add Device                                                                                                    |                        |
| No. Device Name                                                | Settings                                                                                                    | Add Indirect<br>Device |
| 3 1 PLC1                                                       | Slave Equipment Address=1,Rest of the bits in this wor                                                                        |                        |
|                                                                |                                                                                                    |                        |

Device Setting

To display the [Individual Device Settings] dialog box, from [Device-Specific Settings] in the [Device/PLC] window, select the external device and click [Settings]

To connect multiple External Devices, from [Device-Specific Settings] in the [Device/PLC] window, click [Add Device] to add another External Device.

| 🍜 Individual Device Settings                                                                                                    | $\times$ |  |  |  |  |  |
|----------------------------------------------------------------------------------------------------|----------|--|--|--|--|--|
| PLC1                                                                                                    |          |  |  |  |  |  |
| Equipment Configuration Function Code and Max Query Equipment Address                                                                                                   |          |  |  |  |  |  |
| Slave Equipment Address                                                                                                    |          |  |  |  |  |  |
| Bit manipulation (set/reset) to Holding Register                                                                                                    |          |  |  |  |  |  |
| Rest of the bits in this word O Clear  O Do not clear                                                                                                    |          |  |  |  |  |  |
| Note on when selecting "Do not clear" :<br>If the ladder program writes data to Holding Register during the read/write<br>process, the resulting data may be incorrect. |          |  |  |  |  |  |
| IEC61131 Syntax                                                                                                    |          |  |  |  |  |  |
| Address Mode 0-based (Default) $\vee$                                                                                                    |          |  |  |  |  |  |
| If you change the setting, please reconfirm all address settings.                                                                                                    |          |  |  |  |  |  |
| Variables                                                                                                    |          |  |  |  |  |  |
| Double Word word order Low word first(L/H) ~                                                                                                    |          |  |  |  |  |  |
| Import Export Default                                                                                                    |          |  |  |  |  |  |
| OK (O) Cancel                                                                                                    |          |  |  |  |  |  |

[Equipment Configuration] Tab

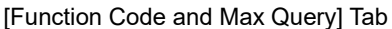

| uipment Configura | ation Functio | n Code and I | Max Query |       |          |
|-------------------|---------------|--------------|-----------|-------|----------|
| Auto adjust to f  | rame length   | 0            | Custom    |       |          |
| rame Length       | 254           |              | •         |       |          |
| Start Address     | Range         | Read         | Boundary  | Write | Boundary |
| 000001            | 65536         | 01           | 2000      | 0F    | 800      |
| 100001            | 65536         | 02           | 2000      |       |          |
| 300001            | 65536         | 04           | 125       | -     |          |
| 400001            | 65536         | 03           | 125       | 10    | 100      |
| most Evenest      |               |              |           |       | Dofault  |

For External Device communication settings, use the ladder software (CX-Programmer). Refer to your External Device manual for details.

### Procedure

- 1. Start up the ladder software.
- 2. Select [New] in the [File] menu to display [Change PLC] dialog box.
- 3. Select External Device in the [Device Type].
- 4. Click [Settings...] in the [Device Type] to display the [Device Type Settings] dialog box.
- 5. Select CPU type in the [CPU Type] and click [OK].
- 6. Select connection type in the [Network Type].
- 7. Click [OK].
- 8. Double click [Settings] in the tree view of the work space to display the [PLC Settings] dialog box.
- 9. Select the tab for the port to be used, and check "Custom" in the [Communications Settings].
- 10. Set the setup items as below..

| Setup Items          | Setting Value    |
|----------------------|------------------|
| Baud                 | 9600             |
| Format               | 8,1,E            |
| Mode                 | Modbus RTU Slave |
| Modbus Slave Address | 1                |

- 11. Close the [PLC Settings] dialog box.
- 12. Transfer the communication settings to External Device.
- 13. Reboot the External Device.

### Notes

• Do not set the duplicate node address in the same network address group.

# 4.15 Setting Example 15

- GP-Pro EX Settings
- Communication Settings

To display the setup screen, from the [Project] menu, point to [System Settings] and select [Device/PLC].

| Device/PLC 1                                                   |                                                                                                    |                      |                   |
|----------------------------------------------------------------|----------------------------------------------------------------------------------------------------|----------------------|-------------------|
| Summary                                                        |                                                                                                    |                      | Change Device/PLC |
| Manufacturer Modbus                                            | IDA Series General                                                                                               | MODBUS SIO Master    | Port COM1         |
| Text Data Mode                                                 | 1 Change                                                                                                    |                      |                   |
| Communication Settings                                         |                                                                                                    |                      |                   |
| SIO Type                                                       | RS232C     RS422/485(2wire)                                                                                      | RS422/485(4wire)     |                   |
| Speed                                                          | 115200 ~                                                                                                    |                      |                   |
| Data Length                                                    | 07 🛞 8                                                                                                    |                      |                   |
| Parity                                                         | O NONE                                                                                                    | ODD                  |                   |
| Stop Bit                                                       |                                                                                                    |                      |                   |
| Flow Control                                                   | ● NONE ○ ER(DTR/CTS) ○                                                                                           | XON/XOFF             |                   |
| Timeout                                                        | 3 🔹 (sec)                                                                                                    |                      |                   |
| Retry                                                          | 2                                                                                                    |                      |                   |
| Wait To Send                                                   | 1 🔶 (ms) 🔽 Default Value                                                                                         |                      |                   |
| Mode                                                           | RTU O ASCII                                                                                                    |                      |                   |
|                                                                |                                                                                                    |                      |                   |
| RI / VCC                                                       |                                                                                                    |                      |                   |
| In the case of RS2<br>or VCC (5V Power<br>Isolation Unit, plea | 2C, you can select the 9th pin to RI (Input)<br>Supply). If you use the Digital's RS232C<br>ie select it to VCC. | Default              |                   |
| Device-Specific Settings                                       |                                                                                                    |                      |                   |
| Allowable Number                                               | Add Device                                                                                                    |                      |                   |
| of Devices/PLCs                                                | \$1<br>C=#i===                                                                                                   |                      | Add Indirect      |
| No. Device Name                                                | Settings                                                                                                    | al las stats         | Device            |
| I PLC1                                                         | Slave Equipment Address=1, Rest of                                                                               | the bits in this wor | μų                |

Device Setting

To display the [Individual Device Settings] dialog box, from [Device-Specific Settings] in the [Device/PLC] window, select the external device and click [Settings]

To connect multiple External Devices, from [Device-Specific Settings] in the [Device/PLC] window, click [Add Device] to add another External Device.

| Individual Device Settings                                                                                                    | 🎒 Indiv                                                      |
|----------------------------------------------------------------------------------------------------|--------------------------------------------------------------|
| PLC1                                                                                                    | PLC1                                                         |
| Equipment Configuration Function Code and Max Query Equipment Address Slave Equipment Address 1                                                                                                    | Equipme<br>O Aut                                             |
| Bit manipulation (set/reset) to Holding Register Rest of the bits in this word O Clear  Note on when selecting "Do not clear" If the ladder program writes data to Holding Register during the read/write process, the resulting data may be incorrect. DIEC61131 Syntax Address Mode Ubased (Default) If you change the setting, please reconfirm all address settings. | Add<br>Start<br>0000<br>0020<br>1000<br>3000<br>3000<br>4000 |
| Variables Double Word word order Low word first(L/H) Import Export Default                                                                                                    | Import                                                       |
| OK (O) Cancel                                                                                                    |                                                              |

[Equipment Configuration] Tab

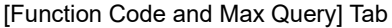

| ) Autoadjust to<br>Add Configura | frame length<br>ation Delete | ۲    | Custom   |       |          |
|----------------------------------|------------------------------|------|----------|-------|----------|
| Start Address                    | Range                        | Read | Boundary | Write | Boundary |
| 000001                           | 1760                         | 01   | 2000     | 0F    | 800      |
| 02049                            | 8192                         | 01   | 2000     | 0F    | 800      |
| 100001                           | 1760                         | 02   | 2000     | -     |          |
| 300001                           | 128                          | 04   | 125      | -     |          |
| 02001                            | 256                          | 04   | 125      | -     |          |
| 400001                           | 65536                        | 03   | 125      | 10    | 100      |
|                                  |                              |      |          |       |          |
|                                  |                              |      |          |       |          |

Use the programming software (FPWIN GR7) to set up communication settings on the External Device. For details on communication settings, please refer to the manual of the External Device.

### Procedure

- 1. Start up the programming software.
- 2. Select the series for the External Device.
- 3. Click [OK] to display a new project.
- 4. From the menu bar, select [Option]-[System register settings...].
- 5. Click the port ("COM0 Port", "COM1 Port" or "COM2 Port") to be used in [PLC Configuration].
- 7. Set the each item as follows, and click [OK].

| Setup Ite               | ms        | Setting Value |  |
|-------------------------|-----------|---------------|--|
| Unit No.                |           | 1             |  |
| Communication N         | lode      | MODBUS RTU    |  |
| Modem Enabled           |           | Disable       |  |
| Baud Rate               |           | 115200 bps    |  |
|                         | Char. Bit | 8 bits        |  |
| Communication<br>format | Parity    | Even          |  |
|                         | Stop Bit  | 1             |  |

# 4.16 Setting Example 16

- GP-Pro EX Settings
- Communication Settings

To display the setup screen, from the [Project] menu, point to [System Settings] and select [Device/PLC].

| Device/PLC 1                          |                                                        |                        |
|---------------------------------------|--------------------------------------------------------|------------------------|
| Summary                               |                                                        | Change Device/PLC      |
| Manufacturer Modbus-                  | IDA Series General MODBUS SIO Master                   | Port COM2              |
| Text Data Mode                        | 1 Change                                               |                        |
| Communication Settings                |                                                        |                        |
| SIO Type                              | ○ RS232C                                               |                        |
| Speed                                 | 115200 ~                                               |                        |
| Data Length                           | O 7 ● 8                                                |                        |
| Parity                                | ○ NONE                                                 |                        |
| Stop Bit                              |                                                        |                        |
| Flow Control                          | ● NONE ○ ER(DTR/CTS) ○ XON/XOFF                        |                        |
| Timeout                               | 3 (sec)                                                |                        |
| Retry                                 | 2                                                      |                        |
| Wait To Send                          | 1 (ms) Default Value                                   |                        |
| Mode                                  |                                                        |                        |
| mode                                  | O ASCII Default                                        |                        |
| Device-Specific Settings              |                                                        |                        |
| Allowable Number<br>of Devices/PLCs 3 | Add Device                                             |                        |
| No. Device Name                       | Settings                                               | Add Indirect<br>Device |
| 👗 1 PLC1                              | Slave Equipment Address=1,Rest of the bits in this wor | <b>F</b>               |
|                                       |                                                        |                        |

#### Device Setting

To display the [Individual Device Settings] dialog box, from [Device-Specific Settings] in the [Device/PLC] window, select the external device and click [Settings]

To connect multiple External Devices, from [Device-Specific Settings] in the [Device/PLC] window, click [Add Device] to add another External Device.

| 🎒 Individual Device Sett                                                | ngs X                                                                                                    |
|-------------------------------------------------------------------------|----------------------------------------------------------------------------------------------------|
| PLC1                                                                    |                                                                                                    |
| Equipment Configuration<br>Equipment Address                            | Function Code and Max Query                                                                              |
| Slave Equipment Addre                                                   | ess 1 🚖                                                                                                  |
| Bit manipulation (set/reset                                             | ) to Holding Register                                                                                    |
| Rest of the bits in this                                                | word O Clear   Do not clear                                                                              |
| Note on when selecti<br>If the ladder program<br>process, the resulting | ng "Do not clear" :<br>writes data to Holding Register during the read/write<br>g data may be incorrect. |
| EC61131 Syntax                                                          |                                                                                                    |
| Address Mode                                                            | 0-based (Default) $\checkmark$                                                                           |
| If you change the settin                                                | g, please reconfirm all address settings.                                                                |
| Variables                                                               |                                                                                                    |
| Double Word word ord                                                    | er Low word first(L/H) ~                                                                                 |
| Import Export                                                           | Default                                                                                                  |
|                                                                         | OK (0) Cancel                                                                                            |

[Equipment Configuration] Tab

[Function Code and Max Query] Tab

| ) Auto adjust to | frame length                 | <ul> <li>(i) Code and i</li> <li>(ii) Code and i</li> </ul> | Custom   |       |          |
|------------------|------------------------------|-------------------------------------------------------------|----------|-------|----------|
| Add Configura    | <u>ition Delete</u><br>Range | Read                                                        | Boundary | Write | Boundary |
| 000001           | 1760                         | 01                                                          | 2000     | 0F    | 800      |
| 002049           | 8192                         | 01                                                          | 2000     | 0F    | 800      |
| 100001           | 1760                         | 02                                                          | 2000     | -     |          |
| 300001           | 128                          | 04                                                          | 125      |       |          |
| 302001           | 256                          | 04                                                          | 125      |       |          |
| 400001           | 65536                        | 03                                                          | 125      | 10    | 100      |
|                  |                              |                                                             |          |       |          |
|                  |                              |                                                             |          |       | 1        |

Use the programming software (FPWIN GR7) to set up communication settings on the External Device. For details on communication settings, please refer to the manual of the External Device.

### Procedure

- 1. Start up the programming software.
- 2. Select the series for the External Device.
- 3. Click [OK] to display a new project.
- 4. From the menu bar, select [Option]-[System register settings...].
- 5. Click the port ("COM0 Port", "COM1 Port" or "COM2 Port") to be used in [PLC Configuration].
- 7. Set the each item as follows, and click [OK].

| Setup Items             |           | Setting Value |  |
|-------------------------|-----------|---------------|--|
| Unit No.                |           | 1             |  |
| Communication Mode      |           | MODBUS RTU    |  |
| Modem Enabled           |           | Disable       |  |
| Baud Rate               |           | 115200 bps    |  |
|                         | Char. Bit | 8 bits        |  |
| Communication<br>format | Parity    | Even          |  |
|                         | Stop Bit  | 1             |  |

# 4.17 Setting Example 17

- GP-Pro EX Settings
- Communication Settings

To display the setup screen, from the [Project] menu, point to [System Settings] and select [Device/PLC].

| Device/PLC 1                        |                                                         |                        |
|-------------------------------------|---------------------------------------------------------|------------------------|
| Summary                             |                                                         | Change Device/PLC      |
| Manufacturer Modbus                 | s-IDA Series General MODBUS SIO Master                  | Port COM2              |
| Text Data Mode                      | 1 Change                                                |                        |
| Communication Settings              |                                                         |                        |
| SIO Type                            | RS232C O RS422/485(2wire)                               |                        |
| Speed                               | 115200 ~                                                |                        |
| Data Length                         | 07   8                                                  |                        |
| Parity                              |                                                         |                        |
| Stop Bit                            | ● 1 ○ 2                                                 |                        |
| Flow Control                        | NONE     O ER(DTR/CTS)     O XON/XOFF                   |                        |
| Timeout                             | 3 (sec)                                                 |                        |
| Retry                               | 2                                                       |                        |
| Wait To Send                        | 1 (ms) Z Default Value                                  |                        |
| Wait to Solid                       |                                                         |                        |
| Mode                                | RTU O ASCII     Default                                 |                        |
| Device-Specific Settings            |                                                         |                        |
| Allowable Number<br>of Devices/PLCs | Add Device                                              |                        |
| No. Device Name                     | Settinas                                                | Add Indirect<br>Device |
| X 1 PIC1                            | Slave Equipment Address=1 Rest of the bits in this work |                        |
|                                     |                                                         | E II                   |

#### Device Setting

To display the [Individual Device Settings] dialog box, from [Device-Specific Settings] in the [Device/PLC] window, select the external device and click [Settings]

| [Equipr                                                                                 | nent Configuration] Tab                                                                     |
|-----------------------------------------------------------------------------------------|---------------------------------------------------------------------------------------------|
| 🍯 Individual Device Settings                                                            | ×                                                                                           |
| PLC1                                                                                    |                                                                                             |
| Equipment Configuration Func<br>Equipment Address                                       | tion Code and Max Query                                                                     |
| Slave Equipment Address                                                                 | 1                                                                                           |
| Bit manipulation (set/reset) to H                                                       | Holding Register                                                                            |
| Rest of the bits in this word                                                           | O Clear                                                                                     |
| Note on when selecting "D<br>If the ladder program write<br>process, the resulting data | No not clear" :<br>is data to Holding Register during the read/write<br>a may be incorrect. |
| EC61131 Syntax                                                                          |                                                                                             |
| Address Mode                                                                            | 0-based (Default) 🗸                                                                         |
| If you change the setting, ple                                                          | ase reconfirm all address settings.                                                         |
| Variables                                                                               |                                                                                             |
| Double Word word order                                                                  | Low word first(L/H) ~                                                                       |
| Import Export                                                                           | Default                                                                                     |
|                                                                                         | OK (O) Cancel                                                                               |

[Function Code and Max Query] Tab

| ) Auto adjust to        | frame length  | <ul> <li>• • •</li> </ul> | Custom          |             |                 |
|-------------------------|---------------|---------------------------|-----------------|-------------|-----------------|
| Add Configura           | ation Delete  |                           |                 |             |                 |
| Start Address<br>400001 | Range<br>9999 | Read<br>03                | Boundary<br>125 | Write<br>10 | Boundary<br>100 |
|                         |               |                           |                 |             |                 |
|                         |               |                           |                 |             |                 |

Use the PU/EXT key, MODE key, M dial and SET key in the operation panel of the CPU unit for External Device communication settings.

Refer to your External Device manual for details.

#### Procedure

- 1. Turn ON the power supply.
- 2. Press PU/EXT key to select the PU operation mode.
- 3. Press MODE key to select the parameter setting mode.
- 4. Display the setting parameter number with M dial.
- 5. Press SET key to display the current setting value.
- 6. Set the setting value with M dial.
- 7. Press SET key to confirm the setting value.

| Setting Parameter<br>Number | Setting Value | Setup Description                                                                                       |
|-----------------------------|---------------|----------------------------------------------------------------------------------------------------|
| 331<br>(N030)               | 1             | Inverter station number                                                                                 |
| 332<br>(N031)               | 1152          | RS-485 communication speed                                                                              |
| N032                        | 0             | RS-485 communication data length:<br>8 bits (fixed)                                                     |
| 334<br>(N034)               | 2             | RS-485 communication parity check selection:<br>Even parity check available.<br>Stop bit length: 1 bit. |
| 549                         | 1             | Protocol Selection:<br>MODBUS RTU protocol                                                              |

|      | L |
|------|---|
|      |   |
| NOTE |   |
|      |   |
|      |   |
|      |   |

• Always restart the Eternal Device after changing parameters.

# 4.18 Setting Example 18

- GP-Pro EX Settings
- Communication Settings

To display the setup screen, from the [Project] menu, point to [System Settings] and select [Device/PLC].

| Device/PLC 1                                                    |                                                        |                   |
|-----------------------------------------------------------------|--------------------------------------------------------|-------------------|
| Summary                                                         |                                                        | Change Device/PLC |
| Manufacturer Modbus                                             | -IDA Series General MODBUS SIO Master                  | Port COM2         |
| Text Data Mode                                                  | 1 Change                                               |                   |
| Communication Settings                                          |                                                        |                   |
| SIO Type                                                        | ○ RS232C                                               |                   |
| Speed                                                           | 115200 🗸                                               |                   |
| Data Length                                                     | 07 💿 8                                                 |                   |
| Parity                                                          |                                                        |                   |
| Stop Bit                                                        | ● 1 ○ 2                                                |                   |
| Flow Control                                                    | NONE     O ER(DTR/CTS)     O XON/XOFF                  |                   |
| Timeout                                                         | 3 (sec)                                                |                   |
| Retry                                                           | 2                                                      |                   |
| Wait To Send                                                    | 0 (ms) Default Value                                   |                   |
| Mode                                                            | RTU O ASCII     Default                                |                   |
| Device-Specific Settings<br>Allowable Number<br>of Devices/PLCs | Add Device<br>31                                       | Add Indicast      |
| No. Device Name                                                 | Settings                                               | Device            |
| 👗 1 PLC1                                                        | Slave Equipment Address=1,Rest of the bits in this wor | <b>F</b> 1        |

#### Device Setting

To display the [Individual Device Settings] dialog box, from [Device-Specific Settings] in the [Device/PLC] window, select the external device and click [Settings]

| [Equipn                                                                                   | nent Configuration] Tab                                                                |
|-------------------------------------------------------------------------------------------|----------------------------------------------------------------------------------------|
| 🎒 Individual Device Settings                                                              | ×                                                                                      |
| PLC1                                                                                      |                                                                                        |
| Equipment Configuration Funct<br>Equipment Address                                        | ion Code and Max Query                                                                 |
| Slave Equipment Address                                                                   | 1                                                                                      |
| Bit manipulation (set/reset) to He                                                        | olding Register                                                                        |
| Rest of the bits in this word                                                             | O Clear                                                                                |
| Note on when selecting "Do<br>If the ladder program writes<br>process, the resulting data | onot clear" :<br>s data to Holding Register during the read/write<br>may be incorrect. |
| EC61131 Syntax                                                                            |                                                                                        |
| Address Mode                                                                              | 0-based (Default) $\sim$                                                               |
| If you change the setting, plea                                                           | ase reconfirm all address settings.                                                    |
| Variables                                                                                 |                                                                                        |
| Double Word word order                                                                    | Low word first(L/H) $\qquad \checkmark$                                                |
| Import Export                                                                             | Default                                                                                |
|                                                                                           | OK (0) Cancel                                                                          |

[Function Code and Max Query] Tab

| ) Auto adjust to t                       | frame length  | ١          | Custom          |             |                 |
|------------------------------------------|---------------|------------|-----------------|-------------|-----------------|
| Add Configura<br>Start Address<br>400001 | Range<br>9999 | Read<br>03 | Boundary<br>125 | Write<br>10 | Boundary<br>100 |
|                                          |               |            |                 |             |                 |

Use the PU/EXT key, MODE key, M dial and SET key in the operation panel of the CPU unit for External Device communication settings.

Refer to your External Device manual for details.

#### Procedure

- 1. Turn ON the power supply.
- 2. Press PU/EXT key to select the PU operation mode.
- 3. Press MODE key to select the parameter setting mode.
- 4. Display the setting parameter number with M dial.
- 5. Press SET key to display the current setting value.
- 6. Set the setting value with M dial.
- 7. Press SET key to confirm the setting value.

| Setting Parameter<br>Number | Setting Value | Setup Description                                                                                       |
|-----------------------------|---------------|----------------------------------------------------------------------------------------------------|
| 331<br>(N030)               | 1             | RS-485 communication station number:<br>Inverter station number                                         |
| 332<br>(N031)               | 1152          | RS-485 communication speed                                                                              |
| N032                        | 0             | RS-485 communication data length:<br>8 bits (fixed)                                                     |
| 334<br>(N034)               | 2             | RS-485 communication parity check selection:<br>Even parity check available.<br>Stop bit length: 1 bit. |
| 549                         | 1             | Protocol Selection:<br>MODBUS RTU protocol                                                              |

|      | L |
|------|---|
|      |   |
| NOTE |   |
|      |   |
|      |   |
|      |   |

• Always restart the Eternal Device after changing parameters.

# 4.19 Setting Example 19

- GP-Pro EX Settings
- Communication Settings

To display the setup screen, from the [Project] menu, point to [System Settings] and select [Device/PLC].

| Device/PLC 1                        |                                                         |                        |
|-------------------------------------|---------------------------------------------------------|------------------------|
| Summary                             |                                                         | Change Device/PLC      |
| Manufacturer Modbus                 | s-IDA Series General MODBUS SIO Master                  | Port COM2              |
| Text Data Mode                      | 1 Change                                                |                        |
| Communication Settings              |                                                         |                        |
| SIO Type                            | RS232C O RS422/485(2wire)                               |                        |
| Speed                               | 115200 ~                                                |                        |
| Data Length                         | 07   8                                                  |                        |
| Parity                              |                                                         |                        |
| Stop Bit                            | ● 1 ○ 2                                                 |                        |
| Flow Control                        | NONE     O ER(DTR/CTS)     O XON/XOFF                   |                        |
| Timeout                             | 3 (sec)                                                 |                        |
| Retry                               | 2                                                       |                        |
| Wait To Send                        | 1 (ms) Z Default Value                                  |                        |
| Wait to Solid                       |                                                         |                        |
| Mode                                | RTU O ASCII     Default                                 |                        |
| Device-Specific Settings            |                                                         |                        |
| Allowable Number<br>of Devices/PLCs | Add Device                                              |                        |
| No. Device Name                     | Settinas                                                | Add Indirect<br>Device |
| X 1 PIC1                            | Slave Equipment Address=1 Rest of the bits in this work |                        |
|                                     |                                                         | E II                   |

#### Device Setting

To display the [Individual Device Settings] dialog box, from [Device-Specific Settings] in the [Device/PLC] window, select the external device and click [Settings]

| [Equipr                                                                                 | nent Configuration] Tab                                                                     |
|-----------------------------------------------------------------------------------------|---------------------------------------------------------------------------------------------|
| 🍯 Individual Device Settings                                                            | ×                                                                                           |
| PLC1                                                                                    |                                                                                             |
| Equipment Configuration Func<br>Equipment Address                                       | tion Code and Max Query                                                                     |
| Slave Equipment Address                                                                 | 1                                                                                           |
| Bit manipulation (set/reset) to H                                                       | Holding Register                                                                            |
| Rest of the bits in this word                                                           | O Clear                                                                                     |
| Note on when selecting "D<br>If the ladder program write<br>process, the resulting data | No not clear" :<br>is data to Holding Register during the read/write<br>a may be incorrect. |
| EC61131 Syntax                                                                          |                                                                                             |
| Address Mode                                                                            | 0-based (Default) 🗸                                                                         |
| If you change the setting, ple                                                          | ase reconfirm all address settings.                                                         |
| Variables                                                                               |                                                                                             |
| Double Word word order                                                                  | Low word first(L/H) ~                                                                       |
| Import Export                                                                           | Default                                                                                     |
|                                                                                         | OK (O) Cancel                                                                               |

[Function Code and Max Query] Tab

| Equipment Configura                                         | tion Functio       | n Code and I | Max Query    |        |          |
|-------------------------------------------------------------|--------------------|--------------|--------------|--------|----------|
| <ul> <li>Auto adjust to fi</li> <li>Frame Length</li> </ul> | rame length<br>254 | 0            | Lustom       |        |          |
| Start Address                                               | Range              | Read         | Boundary     | Write  | Boundary |
| 000001 100001 200001                                        | 65536<br>65536     | 01<br>02     | 2000<br>2000 | 0F<br> | 800      |
| 400001                                                      | 65536              | 03           | 125          | 10     | 100      |
|                                                             |                    |              |              |        |          |
|                                                             |                    |              |              |        |          |

Use the PU/EXT key, MODE key, M dial and SET key in the operation panel of the CPU unit for External Device communication settings.

Refer to your External Device manual for details.

### Procedure

- 1. Turn ON the power supply.
- 2. Press PU/EXT key to select the PU operation mode.
- 3. Press MODE key to select the parameter setting mode.
- 4. Display the setting parameter number with M dial.
- 5. Press SET key to display the current setting value.
- 6. Set the setting value with M dial.
- 7. Press SET key to confirm the setting value.

| Setting Parameter<br>Number | Setting Value | Setup Description                                                                         |
|-----------------------------|---------------|-------------------------------------------------------------------------------------------|
| 549<br>N000                 | 1             | Protocol Selection:<br>MODBUS RTU protocol                                                |
| 117<br>N020                 | 1             | PU communication station number:<br>Inverter station number                               |
| 118<br>N021                 | 1152          | PU communication speed                                                                    |
| 120<br>N024                 | 2             | PU communication parity check:<br>Even parity check available.<br>Stop bit length: 1 bit. |
| 122<br>N026                 | 0             | PU communication check time interval                                                      |

| NOTE |
|------|
|------|

• Always restart the Eternal Device after changing parameters.

# 4.20 Setting Example 20

- GP-Pro EX Settings
- Communication Settings

To display the setup screen, from the [Project] menu, point to [System Settings] and select [Device/PLC].

| Device/PLC 1                                                                                                    |                   |
|----------------------------------------------------------------------------------------------------|-------------------|
| Summary                                                                                                    | Change Device/PLC |
| Manufacturer Modbus-IDA Series General MODBUS SIO Master                                                                                                    | Port COM2         |
| Text Data Mode 1 Change                                                                                                    |                   |
| Communication Settings                                                                                                    |                   |
| SIO Type                                                                                                    |                   |
| Speed 19200 V                                                                                                    |                   |
| Data Length 🔿 7 🛞 8                                                                                                    |                   |
| Parity ONNE  EVEN ODD                                                                                                    |                   |
| Stop Bit                                                                                                    |                   |
| Flow Control   NONE   ER(DTR/CTS)   XON/XOFF                                                                                                    |                   |
| Timeout 3 (sec)                                                                                                    |                   |
| Retry 2                                                                                                    |                   |
| Wait To Send 0 (ms) Default Value                                                                                                    |                   |
|                                                                                                    |                   |
| Mode O RTU O ASCII Default                                                                                                    |                   |
| Device-Specific Settings                                                                                                    |                   |
| Allowable Number <u>Add Device</u>                                                                                                    |                   |
| No Device Name Settings                                                                                                    | Add Indirect      |
| V 1 PIC1                                                                                                    |                   |
| In the second second seco | <b>₽</b> 0        |

#### Device Setting

To display the [Individual Device Settings] dialog box, from [Device-Specific Settings] in the [Device/PLC] window, select the external device and click [Settings]

| [Equipm                                                                                        | ent Configuration] Tab                                                              |
|------------------------------------------------------------------------------------------------|-------------------------------------------------------------------------------------|
| 🍜 Individual Device Settings                                                                   | ×                                                                                   |
| PLC1                                                                                           |                                                                                     |
| Equipment Configuration Function<br>Equipment Address                                          | n Code and Max Query                                                                |
| Slave Equipment Address                                                                        | 1 🗢                                                                                 |
| Bit manipulation (set/reset) to Hole                                                           | ding Register                                                                       |
| Rest of the bits in this word                                                                  | O Clear   Do not clear                                                              |
| Note on when selecting "Do<br>If the ladder program writes of<br>process, the resulting data m | not clear" :<br>data to Holding Register during the read/write<br>nay be incorrect. |
| EC61131 Syntax                                                                                 |                                                                                     |
| Address Mode                                                                                   | 0-based (Default)                                                                   |
| If you change the setting, pleas                                                               | e reconfirm all address settings.                                                   |
| Variables                                                                                      |                                                                                     |
| Double Word word order                                                                         | Low word first(L/H) $\qquad \lor$                                                   |
| Import Export                                                                                  | Default                                                                             |
|                                                                                                | OK (0) Cancel                                                                       |

[Function Code and Max Query] Tab

| ) Auto adjust to f                                     | rame length   | ۲          | Custom        |             |               |
|--------------------------------------------------------|---------------|------------|---------------|-------------|---------------|
| <u>Add</u> <u>Configura</u><br>Start Address<br>400002 | Range<br>8279 | Read<br>03 | Boundary<br>1 | Write<br>06 | Boundary<br>1 |
|                                                        |               |            |               |             |               |
|                                                        |               |            |               |             |               |

Use the SET key, MODE key, UP key and DOWN key of the External Device for communication settings of the External Device.

Please refer to the manual of the External Device for more details.

1. Turn ON the power supply. Press the SET key 4 times in PV/SV Display Mode. 2. Change to Engineering group. Press the MODE key. 3. Change to Input group. Press the SET key multiple times. 4. Change to Communication group. Press the MODE key. 5. Change to Communication protocol. Set to "MODA" (MODBUS ASCII protocol) with the UP key or the DOWN key, and press the MODE key. 6. Set Instrument number. Set to "1" with the UP key or the DOWN key, and press the MODE key. 7. Set Communication speed. Set to "192" (19200 bps) with the UP key or the DOWN key, and press the MODE key. 8. Set Data bit/Parity. Set to "8EVN" (8 bits/Even) with the UP key or the DOWN key, and press the MODE key. 9. Set Stop bit. Set to "1" (1 bit) with the UP key or the DOWN key, and press the MODE key. 10. Set SVTC bias. Press the MODE key.

Completion of setting

# 4.21 Setting Example 21

- GP-Pro EX Settings
- Communication Settings

To display the setup screen, from the [Project] menu, point to [System Settings] and select [Device/PLC].

| Device/PLC 1                           |                                                        |                        |
|----------------------------------------|--------------------------------------------------------|------------------------|
| Summary                                |                                                        | Change Device/PLC      |
| Manufacturer Modbus-IDA                | Series General MODBUS SIO Master                       | Port COM2              |
| Text Data Mode 1                       | Change                                                 |                        |
| Communication Settings                 |                                                        |                        |
| SIO Type O F                           | RS232C                                                 |                        |
| Speed 192                              | 00 ~                                                   |                        |
| Data Length                            |                                                        |                        |
| Parity                                 | NONE O EVEN O ODD                                      |                        |
| Stop Bit                               | ○ 2                                                    |                        |
| Flow Control                           | IONE O ER(DTR/CTS) O XON/XOFF                          |                        |
| Timeout 3                              | (sec)                                                  |                        |
| Retry 2                                |                                                        |                        |
| Wait To Send 2                         | (ms) Default Value                                     |                        |
| Mate O                                 |                                                        |                        |
| Mode                                   | RTU O ASCII Default                                    |                        |
| Device-Specific Settings               |                                                        |                        |
| Allowable Number<br>of Devices/PLCs 31 | Add Device                                             |                        |
| No. Device Name                        | Settings                                               | Add Indirect<br>Device |
| 👗 1 PLC1                               | Slave Equipment Address=1,Rest of the bits in this wor | <b>F</b> 3             |
|                                        |                                                        |                        |

#### Device Setting

To display the [Individual Device Settings] dialog box, from [Device-Specific Settings] in the [Device/PLC] window, select the external device and click [Settings]

| [Equipm                                                                                     | ent Configuration] Tab                                                              |   |
|---------------------------------------------------------------------------------------------|-------------------------------------------------------------------------------------|---|
| 🖇 Individual Device Settings                                                                |                                                                                     | × |
| PLC1                                                                                        |                                                                                     |   |
| Equipment Configuration Function<br>Equipment Address                                       | on Code and Max Query                                                               |   |
| Slave Equipment Address                                                                     | 1                                                                                   |   |
| Bit manipulation (set/reset) to Ho                                                          | lding Register                                                                      |   |
| Rest of the bits in this word                                                               | O Clear   Do not clear                                                              |   |
| Note on when selecting "Do<br>If the ladder program writes<br>process, the resulting data r | not clear" :<br>data to Holding Register during the read/write<br>may be incorrect. |   |
| IEC61131 Syntax                                                                             |                                                                                     |   |
| Address Mode                                                                                | 0-based (Default) $\sim$                                                            |   |
| If you change the setting, please                                                           | se reconfirm all address settings.                                                  |   |
| Variables                                                                                   |                                                                                     |   |
| Double Word word order                                                                      | Low word first(L/H) $\qquad \sim$                                                   |   |
| Import Export                                                                               | Default                                                                             |   |
|                                                                                             | OK (O) Cancel                                                                       |   |

[Function Code and Max Query] Tab

| Auto adjust to f        | frame length       | <ul> <li>In code and in</li> <li>Image: Image: Image</li></ul> | Custom        |             |               |
|-------------------------|--------------------|----------------------------------------------------------------------------------------------------|---------------|-------------|---------------|
| Add Configura           | tion <u>Delete</u> |                                                                                                    |               |             |               |
| Start Address<br>400002 | Range<br>8279      | Read<br>03                                                                                                    | Boundary<br>1 | Write<br>06 | Boundary<br>1 |
|                         |                    |                                                                                                    |               |             |               |

Use the SET key, MODE key, UP key and DOWN key of the External Device for communication settings of the External Device.

Please refer to the manual of the External Device for more details.

1. Turn ON the power supply. Press the SET key 4 times in PV/SV Display Mode. 2. Change to Engineering group. Press the MODE key. 3. Change to Input group. Press the SET key multiple times. 4. Change to Communication group. Press the MODE key. 5. Change to Communication protocol. Set to "MODR" (MODBUS RTU protocol) with the UP key or the DOWN key, and press the MODE key. 6. Set Instrument number. Set to "1" with the UP key or the DOWN key, and press the MODE key. 7. Set Communication speed. Set to "192" (19200 bps) with the UP key or the DOWN key, and press the MODE key. 8. Set Data bit/Parity. Set to "8NON" (8 bits/No parity) with the UP key or the DOWN key, and press the MODE key. 9. Set Stop bit. Set to "1" (1 bit) with the UP key or the DOWN key, and press the MODE key. 10. Set SVTC bias. Press the MODE key.

Completion of setting

# 4.22 Setting Example 22

- GP-Pro EX Settings
- Communication Settings

To display the setup screen, from the [Project] menu, point to [System Settings] and select [Device/PLC].

| Device/PLC 1                                                                                                    |                   |
|----------------------------------------------------------------------------------------------------|-------------------|
| Summary                                                                                                    | Change Device/PLC |
| Manufacturer Modbus-IDA Series General MODBUS SIO Master                                                                                                    | Port COM2         |
| Text Data Mode 1 Change                                                                                                    |                   |
| Communication Settings                                                                                                    |                   |
| SIO Type                                                                                                    |                   |
| Speed 9600 V                                                                                                    |                   |
| Data Length 🔿 7 💿 8                                                                                                    |                   |
| Parity ONNE  EVEN ODD                                                                                                    |                   |
| Stop Bit                                                                                                    |                   |
| Flow Control   NONE   ER(DTR/CTS)   XON/XOFF                                                                                                    |                   |
| Timeout 3 (sec)                                                                                                    |                   |
| Retry 2                                                                                                    |                   |
| Wait To Send 3 (ms) Default Value                                                                                                    |                   |
|                                                                                                    |                   |
| Mode O RTU O ASCII Default                                                                                                    |                   |
| Device-Specific Settings                                                                                                    |                   |
| Allowable Number <u>Add Device</u>                                                                                                    |                   |
| No Device Name Settings                                                                                                    | Add Indirect      |
| V 1 PIC1                                                                                                    |                   |
| In the second second seco | FO                |

#### Device Setting

To display the [Individual Device Settings] dialog box, from [Device-Specific Settings] in the [Device/PLC] window, select the external device and click [Settings]

| լ_գաթ                                                                                 | ment Configuration] Tab                                                                         |
|---------------------------------------------------------------------------------------|-------------------------------------------------------------------------------------------------|
| Individual Device Settings                                                            | s X                                                                                             |
| LC1                                                                                   |                                                                                                 |
| Equipment Configuration Fun<br>Equipment Address                                      | iction Code and Max Query                                                                       |
| Slave Equipment Address                                                               | 1                                                                                               |
| Bit manipulation (set/reset) to                                                       | Holding Register                                                                                |
| Rest of the bits in this word                                                         | d 🔿 Clear 💿 Do not clear                                                                        |
| Note on when selecting "<br>If the ladder program writ<br>process, the resulting da   | 'Do not clear" :<br>tes data to Holding Register during the read/write<br>ata may be incorrect. |
| EC61131 Syntax                                                                        |                                                                                                 |
| Address Mode                                                                          | 0-based (Default)                                                                               |
|                                                                                       |                                                                                                 |
| If you change the setting, pl                                                         | lease reconfirm all address settings.                                                           |
| If you change the setting, pl<br>Variables                                            | lease reconfirm all address settings.                                                           |
| If you change the setting, pl<br>Variables<br>Double Word word order                  | lease reconfirm all address settings.                                                           |
| If you change the setting, pl<br>Variables<br>Double Word word order                  | Low word first(L/H)                                                                             |
| If you change the setting, pl<br>Variables<br>Double Word word order<br>Import Export | lease reconfirm all address settings.                                                           |

[Function Code and Max Query] Tab

| ) Auto adjust to                      | frame length                 | ۲        | Custom     |        |          |
|---------------------------------------|------------------------------|----------|------------|--------|----------|
| Add <u>Configura</u><br>Start Address | ation <u>Delete</u><br>Range | Read     | Boundary   | Write  | Boundary |
| 300257<br>400002                      | 20<br>4143                   | 04<br>03 | 100<br>100 | <br>10 | 100      |
|                                       |                              |          |            |        |          |
|                                       |                              |          |            |        |          |
|                                       |                              |          |            |        |          |
|                                       |                              |          |            |        |          |

Use the MODE key, UP key key and DOWN key in front of the External Device for communication settings of the External Device.

Please refer to the manual of the External Device for more details.

1. Turn ON the power supply.

Press the UP key and the DOWN key (in that order) together for approx. 3 seconds in RUN mode. 2. Change to Engineering Mode 1. Press the MODE key several times. 3. Change to Communication protocol. Set to "MODA" (MODBUS ASCII protocol) with the UP key or the DOWN key, and press the MODE key. 4. Set Instrument number. Set to "1" with the UP key or the DOWN key, and press the MODE key. 5. Set Communication speed. Set to "96" (9600bps) with the UP key or the DOWN key, and press the MODE key. 6. Set Data bit/Parity. Set to "8EVN" (8 bits/Even) with the UP key or the DOWN key, and press the MODE key. 7. Set Stop bit. Set to "1" (1 bit) with the UP key or the DOWN key, and press the MODE key. 8. Set Response delay time. Set to "10" (10 ms) with the UP key or the DOWN key, and press the MODE key several times. 9. Change to RUN mode. Completion of setting

# 4.23 Setting Example 23

- GP-Pro EX Settings
- Communication Settings

To display the setup screen, from the [Project] menu, point to [System Settings] and select [Device/PLC].

| Device/PLC 1                                                         |                   |
|----------------------------------------------------------------------|-------------------|
| Summary                                                              | Change Device/PLC |
| Manufacturer Modbus-IDA Series General MODBUS SIO Master             | Port COM2         |
| Text Data Mode 1 Change                                              |                   |
| Communication Settings                                               |                   |
| SIO Type                                                             |                   |
| Speed 9600 V                                                         |                   |
| Data Length 0 7 💿 8                                                  |                   |
| Parity ONONE OEVEN ODD                                               |                   |
| Stop Bit   1  2                                                      |                   |
| Flow Control   NONE   ER(DTR/CTS)   XON/XOFF                         |                   |
| Timeout 3 🚖 (sec)                                                    |                   |
| Retry 2                                                              |                   |
| Wait To Send 5 (ms) Default Value                                    |                   |
|                                                                      |                   |
| Mode   RTU   ASCII  Default                                          |                   |
| Device-Specific Settings                                             |                   |
| Allowable Number <u>Add Device</u>                                   |                   |
| No Device Name Settings                                              | Add Indirect      |
| V 1 PIC1 V Slave Equipment Address - 1 Rest of the bits in this work |                   |
| In Stave Equipitent Address=1, Next of the bits in this work         | EU                |

#### Device Setting

To display the [Individual Device Settings] dialog box, from [Device-Specific Settings] in the [Device/PLC] window, select the external device and click [Settings]

To connect multiple External Devices, from [Device-Specific Settings] in the [Device/PLC] window, click [Add Device] to add another External Device.

| [Equipr                                                                                 | nent Configuration] Tab                                                                    |     |
|-----------------------------------------------------------------------------------------|--------------------------------------------------------------------------------------------|-----|
| 🗯 Individual Device Settings                                                            |                                                                                            | ×   |
| PLC1                                                                                    |                                                                                            |     |
| Equipment Configuration Func<br>Equipment Address                                       | tion Code and Max Query                                                                    |     |
| Slave Equipment Address                                                                 | 1                                                                                          |     |
| Bit manipulation (set/reset) to H                                                       | lolding Register                                                                           |     |
| Rest of the bits in this word                                                           | O Clear                                                                                    |     |
| Note on when selecting "D<br>If the ladder program write<br>process, the resulting data | to not clear" :<br>s data to Holding Register during the read/write<br>a may be incorrect. |     |
| Address Mode                                                                            | 0 based (Default)                                                                          |     |
| Address Mode                                                                            | 0-based (Default)                                                                          |     |
| If you change the setting, ple                                                          | ase reconfirm all address settings.                                                        |     |
| Variables                                                                               |                                                                                            |     |
| Double Word word order                                                                  | Low word first(L/H) $\qquad \lor$                                                          |     |
| Import Export                                                                           | Defa                                                                                       | ult |
|                                                                                         | OK (O) Cance                                                                               | 1   |

[Function Code and Max Query] Tab

| Auto adjust to | frame length | ۲    | Custom   |       |          |
|----------------|--------------|------|----------|-------|----------|
| itart Address  | Range        | Read | Boundary | Write | Boundary |
| 00257          | 4143         | 03   | 100      |       | 100      |
|                |              |      |          |       |          |
|                |              |      |          |       |          |
|                |              |      |          |       |          |
|                |              |      |          |       |          |

Use the MODE key, UP key key and DOWN key in front of the External Device for communication settings of the External Device.

Please refer to the manual of the External Device for more details.

1. Turn ON the power supply.

Press the UP key and the DOWN key (in that order) together for approx. 3 seconds in RUN mode. 2. Change to Engineering Mode 1. Press the MODE key several times. 3. Change to Communication protocol. Set to "MODR" (MODBUS RTU protocol) with the UP key or the DOWN key, and press the MODE key. 4. Set Instrument number. Set to "1" with the UP key or the DOWN key, and press the MODE key. 5. Set Communication speed. Set to "96" (9600bps) with the UP key or the DOWN key, and press the MODE key. 6. Set Data bit/Parity. Set to "8EVN" (8 bits/Even) with the UP key or the DOWN key, and press the MODE key. 7. Set Stop bit. Set to "1" (1 bit) with the UP key or the DOWN key, and press the MODE key. 8. Set Response delay time. Set to "10" (10 ms) with the UP key or the DOWN key, and press the MODE key several times. 9. Change to RUN mode. Completion of setting

## 4.24 Setting Example 24

- GP-Pro EX Settings
- Communication Settings

To display the setup screen, from the [Project] menu, point to [System Settings] and select [Device/PLC].

| Device/PLC 1                                                    |                                                        |                        |
|-----------------------------------------------------------------|--------------------------------------------------------|------------------------|
| Summary                                                         |                                                        | Change Device/PLC      |
| Manufacturer Modbus                                             | -IDA Series General MODBUS SIO Master                  | Port COM2              |
| Text Data Mode                                                  | 1 Change                                               |                        |
| Communication Settings                                          |                                                        |                        |
| SIO Type                                                        | ○ RS232C                                               |                        |
| Speed                                                           | 19200 ~                                                |                        |
| Data Length                                                     | 7 08                                                   |                        |
| Parity                                                          |                                                        |                        |
| Stop Bit                                                        |                                                        |                        |
| Flow Control                                                    | NONE O ER(DTR/CTS) O XON/XOFF                          |                        |
| Timeout                                                         | 3 (sec)                                                |                        |
| Retry                                                           | 2                                                      |                        |
| Wait To Send                                                    | 0 🔄 (ms) 🗌 Default Value                               |                        |
| Mode                                                            | O RTU   ASCII  Default                                 |                        |
| Device-Specific Settings<br>Allowable Number<br>of Devices/PLCs | Add Device                                             |                        |
| No. Device Name                                                 | Settings                                               | Add Indirect<br>Device |
| 👗 1 PLC1                                                        | Slave Equipment Address=1,Rest of the bits in this wor | <b>F</b>               |

#### Device Setting

To display the [Individual Device Settings] dialog box, from [Device-Specific Settings] in the [Device/PLC] window, select the external device and click [Settings]

| [Equipr                                                                                | ment Configuration] Tab                                                                     |     |
|----------------------------------------------------------------------------------------|---------------------------------------------------------------------------------------------|-----|
| Individual Device Settings                                                             |                                                                                             | ×   |
| LC1                                                                                    |                                                                                             |     |
| Equipment Configuration Func<br>Equipment Address                                      | tion Code and Max Query                                                                     |     |
| Slave Equipment Address                                                                | 1                                                                                           |     |
| Bit manipulation (set/reset) to H                                                      | Holding Register                                                                            |     |
| Rest of the bits in this word                                                          | O Clear   Do not clear                                                                      |     |
| Note on when selecting "I<br>If the ladder program write<br>process, the resulting dat | Do not clear" :<br>es data to Holding Register during the read/write<br>a may be incorrect. |     |
| EC61131 Syntax                                                                         |                                                                                             |     |
| Address Mode                                                                           | 0-based (Default)                                                                           |     |
| If you change the setting, ple                                                         | ease reconfirm all address settings.                                                        |     |
| Variables                                                                              |                                                                                             |     |
| Double Word word order                                                                 | Low word first(L/H) $\qquad \sim$                                                           |     |
|                                                                                        |                                                                                             |     |
| Import Export                                                                          | Defa                                                                                        | ult |
|                                                                                        | OK (O) Cance                                                                                |     |

[Function Code and Max Query] Tab

| ) Auto adjust to                      | frame length                 | ۲    | Custom     |       |          |
|---------------------------------------|------------------------------|------|------------|-------|----------|
| Add <u>Configura</u><br>Start Address | ation <u>Delete</u><br>Range | Read | Boundary   | Write | Boundary |
| 100257<br>100002                      | 20<br>4122                   | 04   | 100<br>100 | 10    | 100      |
|                                       |                              |      |            |       |          |
|                                       |                              |      |            |       |          |
|                                       |                              |      |            |       |          |
|                                       |                              |      |            |       |          |
|                                       |                              |      |            |       |          |

Use the MODE key, UP key key and DOWN key in front of the External Device for communication settings of the External Device.

Please refer to the manual of the External Device for more details.

1. Turn ON the power supply.

Press the UP key and the DOWN key (in that order) together for approx. 3 seconds in RUN mode. 2. Change to Engineering Mode 1. Press the MODE key several times. 3. Change to Communication protocol. Set to "MODA" (MODBUS ASCII protocol) with the UP key or the DOWN key, and press the MODE key. 4. Set Instrument number. Set to "1" with the UP key or the DOWN key, and press the MODE key. 5. Set Communication speed. Set to "192" (19200bps) with the UP key or the DOWN key, and press the MODE key. 6. Set Data bit/Parity. Set to "8EVN" (8 bits/Even) with the UP key or the DOWN key, and press the MODE key. 7. Set Stop bit. Set to "1" (1 bit) with the UP key or the DOWN key, and press the MODE key. 8. Set Response delay time. Set to "10" (10 ms) with the UP key or the DOWN key, and press the MODE key several times. 9. Change to RUN mode. Completion of setting

# 4.25 Setting Example 25

- GP-Pro EX Settings
- Communication Settings

To display the setup screen, from the [Project] menu, point to [System Settings] and select [Device/PLC].

| Device/PLC 1                           |                                                        |                        |
|----------------------------------------|--------------------------------------------------------|------------------------|
| Summary                                |                                                        | Change Device/PLC      |
| Manufacturer Modbus-IDA                | Series General MODBUS SIO Master                       | Port COM2              |
| Text Data Mode 1                       | Change                                                 |                        |
| Communication Settings                 |                                                        |                        |
| SIO Type O                             | RS232C                                                 |                        |
| Speed 192                              | 00 ~                                                   |                        |
| Data Length                            |                                                        |                        |
| Parity                                 | NONE O EVEN O ODD                                      |                        |
| Stop Bit                               | ○ 2                                                    |                        |
| Flow Control                           | IONE O ER(DTR/CTS) O XON/XOFF                          |                        |
| Timeout 3                              | (sec)                                                  |                        |
| Retry 2                                |                                                        |                        |
| Wait To Send 2                         | (ms) Default Value                                     |                        |
| Mate O                                 |                                                        |                        |
| Mode                                   | RTU O ASCII Default                                    |                        |
| Device-Specific Settings               |                                                        |                        |
| Allowable Number<br>of Devices/PLCs 31 | Add Device                                             |                        |
| No. Device Name                        | Settings                                               | Add Indirect<br>Device |
| 👗 1 PLC1                               | Slave Equipment Address=1,Rest of the bits in this wor | <b>F</b> 3             |
|                                        |                                                        |                        |

#### Device Setting

To display the [Individual Device Settings] dialog box, from [Device-Specific Settings] in the [Device/PLC] window, select the external device and click [Settings]

| [Equipr                                                                                | ment Configuration] Tab                                                                     |     |
|----------------------------------------------------------------------------------------|---------------------------------------------------------------------------------------------|-----|
| Individual Device Settings                                                             |                                                                                             | ×   |
| LC1                                                                                    |                                                                                             |     |
| Equipment Configuration Func<br>Equipment Address                                      | tion Code and Max Query                                                                     |     |
| Slave Equipment Address                                                                | 1                                                                                           |     |
| Bit manipulation (set/reset) to H                                                      | Holding Register                                                                            |     |
| Rest of the bits in this word                                                          | O Clear   Do not clear                                                                      |     |
| Note on when selecting "I<br>If the ladder program write<br>process, the resulting dat | Do not clear" :<br>es data to Holding Register during the read/write<br>a may be incorrect. |     |
| EC61131 Syntax                                                                         |                                                                                             |     |
| Address Mode                                                                           | 0-based (Default)                                                                           |     |
| If you change the setting, ple                                                         | ease reconfirm all address settings.                                                        |     |
| Variables                                                                              |                                                                                             |     |
| Double Word word order                                                                 | Low word first(L/H) $\qquad \sim$                                                           |     |
|                                                                                        |                                                                                             |     |
| Import Export                                                                          | Defa                                                                                        | ult |
|                                                                                        | OK (O) Cance                                                                                |     |

[Function Code and Max Query] Tab

| ) Auto adjust to | frame length | ۲    | Custom   |       |          |
|------------------|--------------|------|----------|-------|----------|
| Add Configura    | ation Delete |      |          |       |          |
| Start Address    | Range        | Read | Boundary | Write | Boundary |
| 00257            | 20           | 04   | 100      | -     |          |
| 00002            | 4122         | 03   | 100      | 10    | 100      |
|                  |              |      |          |       |          |
|                  |              |      |          |       |          |
|                  |              |      |          |       |          |
|                  |              |      |          |       |          |
|                  |              |      |          |       |          |
|                  |              |      |          |       |          |
|                  |              |      |          |       |          |
|                  |              |      |          |       |          |

Use the MODE key, UP key key and DOWN key in front of the External Device for communication settings of the External Device.

Please refer to the manual of the External Device for more details.

1. Turn ON the power supply.

Press the UP key and the DOWN key (in that order) together for approx. 3 seconds in RUN mode. 2. Change to Engineering Mode 1. Press the MODE key several times. 3. Change to Communication protocol. Set to "MODR" (MODBUS RTU protocol) with the UP key or the DOWN key, and press the MODE key. 4. Set Instrument number. Set to "1" with the UP key or the DOWN key, and press the MODE key. 5. Set Communication speed. Set to "192" (19200bps) with the UP key or the DOWN key, and press the MODE key. 6. Set Data bit/Parity. Set to "8EVN" (8 bits/Even) with the UP key or the DOWN key, and press the MODE key. 7. Set Stop bit. Set to "1" (1 bit) with the UP key or the DOWN key, and press the MODE key. 8. Set Response delay time. Set to "10" (10 ms) with the UP key or the DOWN key, and press the MODE key several times. 9. Change to RUN mode. Completion of setting

# 4.26 Setting Example 26

- GP-Pro EX Settings
- Communication Settings

To display the setup screen, from the [Project] menu, point to [System Settings] and select [Device/PLC].

| Device/PLC 1             |                                                           |                   |
|--------------------------|-----------------------------------------------------------|-------------------|
| Summary                  |                                                           | Change Device/PLC |
| Manufacturer Modbus-IDA  | Series General MODBUS SIO Master                          | Port COM2         |
| Text Data Mode 1 Cha     | nge                                                       |                   |
| Communication Settings   |                                                           |                   |
| SIO Type ORS232          | 2C      RS422/485(2wire)      RS422/485(4wire)            |                   |
| Speed 19200              | ~                                                         |                   |
| Data Length 07           | 8                                                         |                   |
| Parity O NONE            | E IVEN ODD                                                |                   |
| Stop Bit                 | ○ 2                                                       |                   |
| Flow Control   NONE      | E O ER(DTR/CTS) O XON/XOFF                                |                   |
| Timeout 3                | (sec)                                                     |                   |
| Retry 2                  | × v                                                       |                   |
| Wait To Send             | (me) Default Value                                        |                   |
| Wait to Send             |                                                           |                   |
| Mode O RTU               | ASCII     Default                                         |                   |
| Device-Specific Settings |                                                           |                   |
| Allowable Number         | Add Device                                                |                   |
| No Device Name S         | ettings                                                   | Add Indirect      |
|                          | Nave Fourimment Address=1 Rest of the hits in this wor    |                   |
|                          | nuve Equipment national - r, nost of the bits in this wor | <b>F</b> 11       |

#### Device Setting

To display the [Individual Device Settings] dialog box, from [Device-Specific Settings] in the [Device/PLC] window, select the external device and click [Settings]

| [Equipm                                                                                     | ent Configuration] Tab                                                              |
|---------------------------------------------------------------------------------------------|-------------------------------------------------------------------------------------|
| 🎒 Individual Device Settings                                                                | ×                                                                                   |
| PLC1                                                                                        |                                                                                     |
| Equipment Configuration Function<br>Equipment Address                                       | n Code and Max Query                                                                |
| Slave Equipment Address                                                                     | 1 🔹                                                                                 |
| Bit manipulation (set/reset) to Hol                                                         | lding Register                                                                      |
| Rest of the bits in this word                                                               | O Clear   Do not clear                                                              |
| Note on when selecting "Do<br>If the ladder program writes<br>process, the resulting data n | not clear" :<br>data to Holding Register during the read/write<br>nay be incorrect. |
| EC61131 Syntax                                                                              |                                                                                     |
| Address Mode                                                                                | 0-based (Default) ~                                                                 |
| If you change the setting, pleas                                                            | se reconfirm all address settings.                                                  |
| Variables                                                                                   |                                                                                     |
| Double Word word order                                                                      | Low word first(L/H) $\sim$                                                          |
| Import Export                                                                               | Default                                                                             |
|                                                                                             | OK (0) Cancel                                                                       |

[Function Code and Max Query] Tab

| Add Configuration Delete                 |            |                 |                 |
|------------------------------------------|------------|-----------------|-----------------|
| Start Address Range R<br>400002 32512 03 | ead Bounda | ary Write<br>10 | Boundary<br>100 |
|                                          |            |                 |                 |

| External Device Settings                                                                                             |
|----------------------------------------------------------------------------------------------------|
| Use the SET/RESET key, STOP/MODE key, HOLD/ENTER key, ADVANCE/DOWN key and PATTERN/UP                                |
| key in front of the External Device for communication settings of the External Device.                               |
| Please refer to the manual of the External Device for more details.                                                  |
|                                                                                                    |
| 1. Turn ON the power supply.                                                                                         |
| Press the SET/RESET key in RUN mode.                                                                                 |
| 2. Change to Group selection mode.                                                                                   |
| Press the STOP/MODE key 4 times.                                                                                     |
| 3. Change to Engineering setting group.                                                                              |
| Press the HOLD/ENTER key.                                                                                            |
| <ul> <li>Change to Input parameter setting group.</li> </ul>                                                         |
| Press the STOP/MODE key several times.                                                                               |
| 5. Change to Communication parameter setting group.                                                                  |
| Press the HOLD/ENTER key.                                                                                            |
| Change to Communication protocol.                                                                                    |
| Set to "MODA" (MODBUS ASCII protocol) with the PATTERN/UP key or the ADVANCE/DOWN key, and press the HOLD/ENTER key. |
| 7. Set Instrument number.                                                                                            |
| Set to "1" with the PATTERN/UP key or the ADVANCE/DOWN key, and press the HOLD/ENTER key.                            |
| 8. Set Communication speed.                                                                                          |
| Set to "192" (19200 bps) with the PATTERN/UP key or the ADVANCE/DOWN key, and press the HOLD/ENTER key.              |
| 9. Set Data bit/Parity.                                                                                              |
| Set to "8EVN" (8 bits/Even) with the PATTERN/UP key or the ADVANCE/DOWN key, and press the HOLD/ENTER key.           |
| 10. Set Stop bit.                                                                                                    |
| Set to "1" (1 bit) with the PATTERN/UP key or the ADVANCE/DOWN key, and press the HOLD/<br>ENTER key.                |
| 11. Set Response delay time.                                                                                         |
| Set to "10" (10 ms) with the PATTERN/UP key or the ADVANCE/DOWN key, and press the HOLD/<br>ENTER key.               |
| Completion of setting                                                                                                |

## 4.27 Setting Example 27

- GP-Pro EX Settings
- Communication Settings

To display the setup screen, from the [Project] menu, point to [System Settings] and select [Device/PLC].

| Device/PLC 1             |           |                   |                                |                   |
|--------------------------|-----------|-------------------|--------------------------------|-------------------|
| Summary                  |           |                   |                                | Change Device/PLC |
| Manufacturer Modbus      | s-IDA     | Series            | General MODBUS SIO Maste       | er Port COM2      |
| Text Data Mode           | 1 Change  |                   |                                |                   |
| Communication Settings   |           |                   |                                |                   |
| SIO Type                 | O RS232C  | RS422/485(2)      | wire) () RS422/485(4wi         | ire)              |
| Speed                    | 19200     | $\sim$            |                                |                   |
| Data Length              | 07        | 8                 |                                |                   |
| Parity                   | NONE      | O EVEN            |                                |                   |
| Stop Bit                 | 1         | <b>○</b> 2        |                                |                   |
| Flow Control             | NONE      | O ER(DTR/CTS      | ) OXON/XOFF                    |                   |
| Timeout                  | 3 🗘 (     | sec)              |                                |                   |
| Retry                    | 2         |                   |                                |                   |
| Wait To Send             | 2 🗘       | ms) 🔽 Defaul      | t Value                        |                   |
| Mode                     | RTU       | () ASCII          |                                |                   |
|                          | 0         | 0                 | Defai                          | ult               |
| Device-Specific Settings | ۸dd       | Device            |                                |                   |
| of Devices/PLCs          | 31        | Device            |                                | Add Indianat      |
| No. Device Name          | Settings  |                   |                                | Device            |
| 👗 1 PLC1                 | 計 Slave E | quipment Address= | 1,Rest of the bits in this wor | <b>F</b>          |

#### Device Setting

To display the [Individual Device Settings] dialog box, from [Device-Specific Settings] in the [Device/PLC] window, select the external device and click [Settings]

| [Equipr                                                                                                    | nent Configuration] Tab                                                                                |
|----------------------------------------------------------------------------------------------------|----------------------------------------------------------------------------------------------------|
| Individual Device Settings                                                                                 | ×                                                                                                    |
| LC1                                                                                                    |                                                                                                    |
| Equipment Configuration Func<br>Equipment Address                                                          | tion Code and Max Query                                                                                |
| Slave Equipment Address                                                                                    | 1 🗢                                                                                                    |
| Bit manipulation (set/reset) to H                                                                          | Holding Register                                                                                       |
| Rest of the bits in this word                                                                              | O Clear       O not clear                                                                              |
| Note on when selecting "D<br>If the ladder program write<br>process, the resulting data<br>IEC61131 Syntax | Jo not clear <sup>2</sup> :<br>s data to Holding Register during the read/write<br>a may be incorrect. |
| Address Mode                                                                                               | 0-based (Default) ~                                                                                    |
| If you change the setting, ple                                                                             | ease reconfirm all address settings.                                                                   |
| Variables                                                                                                  |                                                                                                    |
| Double Word word order                                                                                     | Low word first(L/H) $\qquad \checkmark$                                                                |
| Import Evport                                                                                              | Default                                                                                                |
| mport Export                                                                                               | Default                                                                                                |
|                                                                                                    | OK (O) Cancel                                                                                          |

[Function Code and Max Query] Tab

| uipment Configur | ation Functio      | n Code and f | Max Query |       |          |
|------------------|--------------------|--------------|-----------|-------|----------|
| ) Auto adjust to | frame length       | •            | Custom    |       |          |
| Add Configura    | tion <u>Delete</u> |              |           |       |          |
| Start Address    | Range              | Read         | Boundary  | Write | Boundary |
| 400002           | 32512              | 03           | 100       | 10    | 100      |
|                  |                    |              |           |       |          |
|                  |                    |              |           |       |          |
|                  |                    |              |           |       |          |
|                  |                    |              |           |       |          |
|                  |                    |              |           |       |          |
|                  |                    |              |           |       |          |
|                  |                    |              |           |       |          |

| External Davias Sattings                                                                                           |
|----------------------------------------------------------------------------------------------------|
|                                                                                                    |
| Use the SET/RESET key, STOP/MODE key, HOLD/ENTER key, ADVANCE/DOWN key and PATTERN/UP                              |
| key in front of the External Device for communication settings of the External Device.                             |
| Please refer to the manual of the External Device for more details.                                                |
| 1. Turn ON the power supply.                                                                                       |
| Press the SET/RESET key in RUN mode.                                                                               |
| Change to Group selection mode                                                                                     |
|                                                                                                    |
| Press the STOP/MODE key 4 times.                                                                                   |
| 3. Change to Engineering setting group.                                                                            |
| Press the HOLD/ENTER key.                                                                                          |
| <ul> <li>4. Change to Input parameter setting group.</li> </ul>                                                    |
| Press the STOP/MODE key several times.                                                                             |
| <ul><li>5. Change to Communication parameter setting group.</li></ul>                                              |
| Press the HOLD/ENTER key.                                                                                          |
| Change to Communication protocol.                                                                                  |
| Set to "MODR" (MODBUS RTU protocol) with the PATTERN/UP key or the ADVANCE/DOWN key, and press the HOLD/ENTER key. |
| 7. Set Instrument number.                                                                                          |
| Set to "1" with the PATTERN/UP key or the ADVANCE/DOWN key, and press the HOLD/ENTER key.                          |
| 8. Set Communication speed.                                                                                        |
| Set to "192" (19200 bps) with the PATTERN/UP key or the ADVANCE/DOWN key, and press the HOLD/ENTER key.            |
| 9. Set Data bit/Parity.                                                                                            |
| Set to "8NON" (8 bits/No parity) with the PATTERN/UP key or the ADVANCE/DOWN key, and press the HOLD/ENTER key.    |
| 10. Set Stop bit.                                                                                                  |
| Set to "1" (1 bit) with the PATTERN/UP key or the ADVANCE/DOWN key, and press the HOLD/<br>ENTER key.              |
| ▼<br>11. Set Response delay time.                                                                                  |
| Set to "10" (10 ms) with the PATTERN/UP key or the ADVANCE/DOWN key, and press the HOLD/<br>ENTER key.             |
| Completion of setting                                                                                              |

## 4.28 Setting Example 28

- GP-Pro EX Settings
- Communication Settings

To display the setup screen, from the [Project] menu, point to [System Settings] and select [Device/PLC].

| Device/PLC 1                                                 |                        |
|--------------------------------------------------------------|------------------------|
| Summary                                                      | Change Device/PLC      |
| Manufacturer Modbus-IDA Series General MODBUS                | SIO Master Port COM2   |
| Text Data Mode 1 Change                                      |                        |
| Communication Settings                                       |                        |
| SIO Type                                                     | 2/485(4wire)           |
| Speed 19200 ~                                                |                        |
| Data Length 7 💿 8                                            |                        |
| Parity ONONE  EVEN ODD                                       |                        |
| Stop Bit   1  2                                              |                        |
| Flow Control   NONE  CR(DTR/CTS)  XON/XOF                    | F                      |
| Timeout 3 (sec)                                              |                        |
| Retry 2                                                      |                        |
| Wait To Send 3 (ms) Default Value                            |                        |
|                                                              |                        |
| Mode O RTU   ASCII                                           | Default                |
| Device-Specific Settings                                     |                        |
| Allowable Number <u>Add Device</u>                           |                        |
| No. Device Name Settings                                     | Add Indirect<br>Device |
| 3 1 PLC1 It Slave Equipment Address=1,Rest of the bits in th | nis wor                |
|                                                              |                        |

#### Device Setting

To display the [Individual Device Settings] dialog box, from [Device-Specific Settings] in the [Device/PLC] window, select the external device and click [Settings]

| [Equipn                                                                                 | nent Configuration] Tab                                                                   |
|-----------------------------------------------------------------------------------------|-------------------------------------------------------------------------------------------|
| ≶ Individual Device Settings                                                            | ×                                                                                         |
| PLC1                                                                                    |                                                                                           |
| Equipment Configuration Funct<br>Equipment Address                                      | tion Code and Max Query                                                                   |
| Slave Equipment Address                                                                 | 1                                                                                         |
| Bit manipulation (set/reset) to H                                                       | olding Register                                                                           |
| Rest of the bits in this word                                                           | O Clear       O not clear                                                                 |
| Note on when selecting "D<br>If the ladder program write<br>process, the resulting data | o not clear" :<br>s data to Holding Register during the read/write<br>a may be incorrect. |
| EC61131 Syntax                                                                          |                                                                                           |
| Address Mode                                                                            | 0-based (Default) $\sim$                                                                  |
| If you change the setting, ple                                                          | ase reconfirm all address settings.                                                       |
| Variables                                                                               |                                                                                           |
| Double Word word order                                                                  | Low word first(L/H) $\qquad \checkmark$                                                   |
| Import Export                                                                           | Default                                                                                   |
|                                                                                         | OK (O) Cancel                                                                             |

[Function Code and Max Query] Tab

| ) Auto adjust to f                    | irame length                | ۲    | Custom   |       |          |
|---------------------------------------|-----------------------------|------|----------|-------|----------|
| Add <u>Configura</u><br>Start Address | tion <u>Delete</u><br>Range | Read | Boundary | Write | Boundary |
| 400002                                | 36877                       | 03   | 100      | 10    | 100      |
|                                       |                             |      |          |       |          |
|                                       |                             |      |          |       |          |
|                                       |                             |      |          |       |          |
|                                       |                             |      |          |       |          |

Use the UP key, DOWN key and MODE key in front of the External Device for communication settings of the External Device.

Please refer to the manual of the External Device for more details.

1. Turn ON the power supply.

Press the DOWN key and the MODE key (in that order) together for approx. 3 seconds in RUN mode.

2. Change to Engineering setting mode 1.

Press the MODE key several times.

3. Change to Communication protocol.

Set to "MODA" (MODBUS ASCII protocol) with the UP key or the DOWN key, and press the MODE key.

4. Set to Instrument number.

Set to "1" with the UP key or the DOWN key, and press the MODE key.

5. Set Communication speed.

Set to "96" (9600bps) with the UP key or the DOWN key, and press the MODE key.

6. Set Data bit/Parity.

Set to "8EVN" (8 bits/Even) with the UP key or the DOWN key, and press the MODE key.

7. Set Stop bit.

Set to "1" (1 bit) with the UP key or the DOWN key, and press the MODE key.

8. Set Response delay time.

Set to "10" (10 ms) with the UP key or the DOWN key, and press the MODE key.

Completion of setting

## 4.29 Setting Example 29

- GP-Pro EX Settings
- Communication Settings

To display the setup screen, from the [Project] menu, point to [System Settings] and select [Device/PLC].

| Device/PLC 1                                                     |                   |
|------------------------------------------------------------------|-------------------|
| Summary                                                          | Change Device/PLC |
| Manufacturer Modbus-IDA Series General MODBUS SIO Master         | Port COM2         |
| Text Data Mode 1 Change                                          |                   |
| Communication Settings                                           |                   |
| SIO Type                                                         |                   |
| Speed 9600 V                                                     |                   |
| Data Length 0 7 💿 8                                              |                   |
| Parity ONONE   EVEN ODD                                          |                   |
| Stop Bit 💿 1 ◯ 2                                                 |                   |
| Flow Control   NONE  CR(DTR/CTS)  XON/XOFF                       |                   |
| Timeout 3 🜲 (sec)                                                |                   |
| Retry 2                                                          |                   |
| Wait To Send 5 (ms) Z Default Value                              |                   |
|                                                                  |                   |
| Mode   RTU   ASCII  Default                                      |                   |
| Device-Specific Settings                                         |                   |
| Allowable Number <u>Add Device</u>                               |                   |
| No Device Name Settings                                          | Add Indirect      |
| ▼ 1 PIC1 ■ Save Equipment Address-1 Rest of the bits in this wor |                   |
| In Stave Equipitient Address=1, rest of the bits in this work    | EU                |

#### Device Setting

To display the [Individual Device Settings] dialog box, from [Device-Specific Settings] in the [Device/PLC] window, select the external device and click [Settings]

| [Equipment Configuration] Tab                                                         |                                                                                             |  |  |
|---------------------------------------------------------------------------------------|---------------------------------------------------------------------------------------------|--|--|
| 🍯 Individual Device Settings                                                          | ×                                                                                           |  |  |
| PLC1                                                                                  |                                                                                             |  |  |
| Equipment Configuration Func<br>Equipment Address                                     | ction Code and Max Query                                                                    |  |  |
| Slave Equipment Address                                                               | 1 🔹                                                                                         |  |  |
| Bit manipulation (set/reset) to I                                                     | Holding Register                                                                            |  |  |
| Rest of the bits in this word                                                         | ○ Clear                                                                                     |  |  |
| Note on when selecting "<br>If the ladder program write<br>process, the resulting dat | Do not clear" :<br>as data to Holding Register during the read/write<br>a may be incorrect. |  |  |
| EC61131 Syntax                                                                        |                                                                                             |  |  |
| Address Mode                                                                          | 0-based (Default) $\sim$                                                                    |  |  |
| If you change the setting, ple                                                        | ease reconfirm all address settings.                                                        |  |  |
| Variables                                                                             |                                                                                             |  |  |
| Double Word word order                                                                | Low word first(L/H) $\sim$                                                                  |  |  |
| Import Export                                                                         | Default                                                                                     |  |  |
|                                                                                       | OK (0) Cancel                                                                               |  |  |

[Function Code and Max Query] Tab

| Auto adjust to          | frame length        | <ul> <li>Code and r</li> <li>O</li> </ul> | Custom          |             |                 |
|-------------------------|---------------------|-------------------------------------------|-----------------|-------------|-----------------|
| Add Configura           | ation <u>Delete</u> |                                           |                 |             |                 |
| Start Address<br>400002 | Range<br>36877      | Read<br>03                                | Boundary<br>100 | Write<br>10 | Boundary<br>100 |
|                         |                     |                                           |                 |             |                 |
|                         |                     |                                           |                 |             |                 |

Use the UP key, DOWN key and MODE key in front of the External Device for communication settings of the External Device.

Please refer to the manual of the External Device for more details.

1. Turn ON the power supply.

Press the DOWN key and the MODE key (in that order) together for approx. 3 seconds in RUN mode.

2. Change to Engineering setting mode 1.

Press the MODE key several times.

3. Change to Communication protocol.

Set to "MODR" (MODBUS RTU protocol) with the UP key or the DOWN key, and press the MODE key.

4. Set to Instrument number.

Set to "1" with the UP key or the DOWN key, and press the MODE key.

5. Set Communication speed.

Set to "96" (9600bps) with the UP key or the DOWN key, and press the MODE key.

6. Set Data bit/Parity.

Set to "8EVN" (8 bits/Even) with the UP key or the DOWN key, and press the MODE key.

7. Set Stop bit.

Set to "1" (1 bit) with the UP key or the DOWN key, and press the MODE key.

8. Set Response delay time.

Set to "10" (10 ms) with the UP key or the DOWN key, and press the MODE key.

Completion of setting

# 4.30 Setting Example 30

- GP-Pro EX Settings
- Communication Settings

To display the setup screen, from the [Project] menu, point to [System Settings] and select [Device/PLC].

| Device/PLC 1                                                    |                                                        |                   |
|-----------------------------------------------------------------|--------------------------------------------------------|-------------------|
| Summary                                                         |                                                        | Change Device/PLC |
| Manufacturer Modbus                                             | -IDA Series General MODBUS SIO Master                  | Port COM2         |
| Text Data Mode                                                  | 1 Change                                               |                   |
| Communication Settings                                          |                                                        |                   |
| SIO Type                                                        | ○ RS232C                                               |                   |
| Speed                                                           | 19200 ~                                                |                   |
| Data Length                                                     | 07 08                                                  |                   |
| Parity                                                          |                                                        |                   |
| Stop Bit                                                        |                                                        |                   |
| Flow Control                                                    | NONE O ER(DTR/CTS) O XON/XOFF                          |                   |
| Timeout                                                         | 3 (sec)                                                |                   |
| Retry                                                           | 2                                                      |                   |
| Wait To Send                                                    | 2 (ms) Default Value                                   |                   |
| Mode                                                            | RTU O ASCII     Default                                |                   |
| Device-Specific Settings<br>Allowable Number<br>of Devices/PLCs | Add Device<br>31                                       |                   |
| No. Device Name                                                 | Settings                                               | Device            |
| 👗 1 PLC1                                                        | Slave Equipment Address=1,Rest of the bits in this wor | 2                 |

#### Device Setting

To display the [Individual Device Settings] dialog box, from [Device-Specific Settings] in the [Device/PLC] window, select the external device and click [Settings]

| [Equipment Configuration] Tab                                                                              |                                                                       |  |
|----------------------------------------------------------------------------------------------------|-----------------------------------------------------------------------|--|
| 🍜 Individual Device Settings                                                                               | ×                                                                     |  |
| PLC1                                                                                                    |                                                                       |  |
| Equipment Configuration Function Co<br>Equipment Address                                                   | de and Max Query                                                      |  |
| Slave Equipment Address                                                                                    | -                                                                     |  |
| Bit manipulation (set/reset) to Holding                                                                    | Register                                                              |  |
| Rest of the bits in this word                                                                              | Clear   Do not clear                                                  |  |
| Note on when selecting "Do not o<br>If the ladder program writes data<br>process, the resulting data may l | :lear":<br>to Holding Register during the read/write<br>be incorrect. |  |
| EC61131 Syntax                                                                                             |                                                                       |  |
| Address Mode 0-                                                                                            | pased (Default)                                                       |  |
| If you change the setting, please re                                                                       | confirm all address settings.                                         |  |
| Variables                                                                                                  |                                                                       |  |
| Double Word word order                                                                                     | w word first(L/H) V                                                   |  |
| Import Export                                                                                              | Default                                                               |  |
|                                                                                                    | OK (O) Cancel                                                         |  |

[Function Code and Max Query] Tab

| ) Auto adjust to f                              | frame length  | ١          | Custom          |             |                |
|-------------------------------------------------|---------------|------------|-----------------|-------------|----------------|
| <u>Add Configura</u><br>Start Address<br>400001 | Range<br>1325 | Read<br>03 | Boundary<br>100 | Write<br>10 | Boundary<br>20 |
|                                                 |               |            |                 |             |                |

Use the communication specification selection dip switch and module address selection rotary switch for communication settings of the External Device.

Please refer to the manual of the External Device for more details.

#### ♦ Setup Items

• Communication specification selection dip switch

| Dip Switch | Setting | Setup Description                            |  |
|------------|---------|----------------------------------------------|--|
| SW1        | OFF     | Communication speed: 19200bps                |  |
| SW2        | ON      |                                              |  |
| SW3        | OFF     | Data bit: 8 bits                             |  |
| SW4        | OFF     | Parity: None<br>Stop bit: 1 bit              |  |
| SW5        | ON      |                                              |  |
| SW6        | OFF     | Communication protocol: MODBUS specification |  |
| SW7        | OFF     | Not used.                                    |  |
| SW8        | OFF     | Leave it OFF.                                |  |

Module address selection rotary switch

| Setting | Setup Description                                                                                                    |
|---------|----------------------------------------------------------------------------------------------------|
| 0       | When setting the module address to 1, set it to 0.<br>This is the same number as [Slave Equipment Address] in the Display. |
## 4.31 Setting Example 31

- GP-Pro EX Settings
- Communication Settings

To display the setup screen, from the [Project] menu, point to [System Settings] and select [Device/PLC].

| Device/PLC 1                        |                                                        |                        |
|-------------------------------------|--------------------------------------------------------|------------------------|
| Summary                             |                                                        | Change Device/PLC      |
| Manufacturer Modbus                 | s-IDA Series General MODBUS SIO Master                 | Port COM2              |
| Text Data Mode                      | 1 Change                                               |                        |
| Communication Settings              |                                                        |                        |
| SIO Type                            | ○ RS232C                                               |                        |
| Speed                               | 19200 ~                                                |                        |
| Data Length                         | 07   8                                                 |                        |
| Parity                              | NONE     OEVEN     ODD                                 |                        |
| Stop Bit                            |                                                        |                        |
| Flow Control                        | NONE     O ER(DTR/CTS)     O XON/XOFF                  |                        |
| Timeout                             | 3 (sec)                                                |                        |
| Retry                               | 2                                                      |                        |
| Wait To Send                        | 2 (ms) Default Value                                   |                        |
| Mode                                |                                                        |                        |
| mode                                | O ASCII Default                                        |                        |
| Device-Specific Settings            |                                                        |                        |
| Allowable Number<br>of Devices/PLCs | Add Device<br>31                                       |                        |
| No. Device Name                     | Settings                                               | Add Indirect<br>Device |
| 👗 1 PLC1                            | Slave Equipment Address=1,Rest of the bits in this wor | <b>F</b>               |
|                                     |                                                        |                        |

#### Device Setting

To display the [Individual Device Settings] dialog box, from [Device-Specific Settings] in the [Device/PLC] window, select the external device and click [Settings]

To connect multiple External Devices, from [Device-Specific Settings] in the [Device/PLC] window, click [Add Device] to add another External Device.

| [Equipn                                                                                 | nent Configuration] Tab                                                                   |
|-----------------------------------------------------------------------------------------|-------------------------------------------------------------------------------------------|
| 🍯 Individual Device Settings                                                            | >                                                                                         |
| PLC1                                                                                    |                                                                                           |
| Equipment Configuration Funct<br>Equipment Address                                      | tion Code and Max Query                                                                   |
| Slave Equipment Address                                                                 | 1 🔹                                                                                       |
| Bit manipulation (set/reset) to H                                                       | olding Register                                                                           |
| Rest of the bits in this word                                                           | O Clear                                                                                   |
| Note on when selecting "D<br>If the ladder program write<br>process, the resulting data | o not clear" :<br>s data to Holding Register during the read/write<br>a may be incorrect. |
| EC61131 Syntax                                                                          |                                                                                           |
| Address Mode                                                                            | 0-based (Default) $\sim$                                                                  |
| If you change the setting, plea                                                         | ase reconfirm all address settings.                                                       |
| Variables                                                                               |                                                                                           |
| Double Word word order                                                                  | Low word first(L/H) $\qquad \checkmark$                                                   |
| Import Export                                                                           | Default                                                                                   |
|                                                                                         | OK (0) Cancel                                                                             |

[Function Code and Max Query] Tab

| Auto adjust to f        | rame length        | Code and i | Custom          |             |                |
|-------------------------|--------------------|------------|-----------------|-------------|----------------|
| Add Configura           | tion <u>Delete</u> |            |                 |             |                |
| Start Address<br>400001 | Range<br>1325      | Read<br>03 | Boundary<br>100 | Write<br>10 | Boundary<br>20 |
|                         |                    |            |                 |             |                |

## External Device Settings

Use the communication specification selection dip switch and module address selection rotary switch on the QTC1-4PT-RRRRMMMM-00 for communication settings of the External Device. Please refer to the manual of the External Device for more details.

#### ♦ Setup Items

Communication specification selection dip switch

| Dip Switch | Setting | Setup Description                            |  |
|------------|---------|----------------------------------------------|--|
| SW1        | OFF     | Communication speed: 10200hps                |  |
| SW2        | ON      | communeation speed. 172000ps                 |  |
| SW3        | OFF     | Data bit: 8 bits                             |  |
| SW4        | OFF     | Parity: None                                 |  |
| SW5        | ON      | Stop bit: 1 bit                              |  |
| SW6        | OFF     | Communication protocol: MODBUS specification |  |
| SW7        | OFF     | Not used.                                    |  |
| SW8        | OFF     | Leave it OFF.                                |  |

• Module address selection rotary switch

| Setting | Setup Description                                                                                                    |
|---------|----------------------------------------------------------------------------------------------------|
| 0       | When setting the module address to 1, set it to 0.<br>This is the same number as [Slave Equipment Address] in the Display. |

## 4.32 Setting Example 32

- GP-Pro EX Settings
- Communication Settings

To display the setup screen, from the [Project] menu, point to [System Settings] and select [Device/PLC].

| Device/PLC 1                        |                                                        |                        |
|-------------------------------------|--------------------------------------------------------|------------------------|
| Summary                             |                                                        | Change Device/PLC      |
| Manufacturer Modbus                 | -IDA Series General MODBUS SIO Master                  | Port COM2              |
| Text Data Mode                      | 1 Change                                               |                        |
| Communication Settings              |                                                        |                        |
| SIO Type                            | RS232C                                                 |                        |
| Speed                               | 19200 ~                                                |                        |
| Data Length                         | 07 🔘 8                                                 |                        |
| Parity                              |                                                        |                        |
| Stop Bit                            | ● 1 ○ 2                                                |                        |
| Flow Control                        | NONE O ER(DTR/CTS) O XON/XOFF                          |                        |
| Timeout                             | 3 (sec)                                                |                        |
| Retry                               | 2                                                      |                        |
| Wait To Send                        | 2 (ms) Z Default Value                                 |                        |
| Wait to Send                        |                                                        |                        |
| Mode                                | RTU O ASCII     Default                                |                        |
| Device-Specific Settings            |                                                        |                        |
| Allowable Number<br>of Devices/PLCs | Add Device                                             |                        |
| No. Device Name                     | Settinas                                               | Add Indirect<br>Device |
| X 1 PIC1                            | Slave Equipment Address=1 Best of the bits in this wor |                        |
|                                     |                                                        | <b>•</b> 11            |

#### Device Setting

To display the [Individual Device Settings] dialog box, from [Device-Specific Settings] in the [Device/PLC] window, select the external device and click [Settings]

To connect multiple External Devices, from [Device-Specific Settings] in the [Device/PLC] window, click [Add Device] to add another External Device.

| [Equipr                                                                                 | nent Configuration] Tab                                                                  |
|-----------------------------------------------------------------------------------------|------------------------------------------------------------------------------------------|
| 🖇 Individual Device Settings                                                            | ×                                                                                        |
| PLC1                                                                                    |                                                                                          |
| Equipment Configuration Func<br>Equipment Address                                       | tion Code and Max Query                                                                  |
| Slave Equipment Address                                                                 | 1                                                                                        |
| Bit manipulation (set/reset) to H                                                       | lolding Register                                                                         |
| Rest of the bits in this word                                                           | O Clear                                                                                  |
| Note on when selecting "D<br>If the ladder program write<br>process, the resulting data | io not clear" :<br>s data to Holding Register during the read/write<br>may be incorrect. |
| Address Mode                                                                            | 0-based (Default)                                                                        |
| If you change the setting, ple                                                          | ase reconfirm all address settings.                                                      |
| Variables                                                                               |                                                                                          |
| Double Word word order                                                                  | Low word first(L/H) $\qquad \sim$                                                        |
| Import Export                                                                           | Default                                                                                  |
|                                                                                         | OK (0) Cancel                                                                            |

[Function Code and Max Query] Tab

| ) Auto adjust to | frame length                 | •    | Custom   |       |          |
|------------------|------------------------------|------|----------|-------|----------|
| Add Configura    | ation <u>Delete</u><br>Range | Read | Boundary | Write | Boundary |
| 400001           | 1325                         | 03   | 100      | 10    | 20       |
|                  |                              |      |          |       |          |
|                  |                              |      |          |       |          |
|                  |                              |      |          |       |          |
|                  |                              |      |          |       |          |
|                  |                              |      |          |       |          |
|                  |                              |      |          |       |          |

## External Device Settings

Use the communication specification selection dip switch and module address selection rotary switch on the QMC1-C50-0 for communication settings of the External Device. Please refer to the manual of the External Device for more details.

#### ♦ Setup Items

Communication specification selection dip switch

| Dip Switch | Setting | Setup Description             |  |
|------------|---------|-------------------------------|--|
| SW1        | ON      | Communication speed: 19200bps |  |
| SW2        | OFF     | Communication speed. 172000ps |  |
| SW3        | OFF     | Data bit: 8 bits              |  |
| SW4        | ON      | Parity: None                  |  |
| SW5        | OFF     | Parity: Even                  |  |
| SW6        | OFF     | Stop bit: 1 bit               |  |
| SW7        | OFF     | Not used.                     |  |
| SW8        | OFF     | Leave it OFF.                 |  |

Module address selection rotary switch

| Setting | Setup Description                                                                                                    |
|---------|----------------------------------------------------------------------------------------------------|
| 0       | When setting the module address to 1, set it to 0.<br>This is the same number as [Slave Equipment Address] in the Display. |

## 4.33 Setting Example 33

- GP-Pro EX Settings
- Communication Settings

To display the setup screen, from the [Project] menu, point to [System Settings] and select [Device/PLC].

| Device/PLC 1                           |                                                        |                        |
|----------------------------------------|--------------------------------------------------------|------------------------|
| Summary                                |                                                        | Change Device/PLC      |
| Manufacturer Modbus-IDA                | Series General MODBUS SIO Master                       | Port COM2              |
| Text Data Mode 1                       | Change                                                 |                        |
| Communication Settings                 |                                                        |                        |
| SIO Type O                             | RS232C                                                 |                        |
| Speed 192                              | 00 ~                                                   |                        |
| Data Length                            |                                                        |                        |
| Parity                                 | NONE O EVEN O ODD                                      |                        |
| Stop Bit                               | ○ 2                                                    |                        |
| Flow Control                           | IONE O ER(DTR/CTS) O XON/XOFF                          |                        |
| Timeout 3                              | (sec)                                                  |                        |
| Retry 2                                |                                                        |                        |
| Wait To Send 2                         | (ms) Default Value                                     |                        |
| Mate O                                 |                                                        |                        |
| Mode                                   | RTU O ASCII Default                                    |                        |
| Device-Specific Settings               |                                                        |                        |
| Allowable Number<br>of Devices/PLCs 31 | Add Device                                             |                        |
| No. Device Name                        | Settings                                               | Add Indirect<br>Device |
| 👗 1 PLC1                               | Slave Equipment Address=1,Rest of the bits in this wor | <b>F</b> 3             |
|                                        |                                                        |                        |

#### Device Setting

To display the [Individual Device Settings] dialog box, from [Device-Specific Settings] in the [Device/PLC] window, select the external device and click [Settings]

To connect multiple External Devices, from [Device-Specific Settings] in the [Device/PLC] window, click [Add Device] to add another External Device.

| [Equipm                                                                                     | ent Configuration] Tab                                                              |
|---------------------------------------------------------------------------------------------|-------------------------------------------------------------------------------------|
| 🎒 Individual Device Settings                                                                | ×                                                                                   |
| PLC1                                                                                        |                                                                                     |
| Equipment Configuration Function<br>Equipment Address                                       | n Code and Max Query                                                                |
| Slave Equipment Address                                                                     | 1 🔹                                                                                 |
| Bit manipulation (set/reset) to Hol                                                         | lding Register                                                                      |
| Rest of the bits in this word                                                               | O Clear   Do not clear                                                              |
| Note on when selecting "Do<br>If the ladder program writes<br>process, the resulting data n | not clear" :<br>data to Holding Register during the read/write<br>nay be incorrect. |
| EC61131 Syntax                                                                              |                                                                                     |
| Address Mode                                                                                | 0-based (Default) ~                                                                 |
| If you change the setting, pleas                                                            | se reconfirm all address settings.                                                  |
| Variables                                                                                   |                                                                                     |
| Double Word word order                                                                      | Low word first(L/H) $\sim$                                                          |
| Import Export                                                                               | Default                                                                             |
|                                                                                             | OK (0) Cancel                                                                       |

[Function Code and Max Query] Tab

| Auto adjust to                           | frame length   | ۲          | Custom          |             |                |
|------------------------------------------|----------------|------------|-----------------|-------------|----------------|
| Add Configura<br>Start Address<br>400001 | Range<br>64128 | Read<br>03 | Boundary<br>100 | Write<br>10 | Boundary<br>20 |
|                                          |                |            |                 |             |                |
|                                          |                |            |                 |             |                |

## External Device Settings

Use the communication specification selection dip switch and module address selection rotary switch for communication settings of the External Device.

Please refer to the manual of the External Device for more details.

#### ♦ Setup Items

• Communication specification selection dip switch

| Dip Switch | Setting | Setup Description             |  |
|------------|---------|-------------------------------|--|
| SW1        | ON      | Communication speed: 19200bps |  |
| SW2        | OFF     | Communeation speed. 172000ps  |  |
| SW3        | OFF     | Data bit: 8 bits              |  |
| SW4        | ON      | Parity: None                  |  |
| SW5        | OFF     | Parity: Even                  |  |
| SW6        | OFF     | Stop bit: 1 bit               |  |
| SW7        | OFF     | Not used.                     |  |
| SW8        | OFF     | Leave it OFF.                 |  |

Module address selection rotary switch

| Setting | Setup Description                                                                                                    |
|---------|----------------------------------------------------------------------------------------------------|
| 0       | When setting the module address to 1, set it to 0.<br>This is the same number as [Slave Equipment Address] in the Display. |

## 5 Setup Items

Set up the Display's communication settings in GP-Pro EX or in the Display's offline mode.

The setting of each parameter must match that of the External Device.

<sup>(3)</sup> "4 Communication Setting" (page 13)

## 5.1 Setup Items in GP-Pro EX

## Communication Settings

To display the setup screen, from the [Project] menu, point to [System Settings] and select [Device/PLC].

| Device/PLC 1                                                                                                    |                   |
|----------------------------------------------------------------------------------------------------|-------------------|
| Summary                                                                                                    | Change Device/PLC |
| Manufacturer Modbus-IDA Series General MODBUS SIO Master                                                                                                    | Port COM1         |
| Text Data Mode 1 Change                                                                                                    |                   |
| Communication Settings                                                                                                    |                   |
| SID Type © RS232C © RS422/485(2wire) © RS422/485(4wire)                                                                                                    |                   |
| Speed 19200                                                                                                    |                   |
| Data Length C 7 💿 8                                                                                                    |                   |
| Parity CINONE O EVEN CI ODD                                                                                                    |                   |
| Stop Bit 💿 1 💿 2                                                                                                    |                   |
| Flow Control   NONE  C ER(DTR/CTS)  C X0N/X0FF                                                                                                    |                   |
| Timeout 3 😴 (sec)                                                                                                    |                   |
| Retry 2                                                                                                    |                   |
| Wait To Send 3 👘 (ms) 🔽 Default Value                                                                                                    |                   |
| Mode © RTU C ASCII                                                                                                    |                   |
|                                                                                                    |                   |
| In the case of RS232C, you can select the 9th pin to RI (Input)<br>or VCC (5V Power Supply). If you use the Digital's RS232C<br>Isolation Unit, please select it to VCC. Default                                                                                                    |                   |
|                                                                                                    |                   |
| Allowable Number <u>Add Device</u>                                                                                                    |                   |
| of Devices/PLCs 31                                                                                                    | Add Indirect      |
| No. Device Name Settings                                                                                                    | Device            |
| IFLUT     IFLUT     IFLUT     IFLUT     IFLUT     IFLUT     IFLUT     IFLUT     IFLUT     IFLUT     IFFLUT     IFFLU | <u>≠n</u>         |

| Setup Items  | Setup Description                                                                                                    |
|--------------|----------------------------------------------------------------------------------------------------|
| SIO Type     | Select the SIO type for communicating with the External Device.                                                             |
| Speed        | Select the communication speed between the External Device and the Display.                                                 |
| Data Length  | Select a data length.                                                                                                    |
| Parity       | Select how to check parity.                                                                                                 |
| Stop Bit     | Select a stop bit length.                                                                                                   |
| Flow Control | Select the communication control method to prevent overflow of transmission and reception data.                             |
| Timeout      | Use an integer from 1 to 127 to enter the time(s) for which the Display waits for the response from the External Device.    |
| Retry        | In case of no response from the External Device, enter how many times the Display retransmits the command, from "0 to 255". |

| Setup Items  | Setup Description                                                                                                    |
|--------------|----------------------------------------------------------------------------------------------------|
|              | Enter the standby time (ms) from when the Display receives packets until it transmits the next command, from "0 to 5000".<br>When [RTU] is selected for [Mode] and the check box of the default value is checked, the Wait To Send value automatically changes according to the formula below by changing each value for Speed/Data Length/Parity/Stop Bit. |
| Wait To Send | Wait To Send (ms) =<br>3500 x (1 + Data Length + Stop Bit + Parity)<br>Speed (bps)                                                                                                    |
|              | Value for the parity setting is shown below.<br>No Parity = 0<br>Parity Even = 1<br>Parity Odd = 1                                                                                                    |
| Mode         | Select either [RTU] or [ASCII] for the communication mode.                                                                                                    |
| RI/VCC       | You can switch between RI/VCC on the 9th pin when you select RS-232C for SIO type. To connect to the IPC, you need to switch between RI/5V using the IPC selector switch. Refer to your IPC manual for details.                                                                                                    |
| NOTE • Refer | to the GP-Pro EX Reference Manual for Indirect Device.<br>GP-Pro EX Reference Manual "Changing the Device/PLC at Runtime (Indirect                                                                                                    |

Device)"

## Device Setting

To display the [Individual Device Settings] dialog box, from [Device-Specific Settings] in the [Device/PLC] window, select the external device and click [Settings]

To connect multiple External Devices, from [Device-Specific Settings] in the [Device/PLC] window, click [Add Device] to add another External Device.

• [Equipment Configuration] Tab

| quipment Configuration   Funct<br>Equipment Address                                                      | tion Code and Max Query                                                                |
|----------------------------------------------------------------------------------------------------|----------------------------------------------------------------------------------------|
| Slave Equipment Address                                                                                  | 1                                                                                      |
| Bit manipulation (set/reset) to H                                                                        | Holding Register                                                                       |
| Rest of the bits in this word                                                                            | C Clear 💿 Do not clear                                                                 |
| Note on when selecting "Do<br>If the ladder program writes<br>process, the resulting data r              | onot clear" :<br>: data to Holding Register during the read/write<br>may be incorrect. |
|                                                                                                    |                                                                                        |
| 🗖 IEC61131 Syntax 🦳                                                                                      |                                                                                        |
| IEC61131 Syntax     Address Mode                                                                         | 0-based (Default)                                                                      |
| ☐ IEC61131 Syntax<br>Address Mode<br>If you change the setting, ple                                      | D-based (Default)                                                                      |
| FIEC61131 Syntax<br>Address Mode<br>If you change the setting, ple<br>Variables                          | D-based (Default)                                                                      |
| IEC61131 Syntax     Address Mode     If you change the setting, ple Variables     Double Word word order | D-based (Default)                                                                      |

| Setu                                             | p Items                       | Setup Description                                                                                                    |  |
|--------------------------------------------------|-------------------------------|----------------------------------------------------------------------------------------------------|--|
| Slave Equipment Address                          |                               | Use an integer from 1 to 247 to enter the slave address of the External Device.                                                            |  |
| Bit manipulation (set/reset) to Holding Register |                               | Select how other bits in the same word are handled when you manipulate bits in                                                             |  |
|                                                  | Rest of the bits in this word | the holding register, from "Clear" or "Do not clear".                                                                                      |  |
| IEC61131 Syntax                                  |                               | Select this item to use the IEC61131 syntax for variables.<br>If you check this item, select the address mode from "0-based" or "1-based". |  |
| Double Word word order                           |                               | Select the order of storing double word data from "Low word first" or "High word first".                                                   |  |
| Import                                           |                               | Import the device settings described in the xml file.<br>☞ " ◆ Import Procedure in the Device Setting" (page 85)                           |  |
| Export                                           |                               | Export the device settings into the xml file.<br>☞ " ◆ Export Procedure in the Device Setting" (page 85)                                   |  |

• [Function Code and Max Query] Tab (when "Auto adjust to frame length" is selected)

#### RTU mode

#### ASCII mode

| 💰 Individual Device Settings                                                                                                    | ×                                                                                | 🍰 Individual Devic                                    | e Settings                                                                                                    |                                                    | ×                            |
|----------------------------------------------------------------------------------------------------|----------------------------------------------------------------------------------|-------------------------------------------------------|----------------------------------------------------------------------------------------------------|----------------------------------------------------|------------------------------|
| PLC1                                                                                                    |                                                                                  | PLC1                                                  |                                                                                                    |                                                    |                              |
| Equipment Configuration Function Code and Max Query                                                                                                    |                                                                                  | Equipment Configuration                               | n Function Code and P                                                                                                    | /lax Query                                         |                              |
| Auto adjust to frame length     C Custom                                                                                                    |                                                                                  | Auto adjust to fram                                   | ne length C                                                                                                    | Custom                                             |                              |
| Frame Length 254                                                                                                    |                                                                                  | Frame Length                                          | 254                                                                                                    | × 2 + 3 bytes                                      |                              |
| Start Address         Range         Read         Boundary           000001         65536         01         2000           100001         65536         02         2000           300001         65536         04         125           400001         65536         03         125 | Write         Boundary           0F         800                   10         100 | Start Address<br>000001<br>100001<br>300001<br>400001 | Range         Read           65536         01           65536         02           65536         04           65536         03 | Boundary Write<br>2000 OF<br>2000<br>125<br>125 10 | e Boundary<br>800<br><br>100 |
| Import Export                                                                                                    | Default                                                                          | Import Export                                         |                                                                                                    |                                                    | Default                      |
| 01                                                                                                    | (0) Cancel                                                                       |                                                       |                                                                                                    | OK ( <u>0</u> )                                    | Cancel                       |

| Setup Items                 | Setup Description                                                                                                    |  |  |
|-----------------------------|----------------------------------------------------------------------------------------------------|--|--|
| Auto adjust to frame length | Automatically set each function code and the boundary for one<br>communication according to the frame length.<br>Function codes cannot be changed. To change a function code, use "Custom".                                                                             |  |  |
| Frame Length                | Set the frame length from "6 to 254".<br>After setting, click the device list to display the boundary of Read and Write.<br>Specify the frame length so that the value can be within the range of the<br>boundary of Read and Write for the external device to be used. |  |  |
| Import                      | Import the device settings described in the xml file.<br>☞ " ◆ Import Procedure in the Device Setting" (page 85)                                                                                                    |  |  |
| Export                      | Export the device settings into the xml file.<br>☞ " ◆ Export Procedure in the Device Setting" (page 85)                                                                                                    |  |  |

NOTE

• When "Auto adjust to frame length" is selected, use the following function codes. The read/ write boundary is automatically calculated according to "Frame Length".

| Device           | Function Code |                              |  |  |
|------------------|---------------|------------------------------|--|--|
| Device           | Read          | Write                        |  |  |
| Coil             | 01            | 0F: Force Multiple Coils     |  |  |
| Discrete Input   | 02            | Disabled                     |  |  |
| Input Register   | 04            | Disabled                     |  |  |
| Holding Register | 03            | 10: Preset Multiple Register |  |  |

- Use "Custom" in the following cases:
  - When you use a different function code depending on an address.
  - When you use the function code "05: Force Single Coil" or "06: Preset Single Register".
  - When the read/write boundary depends on the device.

• [Function Code and Max Query] Tab (when "Custom" is selected)

| C1  quipment Configuration Function Code and Max Query  Auto adjust to frame length  Auto adjust to frame length  Auto Configuration  Delete |       |      |          |        |                   |  |
|----------------------------------------------------------------------------------------------------|-------|------|----------|--------|-------------------|--|
| Start Address                                                                                                    | Bange | Bead | Boundaru | Write  | Boundaru          |  |
| 000001                                                                                                    | 65526 | 01   | 2000     | 05     | 900               |  |
| 100001                                                                                                    | 65536 | 02   | 2000     | 0      | 000               |  |
| 300001                                                                                                    | 65536 | 04   | 125      |        |                   |  |
| 400001                                                                                                    | 65536 | 03   | 125      | 10     | 100               |  |
|                                                                                                    |       |      |          |        |                   |  |
| mport Export                                                                                                    |       |      |          | OK (D) | Default<br>Cancel |  |

| Setup Items   | Setup Description                                                                                                    |
|---------------|----------------------------------------------------------------------------------------------------|
| Custom        | Manually set each function code and the boundary for one communication.                                                                       |
| Add           | Add the function code and its data boundary settings.<br>Up to 20 settings can be added.<br>Add the settings in the [Add setting] dialog box. |
| Configuration | Change the selected device settings.<br>Change the settings in the [Configuration setting] dialog box.                                        |
| Delete        | Delete the selected device settings.                                                                                                    |
| Import        | Import the device settings described in the xml file.<br><sup>(</sup> → Import Procedure in the Device Setting" (page 85)                     |
| Export        | Export the device settings into the xml file.<br>☞ " ◆ Export Procedure in the Device Setting" (page 85)                                      |

• [Add setting] Dialog Box / [Configuration setting] Dialog Box

| Add setting            |               |
|------------------------|---------------|
| Start Address          | 000001        |
| Range                  | 65536 ÷       |
| Read<br>Function Code  | 01            |
| Boundary               | 2000 ÷        |
| Write<br>Function Code | OF (Multiple) |
| Boundary               | 800 .         |
| OK                     | Cancel        |
|                        |               |

| Configuration setting  |               |
|------------------------|---------------|
| Start Address          | 000001        |
| Range                  | 65536         |
| Read<br>Function Code  | 01            |
| Boundary               | 2000          |
| Write<br>Function Code | OF (Multiple) |
| Boundary               | 800           |
| ОК                     | Cancel        |

|           | Setup Items   | Setup Description                                                                       |  |
|-----------|---------------|-----------------------------------------------------------------------------------------|--|
| Start Add | ress          | Set the start address of the device.                                                    |  |
| Range     |               | Set the range of the device specified in the start address.                             |  |
| Read      |               | Set the function codes to be used for read and the read boundary in one communication.  |  |
|           | Function Code | The function code is assigned by the specified start address.                           |  |
|           | Boundary      | The boundary depends on the device. Refer to the following table for details.           |  |
| Write     |               | Set the function code to be used for write and the write boundary in one communication. |  |
|           | Function Code | The function code depends on the device. Refer to the following table for details.      |  |
|           | Boundary      | The boundary depends on the device. Refer to the following table for details.           |  |

NOTE

• When "Custom" is selected, use the following function codes.

|                  | Function Code (Boundary) |                                       |                                         |  |
|------------------|--------------------------|---------------------------------------|-----------------------------------------|--|
| Device           | Read                     | Write                                 |                                         |  |
|                  |                          | Multiple                              | Single                                  |  |
| Coil             | 01(2000)                 | 0F: Force Multiple Coils (800)        | 05: Force Single Coil (Fixed to 1)      |  |
| Discrete Input   | 02(2000)                 | Disabled                              | Disabled                                |  |
| Input Register   | 04(125)                  | Disabled                              | Disabled                                |  |
| Holding Register | 03(125)                  | 10: Preset Multiple Register<br>(100) | 06: Preset Single Register (Fixed to 1) |  |

• If the set device address is disabled to write, you cannot set the write function code and boundary.

• When you select the function code "05" or "06", the write boundary will be fixed to "1", and cannot be changed.

- Import Procedure in the Device Setting
  - 1 Create the xml file based on the following format sample.
  - Format sample when "Auto adjust to frame length" is selected

<?xml version="1.0" encoding="utf-8" ?> <ModbusConfiguration version="1"> <ClearBits>OFF</ClearBits> <AddressMode>ModiconSyntax</AddressMode> <DWORD>L/H</DWORD> <FunctionCode> <Mode>AutoAdjust</Mode> <FrameLength>254</FrameLength> </FunctionCode> </ModbusConfiguration>

Bit manipulation to Holding Register Address Mode Double Word word order

Mode Frame Length

• Format sample when "Custom" is selected

| xml version="1.0" encoding="utf-8" ?                    |                                      |
|---------------------------------------------------------|--------------------------------------|
| <modbusconfiguration version="1"></modbusconfiguration> |                                      |
| <clearbits>OFF</clearbits>                              | Bit manipulation to Holding Register |
| <addressmode>ModiconSyntax</addressmode>                | Address Mode                         |
| <dword>L/H</dword>                                      | Double Word word order               |
| <functioncode></functioncode>                           |                                      |
| <mode>Custom</mode>                                     | Mode                                 |
| <setting></setting>                                     |                                      |
| <address>000001</address>                               | Start Address                        |
| <range>65535</range>                                    | Range                                |
| <read></read>                                           | 0                                    |
| <functioncode>01</functioncode>                         | Read Function Code                   |
| <boundary>2000</boundary>                               | Read Boundary                        |
|                                                         |                                      |
| <write></write>                                         |                                      |
| <functioncode>0F</functioncode>                         | Write Function Code                  |
| <boundary>800</boundary>                                | Write Boundary                       |
|                                                         | ,                                    |
|                                                         |                                      |
|                                                         |                                      |
|                                                         |                                      |
| 25                                                      |                                      |

2 Click [Import] on the [Individual Device Settings] dialog box to display the [Open] dialog box.

**3** Select the created xml file and click [Open].

#### Export Procedure in the Device Setting

- 1 Click [Export] on the [Individual Device Settings] dialog box to display the [Save as] dialog box.
- 2 Enter a name and click [Save].

## 5.2 Setup Items in Offline Mode

## NOTE

• Refer to the Maintenance/Troubleshooting guide for information on how to enter offline mode or about the operation.

- Cf. Maintenance/Troubleshooting Guide "Offline Mode"
- The number of the setup items to be displayed for 1 page in the offline mode depends on the Display in use. Please refer to the Reference manual for details.

#### Communication Settings

To display the setting screen, touch [Device/PLC Settings] from [Peripheral Equipment Settings] in offline mode. Touch the External Device you want to set from the displayed list.

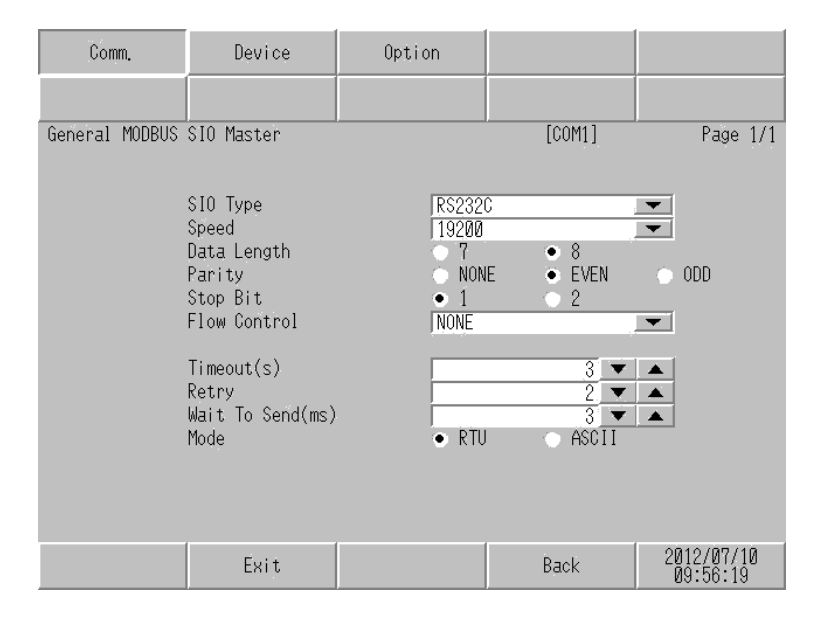

| Setup Items  | Setup Description                                                                                                    |
|--------------|----------------------------------------------------------------------------------------------------|
| SIO Type     | Select the SIO type for communicating with the External Device.   INPORTANT In the communication settings, set [SIO Type] correctly according to the serial interface specifications of the Display. If you select an SIO type that the serial interface does not support, proper operation cannot be guaranteed. Refer to your Display manual for details on the serial interface specifications. |
| Speed        | Select the communication speed between the External Device and the Display.                                                                                                    |
| Data Length  | Select a data length.                                                                                                    |
| Parity       | Select how to check parity.                                                                                                    |
| Stop Bit     | Select a stop bit length.                                                                                                    |
| Flow Control | Select the communication control method to prevent overflow of transmission and reception data.                                                                                                    |

| Setup Items  | Setup Description                                                                                                    |  |  |
|--------------|----------------------------------------------------------------------------------------------------|--|--|
| Timeout      | Use an integer from 1 to 127 to enter the time (s) for which the Display waits for the response from the External Device.                                                                                                    |  |  |
| Retry        | In case of no response from the External Device, enter how many times the Display retransmits the command, from "0 to 255".                                                                                                    |  |  |
| Wait To Send | Enter the standby time (ms) from when the Display receives packets until it transmits the next command, from "0 to 5000".<br>When [RTU] is selected for [Mode] and each value for Speed/Data Length/Parity/Stop Bit is changed, set the Wait To Send value calculated with the following formula.<br>Wait To Send (ms) = $\frac{3500 \times (1 + \text{Data Length} + \text{Stop Bit} + \text{Parity})}{\text{Speed (bps)}}$<br>Value for the parity setting is shown below.<br>No Parity = 0<br>Parity Even = 1<br>Parity Odd = 1 |  |  |
| Mode         | Select either [RTU] or [ASCII] for the communication mode.                                                                                                    |  |  |

## ♦ Device Setting

To display the setting screen, touch [Device/PLC Settings] from [Peripheral Equipment Settings]. Touch the External Device you want to set from the displayed list, and touch [Device].

(Page 1/22)

| Comm.          | Device                                                  | Opti            | on                      |                              |                        |
|----------------|---------------------------------------------------------|-----------------|-------------------------|------------------------------|------------------------|
| General MODBUS | SIO Master                                              |                 |                         | [COM1]                       | Page 1/22              |
| Devid          | e/PLC Name PL                                           | C1              | _                       |                              | •                      |
|                | Slave Address                                           |                 |                         | 1 🔻                          |                        |
|                | Bit manipulation<br>Double Word word<br>IEC61131 Syntax | to HR<br>Iorder | Rest o<br>Low wo<br>OFF | f bits in word a<br>rd first | re not cleared         |
|                |                                                         |                 |                         |                              |                        |
|                | Exit                                                    |                 |                         | Back                         | 2012/07/10<br>09:56:24 |

| Setup Items            | Setup Description                                                                                                    |
|------------------------|----------------------------------------------------------------------------------------------------|
| Device/PLC Name        | Select the External Device to set. The device name is the title of the External Device set with GP-Pro EX.(Initial value [PLC1])                                                                                                    |
| Slave Address          | Use an integer from 1 to 247 to enter the slave address of the External Device.                                                                                                    |
| Bit manipulation to HR | Displays how other bits in the same word are handled when you manipulate<br>bits in the holding register, as "Rest of bits in word are cleared" or "Rest of<br>bits in word are not cleared". (Not available to set in offline mode.) |

| Setup Items            | Setup Description                                                                                                    |
|------------------------|----------------------------------------------------------------------------------------------------|
| Double Word word order | Displays the currently set order of storing double word data as "Low word first" or "High word first". (Not available to set in offline mode.) |
| IEC61131 Syntax        | Displays the usage status of the currently set IEC61131 syntax in ON/OFF. (Not available in offline mode.)                                     |

(Page 2/22)

| Comm.          | Device                                               | Option                             |                  |                        |
|----------------|------------------------------------------------------|------------------------------------|------------------|------------------------|
|                |                                                      |                                    |                  |                        |
| General MODBUS | SIO Master                                           |                                    | [COM1]           | Page 2/22              |
| Devic          | e/PLC Name  PL                                       | C1                                 |                  |                        |
|                | Function Code an<br>Auto adjust Sett<br>Frame Length | id Max Query<br>Auto a<br>;ing 254 | djust to Frame L | ength                  |
|                | Exit                                                 |                                    | Back             | 2012/07/10<br>09:56:29 |

| Setup Items                 | Setup Description           Select the External Device to set. The device name is the title of the External Device set with GP-Pro EX.(Initial value [PLC1])           Displays the option to set the function code and boundary. (Not available to set in offline mode.) |  |  |  |
|-----------------------------|----------------------------------------------------------------------------------------------------|--|--|--|
| Device/PLC Name             | Select the External Device to set. The device name is the title of the External Device set with GP-Pro EX.(Initial value [PLC1])                                                                                                    |  |  |  |
| Function Code and Max Query | Displays the option to set the function code and boundary. (Not available to set in offline mode.)                                                                                                    |  |  |  |
| Auto adjust Setting         | Displays the set frame length when "Auto adjust to frame length" is selected                                                                                                    |  |  |  |
| Frame Length                | in the online mode. (Not available to set in offline mode.)                                                                                                    |  |  |  |

(Page 3/22 to 22/22)

| Comm.          | Device                                                      | Option                              |            |                        |
|----------------|-------------------------------------------------------------|-------------------------------------|------------|------------------------|
|                |                                                             |                                     |            |                        |
| General MODBUS | SIO Master                                                  |                                     | [COM1]     | Page 3/22              |
| Devid          | e/PLC Name PL                                               | C1                                  |            | -                      |
|                | Custom Setting 1<br>Start Address<br>Range<br>Read<br>Write | 000001<br>65536<br>01 / 2<br>0F / 0 | 000<br>800 | <b>+ +</b>             |
|                | Exit                                                        |                                     | Back       | 2012/07/10<br>09:56:33 |

| Setup Items     | Setup Description                                                                                                    |
|-----------------|----------------------------------------------------------------------------------------------------|
| Device/PLC Name | Select the External Device to set. The device name is the title of the External Device set with GP-Pro EX. (Initial value [PLC1]) |
| Start Address   | Displays the start address of the device. (Not available to set in offline mode.)                                                 |
| Range           | Displays the range of the device specified in the start address. (Not available to set in offline mode.)                          |
| Read            | Displays the device function codes and boundaries to be read for one communication. (Not available to set in offline mode.)       |
| Write           | Displays the device function codes and boundaries to be written for one communication. (Not available to set in offline mode.)    |

| NOTE | • Page 3 and the following pages display the set descriptions in order.               |
|------|---------------------------------------------------------------------------------------|
|      | • When "Auto adjust to frame length" is selected, the Custom setup items are invalid. |

## Option

To display the setting screen, touch [Device/PLC Settings] from [Peripheral Equipment Settings]. Touch the External Device you want to set from the displayed list, and touch [Option].

| Comm.          | Device                                                                             | Option                                                                            |                                                         |                       |     |
|----------------|------------------------------------------------------------------------------------|-----------------------------------------------------------------------------------|---------------------------------------------------------|-----------------------|-----|
|                |                                                                                    |                                                                                   |                                                         |                       |     |
| General MODBUS | SIO Master                                                                         |                                                                                   | [COM1]                                                  | Page                  | 1/1 |
|                | RI / VCC<br>In the case<br>the 9th pin<br>Power Suppl<br>RS232C Isol<br>it to VCC. | • RI<br>of RS232C, you<br>to RI(Input) or<br>y).If you use th<br>ation Unit, plea | VCC<br>can select<br>VCC(5V<br>e Digital's<br>se select |                       |     |
|                | Exit                                                                               |                                                                                   | Back                                                    | 2012/07/1<br>09:56:37 | 0   |

| Setup Items | Setup Description                                                                                                    |  |  |  |  |  |
|-------------|----------------------------------------------------------------------------------------------------|--|--|--|--|--|
| RI/VCC      | You can switch between RI/VCC on the 9th pin when you select RS-232C for SIO type. To connect to the IPC, you need to switch between RI/5V using the IPC selector switch. Refer to your IPC manual for details. |  |  |  |  |  |
| NOTE • G    | P-4100 series, GP-4*01TM, GP-Rear Module, LT-4*01TM and LT-Rear Module do not ave the [Option] setting in the offline mode.                                                                                     |  |  |  |  |  |

# 6 Cable Diagrams

The following cable diagrams may be different from cable diagrams recommended by External Device Manufacturer.

Please be assured there is no operational problem in applying the cable diagram shown in this manual.

- The FG pin of the External Device body must be grounded according to your country's applicable standard. Refer to your External Device manual for details.
- SG and FG are connected inside the Display. When connecting the External Device to SG, design your system to avoid short-circuit loops.
- Connect an isolation unit if the communication is not stable due to noise or other factors.
- The connector type or signal name may vary depending on the External Device. Connect correctly corresponding to the External Device interface specifications.

## 6.1 Cable Diagram 1

| Display<br>(Connection Port)                                                                                                    |                                                                                                    | Cable                                                | Remarks                                   |  |
|----------------------------------------------------------------------------------------------------|----------------------------------------------------------------------------------------------------|------------------------------------------------------|-------------------------------------------|--|
| GP3000 (COM1)                                                                                                    | 1A                                                                                                    | User created cable (ER (DTR/CTS) control)            |                                           |  |
| GP4000 * (COM1)<br>SP5000 *2 (COM1/2)<br>SP-5B00 (COM1)<br>ST3000 (COM1)<br>ST6000 (COM1)<br>STC6000 (COM1)<br>ET6000 (COM1)<br>LT3000 (COM1)<br>IPC*3<br>PC/AT | GP4000*1 (COM1)       GP5000*2 (COM1/2)       SP-5B00 (COM1)       GT6000 (COM1)       GT6000 | User created cable (without control)                 | The cable length must be<br>15m maximum.  |  |
| GP-4105 (COM1)                                                                                                    | 1C                                                                                                    | User created cable (ER (DTR/CTS) control)            | The cohie longth must be                  |  |
| GP-4115T3 (COM1)                                                                                                    | 1D                                                                                                    | User created cable (without control)                 | 1 he cable length must be<br>15m maximum. |  |
| LT-4*01TM (COM1)<br>LT-Rear Module<br>(COM1)                                                                                                    | 1E                                                                                                    | RJ45 RS-232C Cable (5m) by Pro-face<br>PFXZLMCBRJR21 | The cable length must be 5m maximum.      |  |

\*1 All GP4000 models except GP-4100 series and GP-4203T

- \*3 Only the COM port which can communicate by RS-232C can be used.
  - IPC COM Port (page 9)

<sup>\*2</sup> Except SP-5B00

• When the External Device supports RTS/CTS control

|         | Dis<br>D-Sub 9 | play side<br>) pin (socket | t)       | Shield  |               | External Device side |
|---------|----------------|----------------------------|----------|---------|---------------|----------------------|
|         | Pin            | Signal name                |          | 1 1     |               | Signal name          |
| Display | 2              | RD(RXD)                    | <b>↓</b> |         |               | SD                   |
|         | 3              | SD(TXD)                    |          |         | + +           | RD                   |
|         | 4              | ER(DTR)                    |          |         | $\rightarrow$ | CTS                  |
|         | 8              | CS(CTS)                    |          |         |               | RTS                  |
|         | 5              | SG                         |          |         |               | SG                   |
|         |                |                            | •        |         |               | DTR                  |
|         |                |                            |          |         | į Ļ           | DSR                  |
|         |                |                            |          | <u></u> | :             | FG                   |

• When the External Device supports DTR/DSR control

|         | Dis<br>D-Sub 9 | play side<br>9 pin (socke | t)       | Shiel    | d        | External Device side |
|---------|----------------|---------------------------|----------|----------|----------|----------------------|
|         | Pin            | Signal name               |          | 1        |          | Signal name          |
| Display | 2              | RD(RXD)                   | <b>↓</b> | <u> </u> |          | SD                   |
|         | 3              | SD(TXD)                   |          |          |          | RD                   |
|         | 4              | ER(DTR)                   |          |          |          | DSR                  |
|         | 8              | CS(CTS)                   | ┝───     |          |          | DTR                  |
|         | 5              | SG                        |          |          |          | SG                   |
|         |                | •                         | •        |          | ÷ –      | RTS                  |
|         |                |                           |          |          | <b>L</b> | CTS                  |
|         |                |                           |          | `        | · •      | FG                   |

|         | Dis<br>D-Sub § | play side<br>9 pin (socket | t)        | Shield   |   | External Device side |
|---------|----------------|----------------------------|-----------|----------|---|----------------------|
|         | Pin            | Signal name                |           |          |   | Signal name          |
| Display | 2              | RD(RXD)                    |           |          |   | SD                   |
|         | 3              | SD(TXD)                    |           |          |   | RD                   |
|         | 4              | ER(DTR)                    | $\square$ |          |   | DTR                  |
|         | 8              | CS(CTS)                    | ◄┘        |          | ¦ | DSR                  |
|         | 5              | SG                         |           |          |   | SG                   |
|         |                |                            | •         |          |   | RTS                  |
|         |                |                            |           |          | Ļ | CTS                  |
|         |                |                            |           | <u> </u> |   | FG                   |

| NOTE | • | The cable length must be 15m maximum. |
|------|---|---------------------------------------|
|      |   |                                       |

1B)

1C)When the External Device supports RTS/CTS control

|         | Display side<br>Terminal block | Shield   | External Device side |
|---------|--------------------------------|----------|----------------------|
|         | Signal name                    |          | Signal name          |
| Display | RD(RXD)                        |          | SD                   |
|         | SD(TXD)                        |          | → RD                 |
|         | ER(DTR)                        |          |                      |
|         | CS(CTS)                        |          | RTS                  |
|         | SG —                           |          | SG                   |
|         |                                |          | DTR                  |
|         |                                |          | DSR                  |
|         |                                | <u> </u> | FG                   |
|         |                                |          |                      |

• When the External Device supports DTR/DSR control

|         | Display side<br>Terminal bloc | k<br>k   | Shield            | E        | kternal Device si | de |
|---------|-------------------------------|----------|-------------------|----------|-------------------|----|
|         | Signal name                   |          | $\langle \rangle$ |          | Signal name       | ]  |
| Display | RD(RXD)                       | <b>↓</b> | + +               |          | SD                |    |
|         | SD(TXD)                       |          |                   | +        | RD                |    |
|         | ER(DTR)                       | <u> </u> |                   |          | DSR               |    |
|         | CS(CTS)                       | ┝──      |                   | <u>i</u> | DTR               |    |
|         | SG                            |          |                   |          | SG                | ]  |
|         |                               | •        |                   | :<br>_   | RTS               |    |
|         |                               |          |                   | ¦        | CTS               |    |
|         |                               |          | <u> </u>          |          | FG                |    |
|         |                               |          |                   |          |                   | -  |

| 1D) |  |
|-----|--|
|-----|--|

|         | Display side<br>Terminal block | ζ.        | Shie     | eld           | E>       | kternal Device si | de |
|---------|--------------------------------|-----------|----------|---------------|----------|-------------------|----|
|         | Signal name                    |           | 1        |               |          | Signal name       | ]  |
| Display | RD(RXD)                        | ┣━━━      | <u> </u> | $\frac{1}{1}$ |          | SD                |    |
|         | SD(TXD)                        |           |          |               | <b>→</b> | RD                |    |
|         | ER(DTR)                        | $\square$ |          |               |          | DTR               |    |
|         | CS(CTS)                        | ┝┛        |          |               | 4        | DSR               | ]  |
|         | SG                             | ┣───      |          |               |          | SG                |    |
|         |                                | •         |          |               |          | RTS               |    |
|         |                                |           |          |               | 4        | CTS               |    |
|         |                                |           | `        | <u> </u>      |          | FG                |    |

1E)

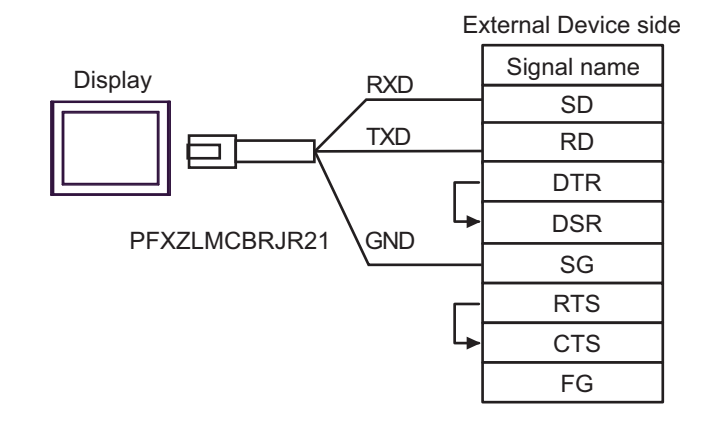

| NOTE | • The cable length must be 5m maximum. |  |
|------|----------------------------------------|--|
|------|----------------------------------------|--|

## 6.2 Cable Diagram 2

| Display<br>(Connection Port)                                                                                                    |          | Cable                                                                                                    | Remarks                                       |
|----------------------------------------------------------------------------------------------------|----------|----------------------------------------------------------------------------------------------------|-----------------------------------------------|
| GP3000 <sup>*1</sup> (COM1)<br>AGP-3302B (COM2)<br>GP-4*01TM (COM1)<br>GP-Rear Module (COM1)                                     | 2A       | COM port conversion adapter by Pro-face<br>CA3-ADPCOM-01<br>+<br>Connector terminal block conversion adapter by Pro-face<br>CA3-ADPTRM-01<br>+<br>User created cable | The cable length                              |
| ST3000 <sup>*2</sup> (COM2)<br>LT3000 (COM1)<br>IPC <sup>*3</sup>                                                                | 2B<br>2C | COM port conversion adapter by Pro-face<br>CA3-ADPCOM-01<br>+<br>RS-422 cable by Pro-face<br>CA3-CBL422-01<br>User created cable                                     | maximum.                                      |
|                                                                                                    | 2D       | Online adapter by Pro-face<br>CA4-ADPONL-01<br>+<br>Connector terminal block conversion adapter by Pro-face<br>CA3-ADPTRM-01<br>+<br>User created cable              |                                               |
| GP3000 <sup>*4</sup> (COM2)                                                                                                    | 2E       | Online adapter by Pro-face<br>CA4-ADPONL-01<br>+<br>RS-422 cable by Pro-face<br>CA3-CBL422-01                                                                        | The cable length<br>must be 1000m<br>maximum. |
|                                                                                                    | 2F       | Online adapter by Pro-face<br>CA4-ADPONL-01<br>+<br>User created cable                                                                                               |                                               |
| GP-4106 (COM1)<br>GP-4116T (COM1)                                                                                                | 2G       | User created cable                                                                                                    | The cable length<br>must be 1000m<br>maximum. |
| GP4000 <sup>*5</sup> (COM2)<br>GP-4201T (COM1)<br>SP5000 <sup>*6</sup> (COM1/2)<br>SP-5B00 (COM2)<br>ST(000 <sup>*7</sup> (COM2) | 2Н       | RS-422 terminal block conversion adapter by Pro-face<br>PFXZCBADTM1 <sup>*9</sup><br>+<br>User created cable                                                         |                                               |
| ST6000 * (COM2)<br>ST-6200 (COM1)<br>STM6000 (COM1)<br>STC6000 (COM1)<br>ET6000 <sup>*8</sup> (COM2)<br>PS6000 (Basic Box)       | 2B       | COM port conversion adapter by Pro-face<br>CA3-ADPCOM-01<br>+<br>RS-422 cable by Pro-face<br>CA3-CBL422-01                                                           | The cable length<br>must be 1000m<br>maximum. |
| (COM1/2)                                                                                                    | 2C       | User created cable                                                                                                    |                                               |
| PE-4000B <sup>*10</sup><br>PS5000 <sup>*10</sup><br>PS6000 (Optional<br>Interface) <sup>*10</sup>                                | 21       | User created cable                                                                                                    | The cable length<br>must be 1000m<br>maximum. |

\*1 All GP3000 models except AGP-3302B

- \*2 Except AST-3211A and AST-3302B
- \*3 Only the COM port which can communicate by RS-422/485 (4 wire) can be used. (Except PE-4000B, PS5000, and PS6000)
  - IPC COM Port (page 9)
- \*4 All GP3000 models except GP-3200 series and AGP-3302B
- \*5 All GP4000 models except GP-4100 series, GP-4\*01TM, GP-Rear Module, GP-4201T and GP-4\*03T
- \*6 Except SP-5B00
- \*7 Except ST-6200
- \*8 Due to the COM port specifications, flow control is not possible. Omit wiring the control pins on the Display side of the cable diagram.
- \*9 When using a Terminal Block Conversion Adapter (CA3-ADPTRM-01) instead of the RS-422 Terminal Block Conversion Adapter, refer to Cable Diagram 2A.
- \*10 Only the COM port which can communicate by RS-422/485 (4 wire) can be used.
  - IPC COM Port (page 9)

The RS-422/485 cable length is normally 1000m or less, which depends on the External Device. Please refer to the manual of the External Device for more details.
 The connection method and termination resistance depends on the External Device.

• The termination resistance on the Display is not isolated.

#### 2A)

• 1:1 Connection

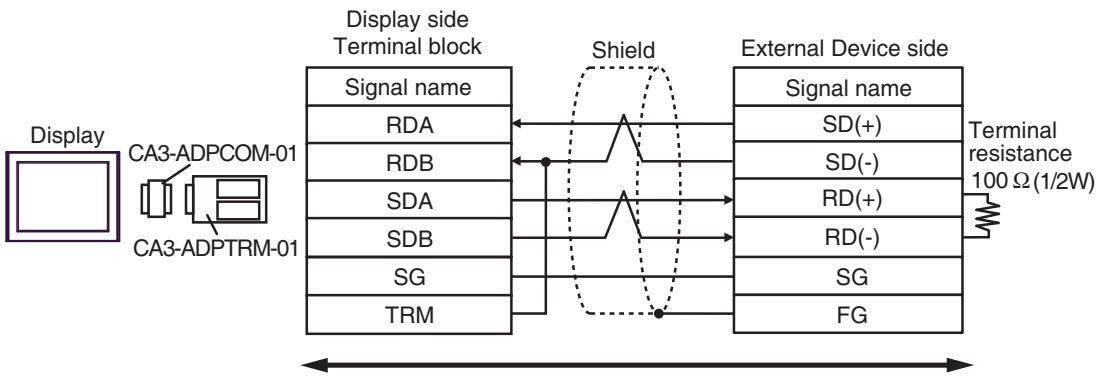

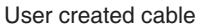

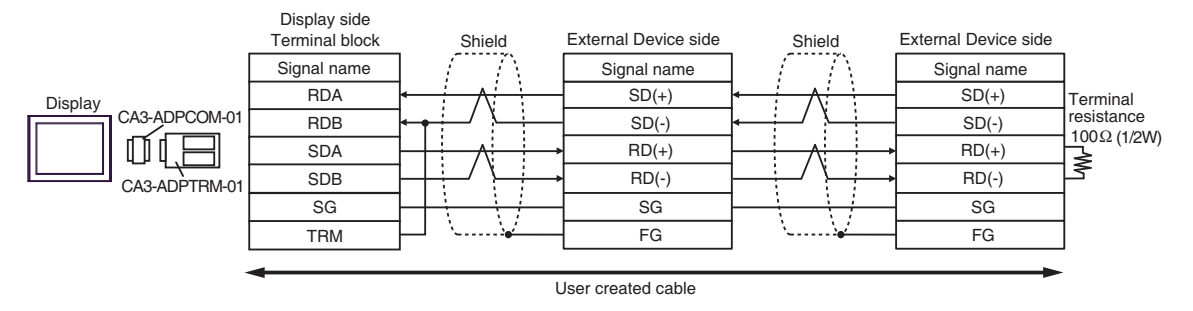

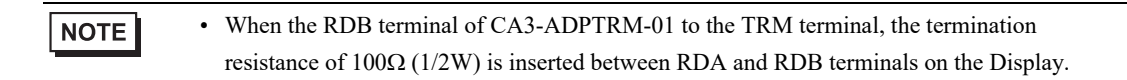

### 2B)

• 1:1 Connection

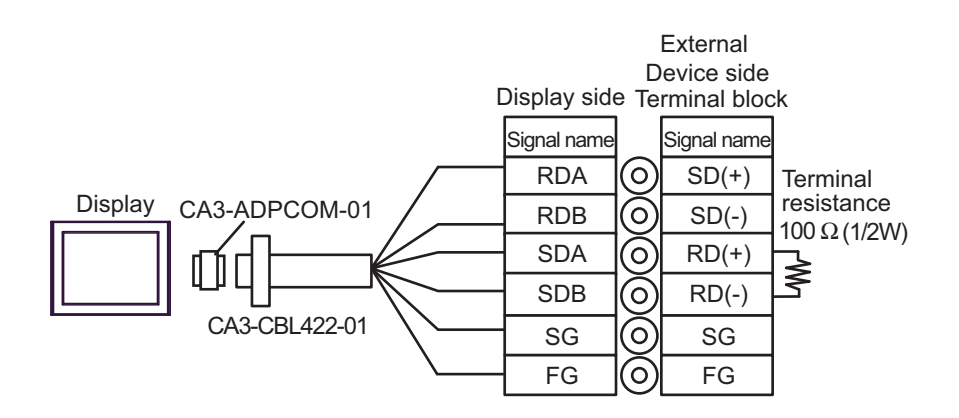

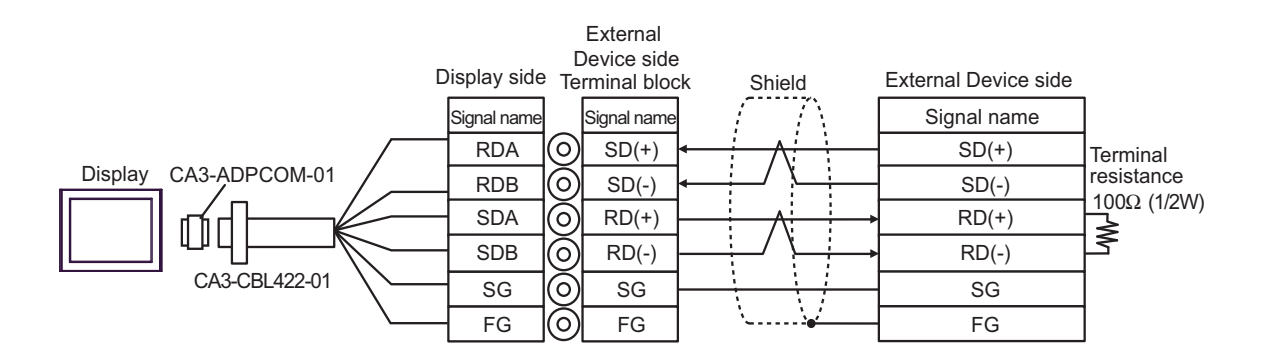

| NOTE | • | $100\Omega (1/2W)$ | termination | resistance | is inserted | between | RDA | and RDE | 3 in CA3 | -CBL422- | -01. |
|------|---|--------------------|-------------|------------|-------------|---------|-----|---------|----------|----------|------|
|------|---|--------------------|-------------|------------|-------------|---------|-----|---------|----------|----------|------|

## 2C)

• 1:1 Connection

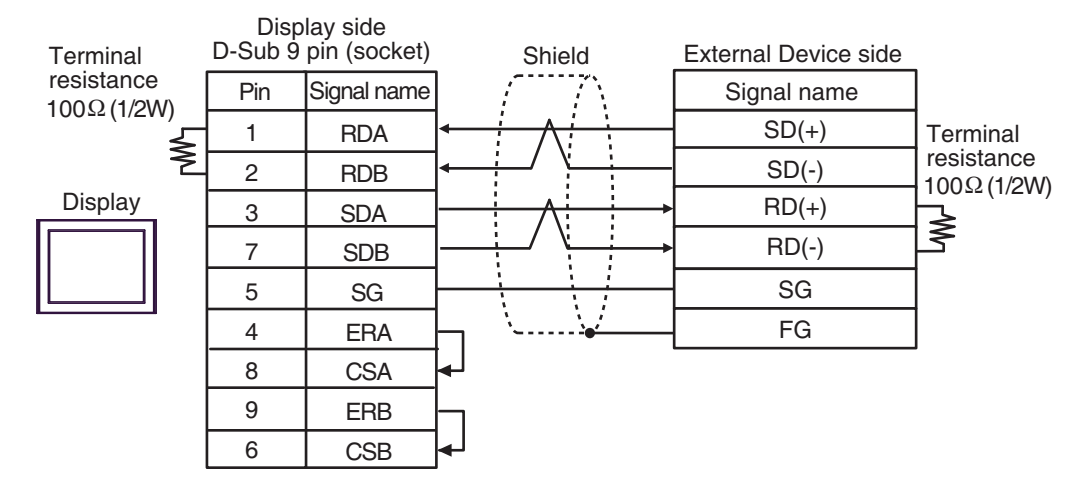

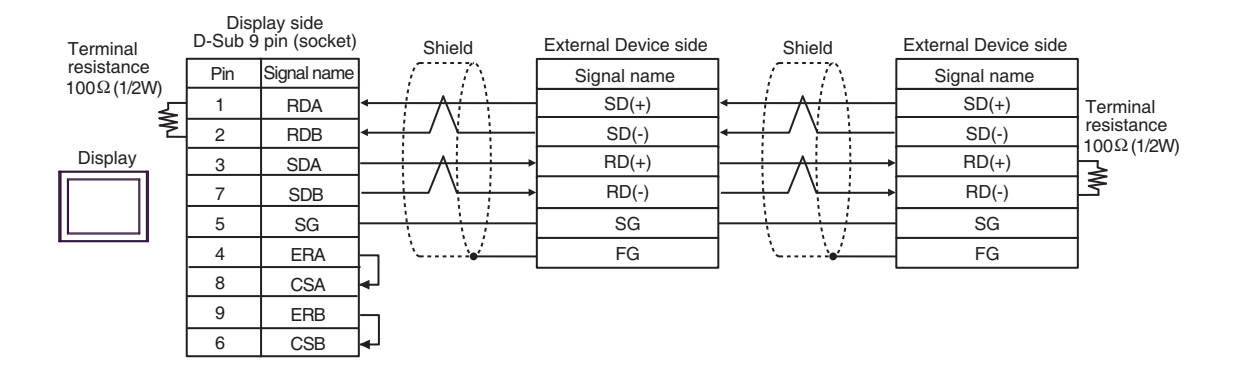

### 2D)

• 1:1 Connection

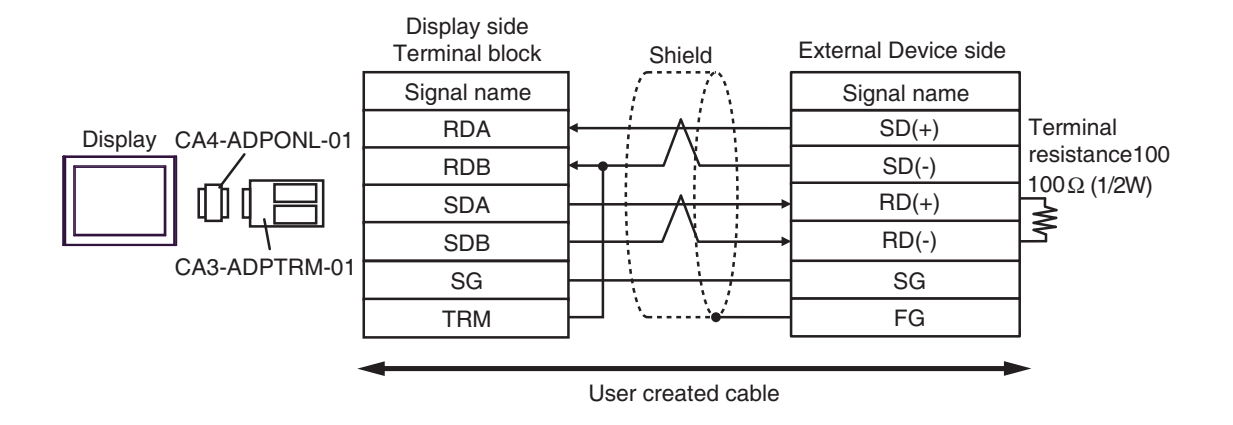

• 1:n Connection

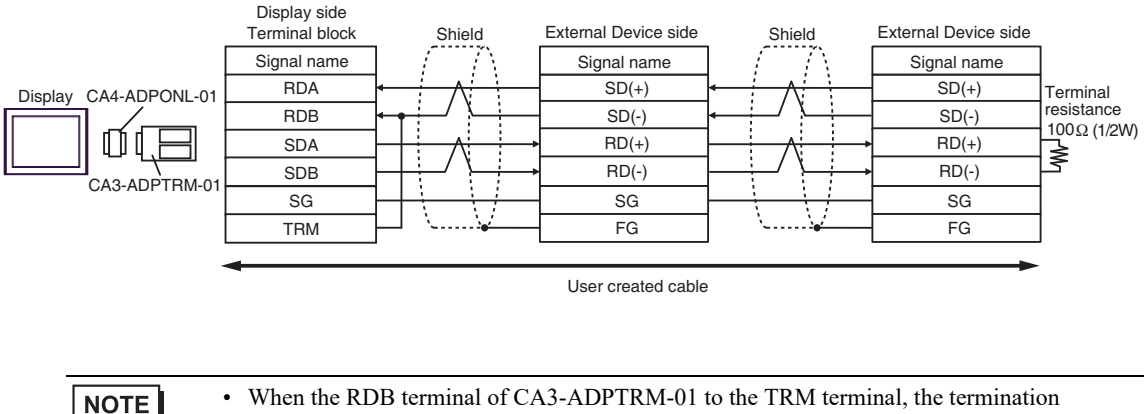

• When the RDB terminal of CA3-ADPTRM-01 to the TRM terminal, the termination resistance of  $100\Omega$  (1/2W) is inserted between RDA and RDB terminals on the Display.

## 2E)

• 1:1 Connection

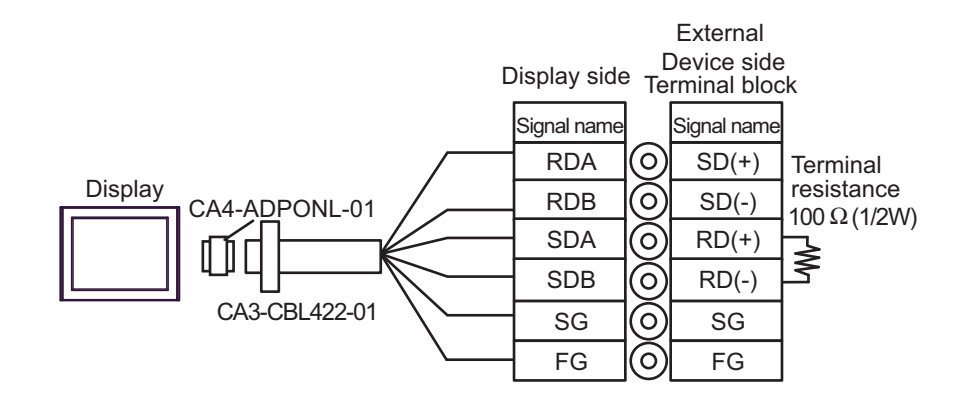

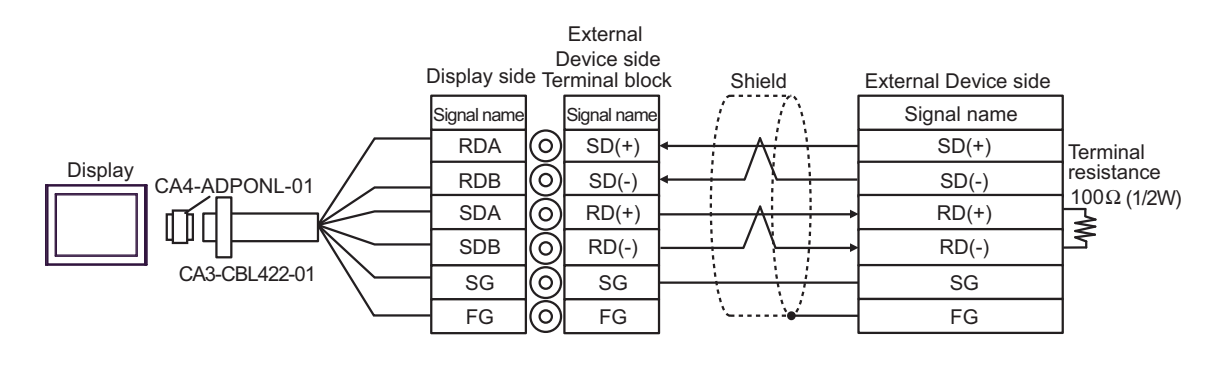

| NOTE | • | $100\Omega$ (1/2W) termination resistance is inserted between RDA and RDB in CA3-CBL422-01. |
|------|---|---------------------------------------------------------------------------------------------|
| NUTE |   |                                                                                             |

## 2F)

### • 1:1 Connection

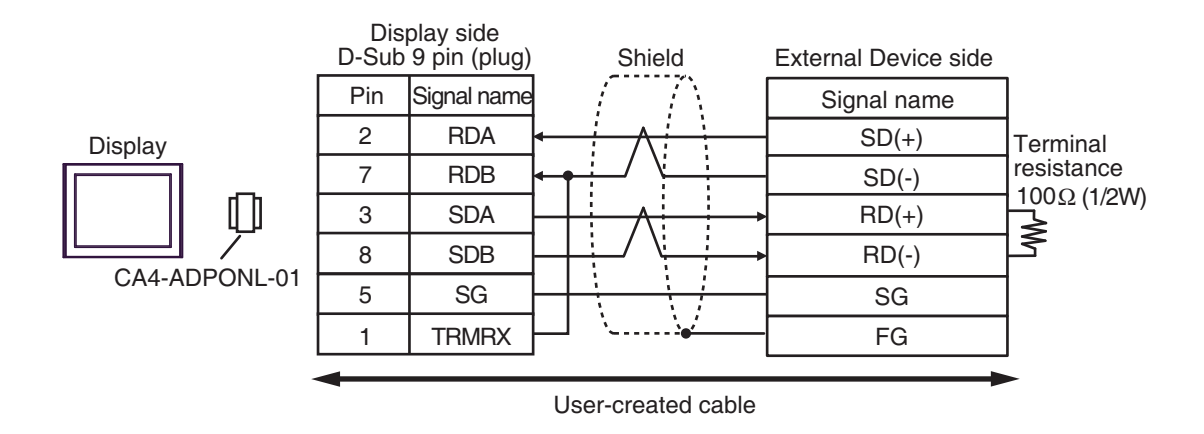

• 1:n Connection

NOTE

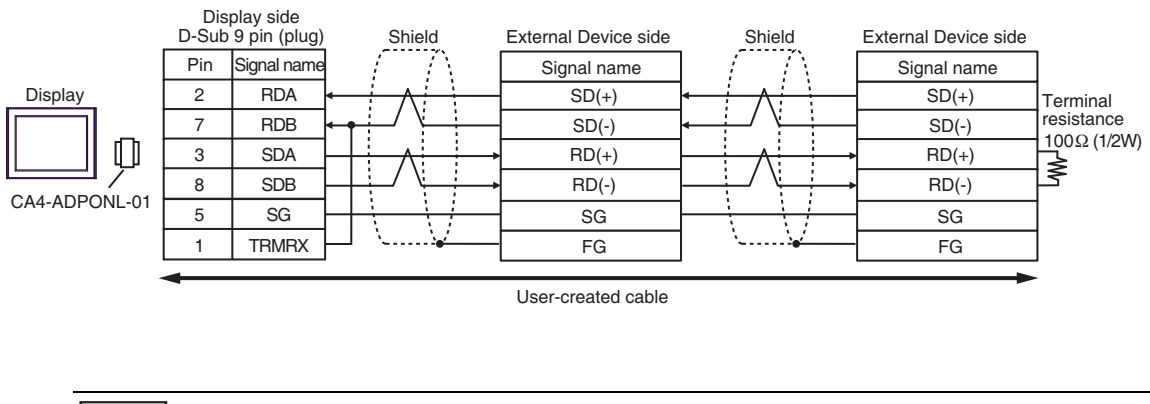

• When the RDB terminal of CA4-ADPONL-01 to the TRMRX terminal, the termination resistance of  $100\Omega (1/2W)$  is inserted between RDA and RDB terminals on the Display.

## 2G)

• 1:1 Connection

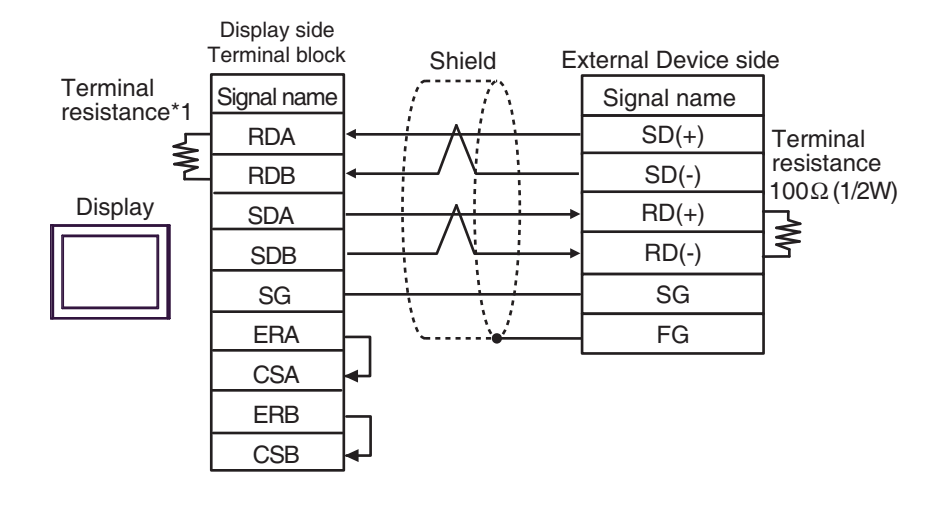

1:n Connection

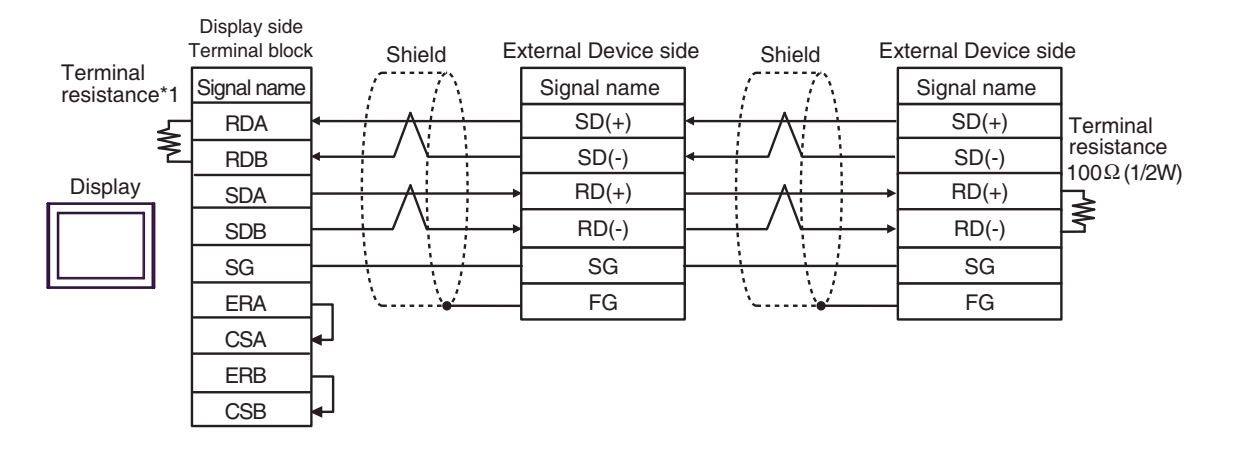

\*1 The resistance in the Display is used as the termination resistance. Set the value of the DIP Switch on the rear of the Display as shown in the table below.

| DIP Switch No. | Set Value |
|----------------|-----------|
| 1              | OFF       |
| 2              | OFF       |
| 3              | ON        |
| 4              | ON        |

### 2H)

• 1:1 Connection

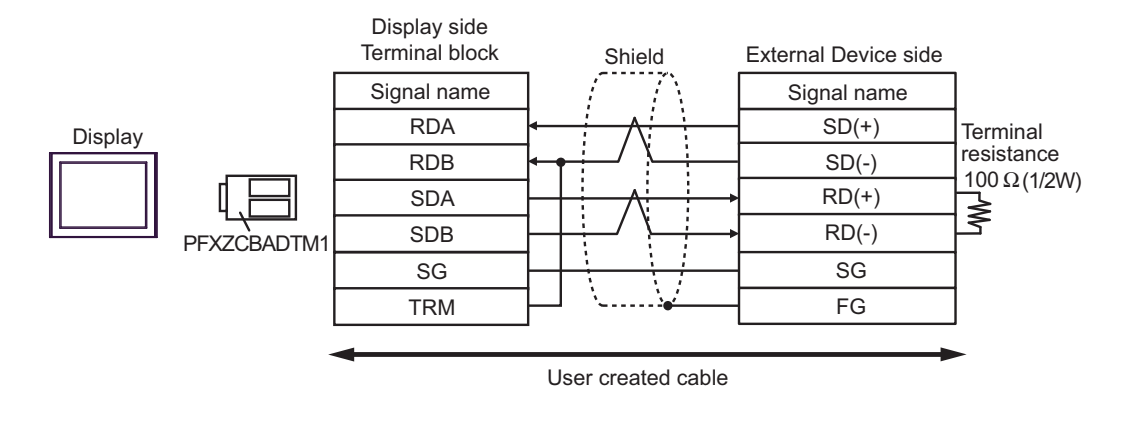

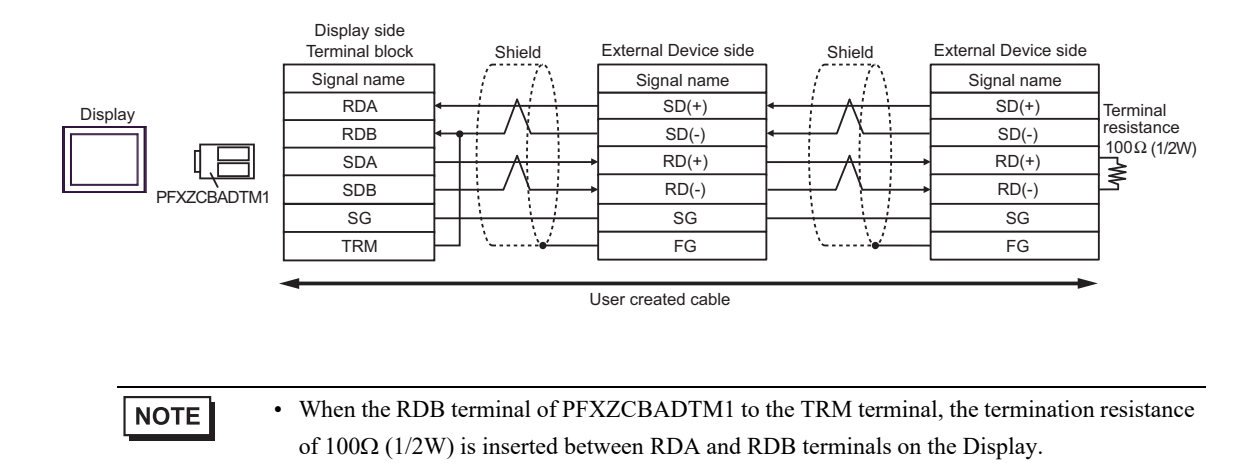

## 2I)

### • 1:1 Connection

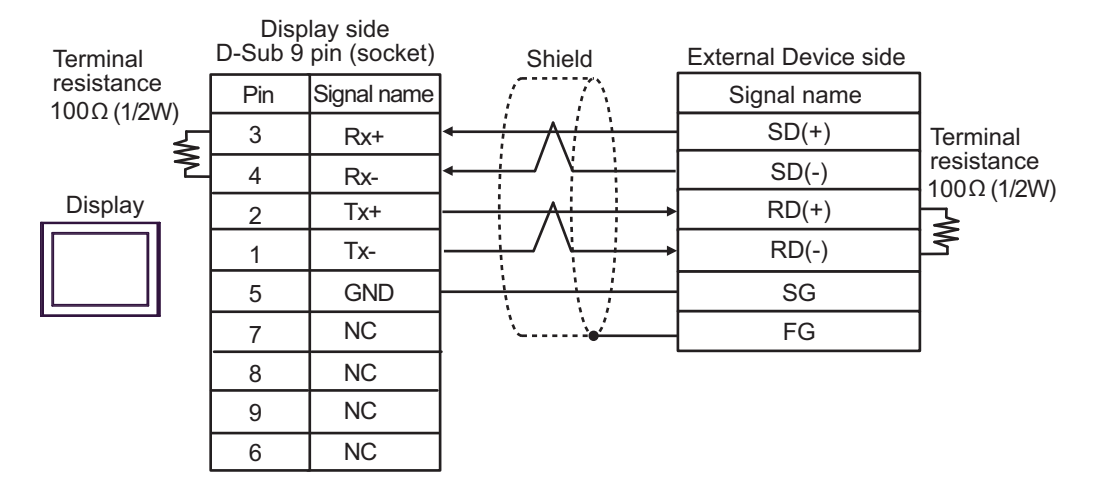

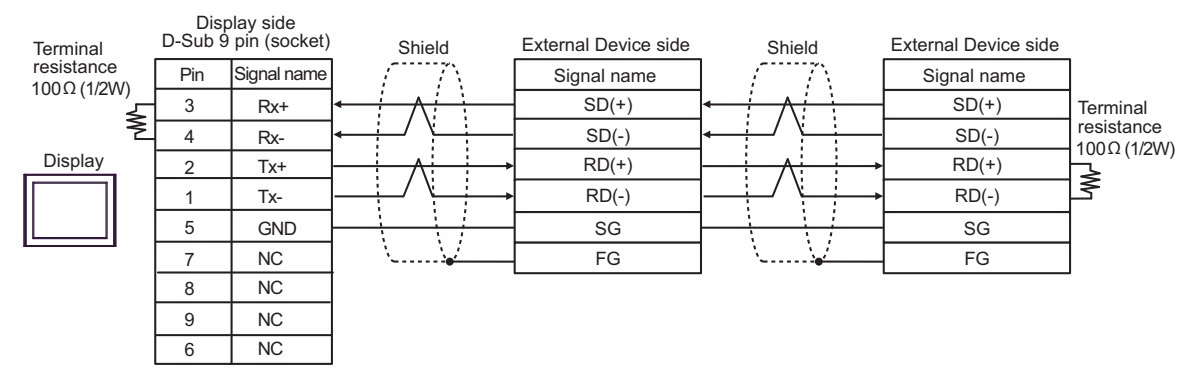

## 6.3 Cable Diagram 3

| Display<br>(Connection Port)                                                                                                    |          | Cable                                                                                                    | Remarks                                       |
|----------------------------------------------------------------------------------------------------|----------|----------------------------------------------------------------------------------------------------|-----------------------------------------------|
| GP3000 <sup>*1</sup> (COM1)<br>AGP-3302B (COM2)<br>GP-4*01TM (COM1)<br>GP-Rear Module (COM1)<br>ST3000 <sup>*2</sup> (COM2)<br>LT3000 (COM1)                                                                                                    | 3A<br>3B | COM Port Conversion Adapter by Pro-face<br>CA3-ADPCOM-01<br>+<br>Terminal Block Conversion Adapter by Pro-face<br>CA3-ADPTRM-01<br>+<br>User created cable                               | The cable length<br>must be 1000m<br>maximum. |
| GP3000 <sup>*3</sup> (COM2)                                                                                                    | 3C       | Online adapter by Pro-face<br>CA4-ADPONL-01<br>+<br>Connector terminal block conversion adapter by<br>Pro-face<br>CA3-ADPTRM-01<br>+<br>User created cable<br>Online adapter by Pro-face | The cable length<br>must be 1000m<br>maximum. |
|                                                                                                    | 3D       | CA4-ADPONL-01<br>+<br>User created cable                                                                                                    |                                               |
| IPC <sup>*4</sup>                                                                                                    | 3E<br>3F | COM Port Conversion Adapter by Pro-face<br>CA3-ADPCOM-01<br>+<br>Terminal Block Conversion Adapter by Pro-face<br>CA3-ADPTRM-01<br>+<br>User created cable<br>User created cable         | The cable length<br>must be 1000m<br>maximum. |
| GP-4106 (COM1)<br>GP-4116T (COM1)                                                                                                    | 3G       | User created cable                                                                                                    | The cable length<br>must be 1000m<br>maximum. |
| GP-4107 (COM1)<br>GP-4*03T <sup>*5</sup> (COM2)<br>GP-4203T (COM1)                                                                                                    | 3Н       | User created cable                                                                                                    | The cable length<br>must be 1000m<br>maximum. |
| GP4000 <sup>*6</sup> (COM2)<br>GP-4201T (COM1)<br>SP5000 <sup>*7</sup> (COM1/2)<br>SP-5B00 (COM2)<br>ST6000 <sup>*8</sup> (COM2)<br>ST-6200 (COM1)<br>STM6000 (COM1)<br>STC6000 (COM1)<br>ET6000 <sup>*9</sup> (COM2)<br>PS6000 (Basic Box)<br>(COM1/2) | 31       | RS-422 terminal block conversion adapter by Pro-face<br>PFXZCBADTM1 <sup>*10</sup><br>+<br>User created cable                                                                            |                                               |
|                                                                                                    | 3B       | User created cable                                                                                                    | The cable length<br>must be 1000m<br>maximum. |

| Display<br>(Connection Port)                                                                      | Cable |                                                     | Remarks                                       |
|---------------------------------------------------------------------------------------------------|-------|-----------------------------------------------------|-----------------------------------------------|
| LT-4*01TM (COM1)<br>LT-Rear Module (COM1)                                                         | 3J    | RJ45 RS-485 Cable (5m) by Pro-face<br>PFXZLMCBRJR81 | The cable length<br>must be 200m<br>maximum.  |
| PE-4000B <sup>*11</sup><br>PS5000 <sup>*11</sup><br>PS6000 (Optional<br>Interface) <sup>*11</sup> | 3K    | User created cable                                  | The cable length<br>must be 1000m<br>maximum. |

- \*1 All GP3000 models except AGP-3302B
- \*2 Except AST-3211A and AST-3302B
- \*3 All GP3000 models except GP-3200 series and AGP-3302B
- \*4 Only the COM port which can communicate by RS-422/485 (2 wire) can be used. (Except PE-4000B, PS5000, and PS6000)
  - IPC COM Port (page 9)
- \*5 Except GP-4203T
- \*6 All GP4000 models except GP-4100 series, GP-4\*01TM, GP-Rear Module, GP-4201T and GP-4\*03T
- \*7 Except SP-5B00
- \*8 Except ST-6200
- \*9 Due to the COM port specifications, flow control is not possible. Omit wiring the control pins on the Display side of the cable diagram.
- \*10 When using a Terminal Block Conversion Adapter (CA3-ADPTRM-01) instead of the RS-422 Terminal Block Conversion Adapter, refer to Cable Diagram 3A.
- \*11 Only the COM port which can communicate by RS-422/485 (2 wire) can be used. ■ IPC COM Port (page 9)

| IMPORTANT | • | The RS-422/485 cable length is normally 1000m or less (for LT-4*01TM and LT-Rear Module, 200m or less), which depends on the External Device. Please refer to the manual of the External Device for more details. |
|-----------|---|----------------------------------------------------------------------------------------------------|
|           | • | The connection method and termination resistance depends on the External Device.                                                                                                    |
|           | • | The termination resistance on the Display is not isolated.                                                                                                    |
#### 3A)

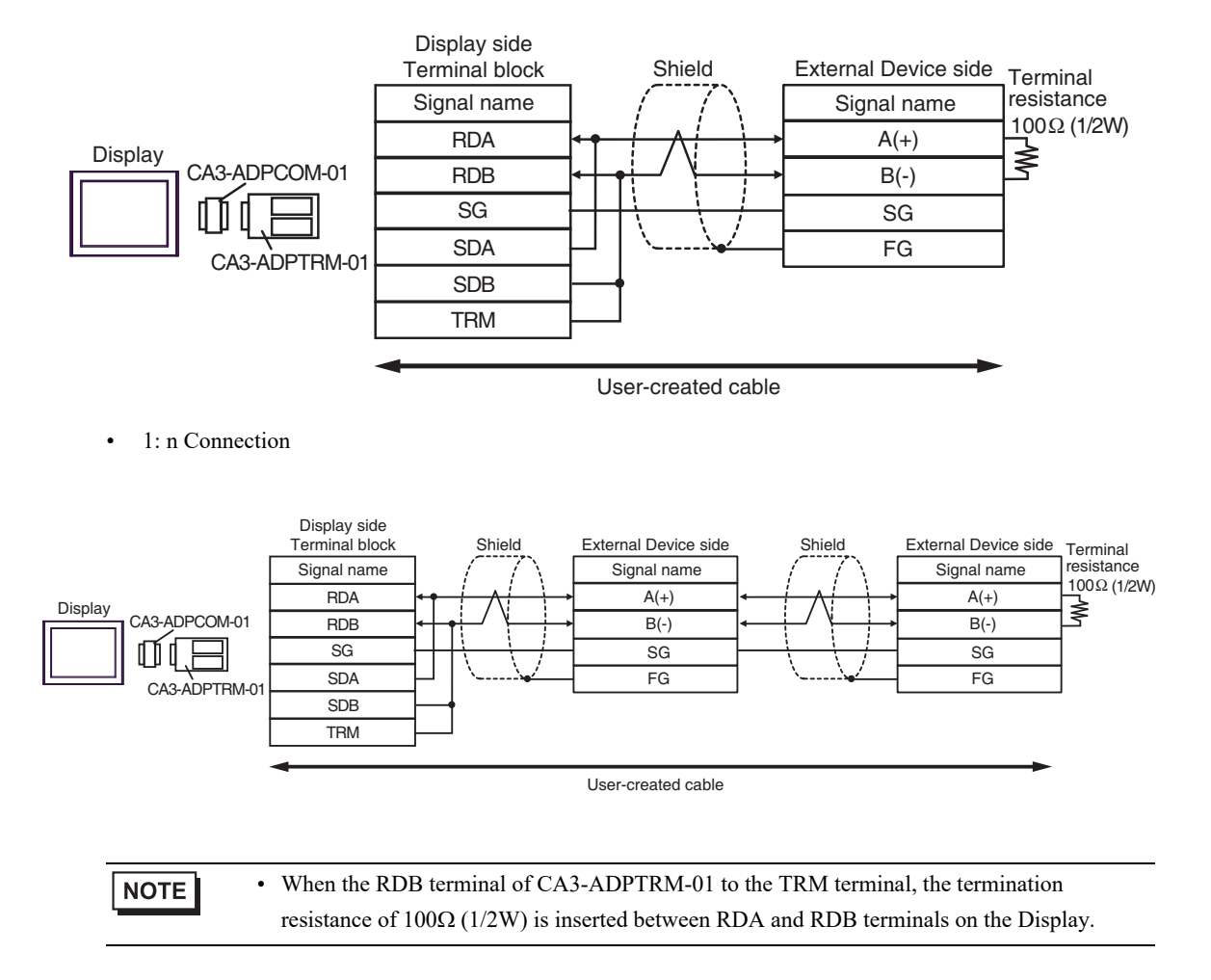

#### 3B)

• 1:1 Connection

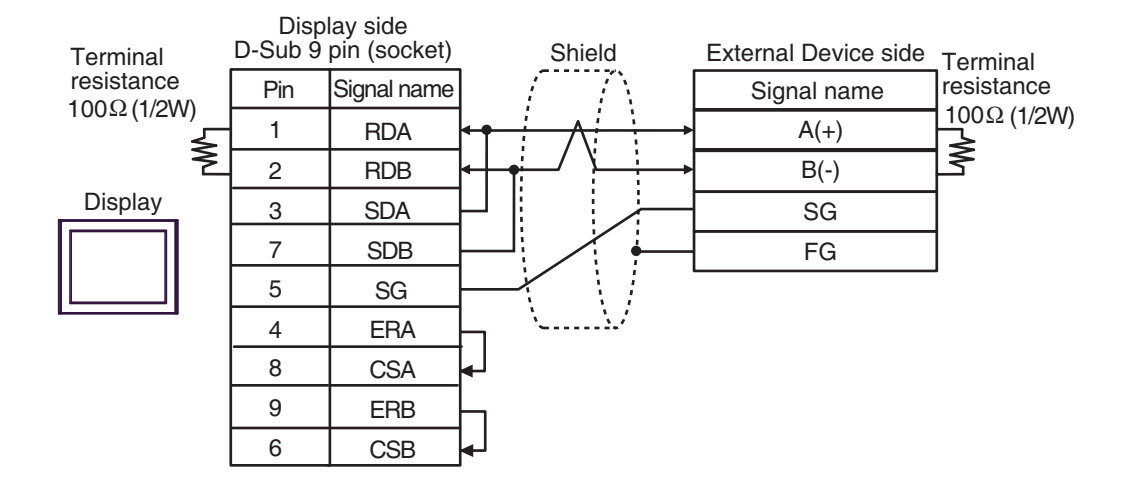

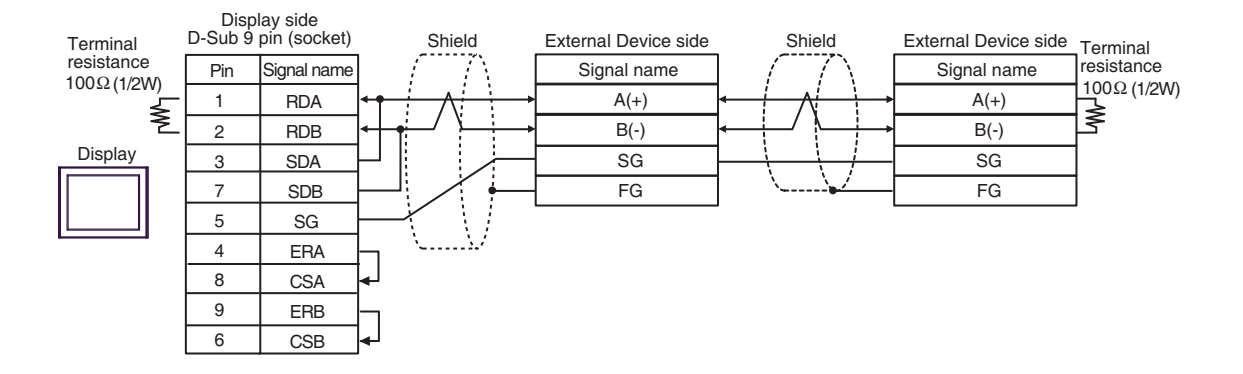

#### 3C)

• 1:1 Connection

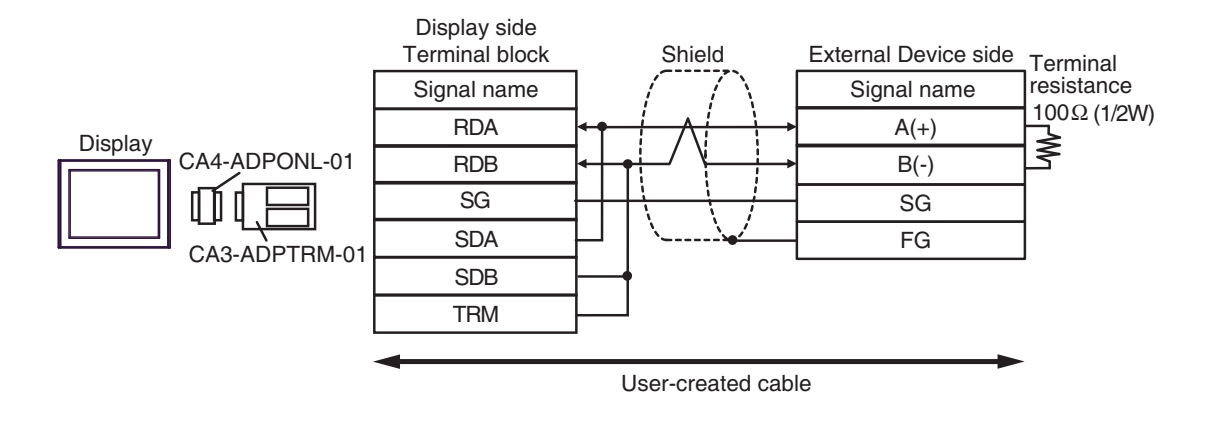

• 1: n Connection

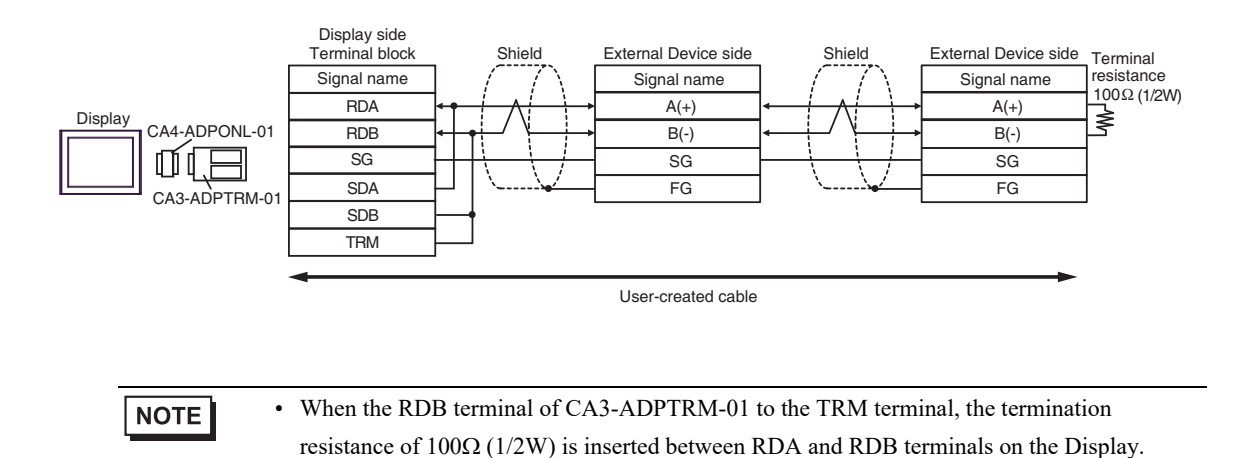

GP-Pro EX Device/PLC Connection Manual

#### 3D)

• 1:1 Connection

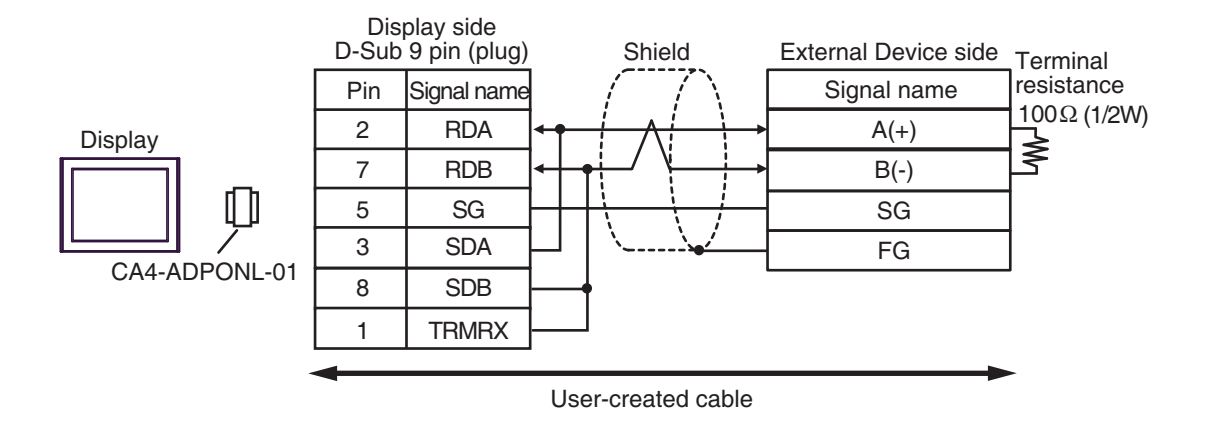

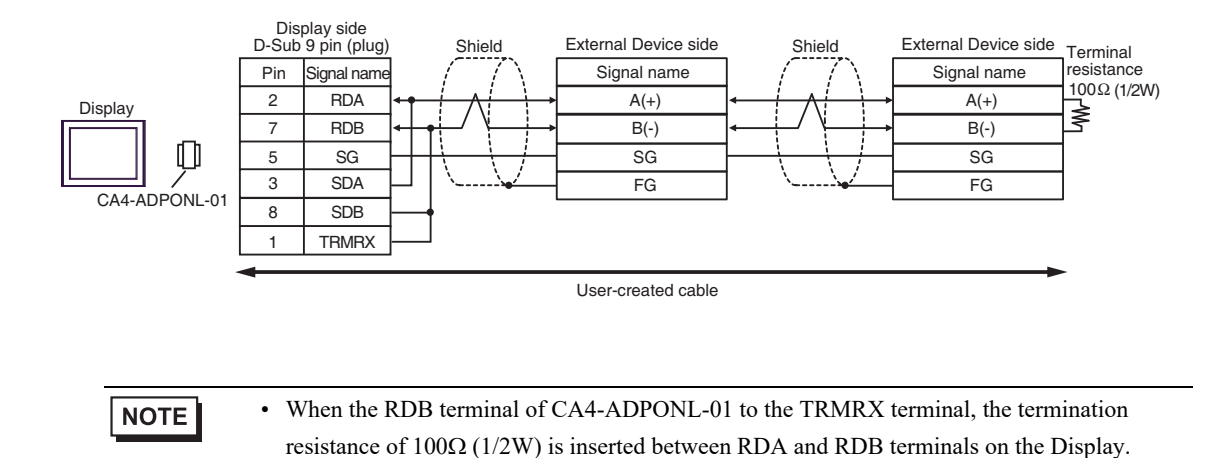

#### 3E)

1:1 Connection

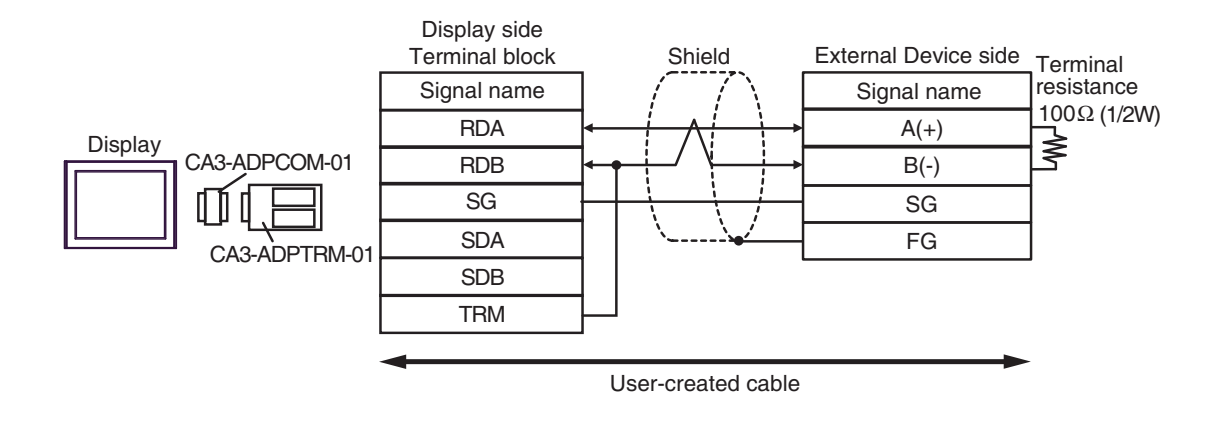

• 1: n Connection

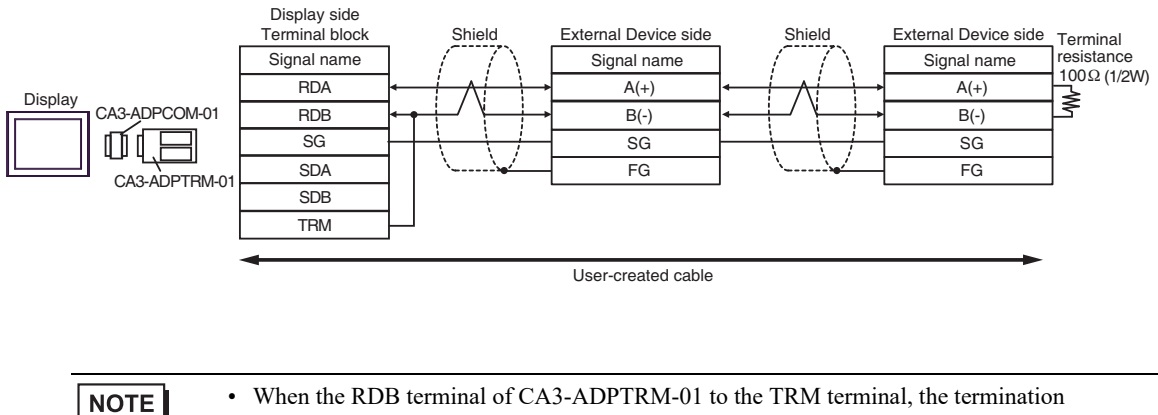

resistance of  $100\Omega$  (1/2W) is inserted between RDA and RDB terminals on the Display.

#### 3F)

#### • 1:1 Connection

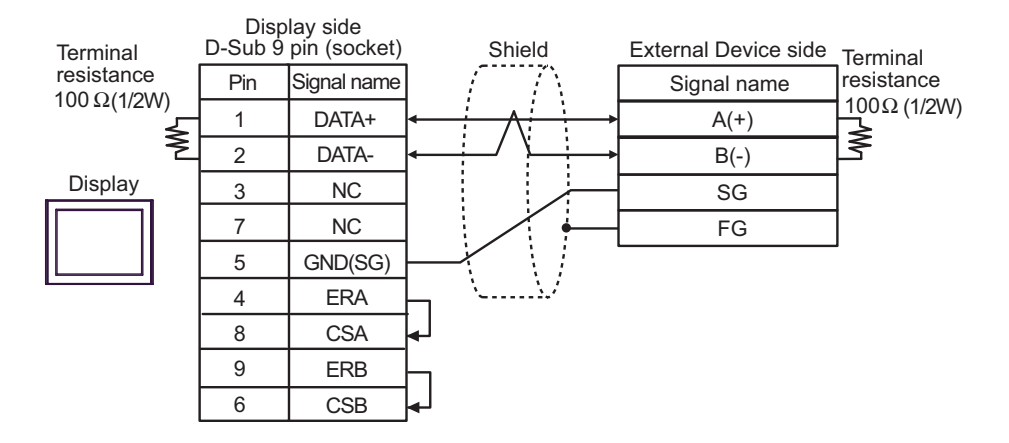

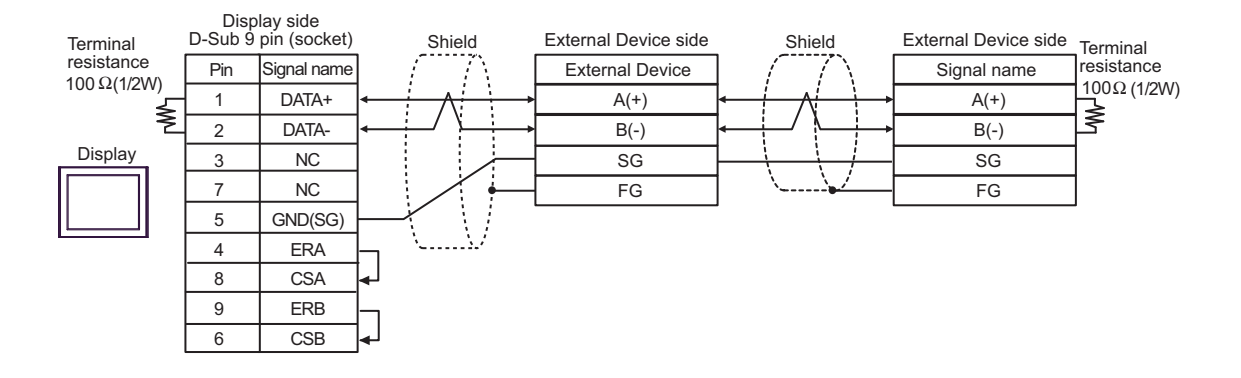

#### 3G)

• 1:1 Connection

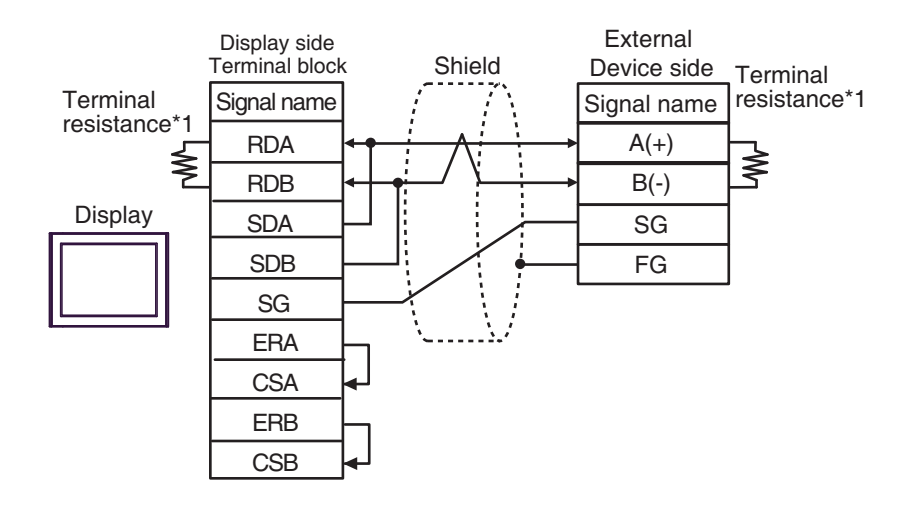

• 1: n Connection

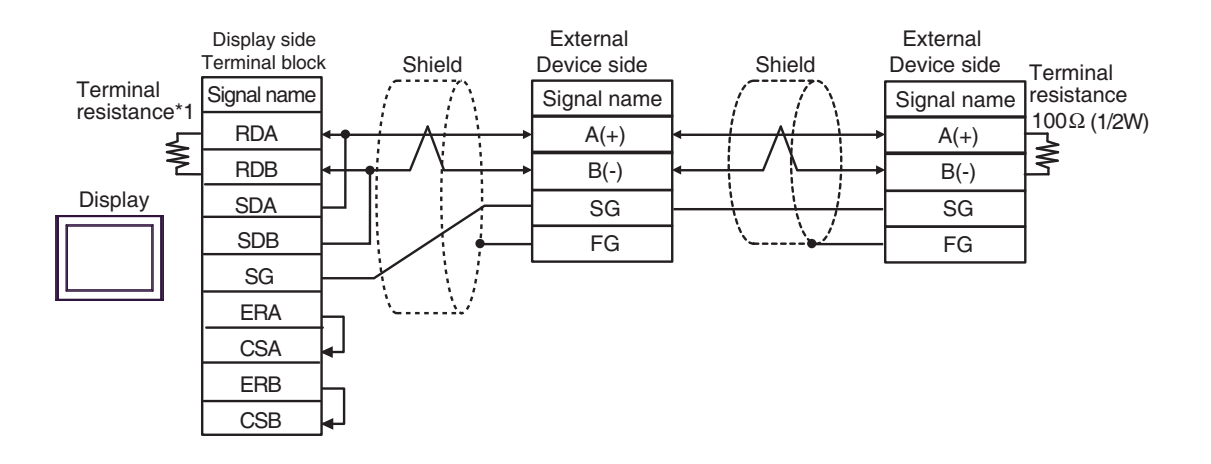

\*1 The resistance in the Display is used as the termination resistance. Set the value of the DIP Switch on the rear of the Display as shown in the table below.

| DIP Switch No. | Set Value |
|----------------|-----------|
| 1              | OFF       |
| 2              | OFF       |
| 3              | ON        |
| 4              | ON        |

#### 3H)

• 1:1 Connection

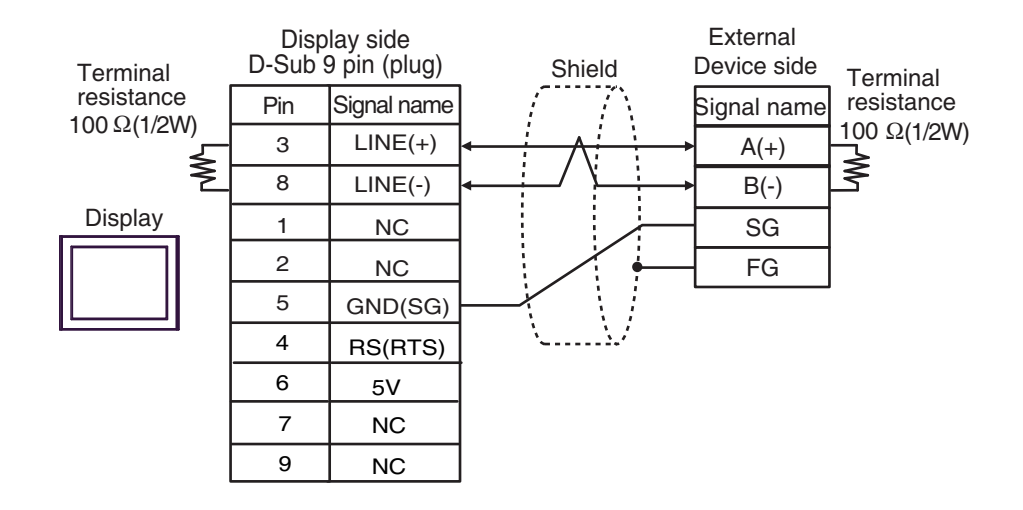

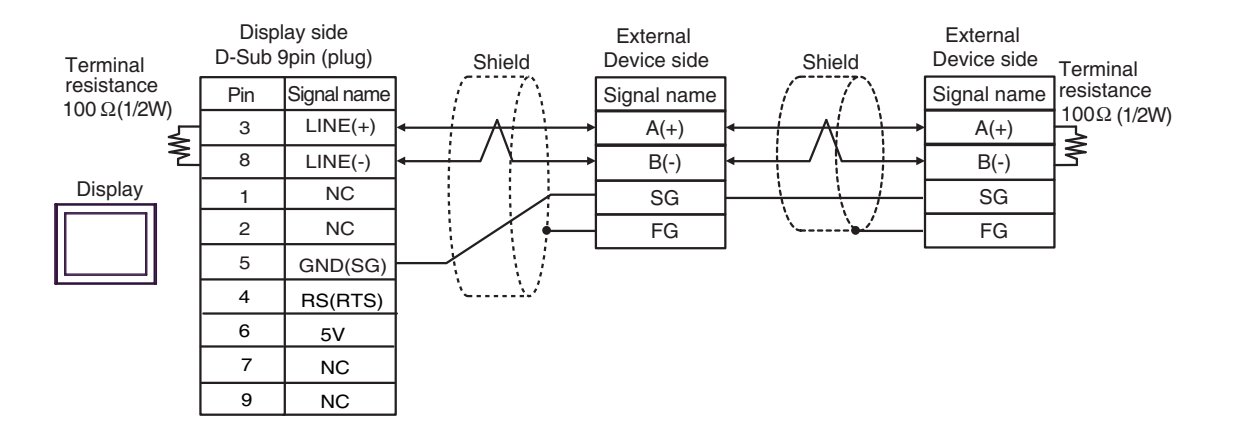

| IMPORTANT | • The 5V output (Pin #6) on the Display is the power for the Siemens AG's PROFIBUS connector. Do not use it for other devices. |
|-----------|----------------------------------------------------------------------------------------------------|
| NOTE      | • In COM on the GP-4107, the SG and FG terminals are isolated.                                                                 |

#### 3I)

• 1:1 Connection

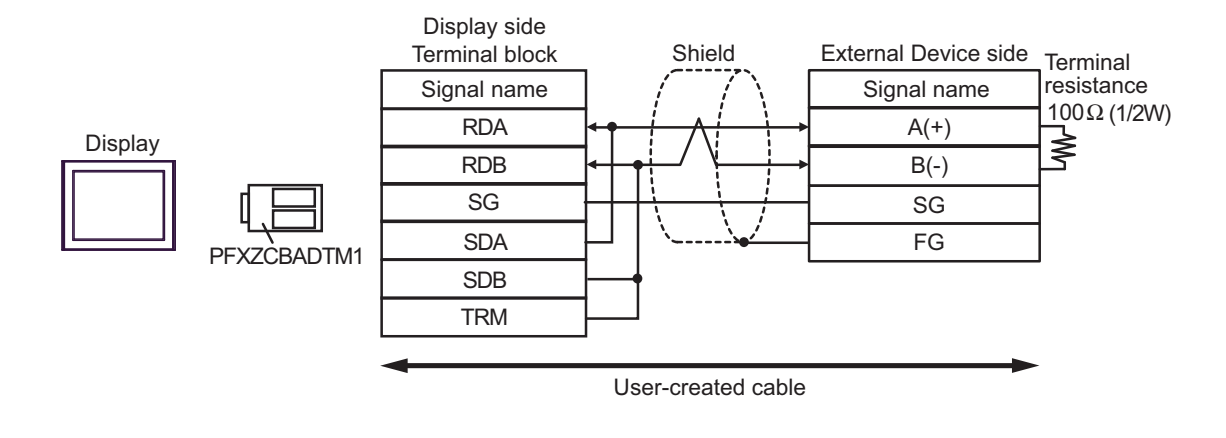

• 1: n Connection

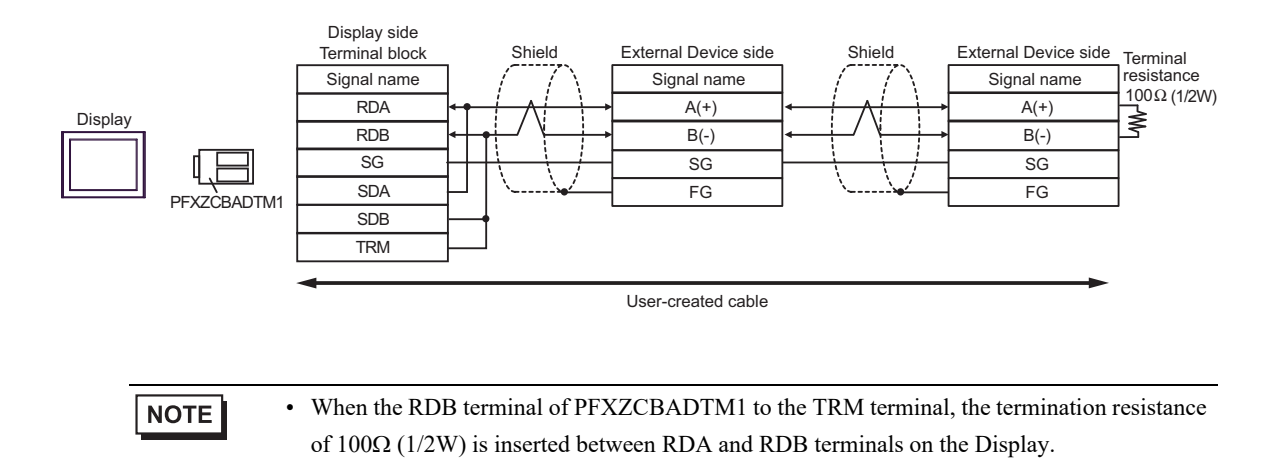

GP-Pro EX Device/PLC Connection Manual

#### 3J)

• 1:1 Connection

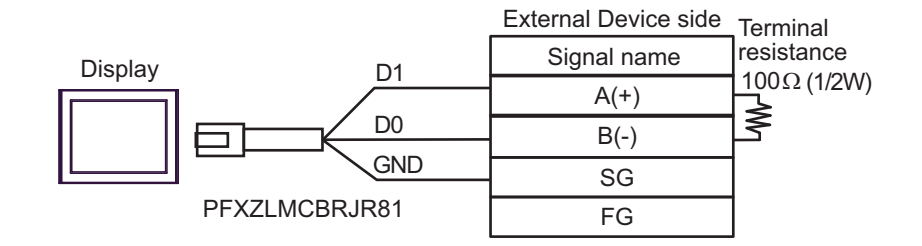

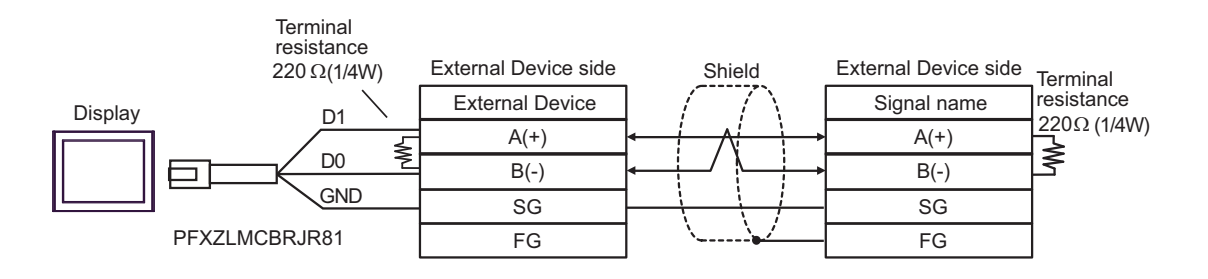

#### 3K)

• 1:1 Connection

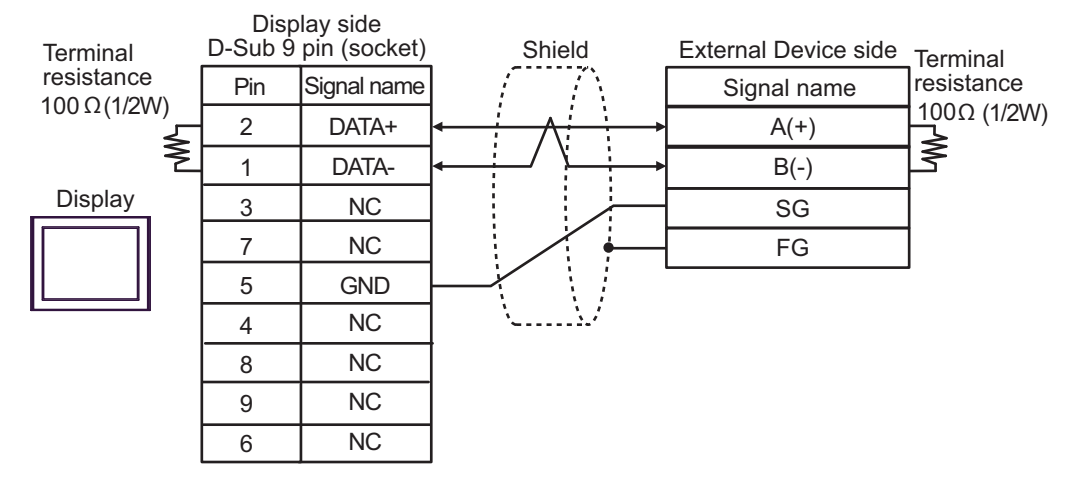

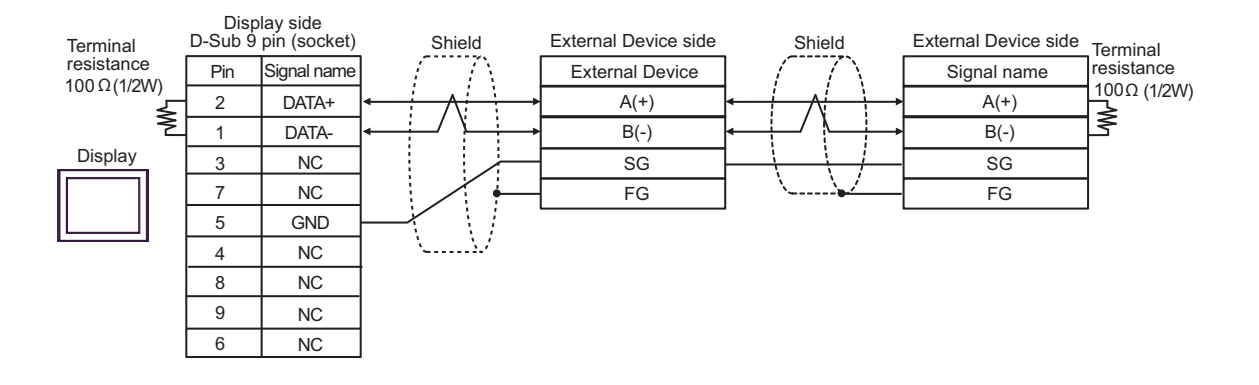

# 6.4 Cable Diagram 4

| Display<br>(Connection Port)                                                                                                    | Cable    |                                                                                                    | Remarks                                      |
|----------------------------------------------------------------------------------------------------|----------|----------------------------------------------------------------------------------------------------|----------------------------------------------|
| GP3000 <sup>*1</sup> (COM1)<br>AGP-3302B (COM2)<br>GP-4*01TM (COM1)<br>GP-Rear Module (COM1)<br>ST3000 <sup>*2</sup> (COM2)<br>LT3000 (COM1) | 4A       | COM Port Conversion Adapter by Pro-face<br>CA3-ADPCOM-01<br>+<br>Terminal Block Conversion Adapter by Pro-face<br>CA3-ADPTRM-01<br>+<br>User created cable                       | The cable length<br>must be 500m<br>maximum. |
|                                                                                                    | 4B       | User created cable                                                                                                    |                                              |
| GP3000 <sup>*3</sup> (COM2)                                                                                                    | 4C       | Online adapter by Pro-face<br>CA4-ADPONL-01<br>+<br>Connector terminal block conversion adapter by<br>Pro-face<br>CA3-ADPTRM-01<br>+<br>User created cable                       | The cable length<br>must be 500m<br>maximum. |
|                                                                                                    | 4D       | Online adapter by Pro-face<br>CA4-ADPONL-01<br>+<br>User created cable                                                                                                    |                                              |
| IPC <sup>*4</sup>                                                                                                    | 4E<br>4F | COM Port Conversion Adapter by Pro-face<br>CA3-ADPCOM-01<br>+<br>Terminal Block Conversion Adapter by Pro-face<br>CA3-ADPTRM-01<br>+<br>User created cable<br>User created cable | The cable length<br>must be 500m<br>maximum. |
| GP-4106 (COM1)<br>GP-4116T (COM1)                                                                                                    | 4G       | User created cable                                                                                                    | The cable length<br>must be 500m<br>maximum. |
| GP-4107 (COM1)<br>GP-4*03T <sup>*5</sup> (COM2)<br>GP-4203T (COM1)                                                                           | 4H       | User created cable                                                                                                    | The cable length<br>must be 500m<br>maximum. |
| GP4000 <sup>*6</sup> (COM2)<br>GP-4201T (COM1)<br>SP5000 <sup>*7</sup> (COM1/2)<br>SP-5B00 (COM2)                                            | 4I       | RS-422 terminal block conversion adapter by Pro-face<br>PFXZCBADTM1 <sup>*10</sup><br>+<br>User created cable                                                                    |                                              |
| S16000 ° (COM2)<br>ST-6200 (COM1)<br>STM6000 (COM1)<br>STC6000 (COM1)<br>ET6000 <sup>*9</sup> (COM2)<br>PS6000 (Basic Box)<br>(COM1/2)       | 4B       | User created cable                                                                                                    | The cable length<br>must be 500m<br>maximum. |

| Display<br>(Connection Port)                                                                      | Cable |                                                     | Remarks                                      |
|---------------------------------------------------------------------------------------------------|-------|-----------------------------------------------------|----------------------------------------------|
| LT-4*01TM (COM1)<br>LT-Rear Module (COM1)                                                         | 4J    | RJ45 RS-485 Cable (5m) by Pro-face<br>PFXZLMCBRJR81 | The cable length<br>must be 200m<br>maximum. |
| PE-4000B <sup>*11</sup><br>PS5000 <sup>*11</sup><br>PS6000 (Optional<br>Interface) <sup>*11</sup> | 4K    | User created cable                                  | The cable length<br>must be 500m<br>maximum. |

\*1 All GP3000 models except AGP-3302B

\*2 Except AST-3211A and AST-3302B

- \*3 All GP3000 models except GP-3200 series and AGP-3302B
- \*4 Only the COM port which can communicate by RS-422/485 (2 wire) can be used. (Except PE-4000B, PS5000, and PS6000)
  - IPC COM Port (page 9)
- \*5 Except GP-4203T
- \*6 All GP4000 models except GP-4100 series, GP-4\*01TM, GP-Rear Module, GP-4201T and GP-4\*03T
- \*7 Except SP-5B00
- \*8 Except ST-6200
- \*9 Due to the COM port specifications, flow control is not possible. Omit wiring the control pins on the Display side of the cable diagram.
- \*10 When using a Terminal Block Conversion Adapter (CA3-ADPTRM-01) instead of the RS-422 Terminal Block Conversion Adapter, refer to Cable Diagram 4A.
- \*11 Only the COM port which can communicate by RS-422/485 (2 wire) can be used.
  IPC COM Port (page 9)

#### 4A)

• 1:1 Connection

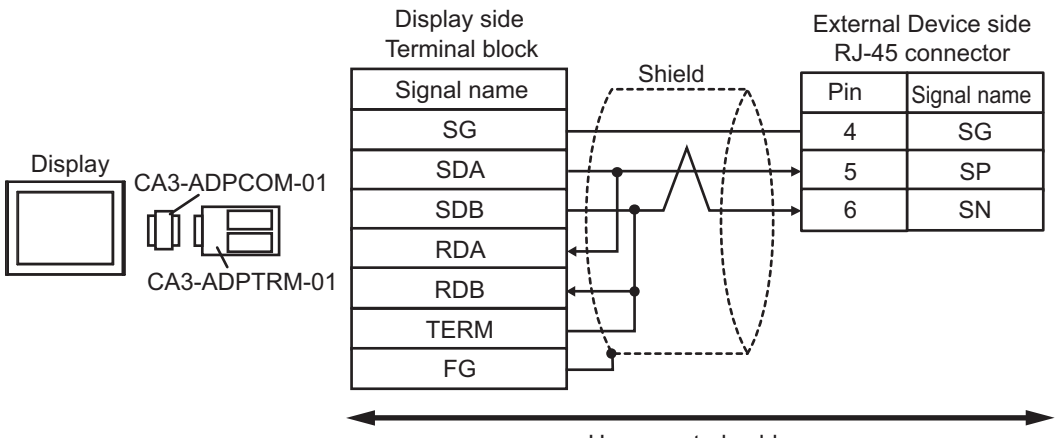

User-created cable

• 1: n Connection

NOTE

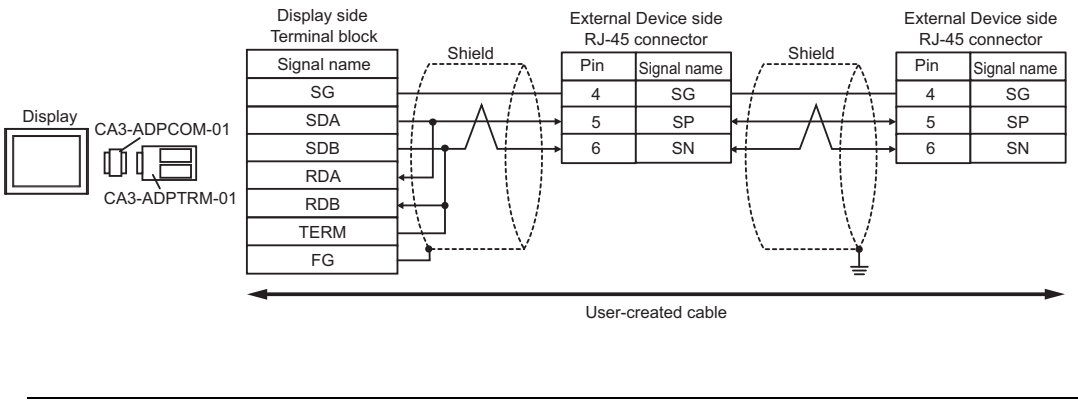

• Turn ON the termination resistor switch on the External Device located at the end to enable the termination resistor  $(120\Omega)$ .

4B)

• 1:1 Connection

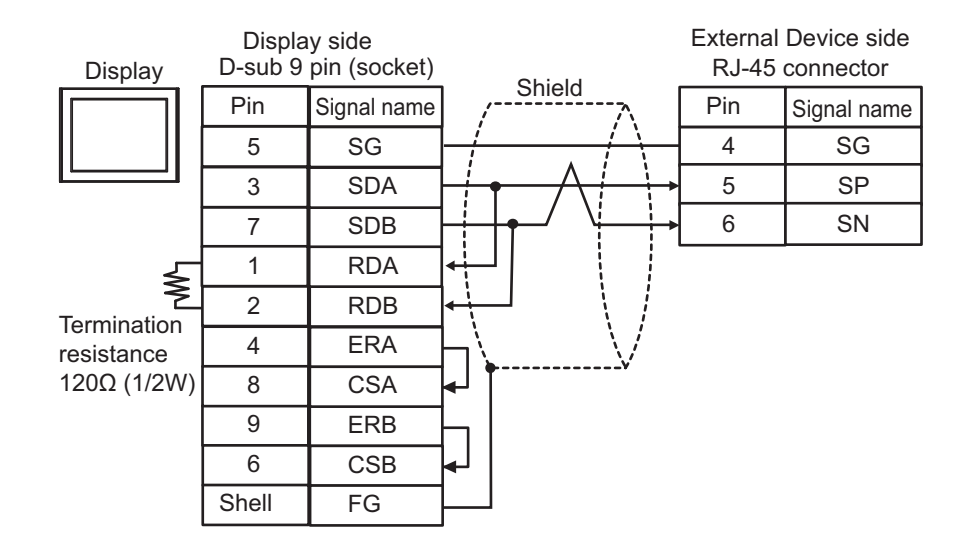

• 1: n Connection

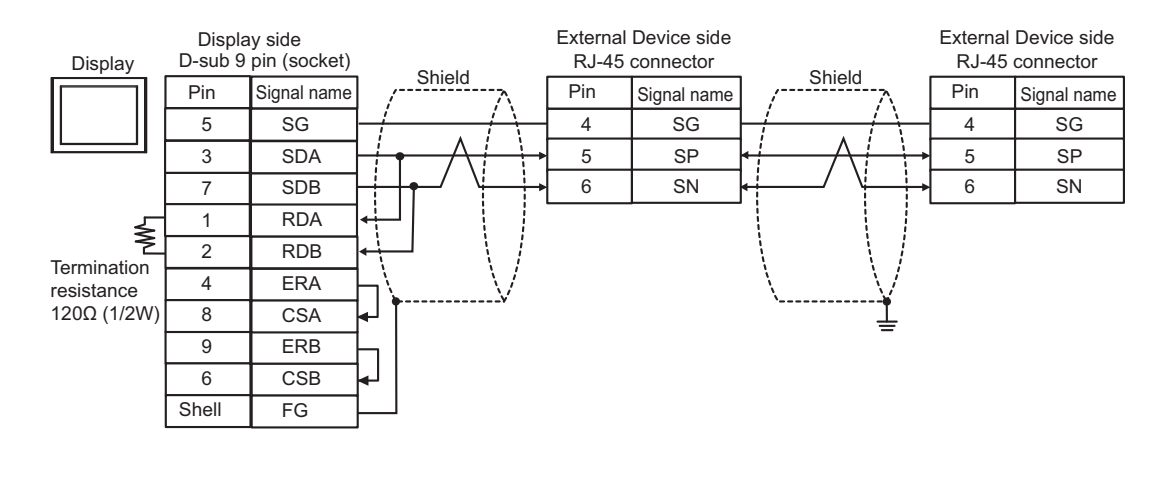

NOTE

• Turn ON the termination resistor switch on the External Device located at the end to enable the termination resistor ( $120\Omega$ ).

#### 4C)

1:1 Connection ٠

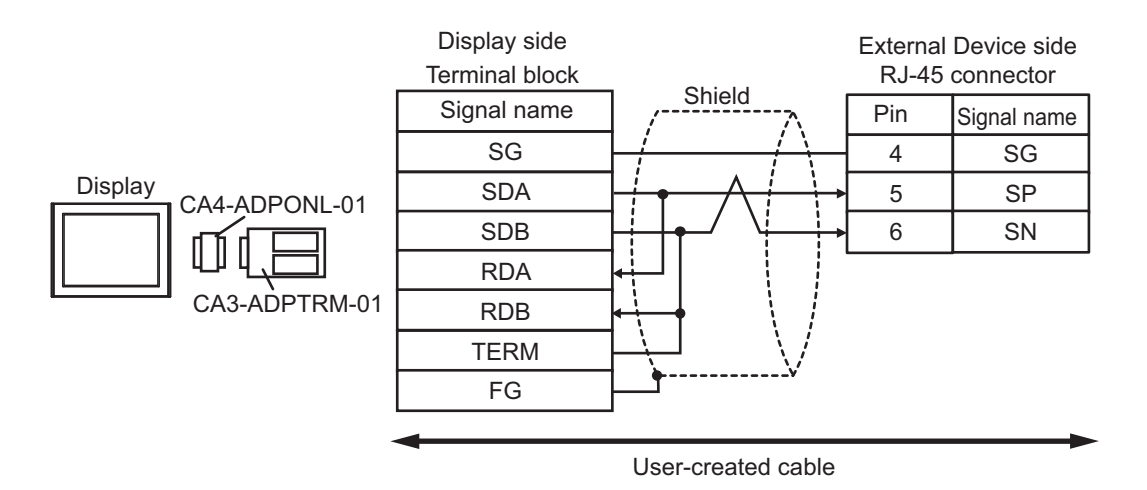

1: n Connection

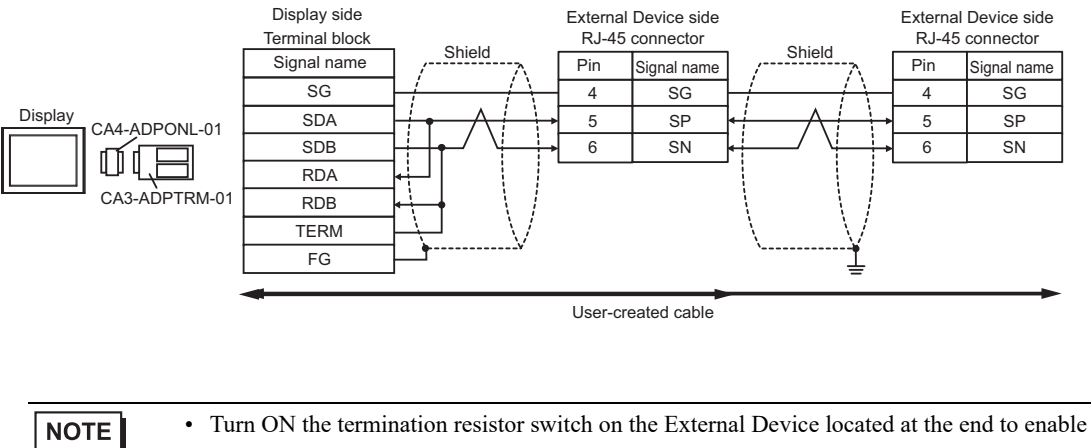

the termination resistor ( $120\Omega$ ).

#### 4D)

#### • 1:1 Connection

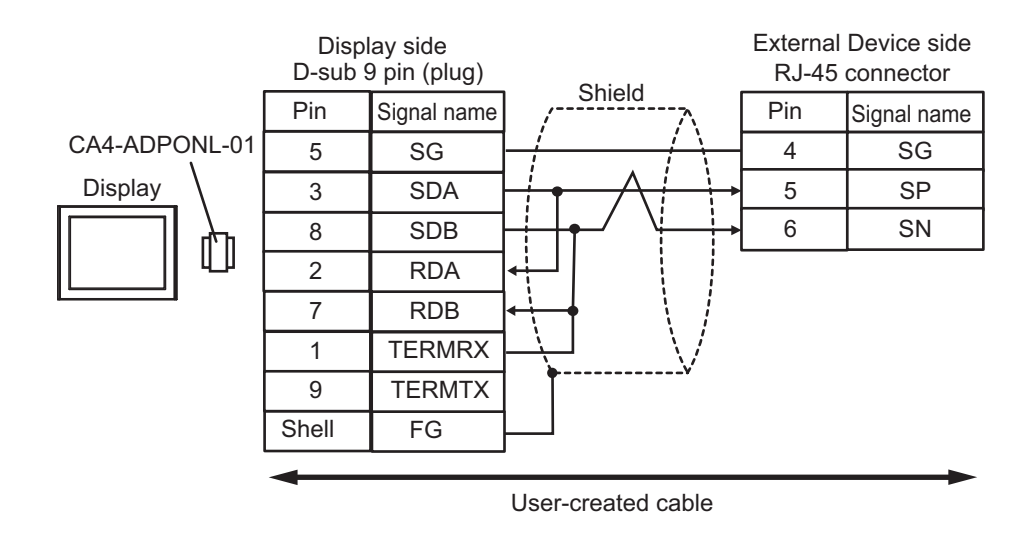

#### • 1: n Connection

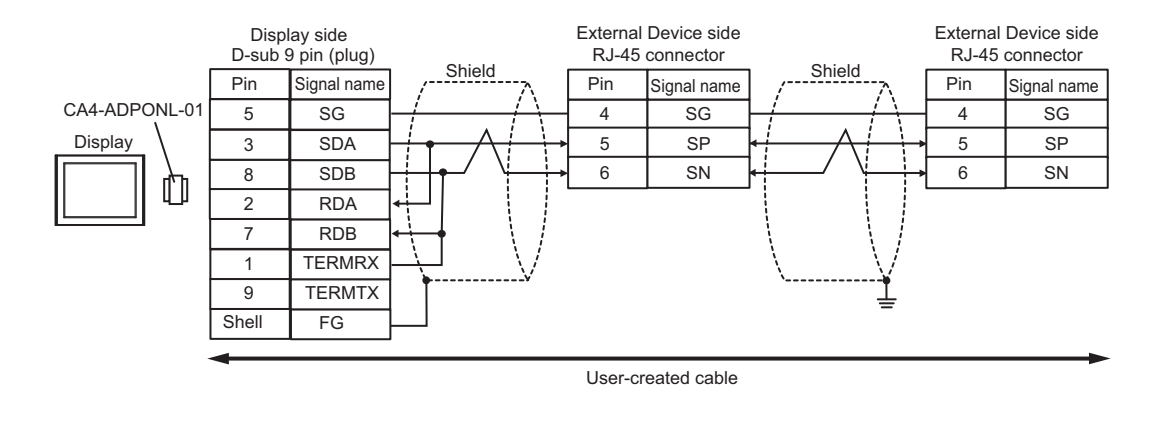

### NOTE

• Turn ON the termination resistor switch on the External Device located at the end to enable the termination resistor ( $120\Omega$ ).

#### 4E)

1:1 Connection

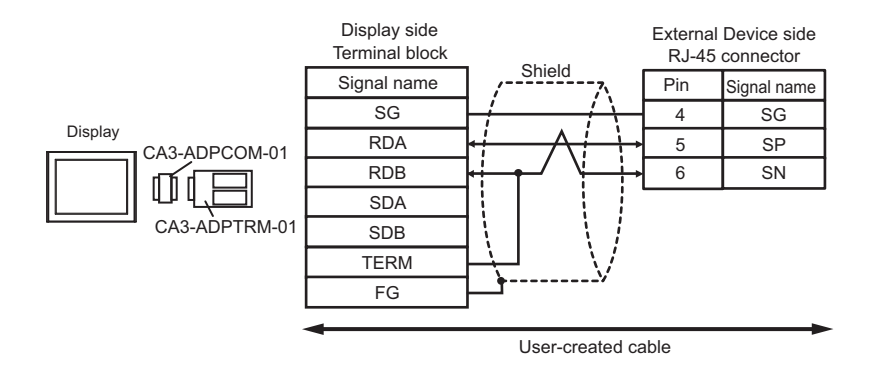

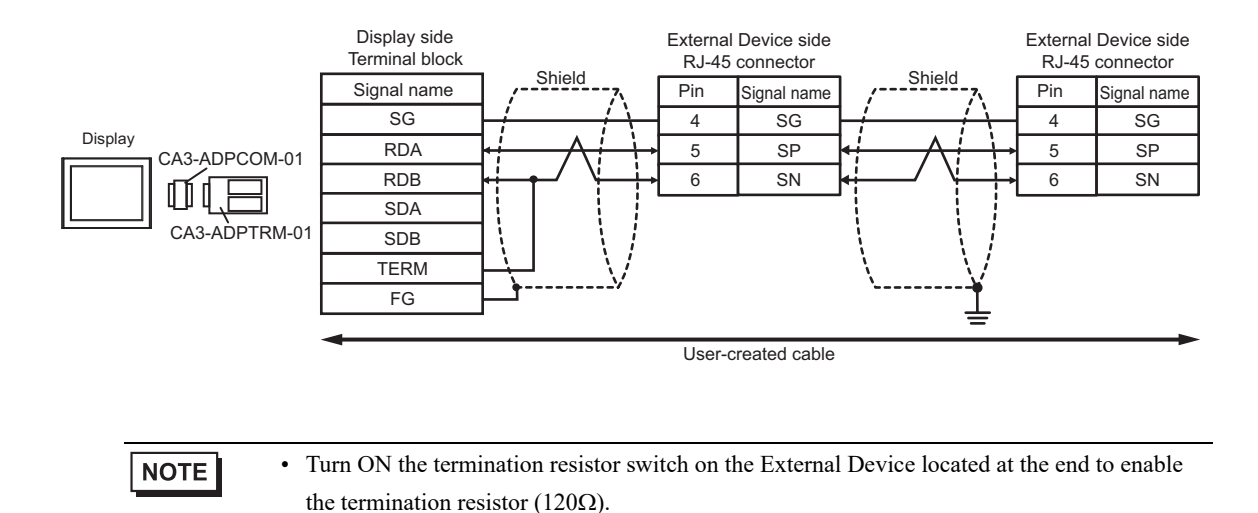

#### 4F)

#### • 1:1 Connection

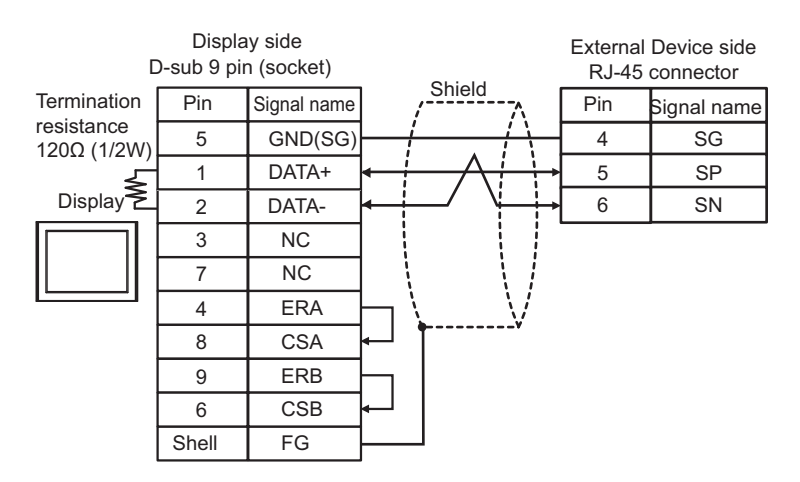

• 1: n Connection

NOTE

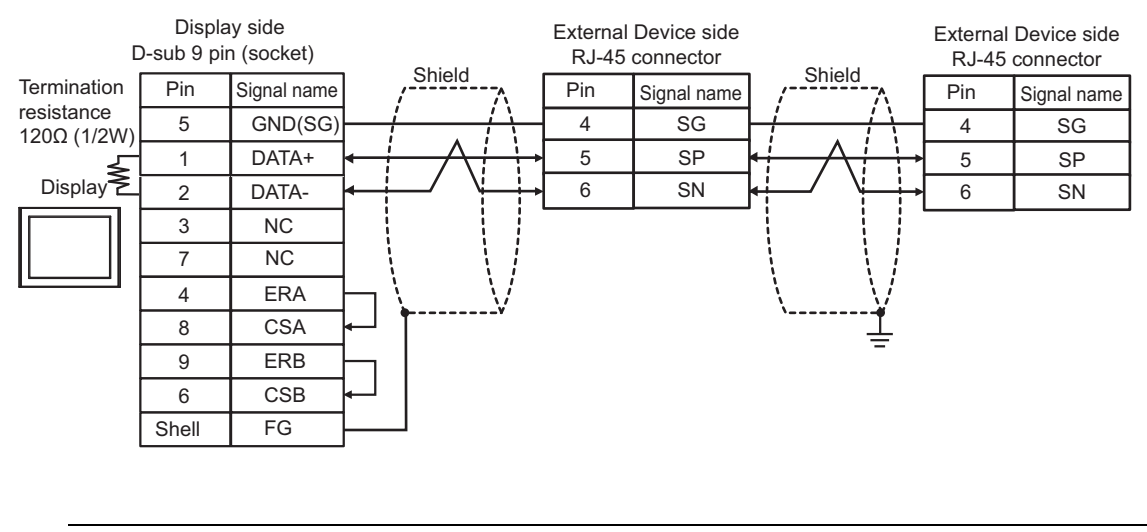

• Turn ON the termination resistor switch on the External Device located at the end to enable the termination resistor (120Ω).

4G)

• 1:1 Connection

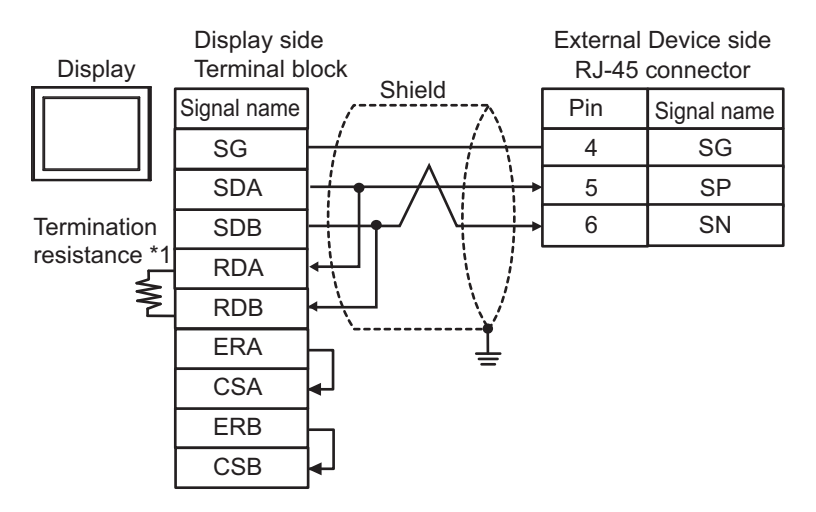

• 1: n Connection

NOTE

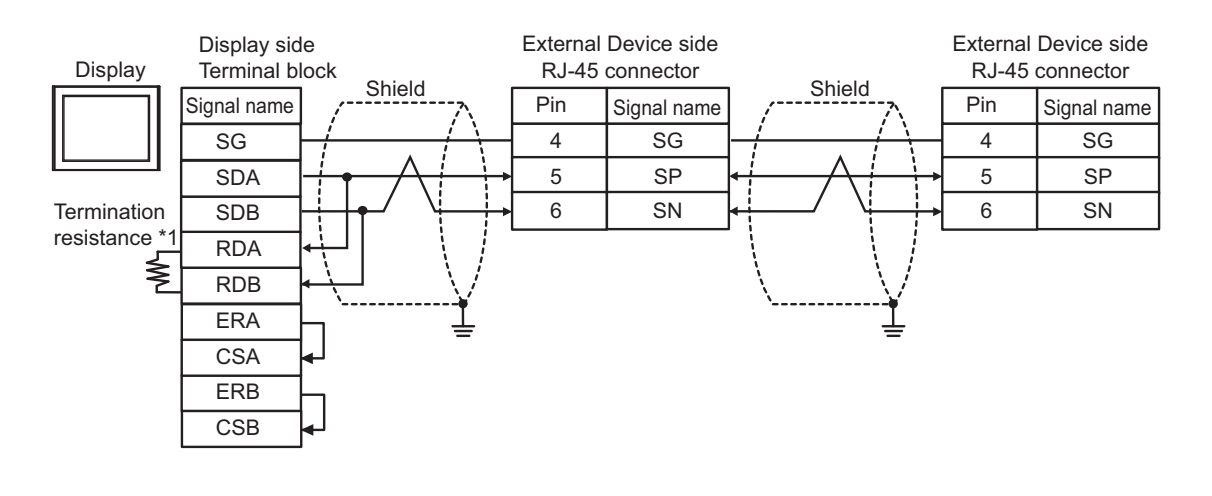

• Turn ON the termination resistor switch on the External Device located at the end to enable the termination resistor (120Ω).

\*1 The resistance in the Display is used as the termination resistance. Set the value of the DIP Switch on the rear of the Display as shown in the table below.

| DIP Switch No. | Set Value |
|----------------|-----------|
| 1              | OFF       |
| 2              | OFF       |
| 3              | ON        |
| 4              | ON        |

#### 4H)

• 1:1 Connection

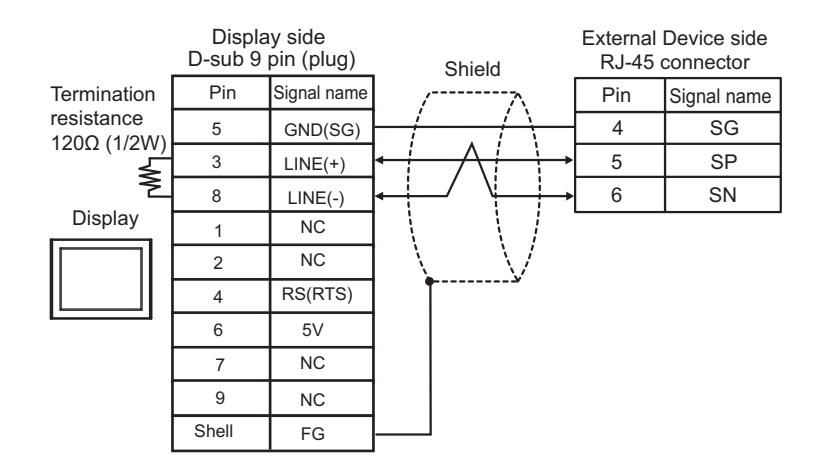

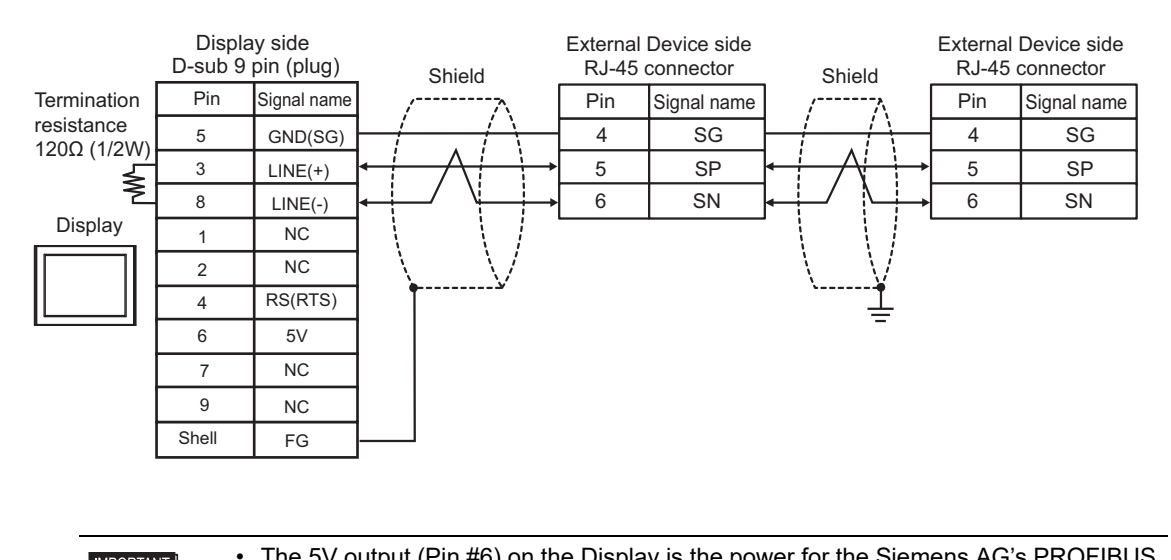

| IMPORTANT | connector. Do not use it for other devices.                                                   |
|-----------|-----------------------------------------------------------------------------------------------|
|           |                                                                                               |
| NOTE      | • Turn ON the termination resistor switch on the External Device located at the end to enable |
|           | the termination resistor ( $120\Omega$ ).                                                     |
|           | • In COM on the GP-4107, the SG and FG terminals are isolated.                                |

#### 4I)

• 1:1 Connection

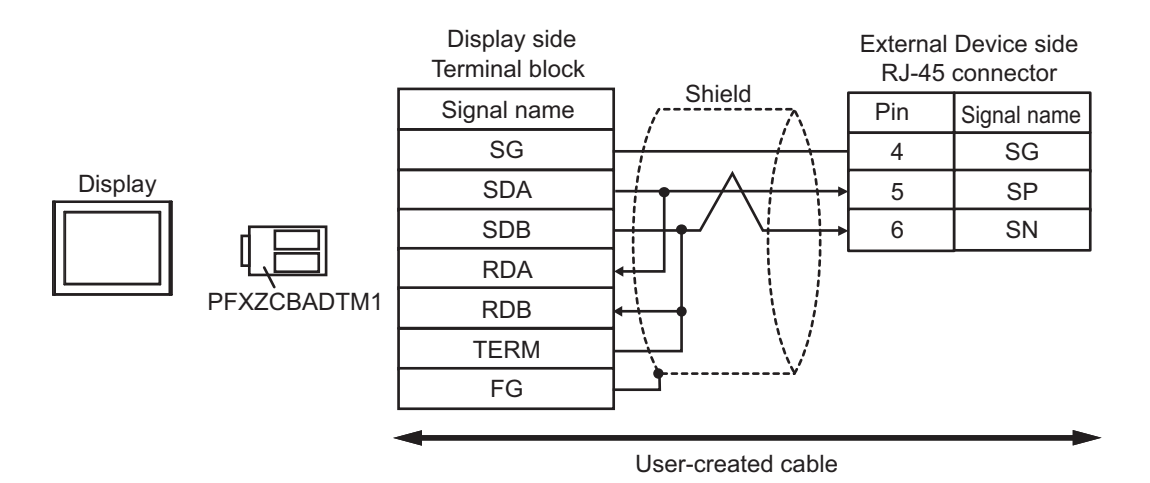

• 1: n Connection

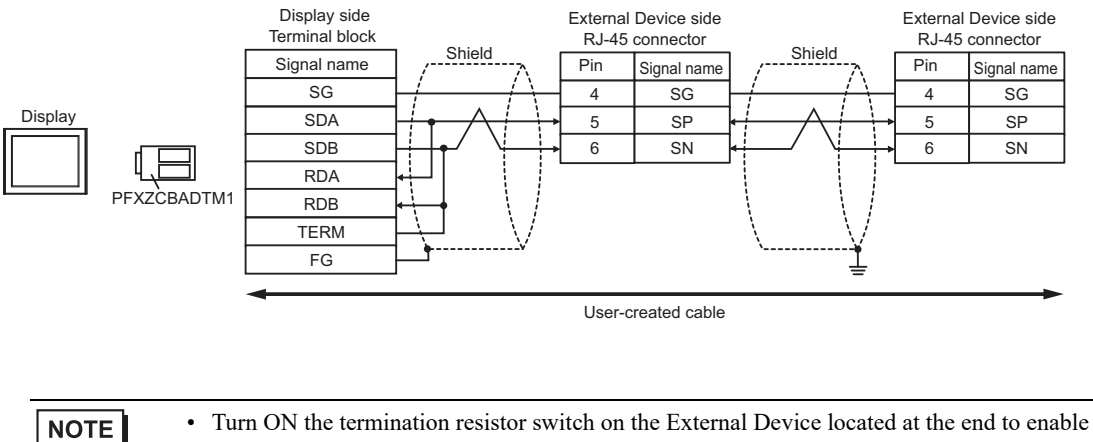

the termination resistor  $(120\Omega)$ .

#### 4J)

• 1:1 Connection

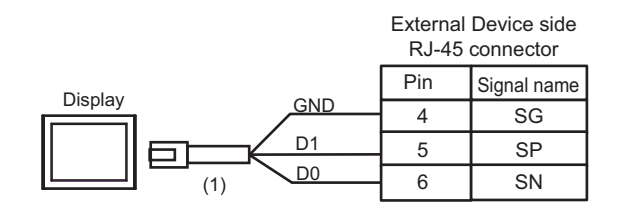

# • Turn ON the termination resistor switch on the External Device located at the end to enable the termination resistor $(120\Omega)$ .

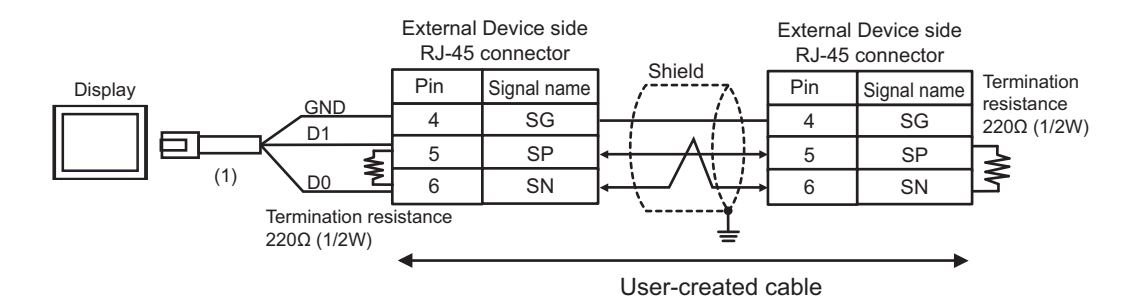

| Legend | Name                                                | Notes |
|--------|-----------------------------------------------------|-------|
| (1)    | RJ45 RS-485 Cable (5m) by Pro-face<br>PFXZLMCBRJR81 |       |

#### 4K)

• 1:1 Connection

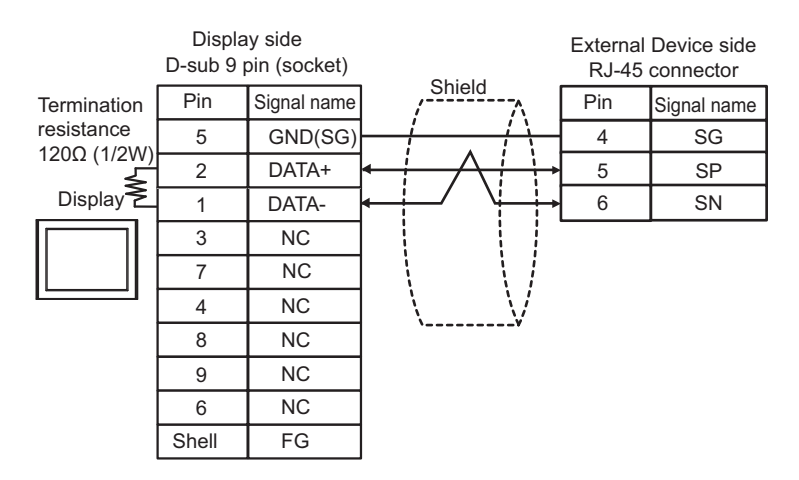

• 1: n Connection

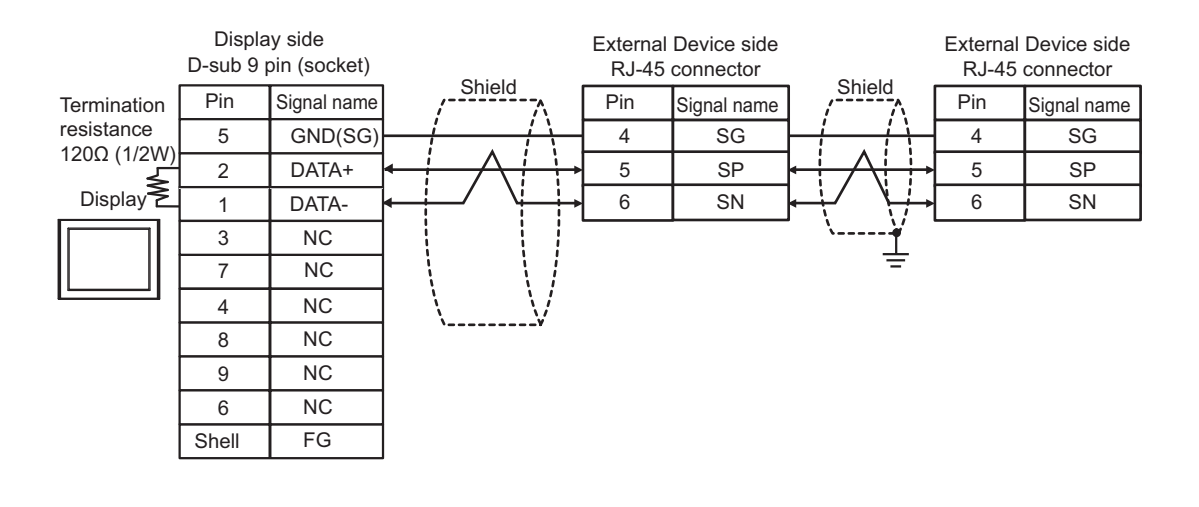

NOTE

• Turn ON the termination resistor switch on the External Device located at the end to enable the termination resistor ( $120\Omega$ ).

## 6.5 Cable Diagram 5

| Display<br>(Connection Port)                                                                                                    | Cable |                                                      | Remarks                                  |
|----------------------------------------------------------------------------------------------------|-------|------------------------------------------------------|------------------------------------------|
| GP3000 (COM1)<br>GP4000 <sup>*1</sup> (COM1)<br>SP5000 <sup>*2</sup> (COM1/2)<br>SP-5B00 (COM1)<br>ST3000 (COM1)<br>ST6000 (COM1)<br>STC6000 (COM1)<br>ET6000 (COM1)<br>LT3000 (COM1)<br>IPC <sup>*3</sup><br>PC/AT | 5A    | User created cable                                   | The cable length must be<br>15m maximum. |
| GP-4105 (COM1)<br>GP-4115T (COM1)<br>GP-4115T3 (COM1)                                                                                                    | 5B    | User created cable                                   | The cable length must be 15m maximum.    |
| LT-4*01TM (COM1)<br>LT-Rear Module<br>(COM1)                                                                                                    | 5C    | RJ45 RS-232C Cable (5m) by Pro-face<br>PFXZLMCBRJR21 | The cable length must be 5m maximum.     |

\*1 All GP4000 models except GP-4100 series and GP-4203T

\*2 Except SP-5B00

\*3 Only the COM port which can communicate by RS-232C can be used.
■ IPC COM Port (page 9)

Display side D-sub 9 pin (socket) External Device side D-sub 9 pin (socket) Shield Pin Signal name Pin Signal name 3 2 RD(RXD) SD(TXD) Display 2 3 SD(TXD) RD(RXD) 5 SG 5 SG 4 ER(DTR) 8 CS(CTS) Shell FG

5B)

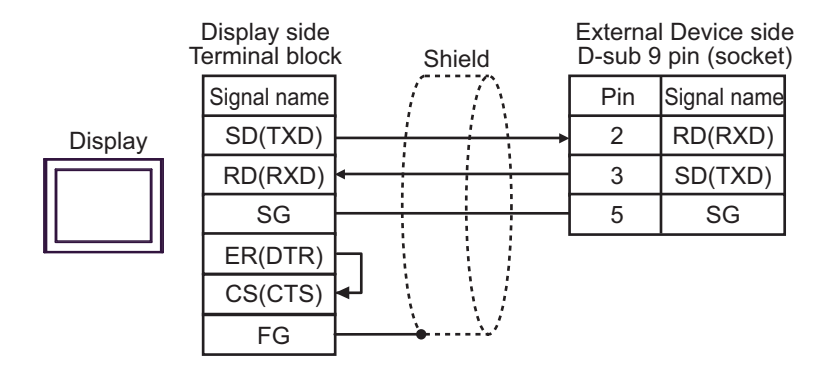

5C)

|         |                | External Device side<br>D-sub 9 pin (socket) |             |  |
|---------|----------------|----------------------------------------------|-------------|--|
| Display | TVD            | Pin                                          | Signal name |  |
|         |                | 4                                            | RD(RXD)     |  |
|         |                | 5                                            | SD(TXD)     |  |
|         | (1) <u>GND</u> | <br>6                                        | SG          |  |

| Legend | Name                                                 | Notes |
|--------|------------------------------------------------------|-------|
| (1)    | RJ45 RS-232C Cable (5m) by Pro-face<br>PFXZLMCBRJR21 |       |

5A)

## 6.6 Cable Diagram 6

| Display<br>(Connection Port)                                                                                                    | Cable    |                                                                                                    | Remarks                                      |
|----------------------------------------------------------------------------------------------------|----------|----------------------------------------------------------------------------------------------------|----------------------------------------------|
| GP3000 <sup>*1</sup> (COM1)<br>AGP-3302B (COM2)<br>GP-4*01TM (COM1)<br>GP-Rear Module (COM1)<br>ST3000 <sup>*2</sup> (COM2)<br>LT3000 (COM1)<br>IPC <sup>*3</sup> | 6A<br>6B | COM port conversion adapter by Pro-face<br>CA3-ADPCOM-01<br>+<br>Connector terminal block conversion adapter by Pro-face<br>CA3-ADPTRM-01<br>+<br>User created cable<br>User created cable | The cable length<br>must be 500m<br>maximum. |
| GP3000 <sup>*4</sup> (COM2)                                                                                                    | 6C       | Online adapter by Pro-face<br>CA4-ADPONL-01<br>+<br>Connector terminal block conversion adapter by Pro-face<br>CA3-ADPTRM-01<br>+<br>User created cable                                    | The cable length<br>must be 500m<br>maximum. |
|                                                                                                    | 6D       | Online adapter by Pro-face<br>CA4-ADPONL-01<br>+<br>User created cable                                                                                                    |                                              |
| GP-4106 (COM1)<br>GP-4116T (COM1)                                                                                                    | 6E       | User created cable                                                                                                    | The cable length<br>must be 500m<br>maximum. |
| GP4000 <sup>*5</sup> (COM2)<br>GP-4201T (COM1)<br>SP5000 <sup>*6</sup> (COM1/2)<br>SP-5B00 (COM2)                                                                 | 6F       | RS-422 terminal block conversion adapter by Pro-face<br>PFXZCBADTM1 <sup>*9</sup><br>+<br>User created cable                                                                               |                                              |
| ST6000 <sup>+</sup> (COM2)<br>ST-6200 (COM1)<br>STM6000 (COM1)<br>STC6000 (COM1)<br>ET6000 <sup>*8</sup> (COM2)<br>PS6000 (Basic Box)<br>(COM1/2)                 | 6B       | User created cable                                                                                                    | The cable length<br>must be 500m<br>maximum. |
| PE-4000B <sup>*10</sup><br>PS5000 <sup>*10</sup><br>PS6000 (Optional<br>Interface) <sup>*10</sup>                                                                 | 6G       | User created cable                                                                                                    | The cable length<br>must be 500m<br>maximum. |

\*1 All GP3000 models except AGP-3302B

\*2 Except AST-3211A and AST-3302B

\*3 Only the COM port which can communicate by RS-422/485 (4 wire) can be used. (Except PE-4000B, PS5000, and PS6000)

IPC COM Port (page 9)

- \*4 All GP3000 models except GP-3200 series and AGP-3302B
- \*5 All GP4000 models except GP-4100 series, GP-4\*01TM, GP-Rear Module, GP-4201T and GP-4\*03T

\*6 Except SP-5B00

\*7 Except ST-6200

- \*8 Due to the COM port specifications, flow control is not possible. Omit wiring the control pins on the Display side of the cable diagram.
- \*9 When using a Terminal Block Conversion Adapter (CA3-ADPTRM-01) instead of the RS-422 Terminal Block Conversion Adapter, refer to Cable Diagram 6A.
- \*10 Only the COM port which can communicate by RS-422/485 (4 wire) can be used.
  IPC COM Port (page 9)
  - 6A)
    - 1:1 Connection

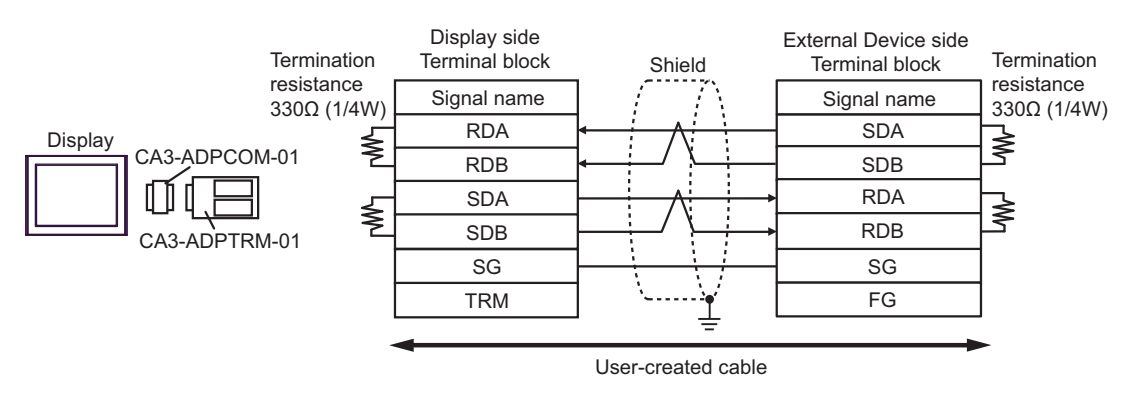

• 1:n Connection

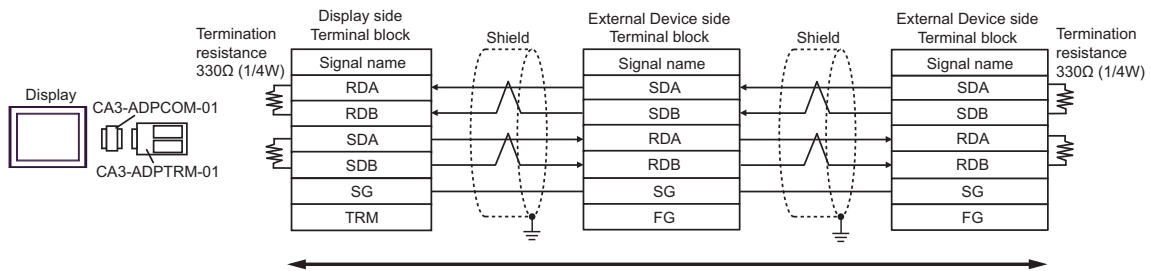

User-created cable

#### 6B)

#### • 1:1 Connection

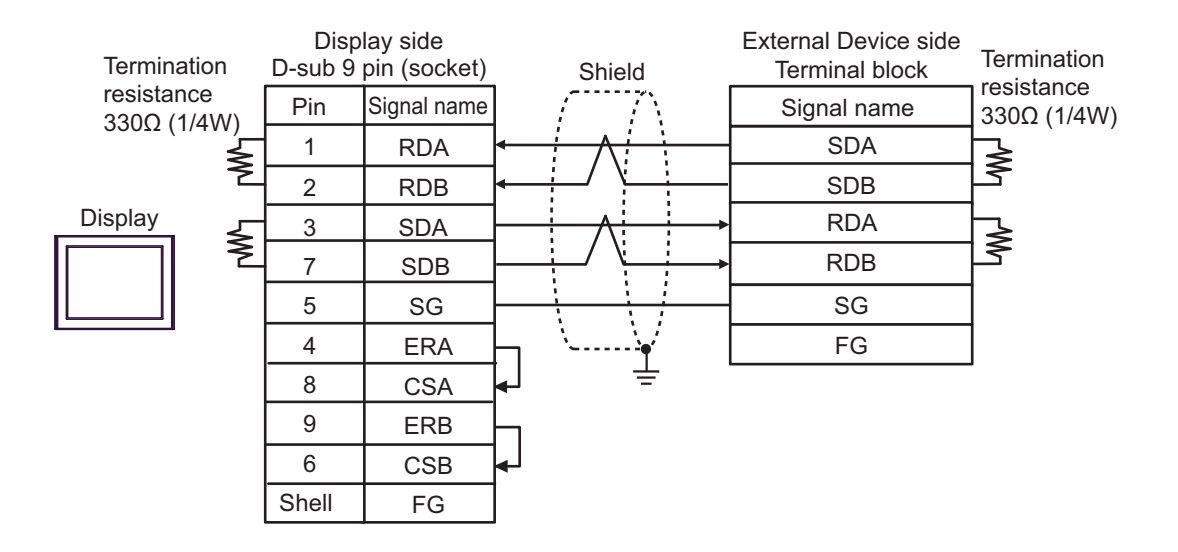

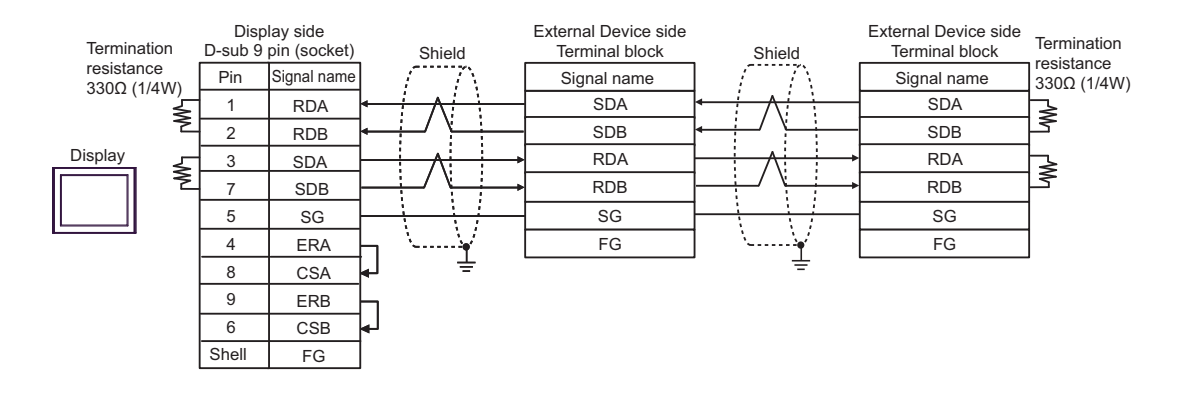

#### 6C)

#### • 1:1 Connection

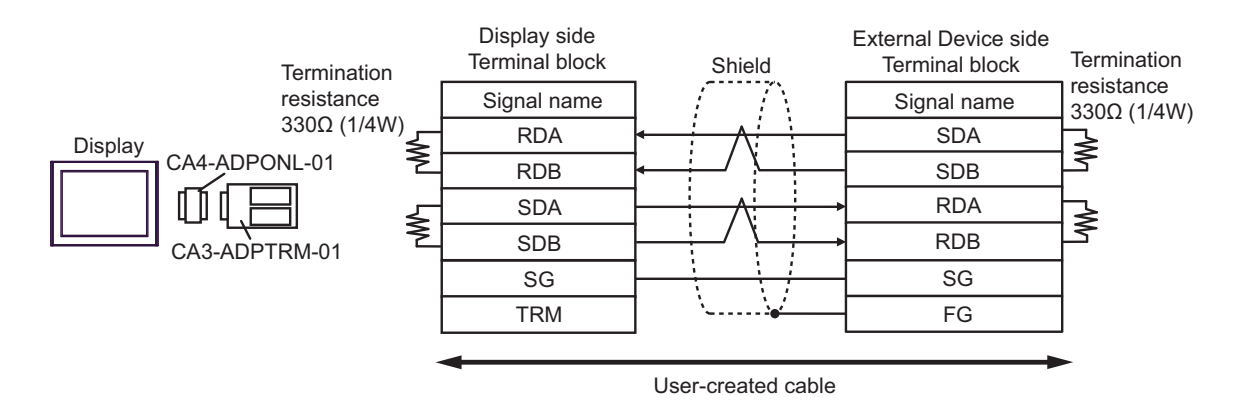

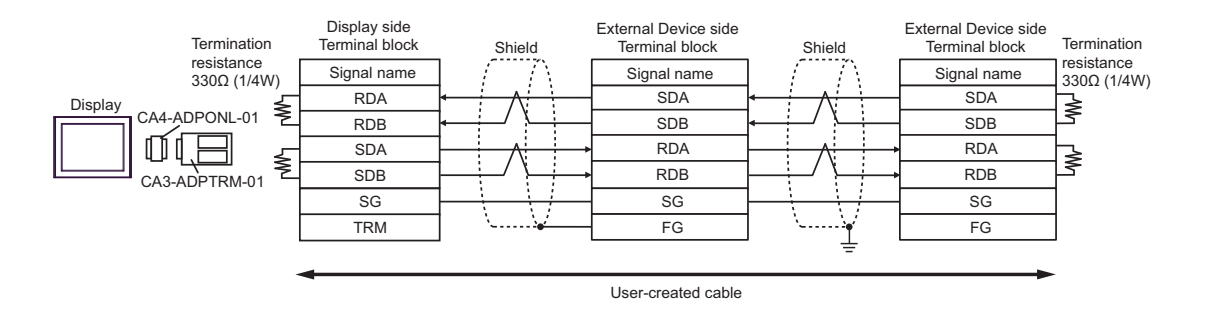

#### 6D)

#### • 1:1 Connection

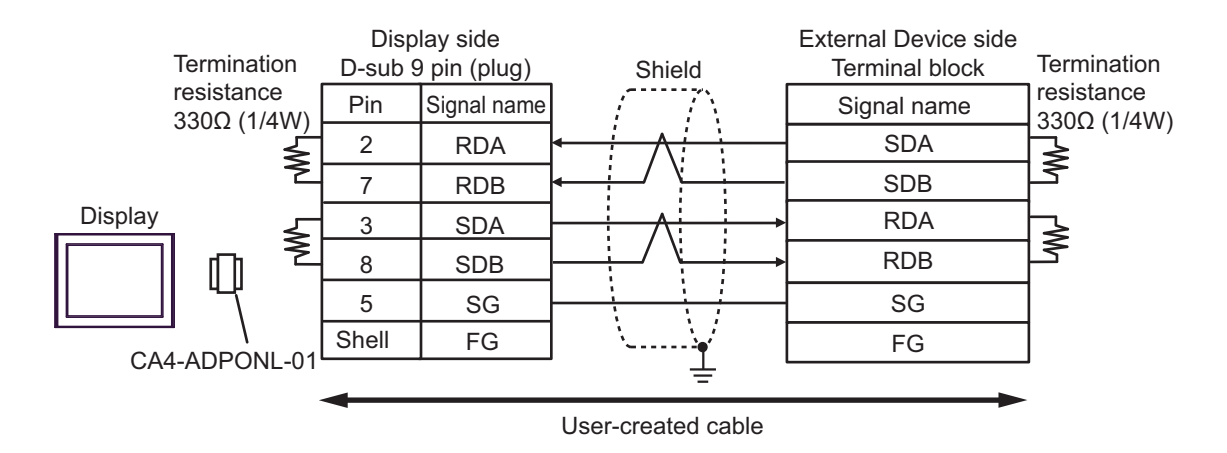

• 1:n Connection

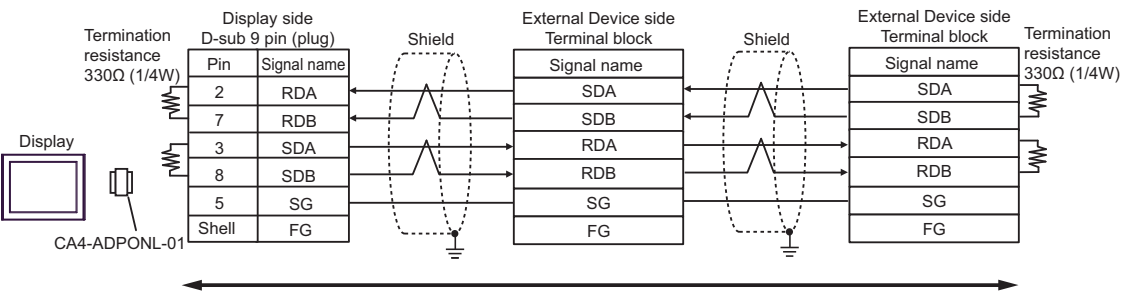

User-created cable

#### 6E)

• 1:1 Connection

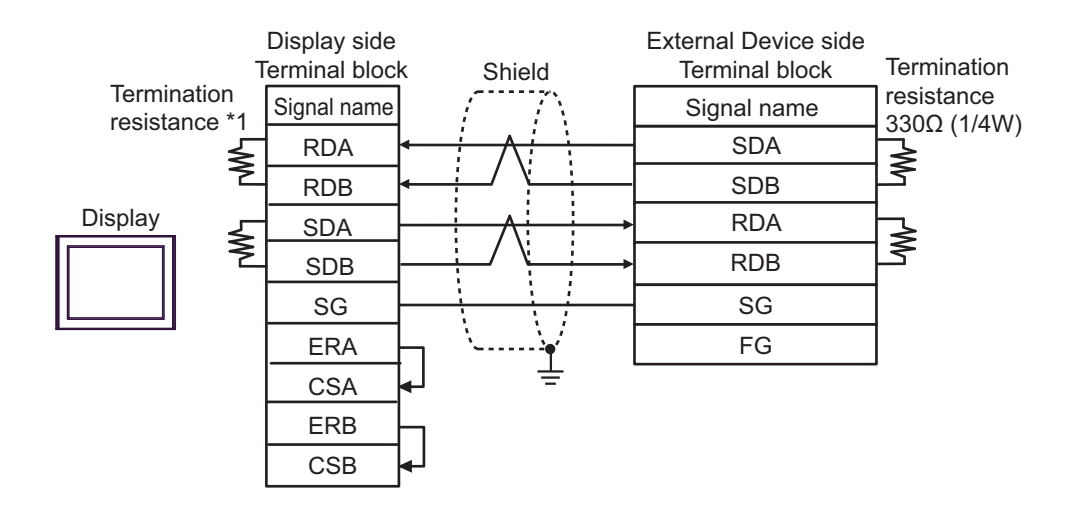

• 1:n Connection

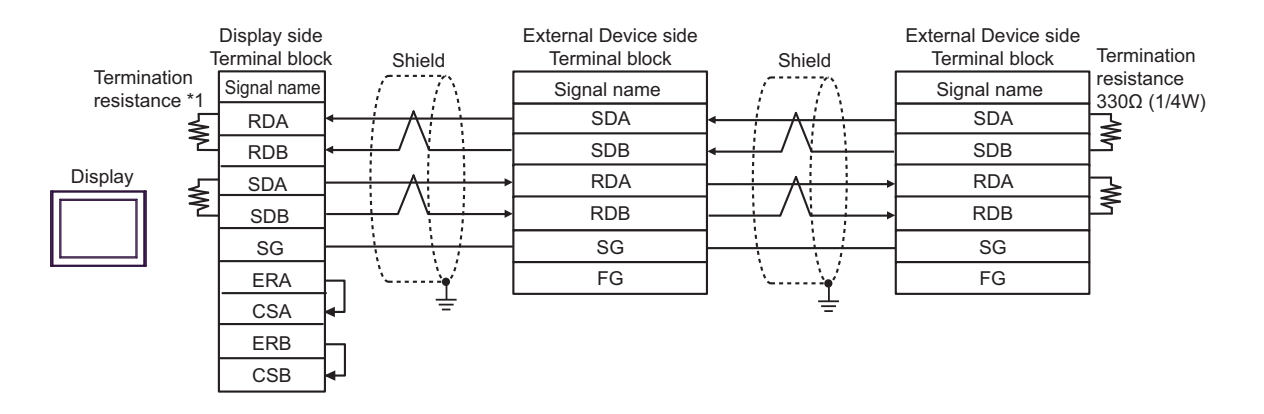

\*1 The resistance in the Display is used as the termination resistance. Set the value of the DIP Switch on the rear of the Display as shown in the table below.

| DIP Switch No. | Set Value |
|----------------|-----------|
| 1              | OFF       |
| 2              | OFF       |
| 3              | ON        |
| 4              | ON        |

#### 6F)

• 1:1 Connection

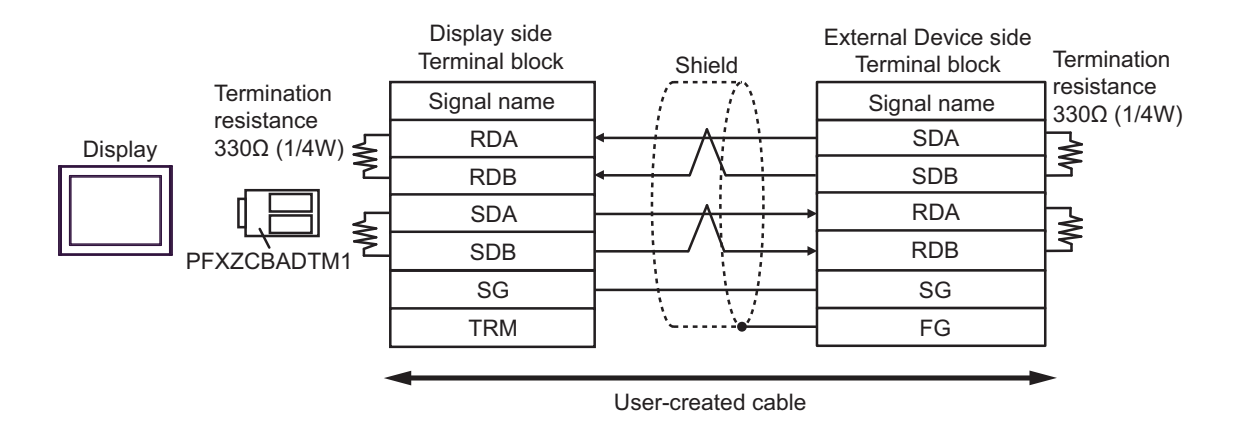

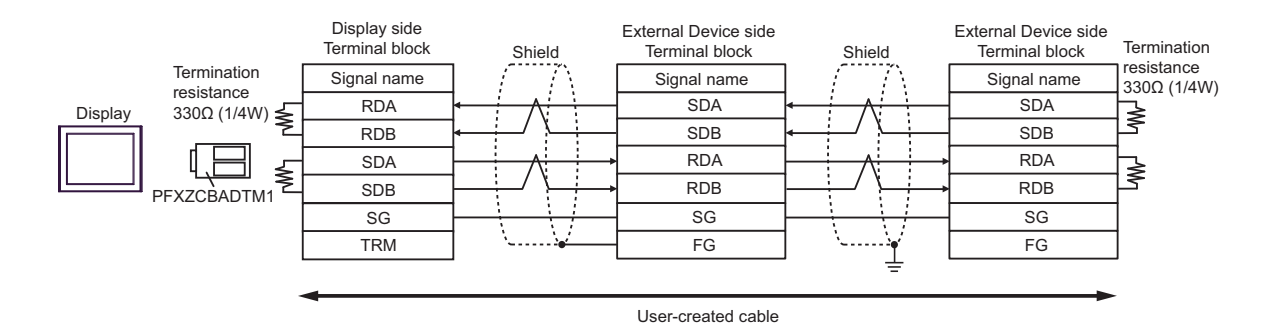

#### 6G)

• 1:1 Connection

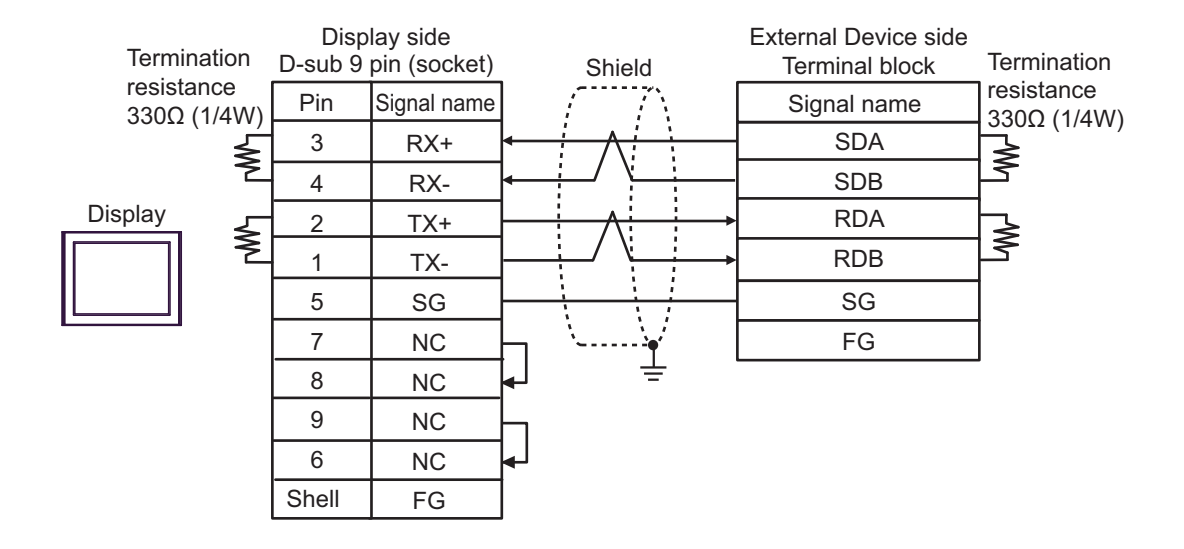

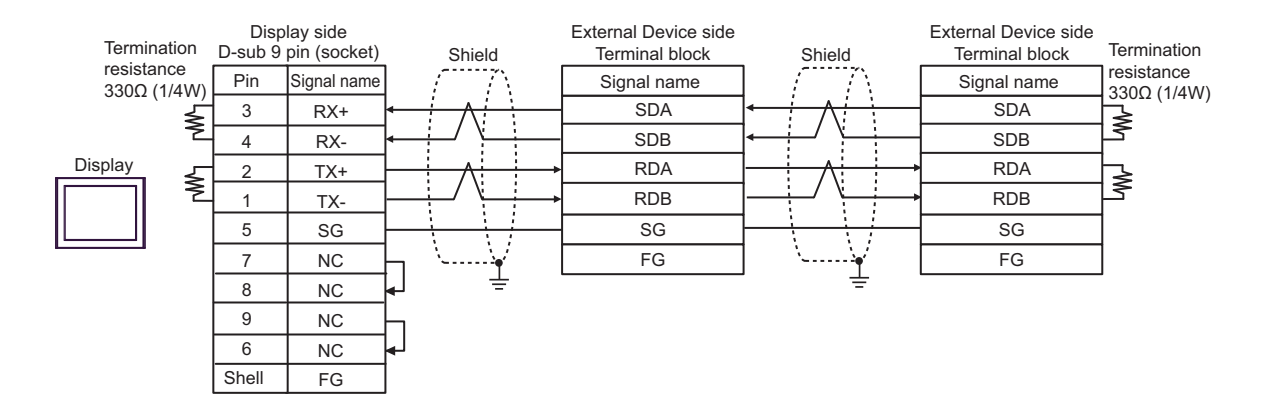

# 6.7 Cable Diagram 7

| Display<br>(Connection Port)                                                                                                    | Cable    |                                                                                                    | Remarks                                      |
|----------------------------------------------------------------------------------------------------|----------|----------------------------------------------------------------------------------------------------|----------------------------------------------|
| GP3000 <sup>*1</sup> (COM1)<br>AGP-3302B (COM2)<br>GP-4*01TM (COM1)<br>GP-Rear Module (COM1)<br>ST3000 <sup>*2</sup> (COM2)<br>LT3000 (COM1)                                                                                                    | 7A       | COM Port Conversion Adapter by Pro-face<br>CA3-ADPCOM-01<br>+<br>Terminal Block Conversion Adapter by Pro-face<br>CA3-ADPTRM-01<br>+<br>User created cable                       | The cable length<br>must be 500m<br>maximum. |
|                                                                                                    | 7B       | User created cable                                                                                                    |                                              |
| GP3000 <sup>*3</sup> (COM2)                                                                                                    | 7C       | Online adapter by Pro-face<br>CA4-ADPONL-01<br>+<br>Connector terminal block conversion adapter by<br>Pro-face<br>CA3-ADPTRM-01<br>+<br>User created cable                       | The cable length<br>must be 500m<br>maximum. |
|                                                                                                    | 7D       | Online adapter by Pro-face<br>CA4-ADPONL-01<br>+<br>User created cable                                                                                                    |                                              |
| IPC <sup>*4</sup>                                                                                                    | 7E<br>7F | COM Port Conversion Adapter by Pro-face<br>CA3-ADPCOM-01<br>+<br>Terminal Block Conversion Adapter by Pro-face<br>CA3-ADPTRM-01<br>+<br>User created cable<br>User created cable | The cable length<br>must be 500m<br>maximum. |
| GP-4106 (COM1)<br>GP-4116T (COM1)                                                                                                    | 7G       | User created cable                                                                                                    | The cable length<br>must be 500m<br>maximum. |
| GP-4107 (COM1)<br>GP-4*03T <sup>*5</sup> (COM2)<br>GP-4203T (COM1)                                                                                                    | 7H       | User created cable                                                                                                    | The cable length<br>must be 500m<br>maximum. |
| GP4000 <sup>*6</sup> (COM2)<br>GP-4201T (COM1)<br>SP5000 <sup>*7</sup> (COM1/2)<br>SP-5B00 (COM2)<br>ST6000 <sup>*8</sup> (COM2)<br>ST-6200 (COM1)<br>STM6000 (COM1)<br>STC6000 (COM1)<br>ET6000 <sup>*9</sup> (COM2)<br>PS6000 (Basic Box)<br>(COM1/2) | 71       | RS-422 terminal block conversion adapter by Pro-face<br>PFXZCBADTM1 <sup>*10</sup><br>+<br>User created cable                                                                    |                                              |
|                                                                                                    | 7B       | User created cable                                                                                                    | The cable length<br>must be 500m<br>maximum. |

| Display<br>(Connection Port)                                                                      |    | Cable                                               | Remarks                                      |
|---------------------------------------------------------------------------------------------------|----|-----------------------------------------------------|----------------------------------------------|
| LT-4*01TM (COM1)<br>LT-Rear Module (COM1)                                                         | 7J | RJ45 RS-485 Cable (5m) by Pro-face<br>PFXZLMCBRJR81 | The cable length<br>must be 200m<br>maximum. |
| PE-4000B <sup>*11</sup><br>PS5000 <sup>*11</sup><br>PS6000 (Optional<br>Interface) <sup>*11</sup> | 7K | User created cable                                  | The cable length<br>must be 500m<br>maximum. |

\*1 All GP3000 models except AGP-3302B

\*2 Except AST-3211A and AST-3302B

- \*3 All GP3000 models except GP-3200 series and AGP-3302B
- \*4 Only the COM port which can communicate by RS-422/485 (2 wire) can be used. (Except PE-4000B, PS5000, and PS6000)
  - IPC COM Port (page 9)
- \*5 Except GP-4203T
- \*6 All GP4000 models except GP-4100 series, GP-4\*01TM, GP-Rear Module, GP-4201T and GP-4\*03T
- \*7 Except SP-5B00
- \*8 Except ST-6200
- \*9 Due to the COM port specifications, flow control is not possible. Omit wiring the control pins on the Display side of the cable diagram.
- \*10 When using a Terminal Block Conversion Adapter (CA3-ADPTRM-01) instead of the RS-422 Terminal Block Conversion Adapter, refer to Cable Diagram 7A.
- \*11 Only the COM port which can communicate by RS-422/485 (2 wire) can be used.
  IPC COM Port (page 9)
## 7A)

### • 1:1 Connection

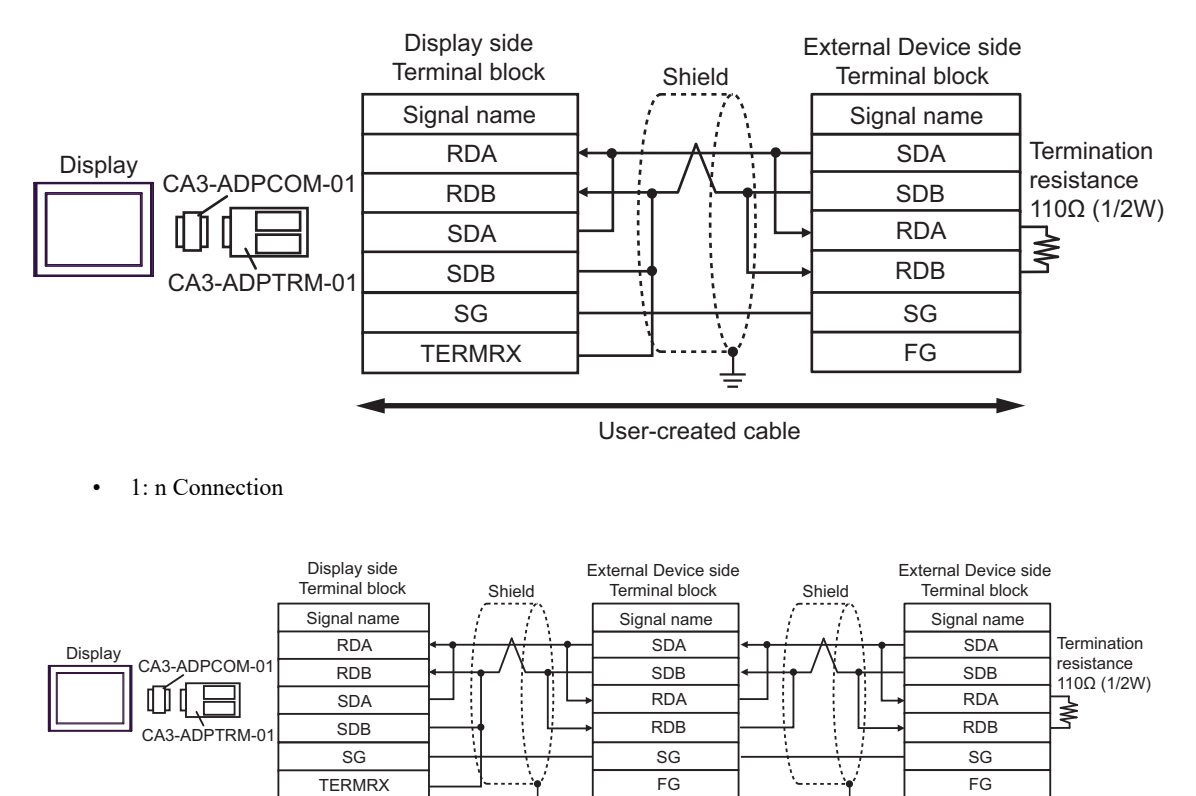

------

User-created cable

### 7B)

### • 1:1 Connection

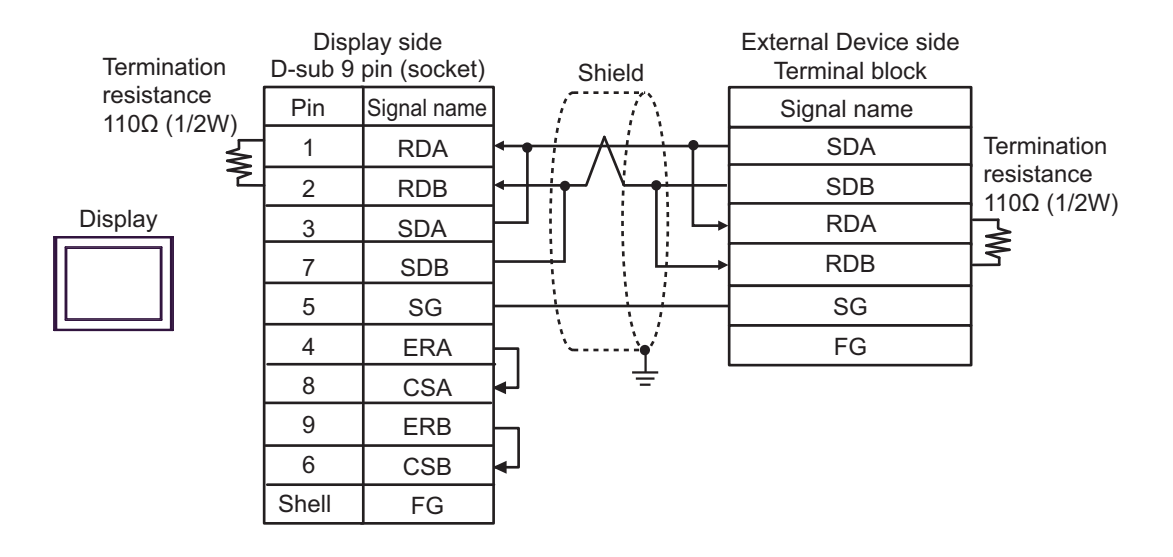

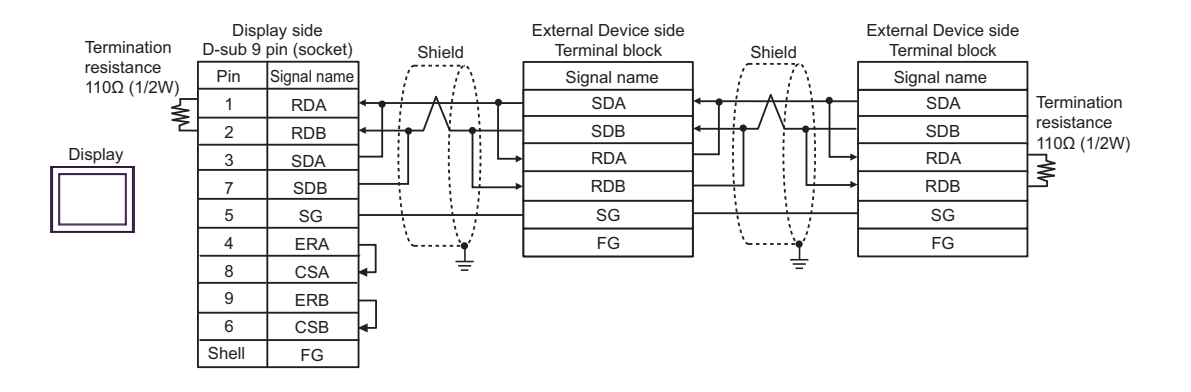

### 7C)

• 1:1 Connection

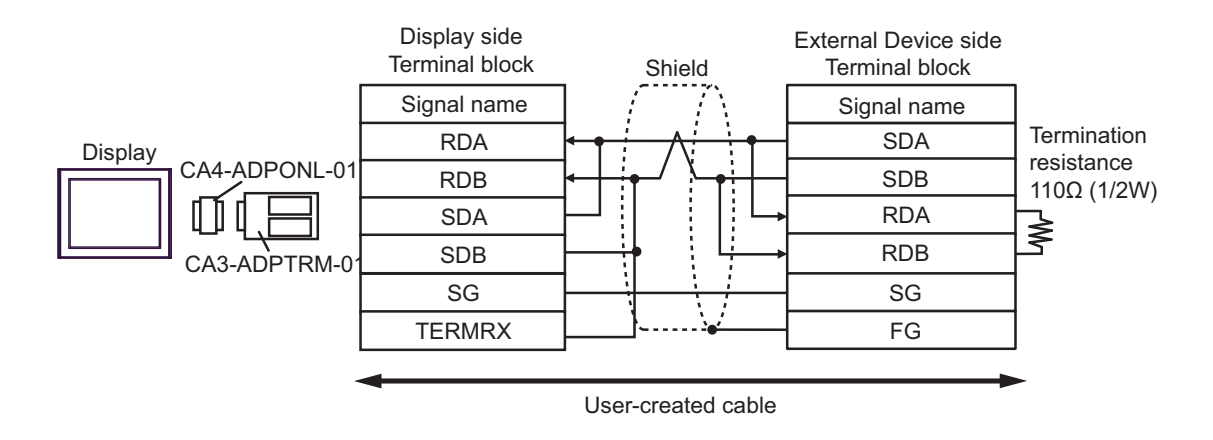

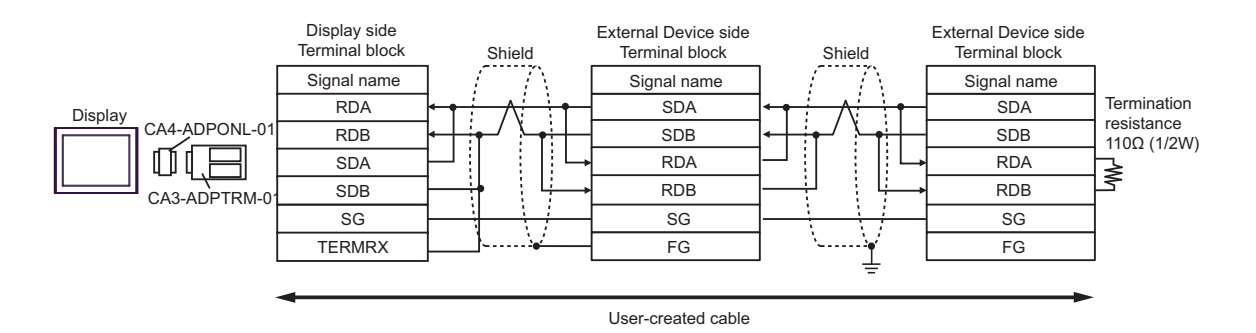

### 7D)

• 1:1 Connection

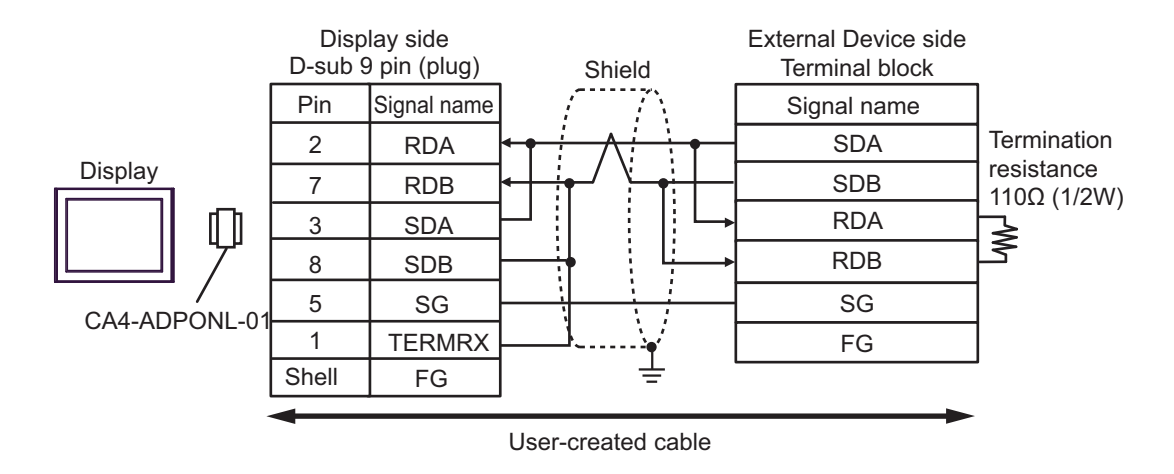

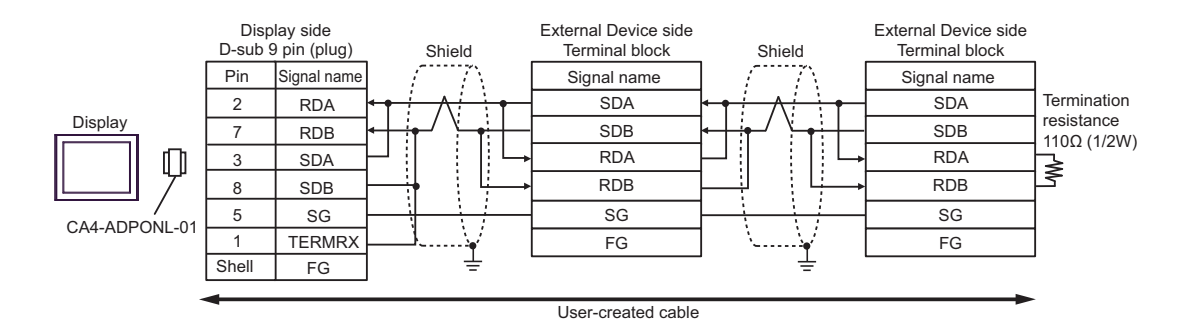

## 7E)

1:1 Connection

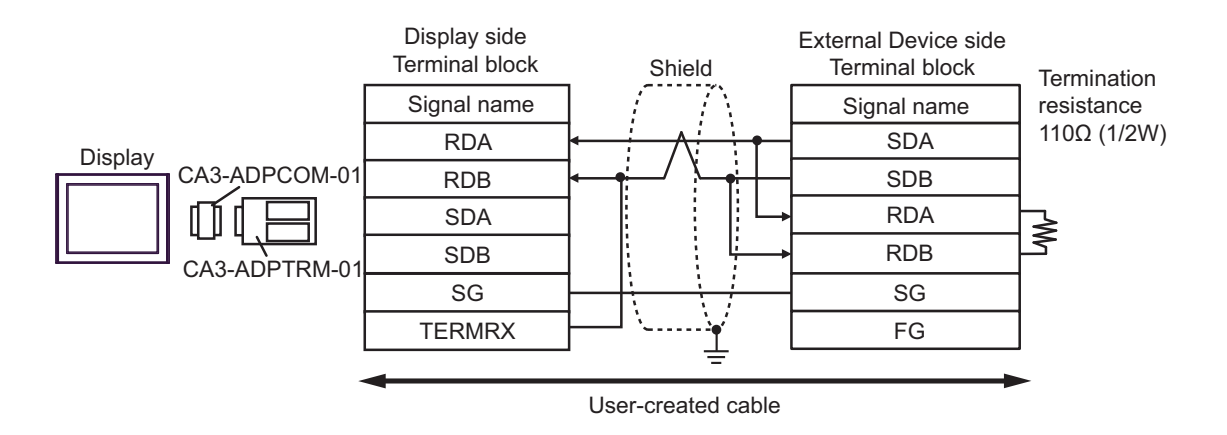

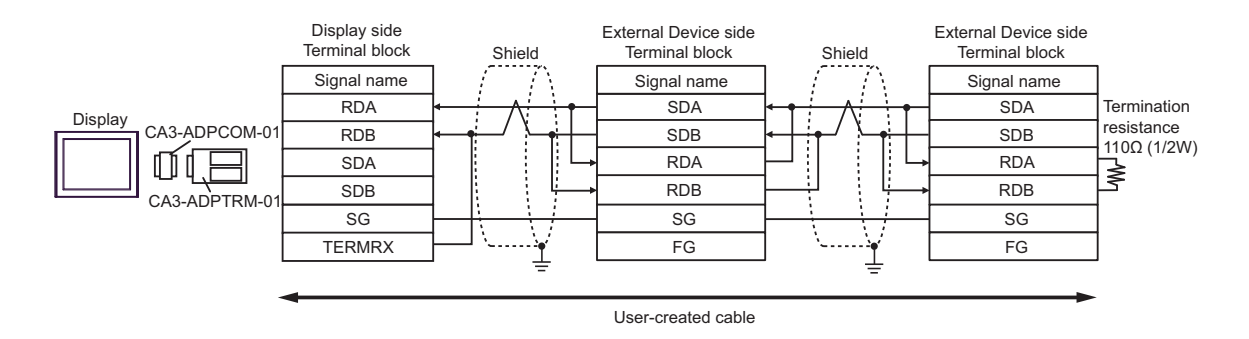

### 7F)

### • 1:1 Connection

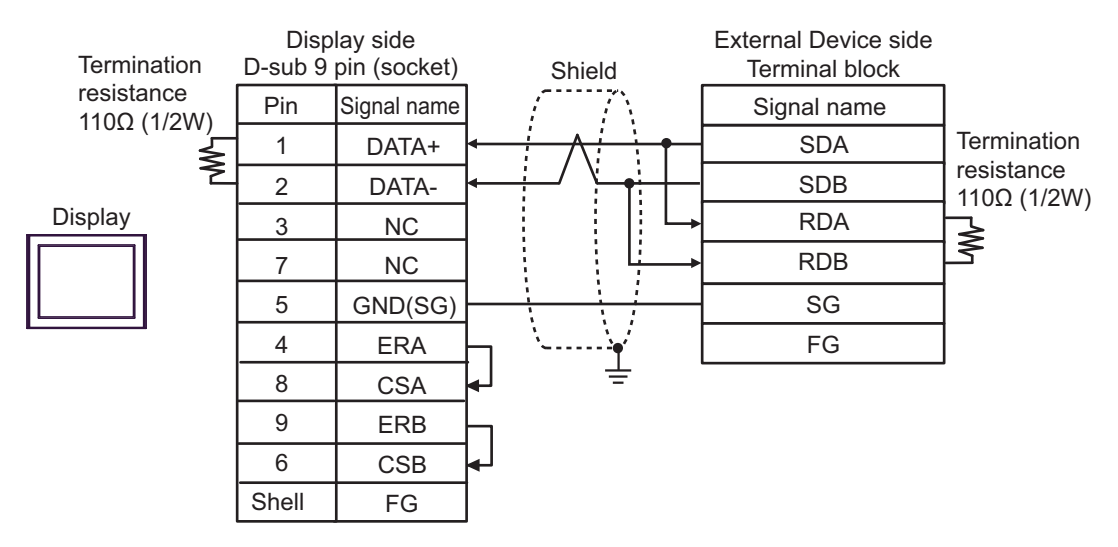

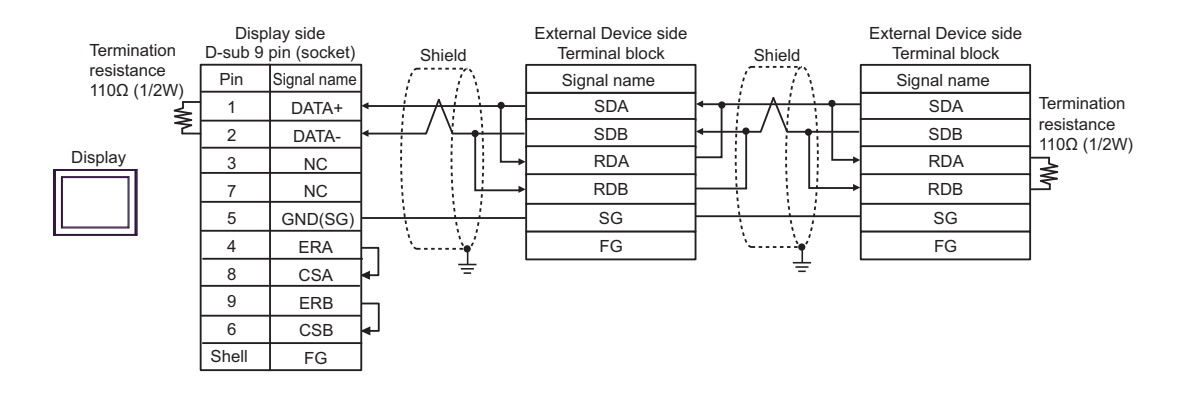

### 7G)

• 1:1 Connection

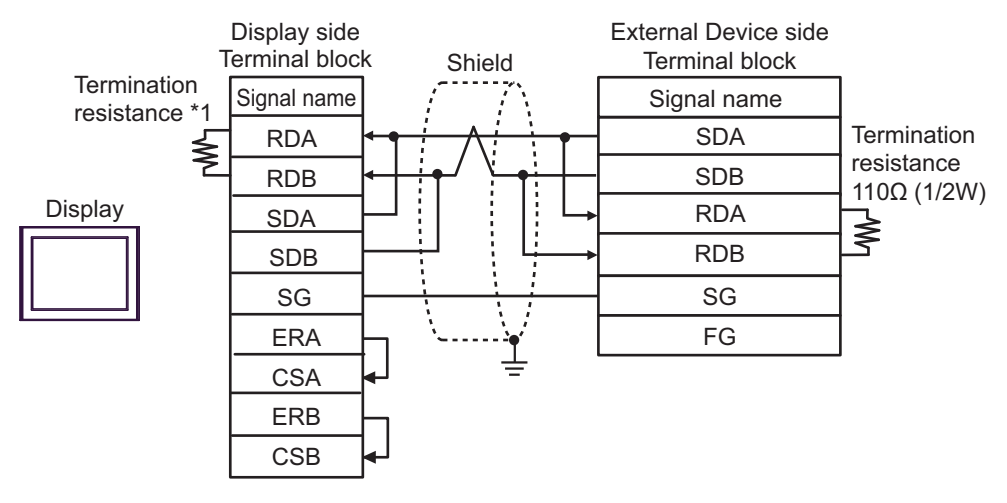

• 1: n Connection

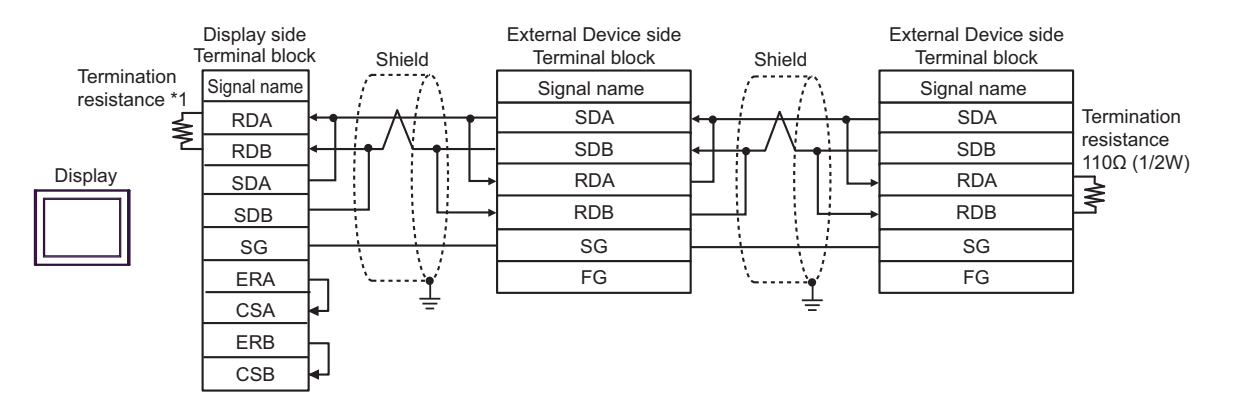

\*1 The resistance in the Display is used as the termination resistance. Set the value of the DIP Switch on the rear of the Display as shown in the table below.

| DIP Switch No. | Set Value |
|----------------|-----------|
| 1              | OFF       |
| 2              | OFF       |
| 3              | ON        |
| 4              | ON        |

### 7H)

• 1:1 Connection

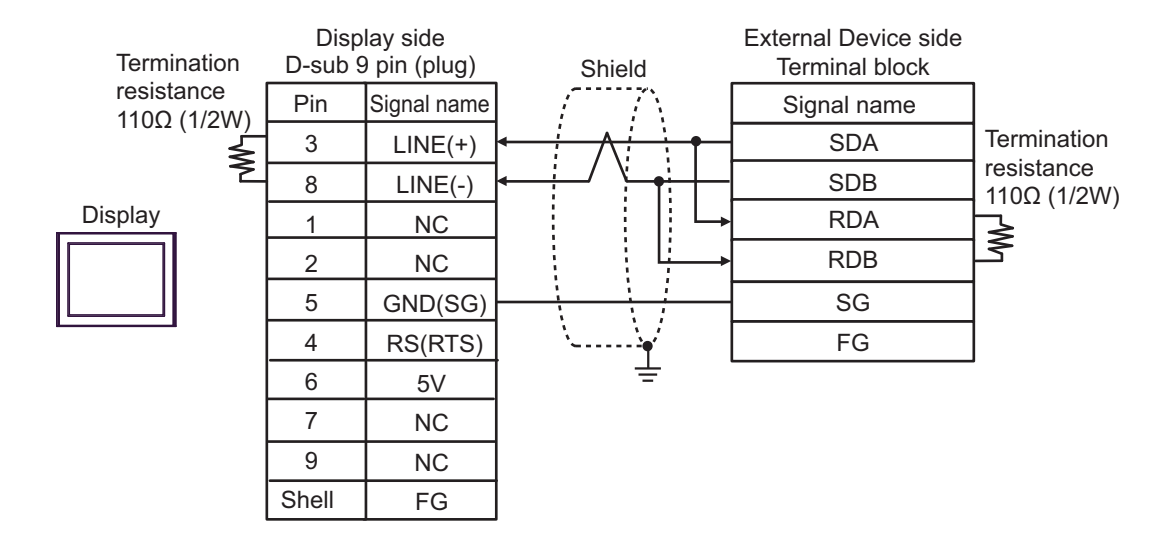

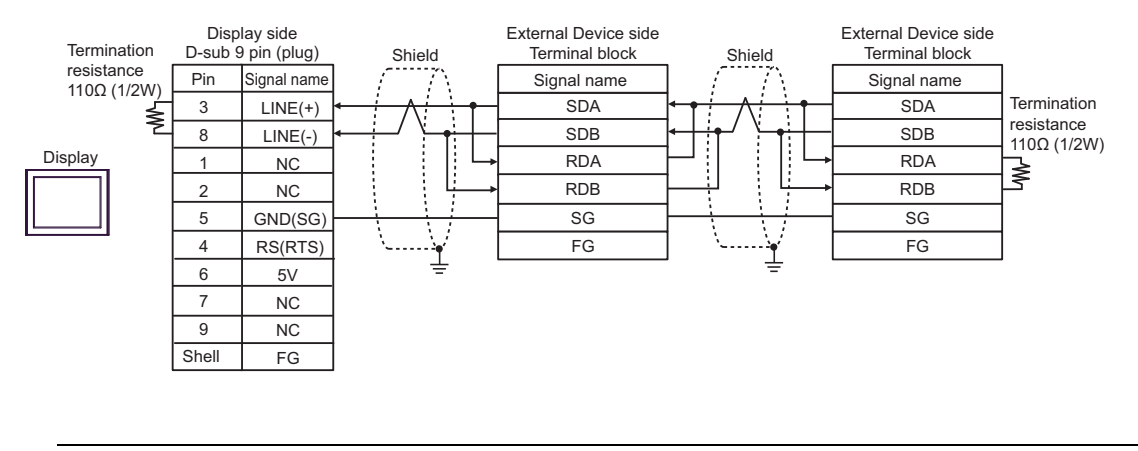

| IMPORTANT | <ul> <li>The 5V output (Pin #6) on the Display is the power for the Siemens AG's PROFIBUS<br/>connector. Do not use it for other devices.</li> </ul> |
|-----------|----------------------------------------------------------------------------------------------------|
|           |                                                                                                    |
| NOTE      | • In COM on the GP-4107, the SG and FG terminals are isolated.                                                                                       |

### 7I)

• 1:1 Connection

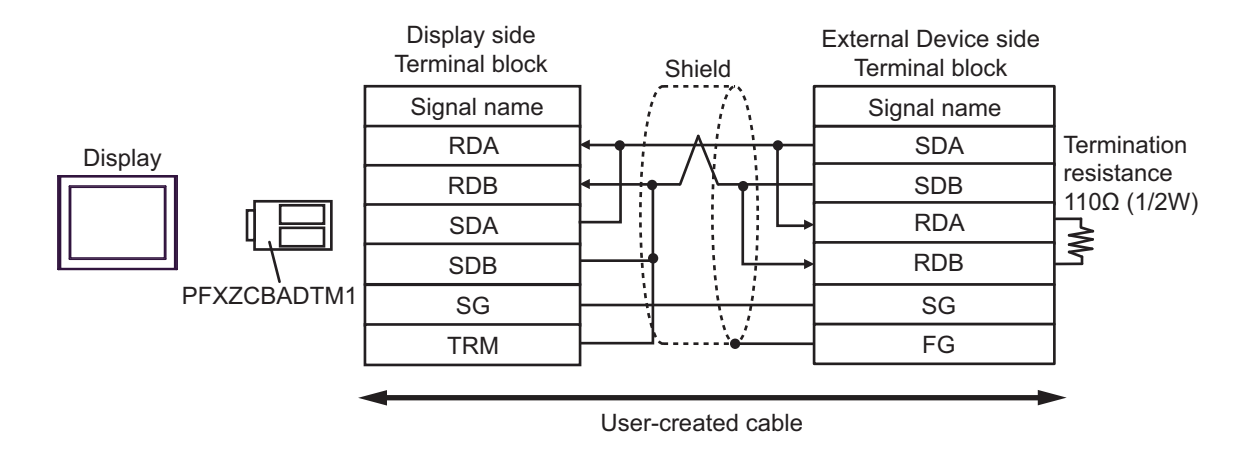

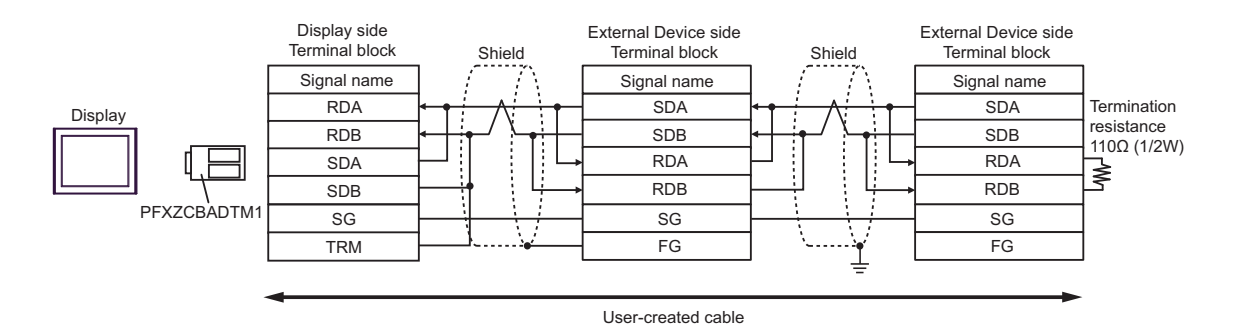

## 7J)

• 1:1 Connection

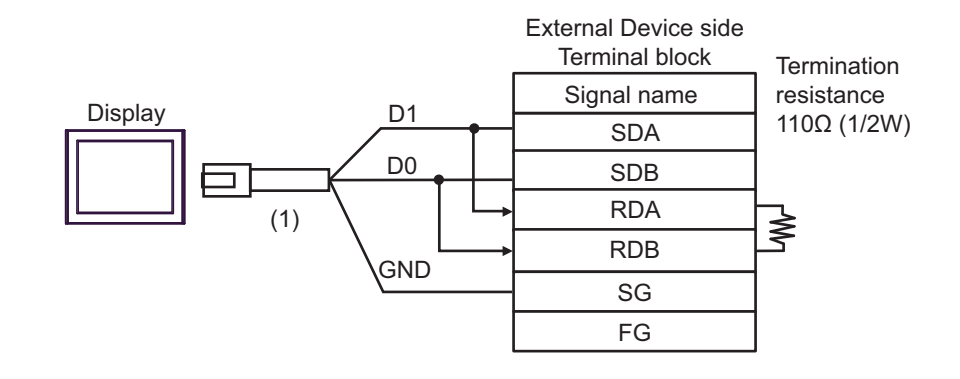

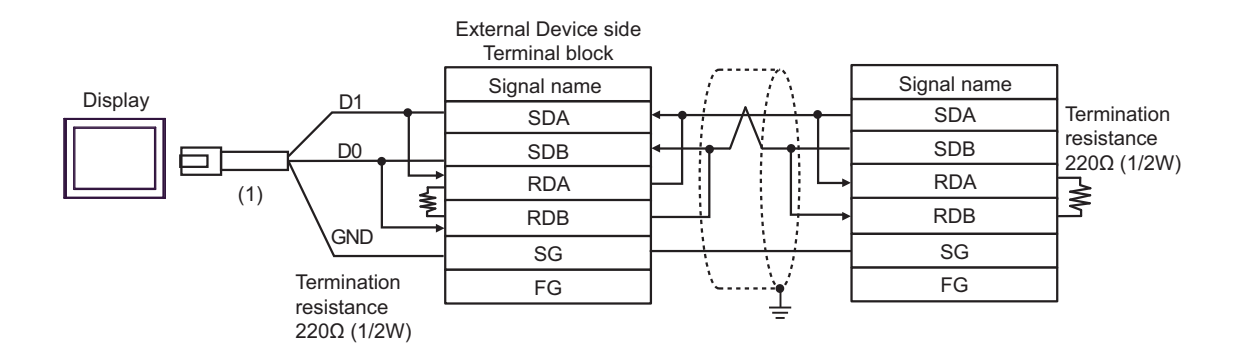

| Legend | Name                                                | Notes |
|--------|-----------------------------------------------------|-------|
| (1)    | RJ45 RS-485 Cable (5m) by Pro-face<br>PFXZLMCBRJR81 |       |

### 7K)

### • 1:1 Connection

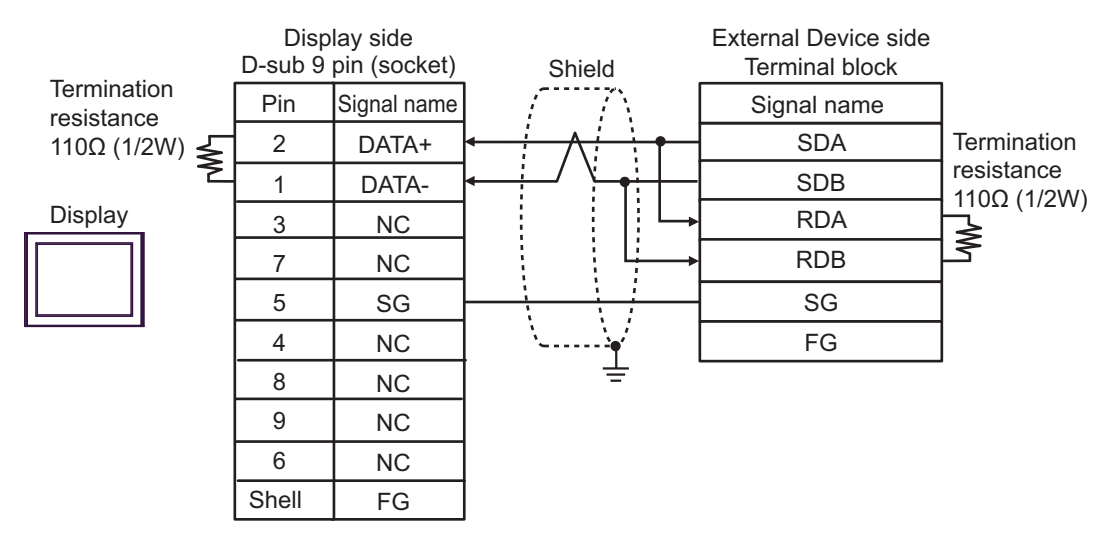

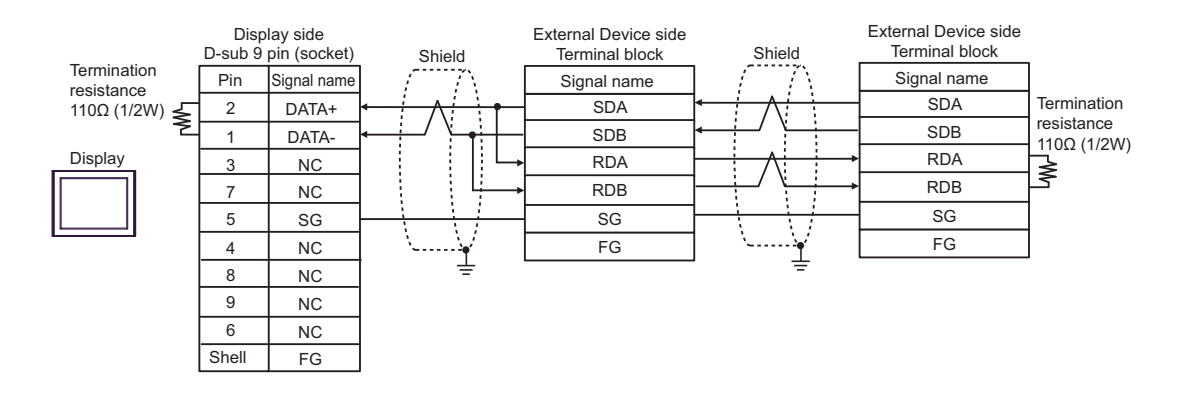

## 6.8 Cable Diagram 8

| Display<br>(Connection Port)                                                                                                    | Cable |                                                                                                    | Remarks                                                              |
|----------------------------------------------------------------------------------------------------|-------|----------------------------------------------------------------------------------------------------|----------------------------------------------------------------------|
| GP3000 (COM1)<br>GP4000 <sup>*1</sup> (COM1)<br>SP5000 <sup>*2</sup> (COM1/2)<br>SP-5B00 (COM1)<br>ST3000 (COM1)<br>ST6000 (COM1)<br>STC6000 (COM1)<br>ET6000 (COM1)<br>LT3000 (COM1)<br>IPC <sup>*3</sup><br>PC/AT | 8A    | RS232C conversion unit by IAI Corporation<br>RCB-CV-MW<br>+<br>Communication cable by IAI Corporation<br>CB-RCA-SIO050                                                              |                                                                      |
| GP-4105 (COM1)<br>GP-4115T (COM1)<br>GP-4115T3 (COM1)8BUser created cable<br>+<br>RS232C conversion unit by IAI Corporation<br>RCB-CV-MW<br>+<br>Communication cable by IAI Corporation<br>CB-RCA-SIO050            |       | The cable length must be 15m maximum.                                                                                                    |                                                                      |
| LT-4*01TM (COM1)<br>LT-Rear Module<br>(COM1)                                                                                                    | 8C    | RJ45 RS-232C Cable (5m) by Pro-face<br>PFXZLMCBRJR21<br>+<br>RS232C conversion unit by IAI Corporation<br>RCB-CV-MW<br>+<br>Communication cable by IAI Corporation<br>CB-RCA-SIO050 | Cable length from Display<br>to RS232C conversion unit<br>5m or less |

\*1 All GP4000 models except GP-4100 series and GP-4203T

\*2 Except SP-5B00

\*3

Only the COM port which can communicate by RS-232C can be used. ■ IPC COM Port (page 9)

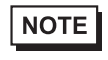

• RS232C conversion unit (RCB-CV-MW) and communication cable (CB-RCA-SIO050) are accessories of PC Interface Software (RCM-101-MW) by IAI Corporation.

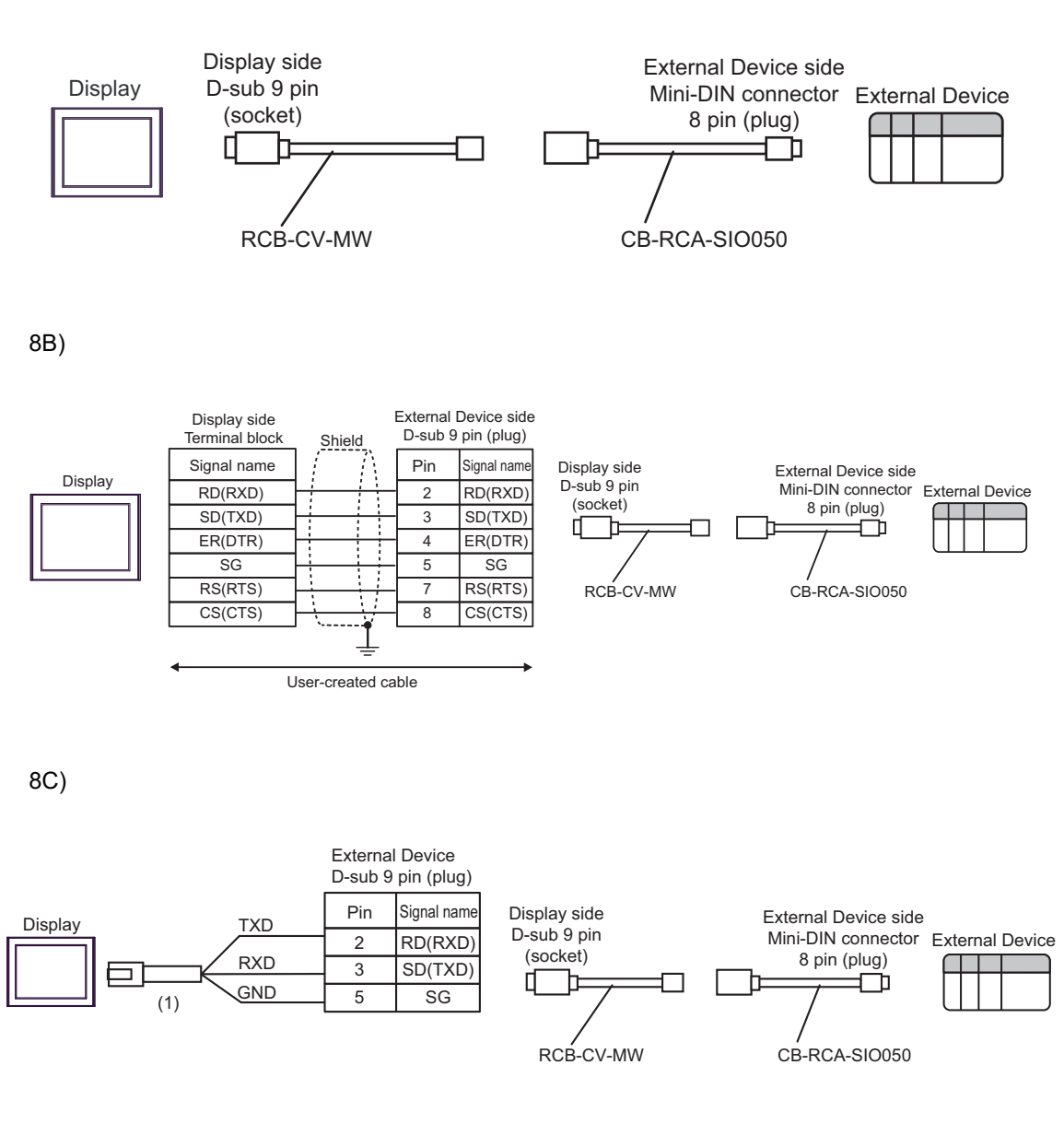

| Legend | Name                                                 | Notes |
|--------|------------------------------------------------------|-------|
| (1)    | RJ45 RS-232C Cable (5m) by Pro-face<br>PFXZLMCBRJR21 |       |

8A)

## 6.9 Cable Diagram 9

| Display<br>(Connection Port)                                                                                                    | Cable    |                                                                                                    | Remarks                                      |
|----------------------------------------------------------------------------------------------------|----------|----------------------------------------------------------------------------------------------------|----------------------------------------------|
| GP3000 <sup>*1</sup> (COM1)<br>AGP-3302B (COM2)<br>GP-4*01TM (COM1)<br>GP-Rear Module<br>(COM1)<br>ST3000 <sup>*2</sup> (COM2)<br>LT3000 (COM1)<br>IPC <sup>*3</sup>            | 9A<br>9B | COM port conversion adapter by Pro-face<br>CA3-ADPCOM-01<br>+<br>Connector terminal block conversion adapter by Pro-face<br>CA3-ADPTRM-01<br>+<br>User-created cable<br>User-created cable | The cable length<br>must be 500m or<br>less. |
| GP3000 <sup>*1</sup> (COM2)                                                                                                    | 9C       | Online adapter by Pro-face<br>CA4-ADPONL-01<br>+<br>Connector terminal block conversion adapter by Pro-face<br>CA3-ADPTRM-01<br>+<br>User-created cable                                    | The cable length<br>must be 500m or<br>less. |
|                                                                                                    | 9D       | Online adapter by Pro-face<br>CA4-ADPONL-01<br>+<br>User-created cable                                                                                                    |                                              |
| GP-4106 (COM1)<br>GP-4116T (COM1)                                                                                                    | 9E       | User-created cable                                                                                                    | The cable length<br>must be 500m or<br>less. |
| GP4000 <sup>*4</sup> (COM2)<br>GP-4201T (COM1)<br>SP5000 (COM1/2) <sup>*5</sup><br>(COM1/2)                                                                                     | 9F       | RS-422 Terminal Block Conversion Adapter by Pro-face<br>PFXZCBADTM1 <sup>*8</sup><br>+<br>User-created cable                                                                               |                                              |
| Sr-5B00 (COM2)         ST6000*6 (COM2)         ST-6200 (COM1)         STM6000 (COM1)         STC6000 (COM1)         ET6000*7 (COM2)         PS6000 (Basic Box)         (COM1/2) | 9B       | User-created cable                                                                                                    | The cable length<br>must be 500m or<br>less. |
| PE-4000B <sup>*9</sup><br>PS5000 <sup>*9</sup><br>PS6000 (Optional<br>Interface) <sup>*9</sup>                                                                                  | 9G       | User-created cable                                                                                                    | The cable length<br>must be 500m or<br>less. |

\*1 All GP3000 models except AGP-3302B

\*2 Except AST-3211A and AST-3302B

- \*4 All GP4000 models except GP-4100 Series, GP-4\*01TM, GP-Rear Module, GP-4201T and GP-4\*03T
- \*5 Except SP-5B00
- \*6 Except ST-6200

- \*7 Due to the COM port specifications, flow control is not possible. Omit wiring the control pins on the Display side of the cable diagram.
- \*8 When using a Terminal Block Conversion Adapter (CA3-ADPTRM-01) instead of the RS-422 Terminal Block Conversion Adapter, refer to Cable Diagram 9A.
- \*9 Available only with COM ports that support RS-422/485 (4wire). ☞ ■ IPC COM Port (page 9)

|      | Device. Terminal     | numbers correspo<br>KV-L20V<br>KV-L21V | Noting to each ser<br>KV-N11L<br>KV-NC20L | es are shown below.                      |
|------|----------------------|----------------------------------------|-------------------------------------------|------------------------------------------|
|      | SDB(+)               | 5                                      | 2                                         |                                          |
|      | SDA(-)               | 3                                      | 1                                         |                                          |
|      | RDB(+)               | 4                                      | 3                                         |                                          |
|      | RDA(-)               | 2                                      | 4                                         |                                          |
|      | SG                   | 1                                      | 5                                         |                                          |
|      | Sat the DODT2 to a   | ala auritah an tha Eu                  | tamal Davias to "4                        | $224.485(4)$    $41_{22}$ turn ON the    |
| NOTE | switch of the termin | gie switch on the Ex                   | ternal Device to "42                      | $22A 485(4)^{\circ}$ . Also, turn ON the |

• Pay attention that pole A and pole B are reversely named for the Display and the External Device.

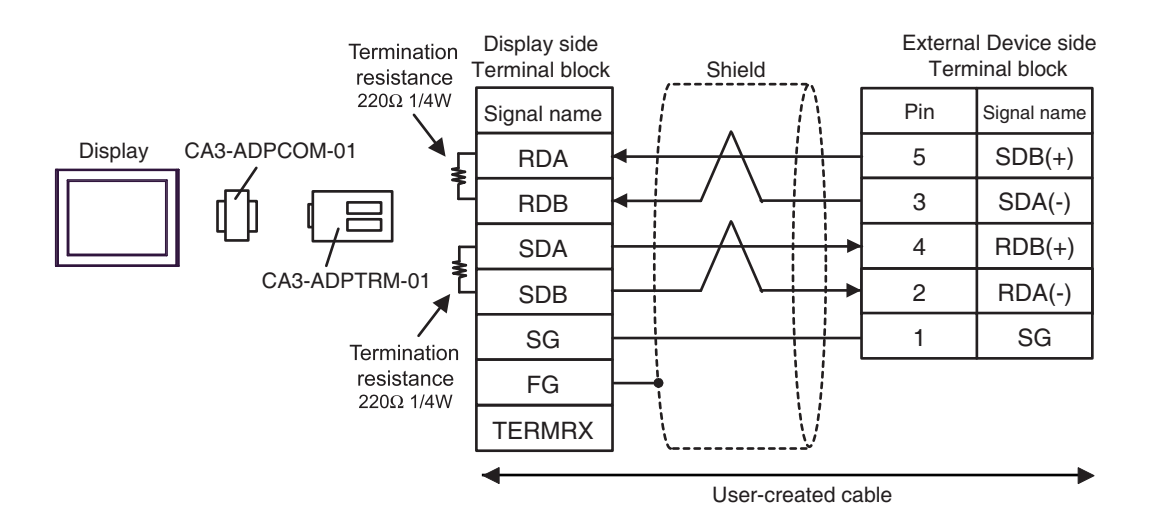

9B)

9A)

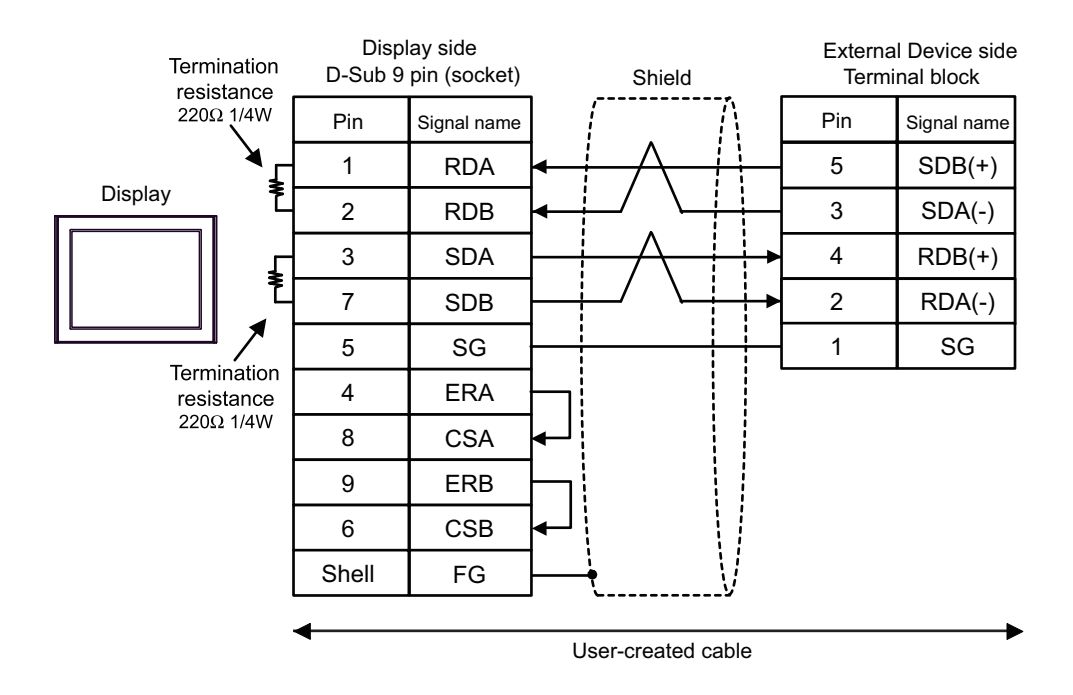

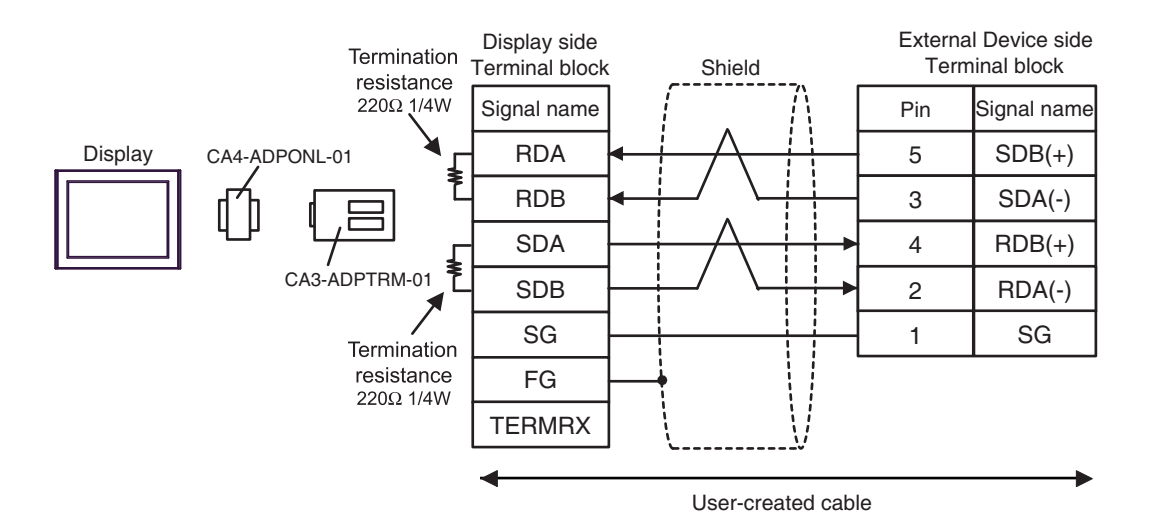

9D)

9C)

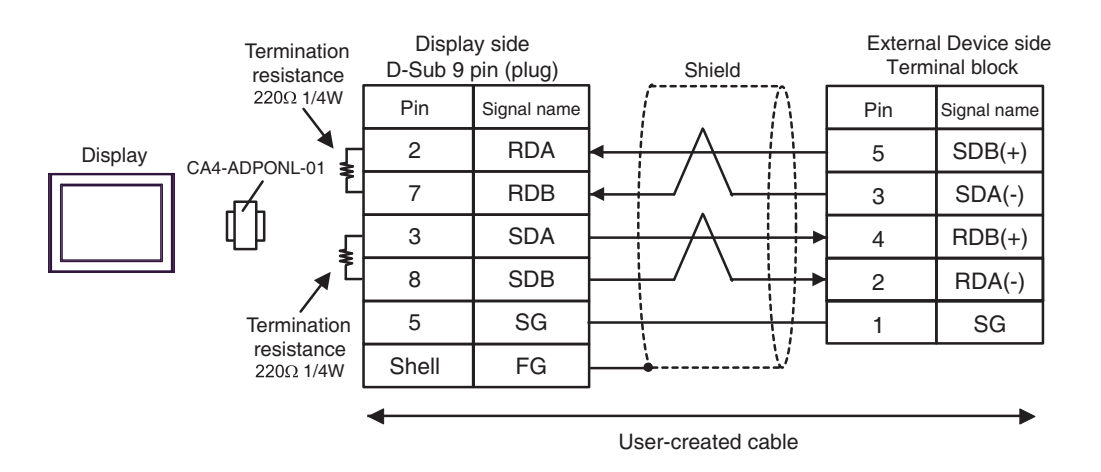

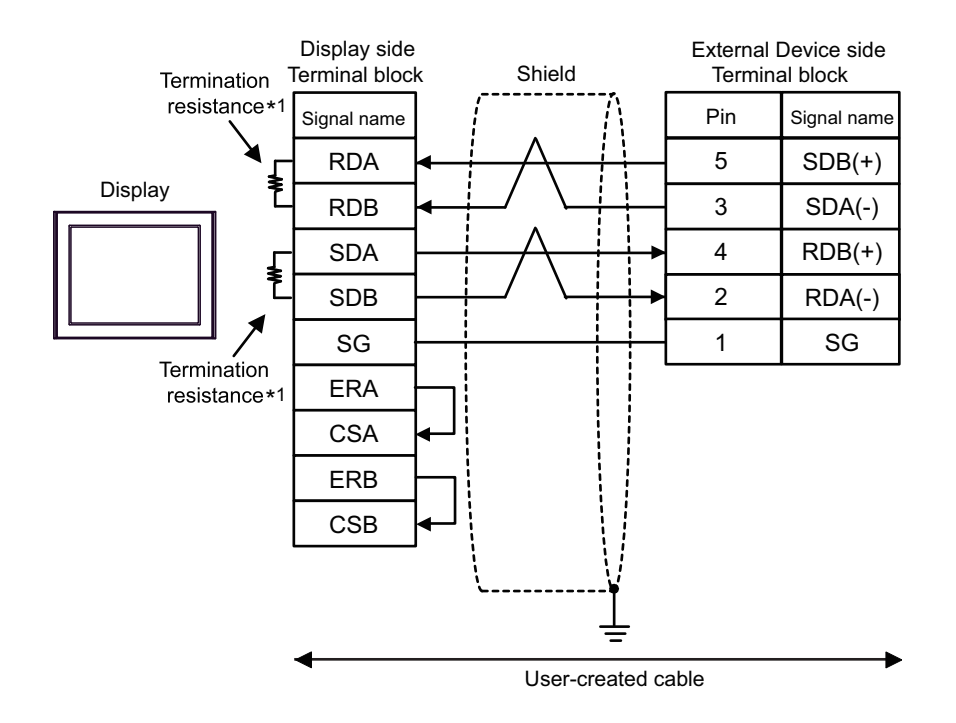

\*1 The resistance in the Display is used as the termination resistance. Set the value of the DIP Switch on the rear of the Display as shown in the table below.

| DIP Switch No. | Set Value |
|----------------|-----------|
| 1              | OFF       |
| 2              | ON        |
| 3              | OFF       |
| 4              | ON        |

9F)

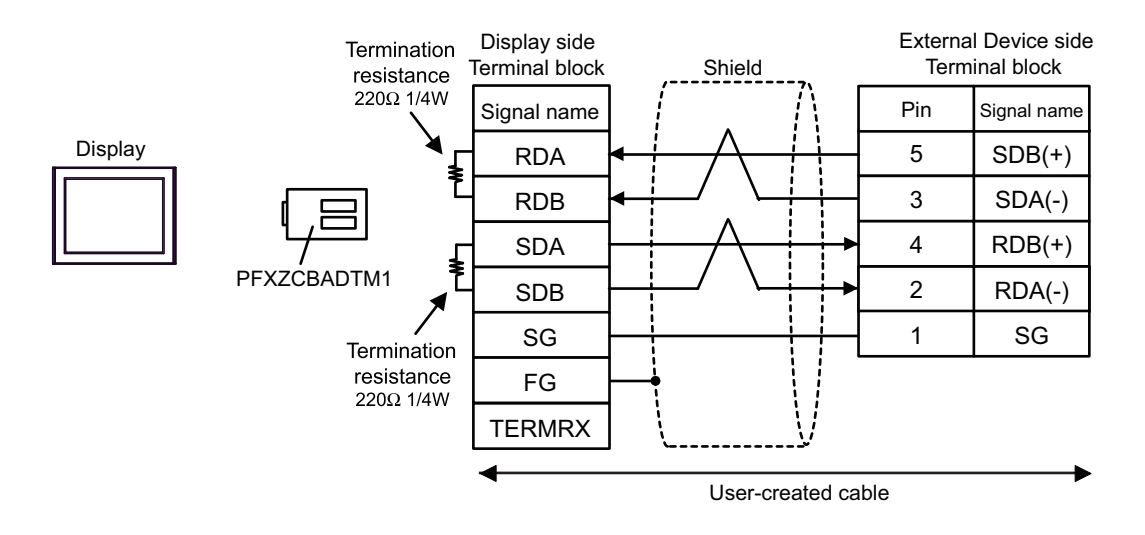

9E)

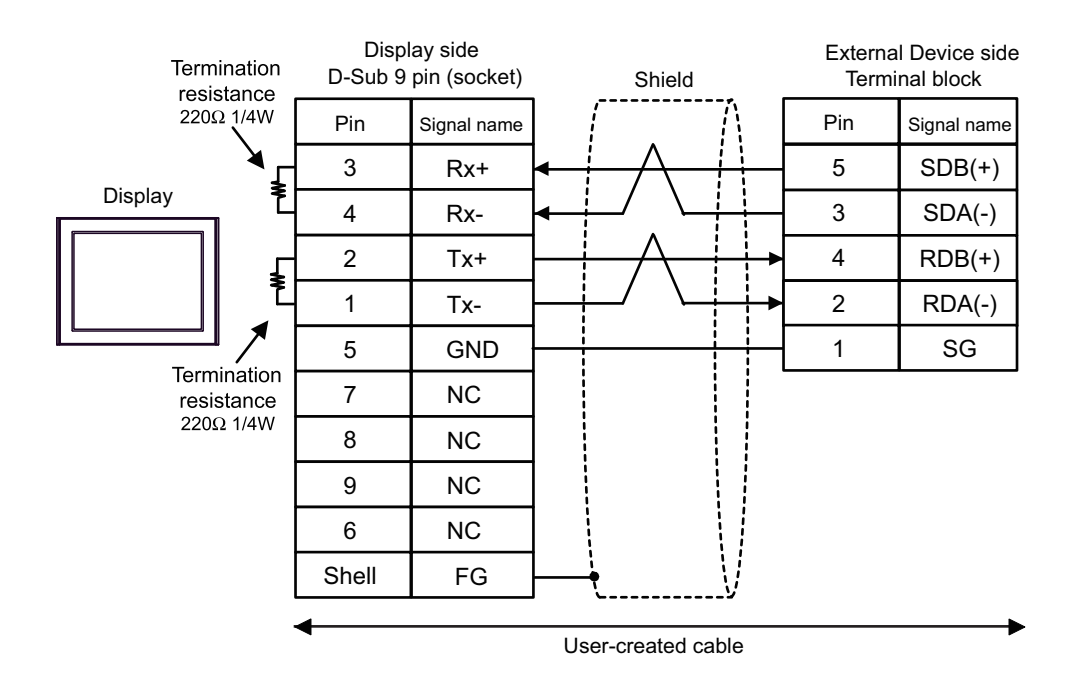

9G)

## 6.10 Cable Diagram 10

| Display<br>(Connection Port)                                                                                                    | Cable      |                                                                                                    | Notes                                                      |
|----------------------------------------------------------------------------------------------------|------------|----------------------------------------------------------------------------------------------------|------------------------------------------------------------|
| GP3000 <sup>*1</sup> (COM1)<br>AGP-3302B (COM2)<br>GP-4*01TM (COM1)<br>GP-Rear Module (COM1)<br>ST3000 <sup>*2</sup> (COM2)<br>LT3000 (COM1)<br>IPC <sup>*3</sup> | 10A<br>10B | COM Port Conversion Adapter by Pro-face<br>CA3-ADPCOM-01<br>+<br>Terminal Block Conversion Adapter by Pro-face<br>CA3-ADPTRM-01<br>+<br>User-created cable<br>User-created cable | The cable length<br>must be 500m or<br>less. <sup>*4</sup> |
| GP3000 <sup>*5</sup> (COM2)                                                                                                    | 10C        | Online Adapter by Pro-face<br>CA4-ADPONL-01<br>+<br>Terminal Block Conversion Adapter by Pro-face<br>CA3-ADPTRM-01<br>+<br>User-created cable<br>Online Adapter by Pro-face      | The cable length<br>must be 500m or<br>less. <sup>*4</sup> |
|                                                                                                    | 10D        | CA4-ADPONL-01<br>+<br>User-created cable                                                                                                    |                                                            |
| GP-4106 (COM1)<br>GP-4116T (COM1)                                                                                                    | 10E        | User-created cable                                                                                                    | The cable length<br>must be 500m or<br>less. <sup>*4</sup> |
| GP4000 <sup>*6</sup> (COM2)<br>GP-4201T (COM1)<br>SP5000 <sup>*7</sup> (COM1/2)<br>SP-5B00 (COM2)<br>ST6000 <sup>*8</sup> (COM2)<br>ST 6200 (COM1)                | 10F        | RS-422 Terminal Block Conversion Adapter by Pro-face<br>PFXZCBADTM1<br>*10<br>+<br>User-created cable                                                                            | The cable length                                           |
| STM6000 (COM1)<br>STC6000 (COM1)<br>ET6000 <sup>*9</sup> (COM2)<br>PS6000 (Basic Box)<br>(COM1/2)                                                                 | 10B        | User-created cable                                                                                                    | must be 500m or<br>less. <sup>*4</sup>                     |
| PE-4000B <sup>*11</sup><br>PS5000 <sup>*11</sup><br>PS6000 (Optional<br>Interface) <sup>*11</sup>                                                                 | 10G        | User-created cable                                                                                                    | The cable length must be 500m or less. <sup>*4</sup>       |

\*1 All GP3000 models except AGP-3302B

- \*2 Except AST-3211A and AST-3302B
- \*3 Only the COM port which can communicate by RS-422/485 (4 wire) can be used. (Except PE-4000B, PS5000, and PS6000)
  - IPC COM Port (page 9)
- \*4 When using CJ1W-CIF11, the cable length must be 50 meters or less.
- \*5 All GP3000 models except GP-3200 series and AGP-3302B
- \*6 All GP4000 models except GP-4100 series, GP-4\*01TM, GP-Rear Module, GP-4201T and GP-4\*03T

- \*7 Except SP-5B00
- \*8 Except ST-6200
- \*9 Due to the COM port specifications, flow control is not possible. Omit wiring the control pins on the Display side of the cable diagram.
- \*10 When using a Terminal Block Conversion Adapter (CA3-ADPTRM-01) instead of the RS-422 Terminal Block Conversion Adapter, refer to Cable Diagram 10A.
- \*11 Only the COM port which can communicate by RS-422/485 (4 wire) can be used.
  - IPC COM Port (page 9)

| IMPORTANT | <ul> <li>Please turn ON the termination resistance switch on the PLC.</li> <li>Set the 2wire/4wire toggle switch to 4wire.</li> <li>Note that pole A and pole B are reversely named for the Display and the External Device.</li> </ul> |
|-----------|----------------------------------------------------------------------------------------------------|
|           |                                                                                                    |

### 10A)

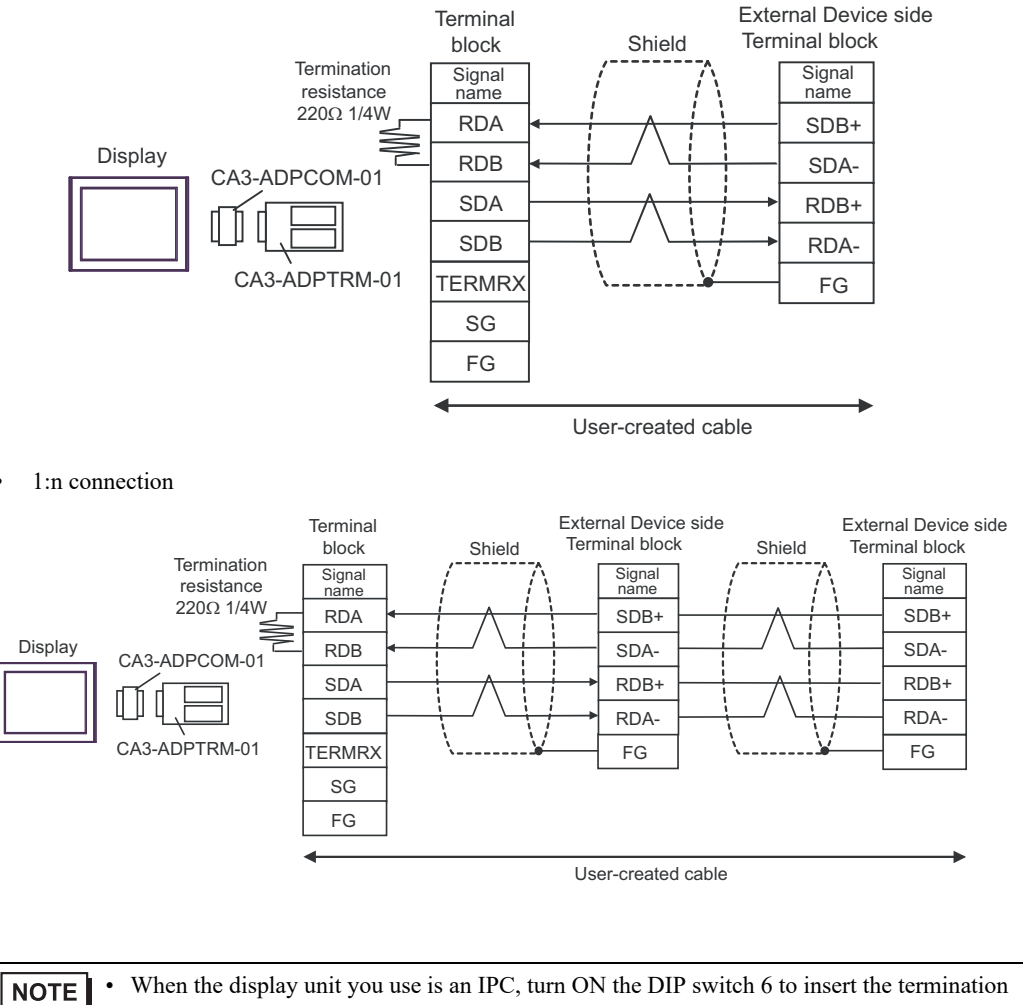

- resistance.
- The cable length must be 500m or less.

### 10B)

### • 1:1 connection

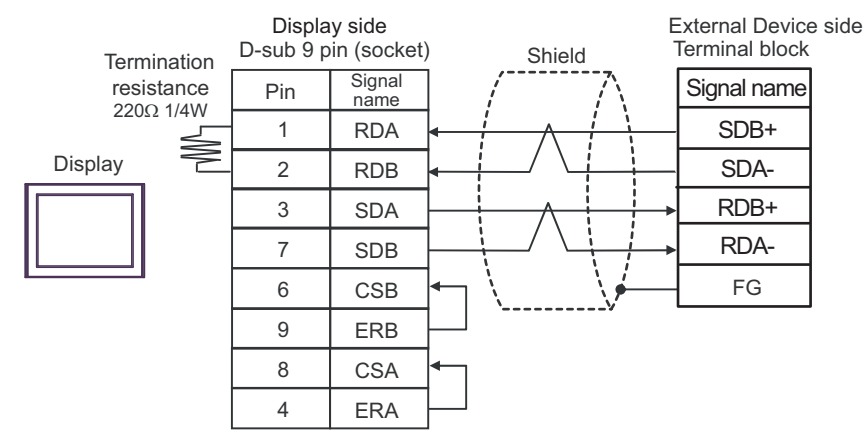

• 1:n connection

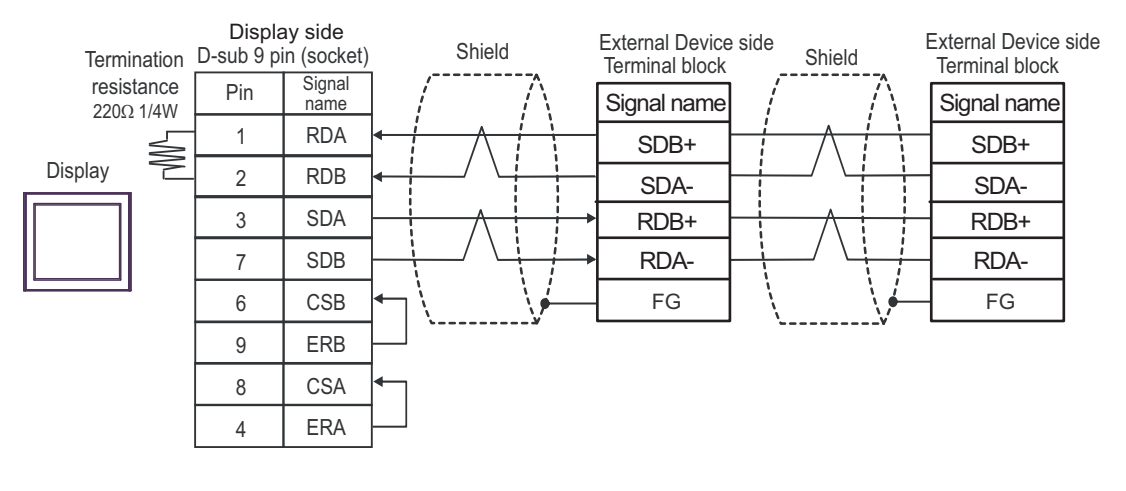

NOTE

When the display unit you use is an IPC, turn ON the DIP switch 6 to insert the termination resistance.

### 10C)

• 1:1 connection

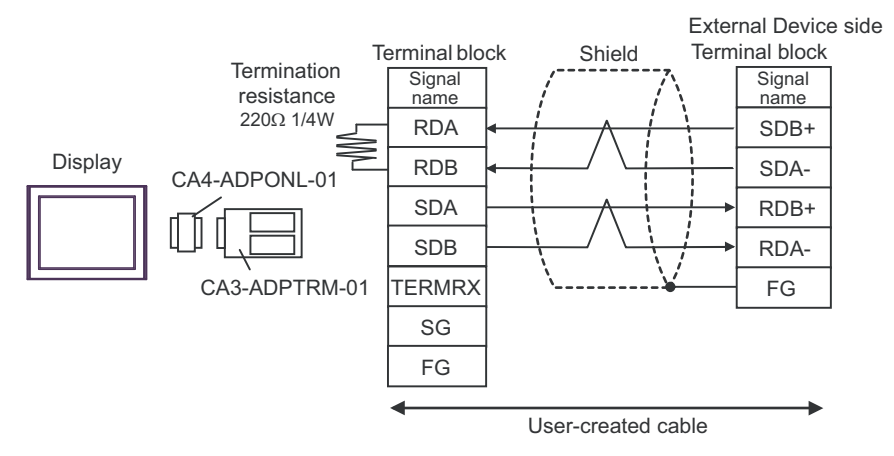

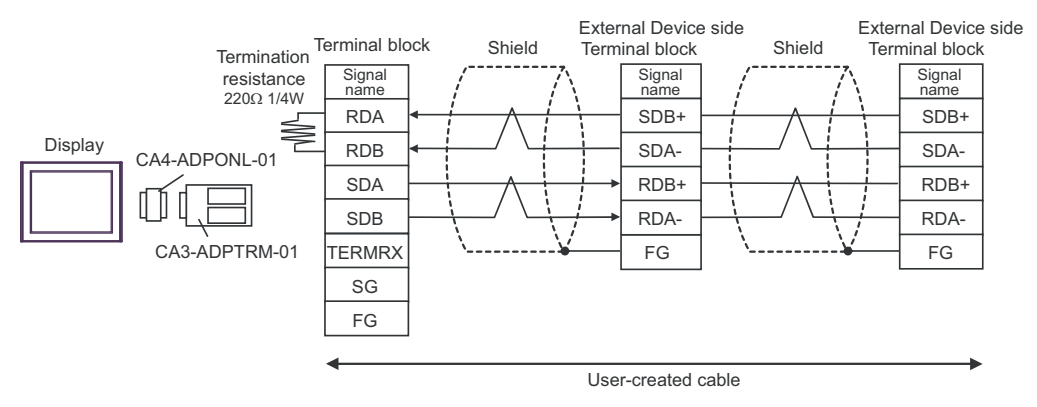

10D)

• 1:1 connection

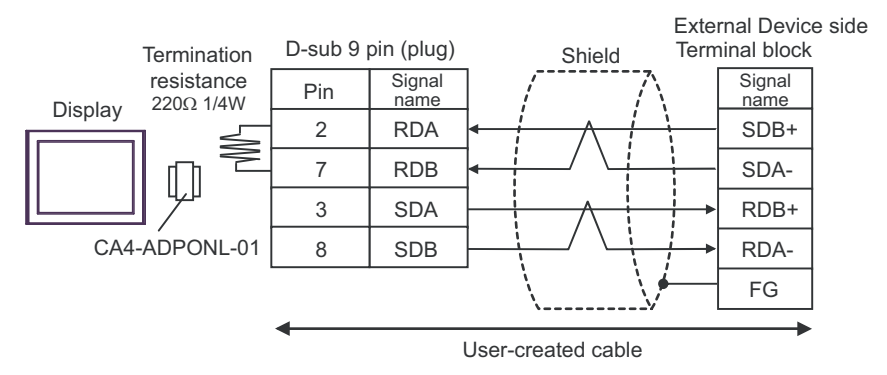

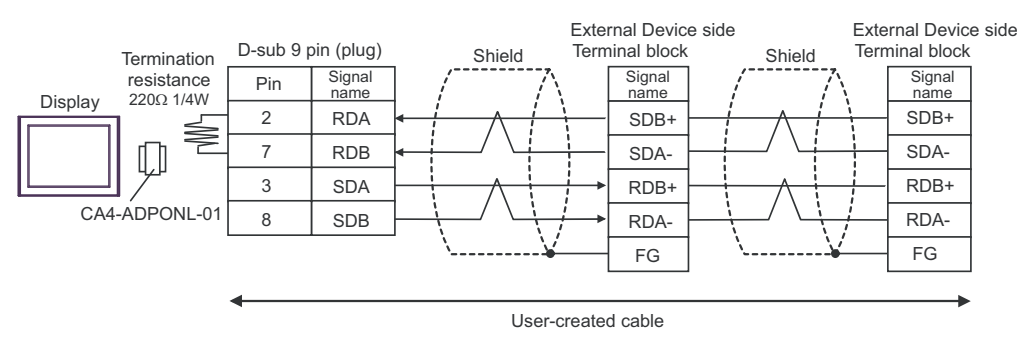

### 10E)

• 1:1 connection

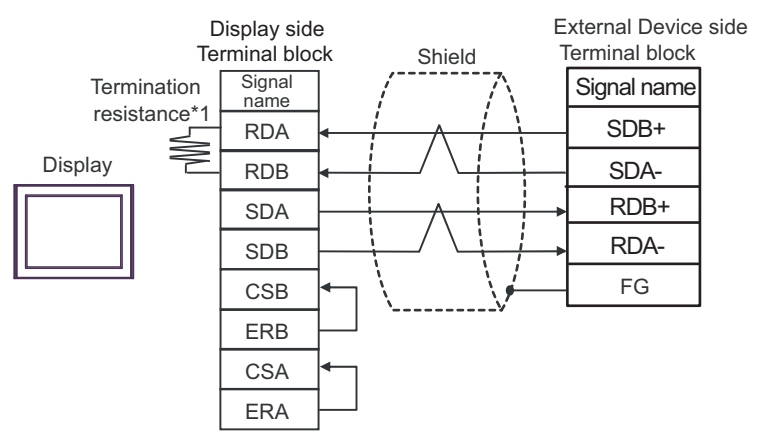

• 1:n connection

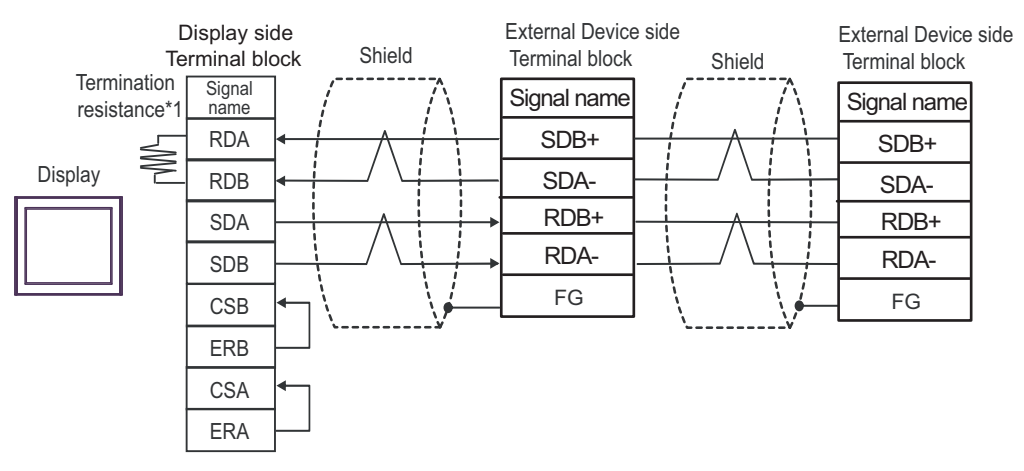

\*1 The resistance in the Display is used as the termination resistance. Set the value of the DIP Switch on the rear of the Display as shown in the table below.

| DIP Switch No. | Set Value |
|----------------|-----------|
| 1              | OFF       |
| 2              | OFF       |
| 3              | OFF       |
| 4              | ON        |

### 10F)

• 1:1 connection

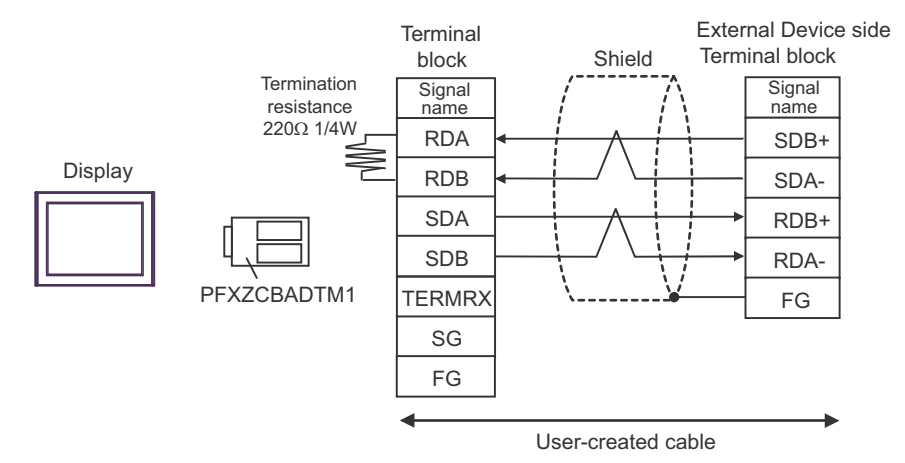

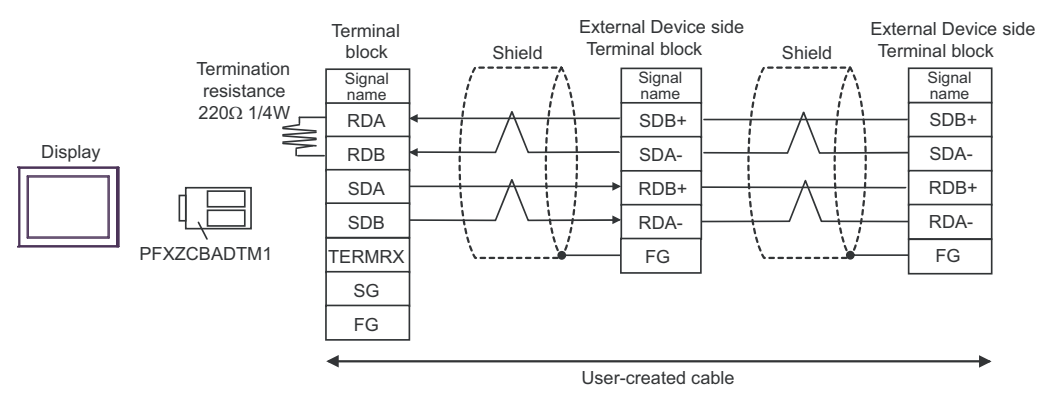

### 10G)

• 1:1 connection

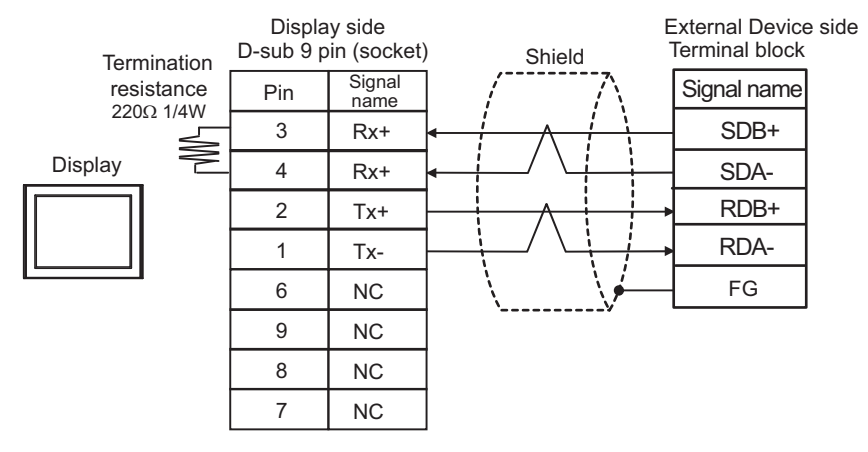

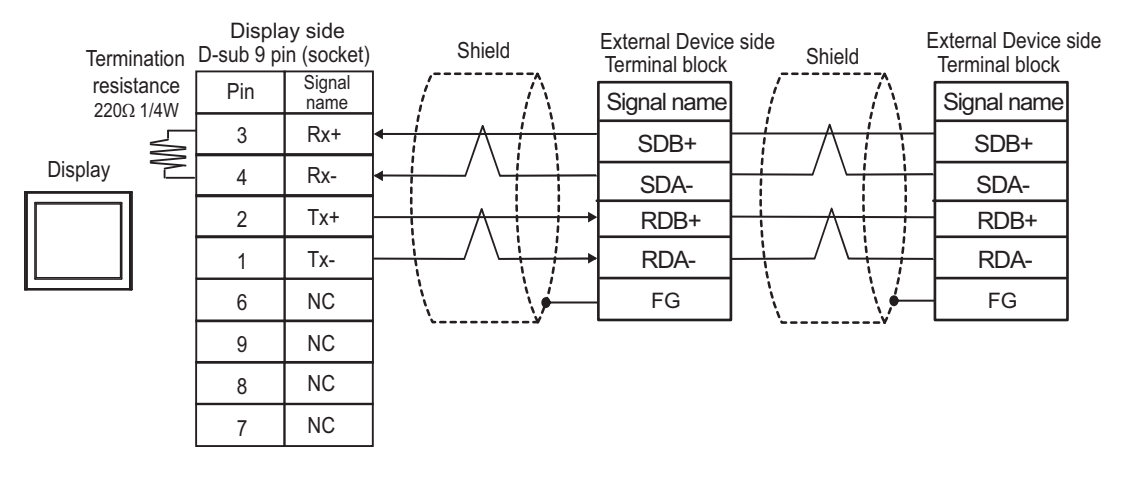

# 6.11 Cable Diagram 11

| Display<br>(Connection Port)                                                                                                    | Cable |                                                                            | Notes                                        |  |
|----------------------------------------------------------------------------------------------------|-------|----------------------------------------------------------------------------|----------------------------------------------|--|
| GP3000 <sup>*1</sup> (COM1)<br>AGP-3302B (COM2)<br>GP-4*01TM (COM1)                                                                                                  |       | COM Port Conversion Adapter by Pro-face<br>CA3-ADPCOM-01<br>+              |                                              |  |
| GP-Rear Module<br>(COM1)<br>ST3000 <sup>*2</sup> (COM2)                                                                                                    | 11A   | Terminal Block Conversion Adapter by Pro-face<br>CA3-ADPTRM-01<br>+        | The cable length<br>must be 500m or<br>less. |  |
| LT3000 (COM1)                                                                                                    |       | User-created cable                                                         |                                              |  |
|                                                                                                    | IIB   | User-created cable                                                         |                                              |  |
|                                                                                                    |       | Online Adapter by Pro-face<br>CA4-ADPONL-01<br>+                           |                                              |  |
| GP3000 <sup>*3</sup> (COM2)                                                                                                    | 11C   | Terminal Block Conversion Adapter by Pro-face<br>CA3-ADPTRM-01             | The cable length                             |  |
|                                                                                                    |       | User-created cable                                                         | must be 500m or<br>less.                     |  |
|                                                                                                    | 11D   | Online Adapter by Pro-face<br>CA4-ADPONL-01                                |                                              |  |
|                                                                                                    |       | User-created cable                                                         |                                              |  |
|                                                                                                    |       | COM Port Conversion Adapter by Pro-face<br>CA3-ADPCOM-01                   |                                              |  |
| IPC <sup>*4</sup>                                                                                                    | 11E   | Terminal Block Conversion Adapter by Pro-face<br>CA3-ADPTRM-01<br>+        | The cable length<br>must be 500m or<br>less. |  |
|                                                                                                    |       | User-created cable                                                         |                                              |  |
|                                                                                                    | 11F   | User-created cable                                                         |                                              |  |
| GP-4106 (COM1)<br>GP-4116T (COM1)                                                                                                    | 11G   | User-created cable                                                         | The cable length<br>must be 500m or<br>less. |  |
| GP-4107 (COM1)<br>GP-4*03T <sup>*5</sup> (COM2)<br>GP-4203T (COM1)                                                                                                   | 11H   | User-created cable                                                         | The cable length<br>must be 500m or<br>less. |  |
| GP4000 <sup>*6</sup> (COM2)<br>GP-4201T (COM1)<br>SP5000 <sup>*7</sup> (COM1/2)                                                                                      | 111   | RS-422 Terminal Block Conversion Adapter by Pro-face<br>PFXZCBADTM1<br>*10 |                                              |  |
| SP-5B00 (COM2)<br>ST6000 <sup>*8</sup> (COM2)<br>ST-6200 (COM1)<br>STM6000 (COM1)<br>STC6000 (COM1)<br>ET6000 <sup>*9</sup> (COM2)<br>PS6000 (Basic Box)<br>(COM1/2) |       | +<br>User-created cable                                                    | The cable length                             |  |
|                                                                                                    | 11B   | User-created cable                                                         | must be 500m or<br>less.                     |  |

| Display<br>(Connection Port)                                                                      | Cable |                                                     | Notes                                        |
|---------------------------------------------------------------------------------------------------|-------|-----------------------------------------------------|----------------------------------------------|
| LT-4*01TM (COM1)<br>LT-Rear Module<br>(COM1)                                                      | 11J   | RJ45 RS-485 Cable (5m) by Pro-face<br>PFXZLMCBRJR81 | The cable length<br>must be 500m or<br>less. |
| PE-4000B <sup>*11</sup><br>PS5000 <sup>*11</sup><br>PS6000 (Optional<br>Interface) <sup>*11</sup> | 11K   | User-created cable                                  | The cable length<br>must be 500m or<br>less. |

- \*1 All GP3000 models except AGP-3302B
- \*2 Except AST-3211A and AST-3302B
- \*3 All GP3000 models except GP-3200 series and AGP-3302B
- \*4 Only the COM port which can communicate by RS-422/485 (2 wire) can be used. (Except PE-4000B, PS5000, and PS6000)
  - IPC COM Port (page 9)
- \*5 Except GP-4203T
- \*6 All GP4000 models except GP-4100 series, GP-4\*01TM, GP-Rear Module, GP-4201T and GP-4\*03T
- \*7 Except SP-5B00
- \*8 Except ST-6200
- \*9 Due to the COM port specifications, flow control is not possible. Omit wiring the control pins on the Display side of the cable diagram.
- \*10 When using a Terminal Block Conversion Adapter (CA3-ADPTRM-01) instead of the RS-422 Terminal Block Conversion Adapter, refer to Cable Diagram 11A.
- \*11 Only the COM port which can communicate by RS-422/485 (2 wire) can be used.
  - IPC COM Port (page 9)

### 11A)

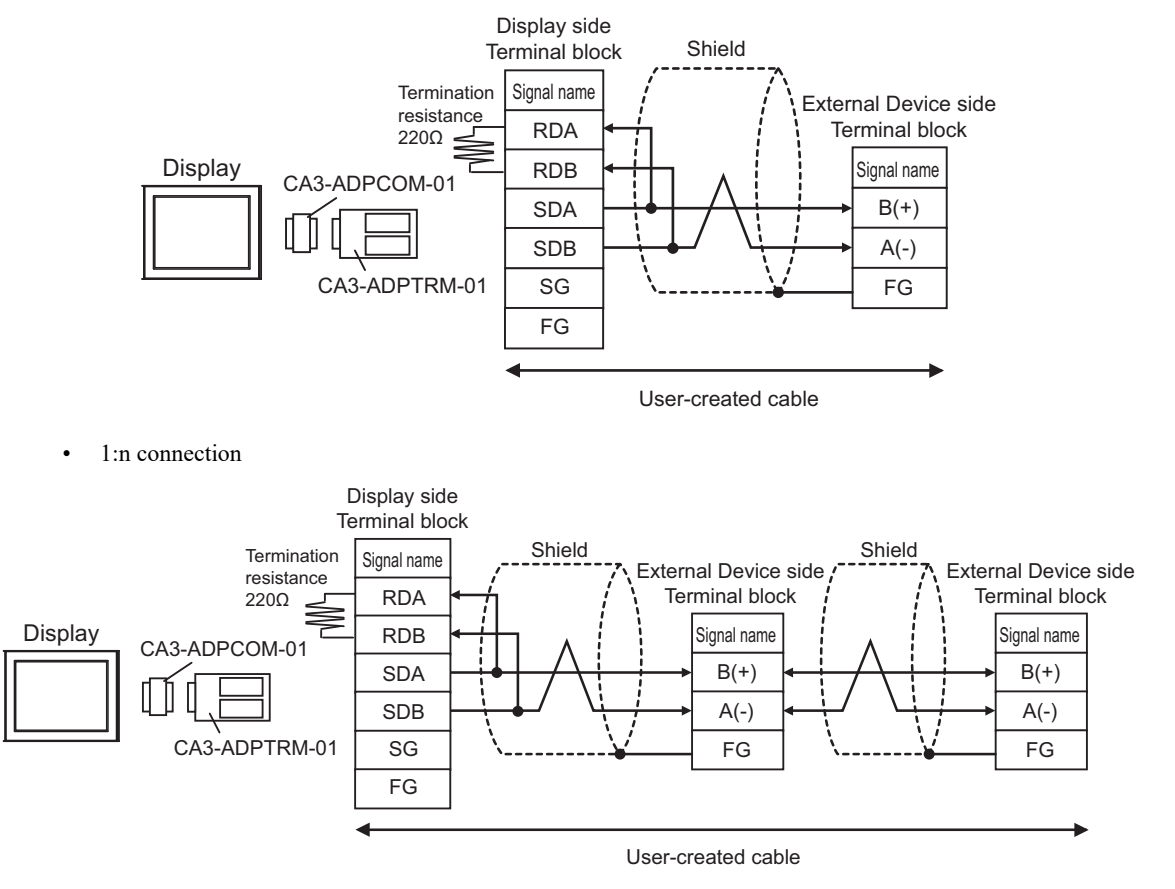

### 11B)

• 1:1 connection

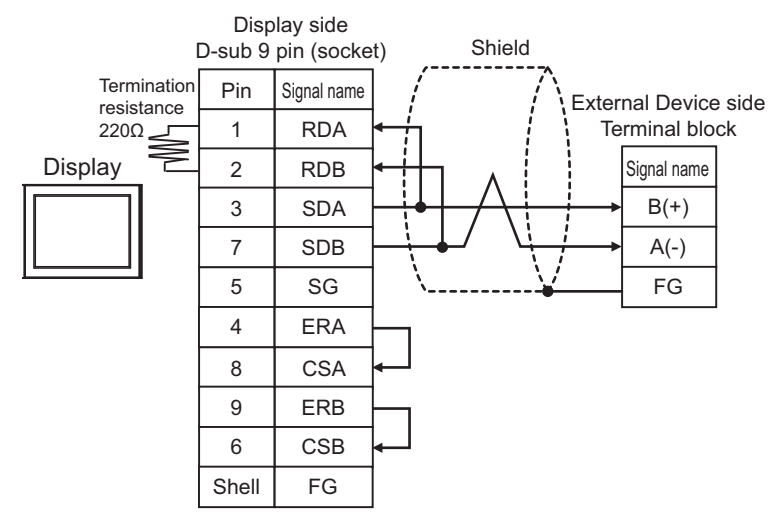

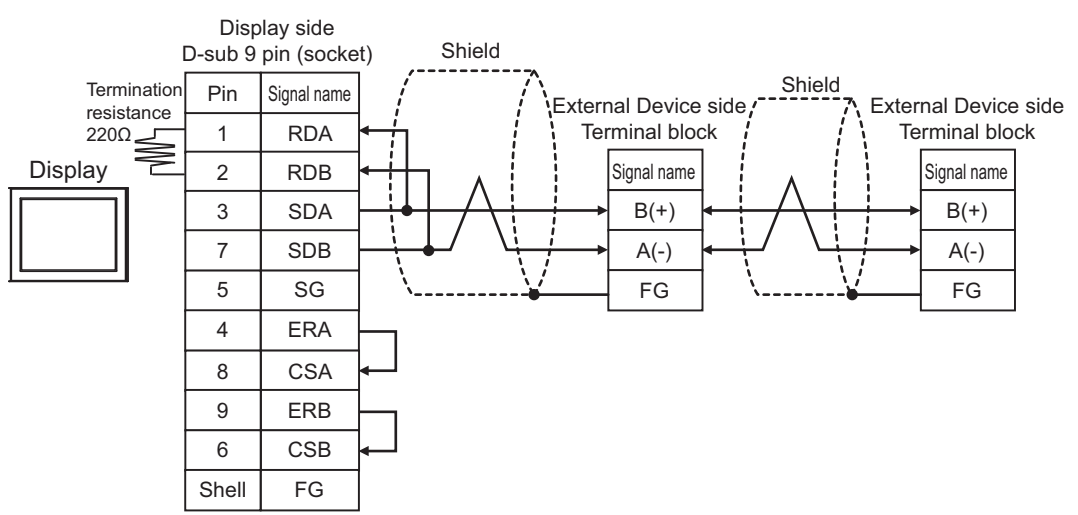

### 11C)

• 1:1 connection

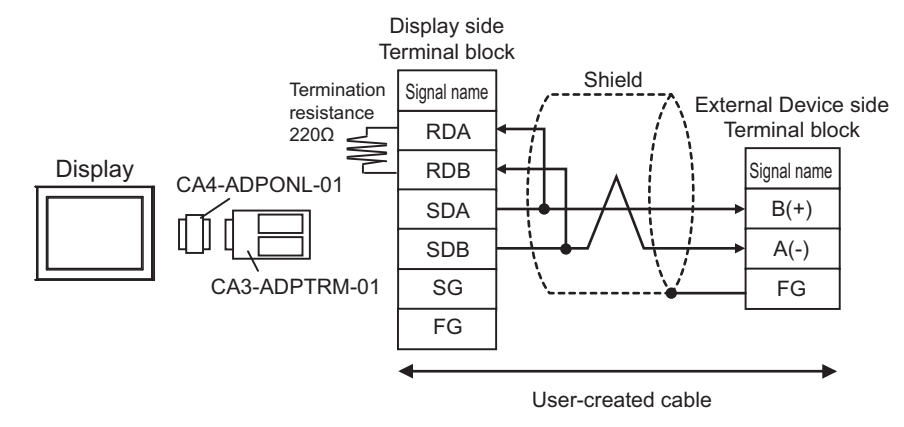

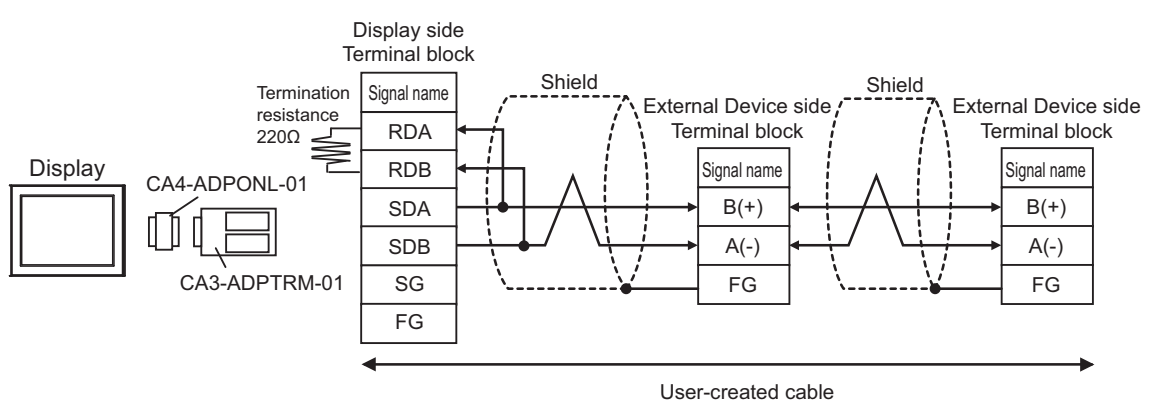

### 11D)

• 1:1 connection

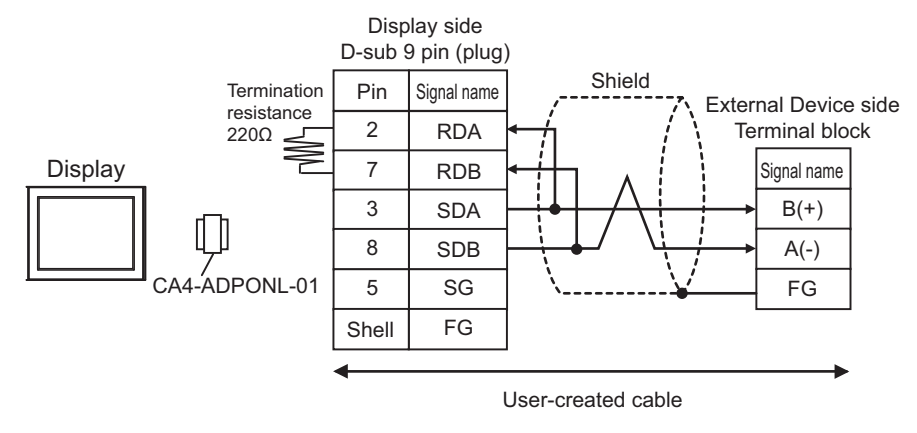

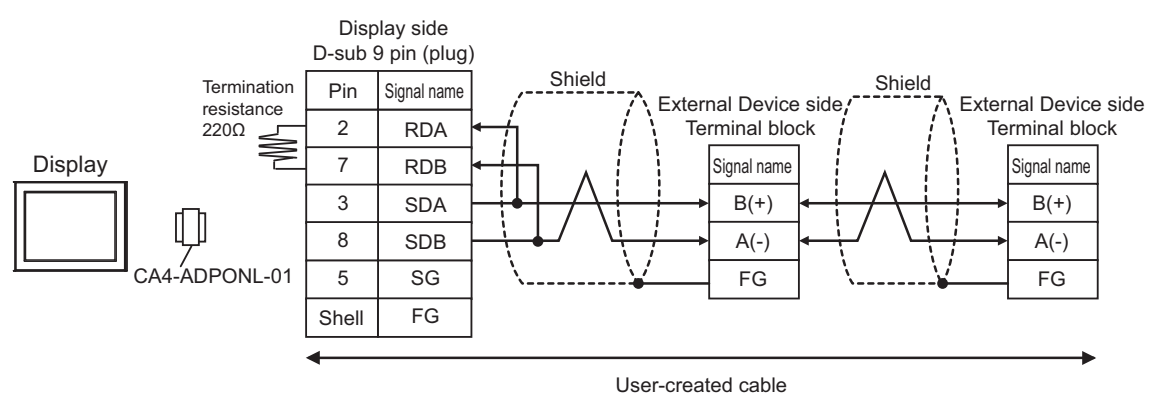

### 11E)

• 1:1 connection

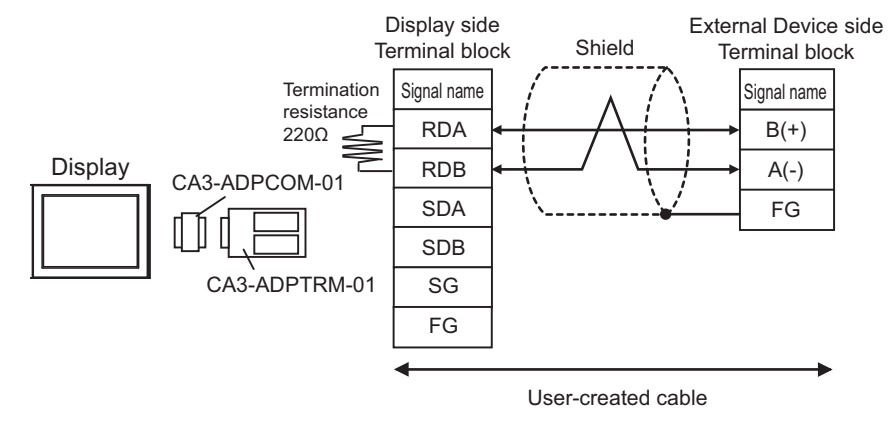

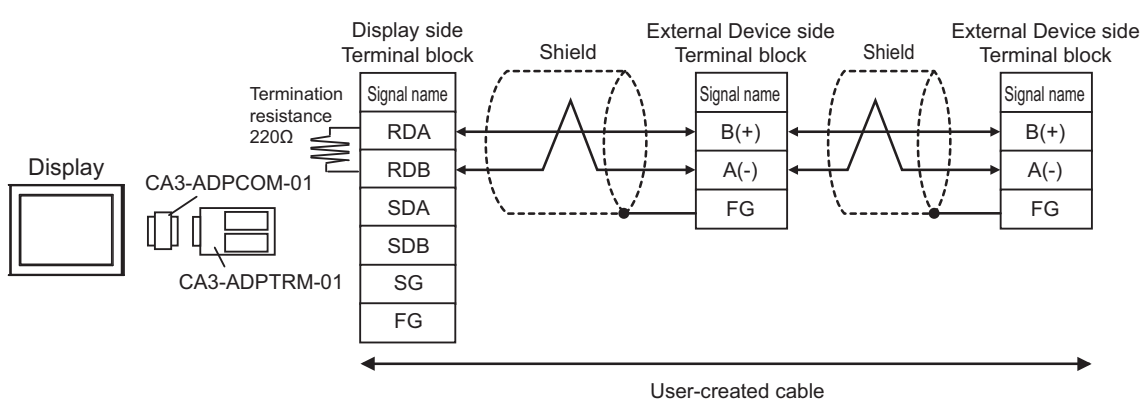

### 11F)

• 1:1 connection

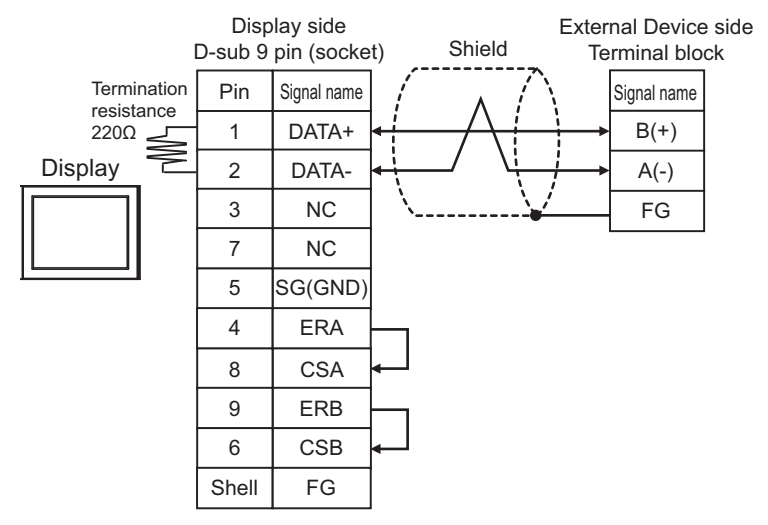

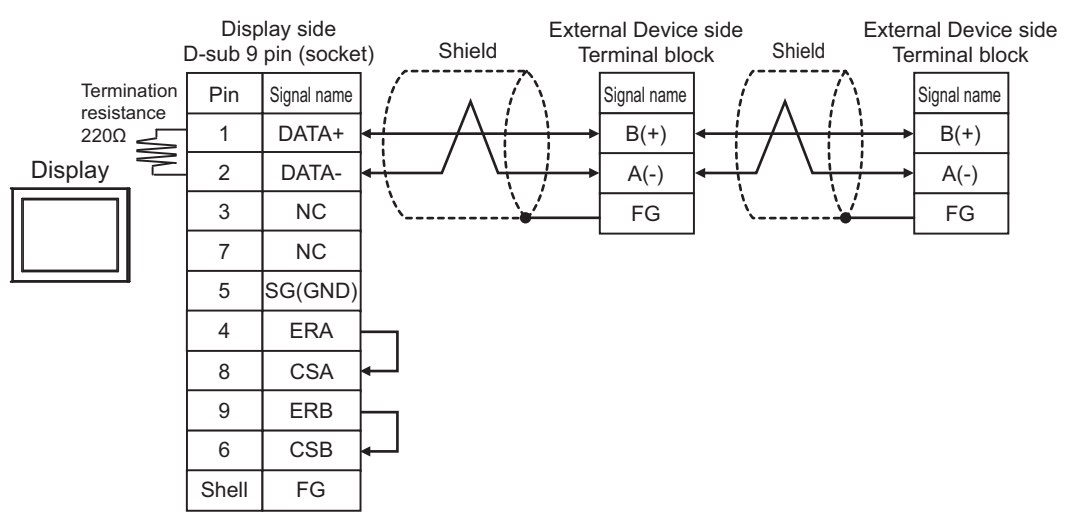
## 11G)

• 1:1 connection

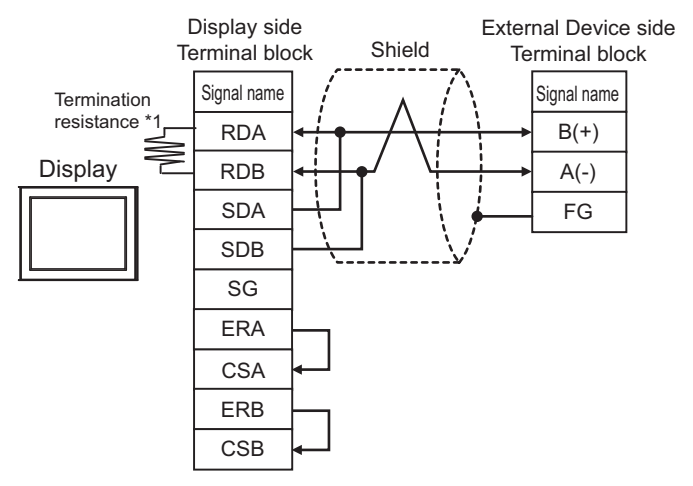

1:n connection

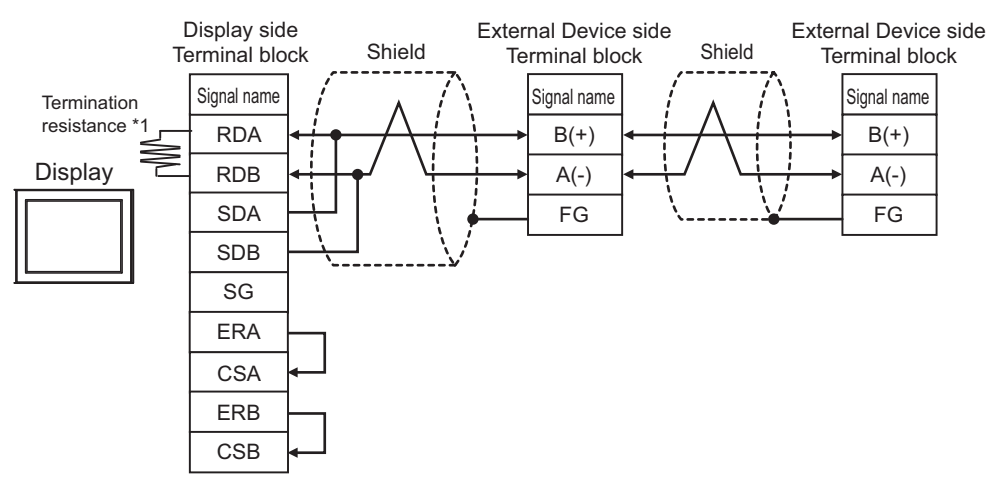

\*1 The resistance in the Display is used as the termination resistance. Set the value of the DIP Switch on the rear of the Display as shown in the table below.

| DIP Switch No. | Set Value |
|----------------|-----------|
| 1              | OFF       |
| 2              | OFF       |
| 3              | OFF       |
| 4              | ON        |

## 11H)

• 1:1 connection

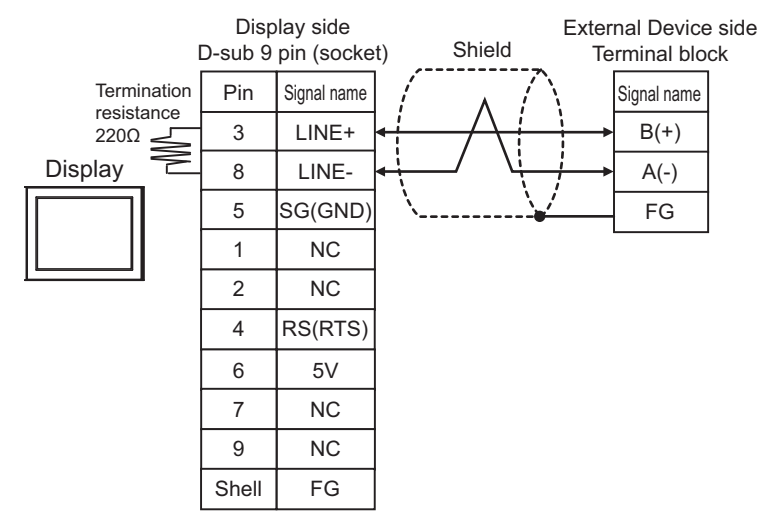

• 1:n connection

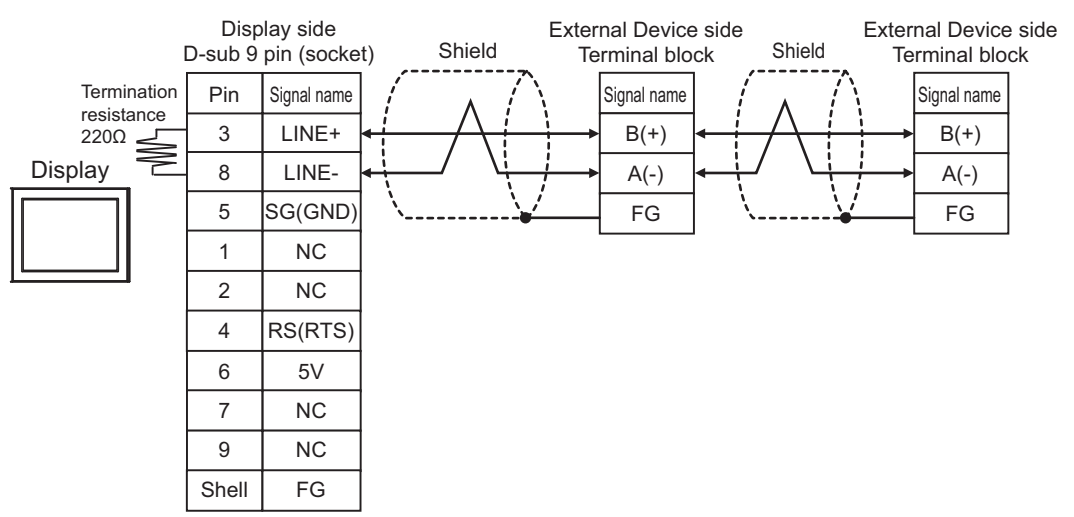

# 11I)

• 1:1 connection

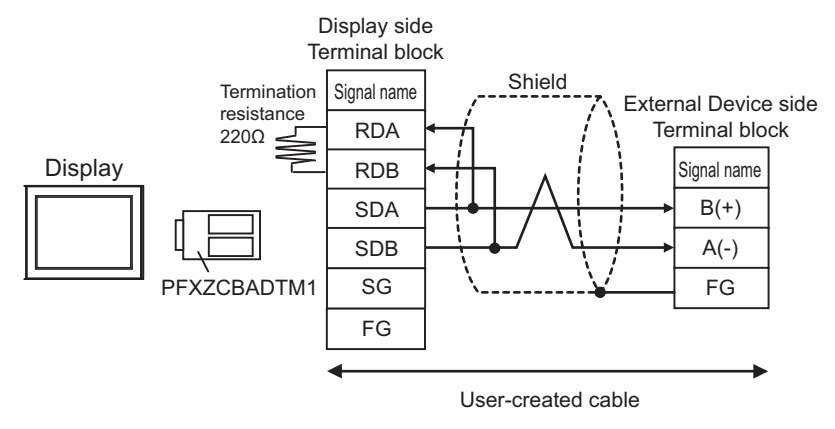

• 1:n connection

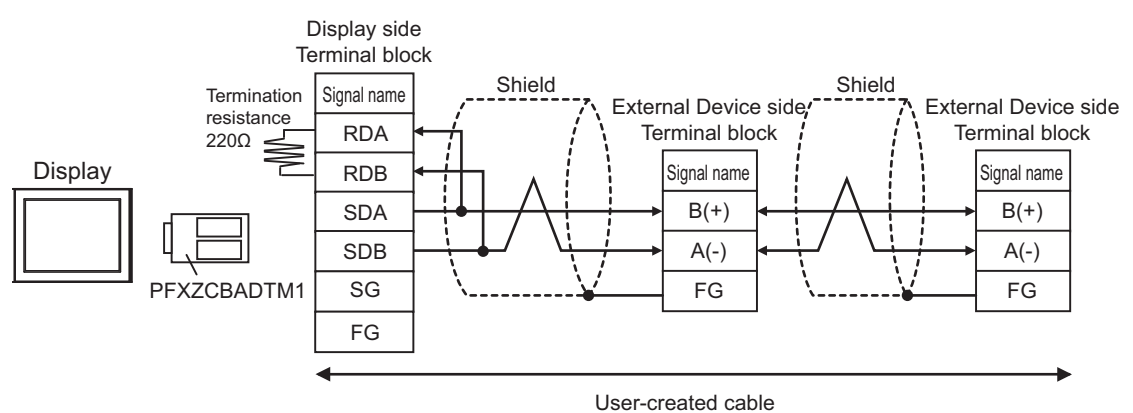

# 11J)

• 1:1 connection

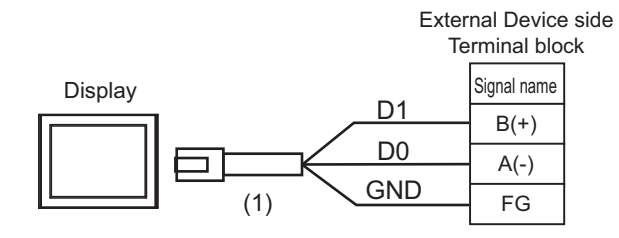

• 1:n connection

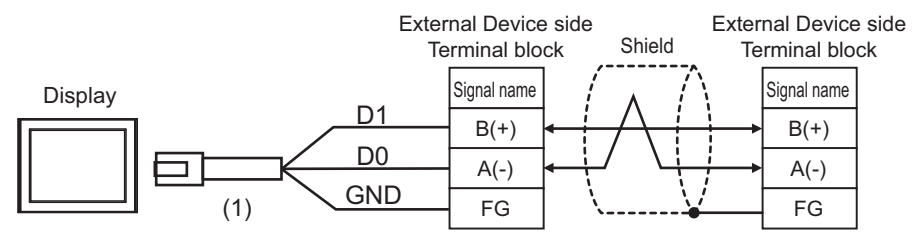

| Number | Name                                                | Notes |
|--------|-----------------------------------------------------|-------|
| (1)    | RJ45 RS-485 Cable (5m) by Pro-face<br>PFXZLMCBRJR81 |       |

## 11K)

• 1:1 connection

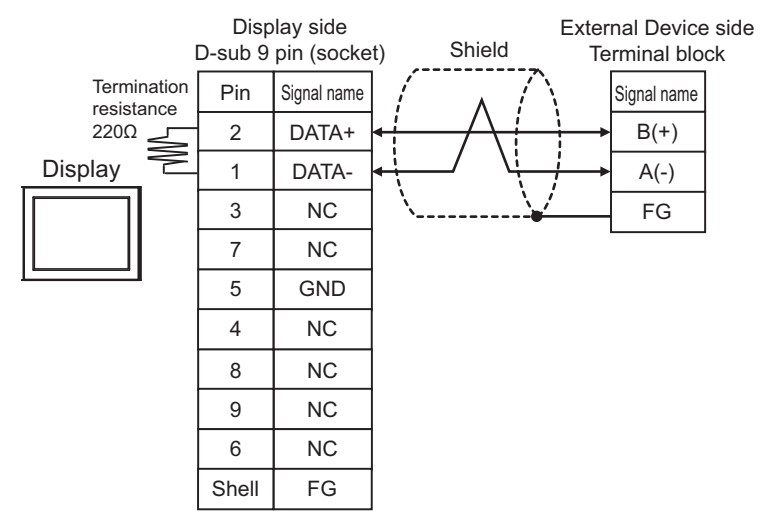

1:n connection

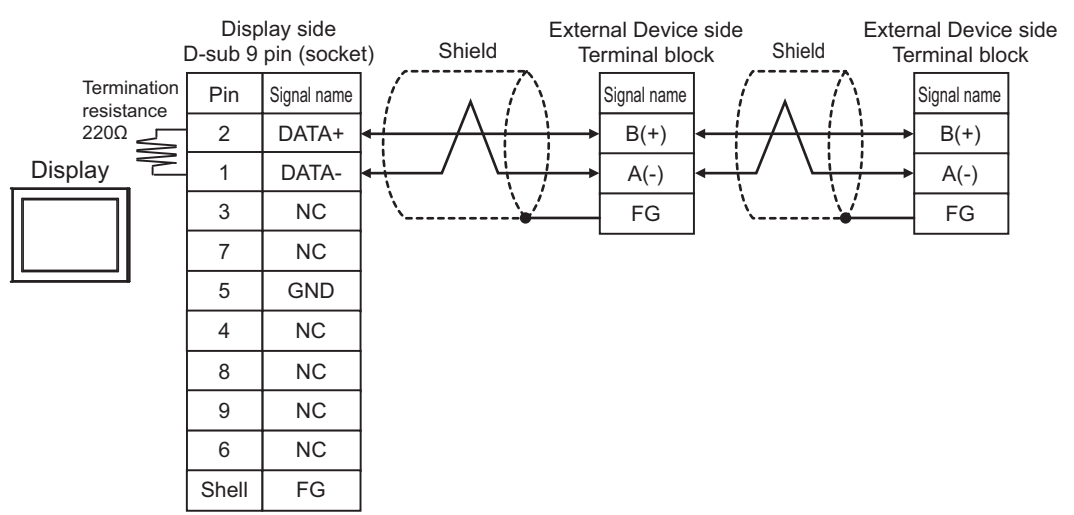

# 6.12 Cable Diagram 12

| Display<br>(Connection Port)                                                                                                    |     | Cable                                                | Notes                                    |
|----------------------------------------------------------------------------------------------------|-----|------------------------------------------------------|------------------------------------------|
| GP3000 (COM1)<br>GP4000 <sup>*1</sup> (COM1)<br>SP5000 <sup>*2</sup> (COM1/2)<br>SP-5B00 (COM1)<br>ST3000 (COM1)<br>ST6000 (COM1)<br>STC6000 (COM1)<br>ET6000 (COM1)<br>LT3000 (COM1)<br>IPC <sup>*3</sup><br>PC/AT | 12A | User-created cable                                   | The cable length must<br>be 15m or less. |
| GP-4105 (COM1)<br>GP-4115T (COM1)<br>GP-4115T3 (COM1)                                                                                                    | 12B | User-created cable                                   | The cable length must be 15m or less.    |
| LT-4*01TM (COM1)<br>LT-Rear Module<br>(COM1)                                                                                                    | 12C | RJ45 RS-232C Cable (5m) by Pro-face<br>PFXZLMCBRJR21 | The cable length must<br>be 5m or less.  |

\*1 All GP4000 models except GP-4100 series and GP-4203T

\*2 Except SP-5B00

\*3 Only the COM port which can communicate by RS-232C can be used.
■ IPC COM Port (page 9)

12A)

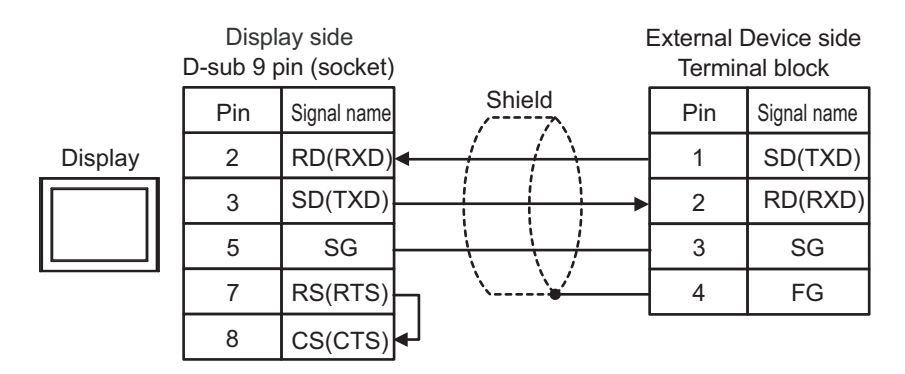

| [<br>Te | Display side<br>erminal bloc | e E         | xternal [<br>Termin | Device side<br>al block |
|---------|------------------------------|-------------|---------------------|-------------------------|
|         | Signal name                  | Shield      | Pin                 | Signal name             |
| Display | RD(RXD)                      | ← / / / _ [ | 1                   | SD(TXD)                 |
|         | SD(TXD)                      | <u> </u>    | 2                   | RD(RXD)                 |
|         | SG / //                      | 3           | SG                  |                         |
|         | RS(RTS)                      | ⊣ `¥[       | 4                   | FG                      |
|         | CS(CTS)                      | <b>↓</b>    |                     |                         |

12C)

|          |     |     | External Device side<br>Terminal block |             |  |
|----------|-----|-----|----------------------------------------|-------------|--|
| Disalari |     |     | Pin                                    | Signal name |  |
|          |     | RXD | 1                                      | SD(TXD)     |  |
|          |     | 2   | RD(RXD)                                |             |  |
|          | (1) | GND | 3                                      | SG          |  |
|          |     |     | 4                                      | FG          |  |

| Legend | Name                                                 | Note |
|--------|------------------------------------------------------|------|
| (1)    | RJ45 RS-232C Cable (5m) by Pro-face<br>PFXZLMCBRJR21 |      |

# 6.13 Cable Diagram 13

| Display<br>(Connection Port)                                                                                                    |     | Cable                                                | Notes                                    |
|----------------------------------------------------------------------------------------------------|-----|------------------------------------------------------|------------------------------------------|
| GP3000 (COM1)<br>GP4000 <sup>*1</sup> (COM1)<br>SP5000 <sup>*2</sup> (COM1/2)<br>SP-5B00 (COM1)<br>ST3000 (COM1)<br>ST6000 (COM1)<br>STC6000 (COM1)<br>ET6000 (COM1)<br>LT3000 (COM1)<br>IPC <sup>*3</sup><br>PC/AT | 13A | User-created cable                                   | The cable length must<br>be 15m or less. |
| GP-4105 (COM1)<br>GP-4115T (COM1)<br>GP-4115T3 (COM1)                                                                                                    | 13B | User-created cable                                   | The cable length must be 15m or less.    |
| LT-4*01TM (COM1)<br>LT-Rear Module<br>(COM1)                                                                                                    | 13C | RJ45 RS-232C Cable (5m) by Pro-face<br>PFXZLMCBRJR21 | The cable length must<br>be 5m or less.  |

\*1 All GP4000 models except GP-4100 series and GP-4203T

\*2 Except SP-5B00

\*3 Only the COM port which can communicate by RS-232C can be used.■ IPC COM Port (page 9)

13A)

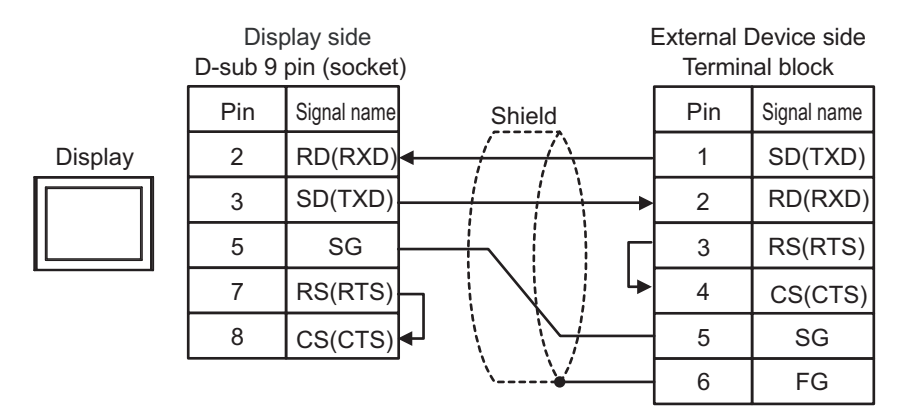

| Display side E<br>Terminal block |             |                        | External [<br>Termin | Device side<br>al block |
|----------------------------------|-------------|------------------------|----------------------|-------------------------|
|                                  | Signal name | Shield                 | Pin                  | Signal name             |
| Display                          | RD(RXD)     |                        | 1                    | SD(TXD)                 |
|                                  | SD(TXD)     |                        | 2                    | RD(RXD)                 |
|                                  | SG          | +                      | 3                    | RS(RTS)                 |
|                                  | RS(RTS)     |                        | 4                    | CS(CTS)                 |
|                                  | CS(CTS)◀    | $\langle \rangle / - $ | 5                    | SG                      |
|                                  |             | \¥                     | 6                    | FG                      |

13C)

13B)

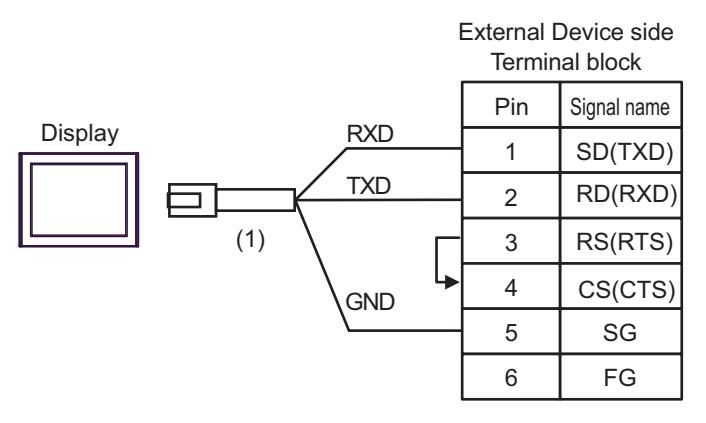

| Legend | Name                                                 | Note |
|--------|------------------------------------------------------|------|
| (1)    | RJ45 RS-232C Cable (5m) by Pro-face<br>PFXZLMCBRJR21 |      |

# 6.14 Cable Diagram 14

| Display<br>(Connection Port)                                                                                                    |     | Cable                                                | Notes                                |
|----------------------------------------------------------------------------------------------------|-----|------------------------------------------------------|--------------------------------------|
| GP3000 (COM1)<br>GP4000 <sup>*1</sup> (COM1)<br>SP5000 (COM1/2) <sup>*2</sup><br>(COM1/2)<br>SP-5B00 (COM1)<br>ST3000 (COM1)<br>ST6000 (COM1)<br>STC6000 (COM1)<br>ET6000 (COM1)<br>LT3000 (COM1)<br>IPC <sup>*3</sup><br>PC/AT | 14A | User-created cable                                   | The cable length must be 3m or less. |
| GP-4105 (COM1)<br>GP-4115T (COM1)<br>GP-4115T3 (COM1)                                                                                                    | 14B | User-created cable                                   | The cable length must be 3m or less. |
| LT-4*01TM (COM1)<br>LT-Rear Module<br>(COM1)                                                                                                    | 14C | RJ45 RS-232C Cable (5m) by Pro-face<br>PFXZLMCBRJR21 | The cable length must be 3m or less. |

\*1 All GP4000 models except GP-4100 Series and GP-4203T

#### \*2 Except SP-5B00

14A)

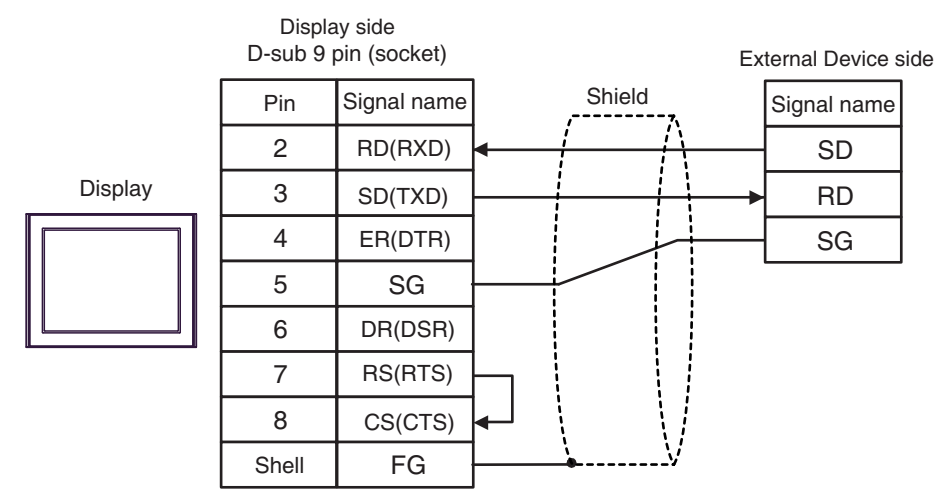

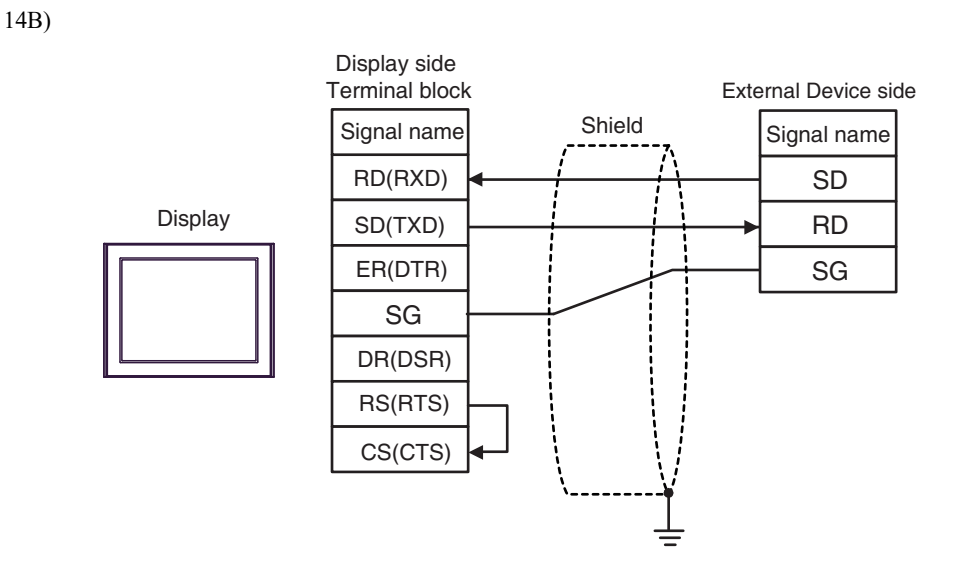

14C)

External Device side

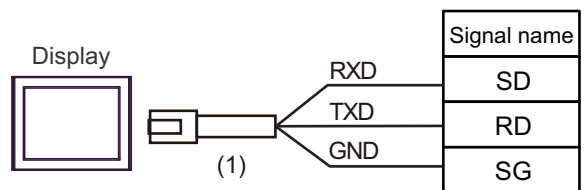

| Number | Name                                                 | Notes |
|--------|------------------------------------------------------|-------|
| (1)    | RJ45 RS-232C Cable (5m) by Pro-face<br>PFXZLMCBRJR21 |       |

# 6.15 Cable Diagram 15

| Display<br>(Connection Port)                                                                                                    |     | Cable              | Notes                                 |
|----------------------------------------------------------------------------------------------------|-----|--------------------|---------------------------------------|
| GP3000 (COM1)<br>GP4000 <sup>*1</sup> (COM1)<br>SP5000 (COM1/2) <sup>*2</sup><br>(COM1/2)<br>SP-5B00 (COM1)<br>ST3000 (COM1)<br>ST6000 (COM1)<br>STC6000 (COM1)<br>ET6000 (COM1)<br>ET6000 (COM1)<br>IPC <sup>*3</sup><br>PC/AT | 15A | User-created cable | The cable length must be 15m or less. |
| GP-4105 (COM1)<br>GP-4115T (COM1)<br>GP-4115T3 (COM1)                                                                                                    | 15B | User-created cable | The cable length must be 15m or less. |

\*1 All GP4000 models except GP-4100 Series and GP-4203T

\*2 Except SP-5B00

15A)

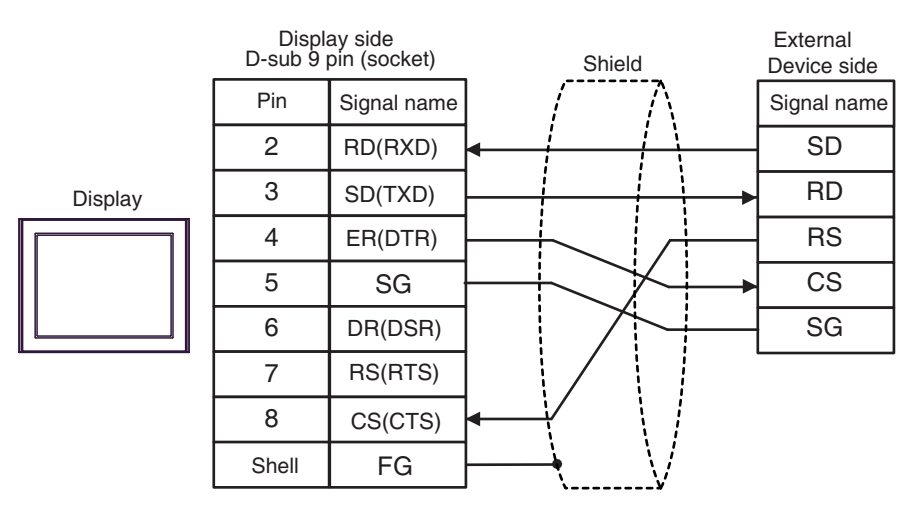

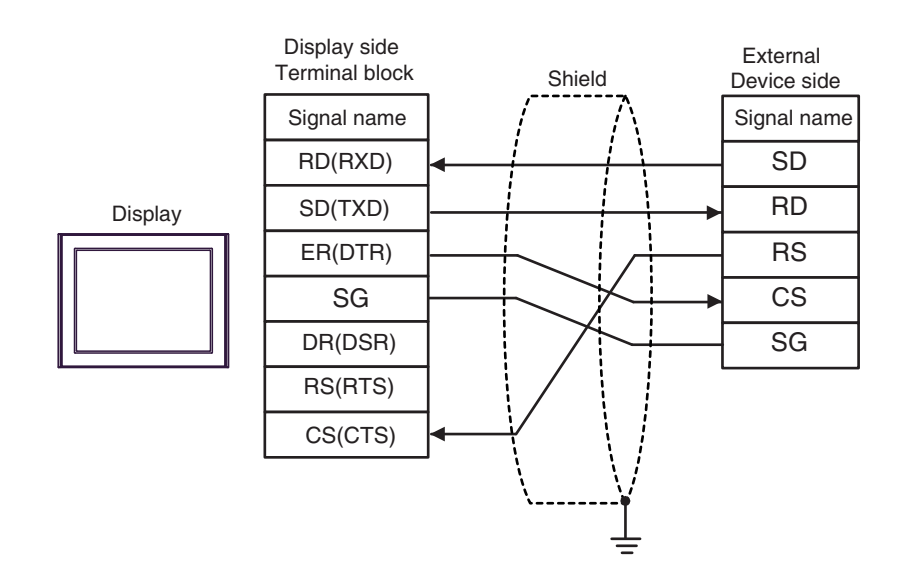

15B)

# 6.16 Cable Diagram 16

| Display<br>(Connection Port)                                                                                                    | Cable |                                                                                     | Notes                                    |  |
|----------------------------------------------------------------------------------------------------|-------|-------------------------------------------------------------------------------------|------------------------------------------|--|
| GP3000 (COM1)<br>GP4000 <sup>*1</sup> (COM1)<br>SP5000 (COM1/2) <sup>*2</sup><br>(COM1/2)<br>SP-5B00 (COM1)<br>ST3000 (COM1)<br>ST6000 (COM1)<br>STC6000 (COM1)<br>ET6000 (COM1)<br>LT3000 (COM1)<br>IPC <sup>*3</sup><br>PC/AT | 16A   | User-created cable (When using the COM.1 port)                                      |                                          |  |
|                                                                                                    | 16B   | User-created cable (When using the COM.2 port)                                      | The cable length must be<br>15m or less. |  |
| GP-4105 (COM1)                                                                                                    | 16C   | User-created cable (When using the COM.1 port)                                      | The cable length must be                 |  |
| GP-4115T (COM1)<br>GP-4115T3 (COM1)                                                                                                    | 16D   | User-created cable (When using the COM.2 port)                                      | 15m or less.                             |  |
| LT-4*01TM (COM1)<br>LT-Rear Module<br>(COM1)                                                                                                    | 16E   | RJ45 RS-232C Cable (5m) by Pro-face<br>PFXZLMCBRJR21<br>(When using the COM.1 port) | The cable length must be                 |  |
|                                                                                                    | 16F   | RJ45 RS-232C Cable (5m) by Pro-face<br>PFXZLMCBRJR21<br>(When using the COM.2 port) | 5m or less.                              |  |

\*1 All GP4000 models except GP-4100 Series and GP-4203T

\*2 Except SP-5B00

16A)

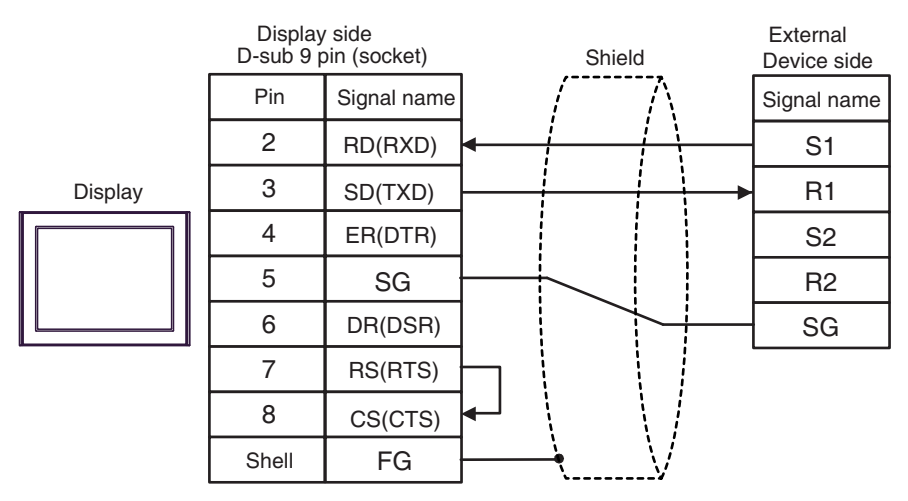

16B)

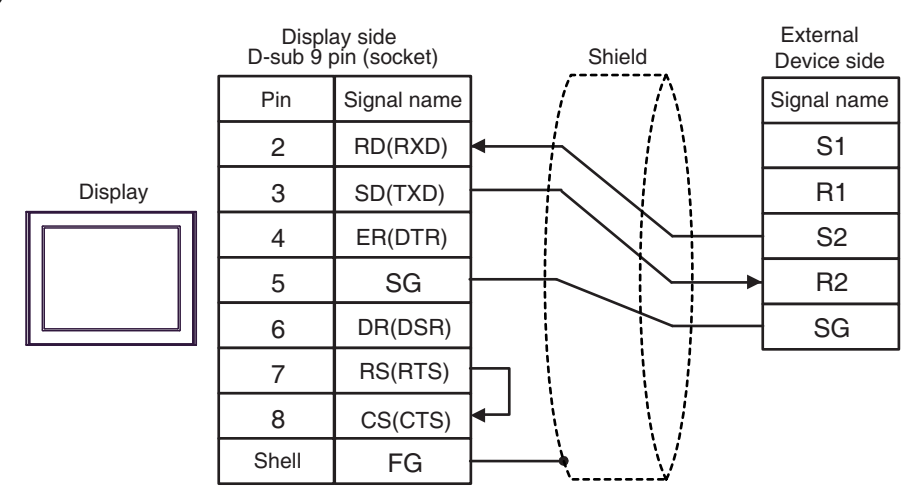

16C)

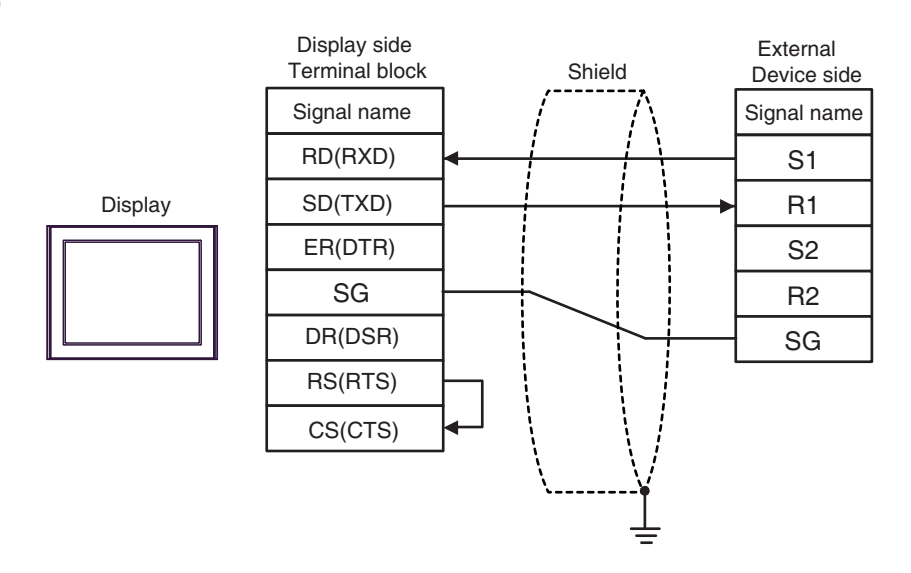

16D)

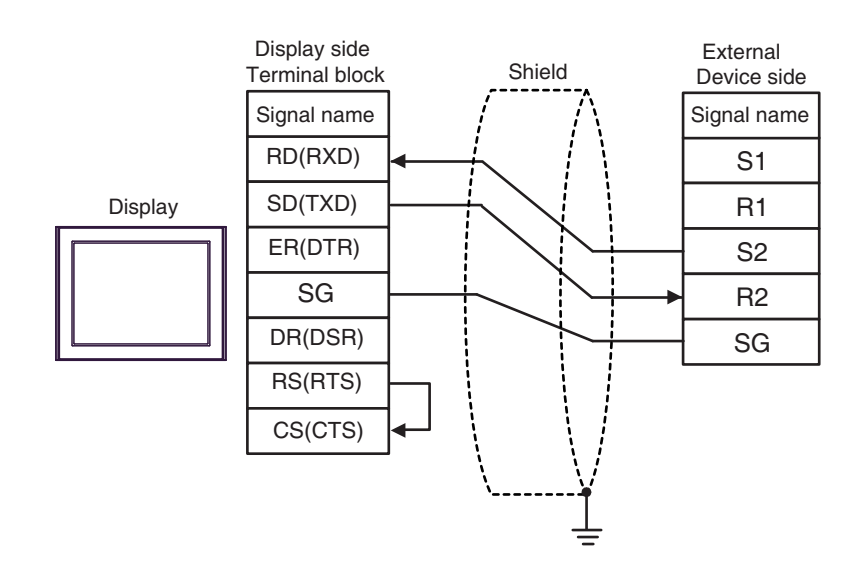

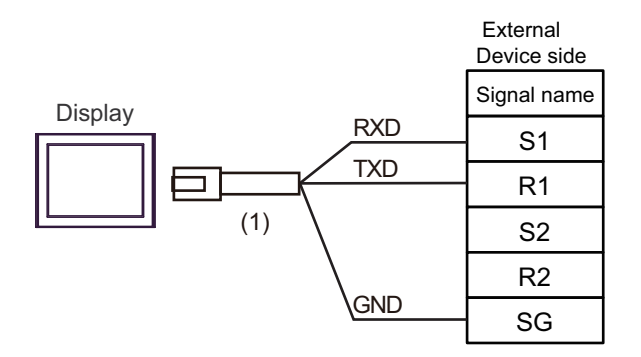

| Number | Name                                                 | Notes |
|--------|------------------------------------------------------|-------|
| (1)    | RJ45 RS-232C Cable (5m) by Pro-face<br>PFXZLMCBRJR21 |       |

16F)

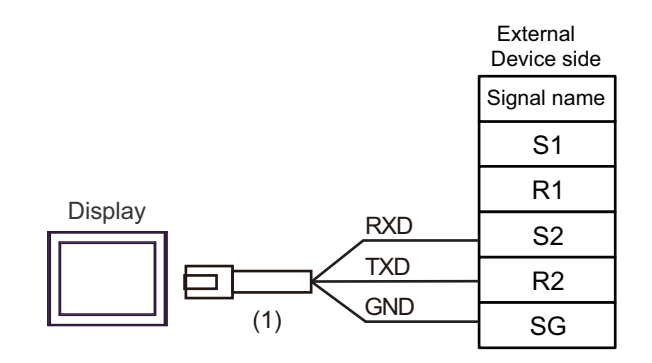

| Number | Name                                                 | Notes |
|--------|------------------------------------------------------|-------|
| (1)    | RJ45 RS-232C Cable (5m) by Pro-face<br>PFXZLMCBRJR21 |       |

16E)

# 6.17 Cable Diagram 17

| Display<br>(Connection Port)                                                                                                    | Cable |                                                      | Notes                                 |
|----------------------------------------------------------------------------------------------------|-------|------------------------------------------------------|---------------------------------------|
| GP3000 (COM1)<br>GP4000 <sup>*1</sup> (COM1)<br>SP5000 (COM1/2) <sup>*2</sup><br>(COM1/2)<br>SP-5B00 (COM1)<br>ST3000 (COM1)<br>ST6000 (COM1)<br>STC6000 (COM1)<br>ET6000 (COM1)<br>LT3000 (COM1)<br>IPC <sup>*3</sup><br>PC/AT | 17A   | User-created cable                                   | The cable length must be 15m or less. |
| GP-4105 (COM1)<br>GP-4115T (COM1)<br>GP-4115T3 (COM1)                                                                                                    | 17B   | User-created cable                                   | The cable length must be 15m or less. |
| LT-4*01TM (COM1)<br>LT-Rear Module<br>(COM1)                                                                                                    | 17C   | RJ45 RS-232C Cable (5m) by Pro-face<br>PFXZLMCBRJR21 | The cable length must be 5m or less.  |

\*1 All GP4000 models except GP-4100 Series and GP-4203T

#### \*2 Except SP-5B00

17A)

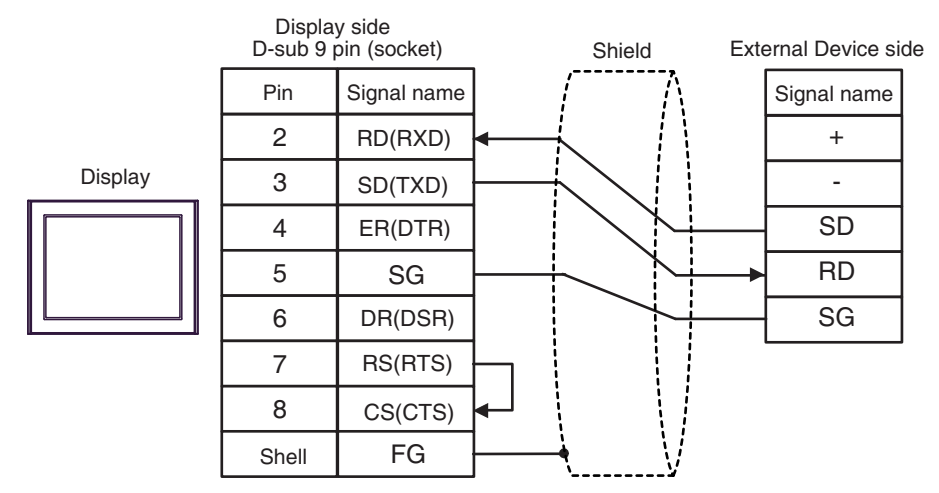

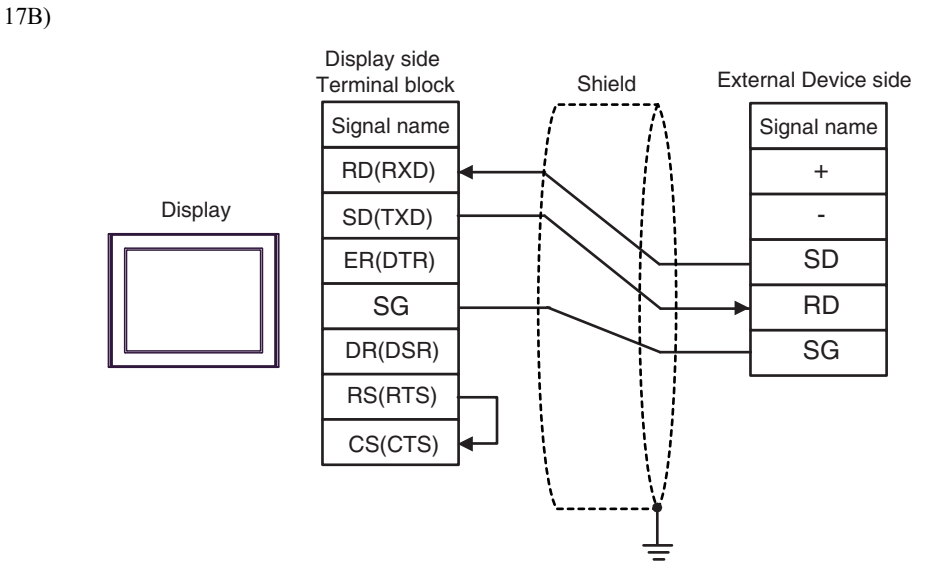

17C)

External Device side

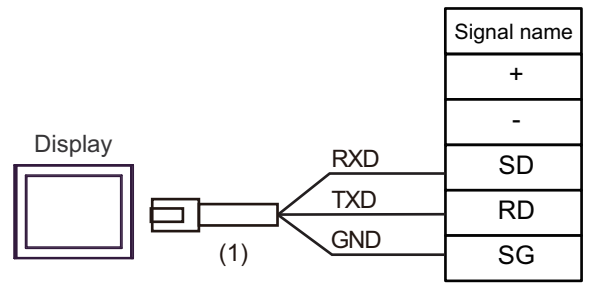

| Number | Name                                                 | Notes |
|--------|------------------------------------------------------|-------|
| (1)    | RJ45 RS-232C Cable (5m) by Pro-face<br>PFXZLMCBRJR21 |       |

# 6.18 Cable Diagram 18

| Display<br>(Connection Port)                                                                                                    | Cable |                                                                                                    | Notes                                   |
|----------------------------------------------------------------------------------------------------|-------|----------------------------------------------------------------------------------------------------|-----------------------------------------|
| GP3000 <sup>*1</sup> (COM1)<br>AGP-3302B (COM2)<br>GP-4*01TM (COM1)<br>GP-Rear Module (COM1)<br>ST3000 <sup>*2</sup> (COM2)<br>LT3000 (COM1)                                    | 18A   | COM port conversion adapter by Pro-face<br>CA3-ADPCOM-01<br>+<br>Terminal block conversion adapter by Pro-face<br>CA3-ADPTRM-01<br>+<br>User-created cable | The cable length must be 1200m or less. |
|                                                                                                    | 101   | Online adapter by Pro-face                                                                                                    |                                         |
| GP3000 <sup>*3</sup> (COM2)                                                                                                    | 18C   | CA4-ADPONL-01<br>+<br>Terminal block conversion adapter by Pro-face<br>CA3-ADPTRM-01<br>+<br>User-created cable                                            | The cable length must be 1200m or less. |
|                                                                                                    | 18D   | Online adapter by Pro-face<br>CA4-ADPONL-01<br>+<br>User-created cable                                                                                     |                                         |
| IPC <sup>*4</sup>                                                                                                    | 18E   | COM port conversion adapter by Pro-face<br>CA3-ADPCOM-01<br>+<br>Terminal block conversion adapter by Pro-face<br>CA3-ADPTRM-01<br>+                       | The cable length must be 1200m or less. |
|                                                                                                    |       | User-created cable                                                                                                    |                                         |
|                                                                                                    | 18F   | User-created cable                                                                                                    |                                         |
| GP-4106 (COM1)<br>GP-4116T (COM1)                                                                                                    | 18G   | User-created cable                                                                                                    | The cable length must be 1200m or less. |
| GP-4107 (COM1)<br>GP-4*03T <sup>*5</sup> (COM2)<br>GP-4203T (COM1)                                                                                                    | 18H   | User-created cable                                                                                                    | The cable length must be 1200m or less. |
| GP4000 <sup>*6</sup> (COM2)<br>GP-4201T (COM1)<br>SP5000 (COM1/2) <sup>*7</sup><br>(COM1/2)                                                                                     | 181   | RS-422 terminal block conversion adapter by Pro-face<br>PFXZCBADTM1 <sup>*10</sup><br>+<br>User-created cable                                              |                                         |
| SP-5B00 (COM2)         ST6000*8 (COM2)         ST-6200 (COM1)         STM6000 (COM1)         STC6000 (COM1)         ET6000*9 (COM2)         PS6000 (Basic Box)         (COM1/2) | 18B   | User-created cable                                                                                                    | The cable length must be 1200m or less. |
| LT-4*01TM (COM1)<br>LT-Rear Module (COM1)                                                                                                    | 18J   | RJ45 RS-485 Cable (5m) by Pro-face<br>PFXZLMCBRJR81                                                                                                    | The cable length must be 200m or less.  |
| PE-4000B <sup>*11</sup><br>PS5000 <sup>*11</sup><br>PS6000 (Optional<br>Interface) <sup>*11</sup>                                                                               | 18K   | User-created cable                                                                                                    | The cable length must be 1200m or less. |

- \*1 All GP3000 models except AGP-3302B
- \*2 Except AST-3211A and AST-3302B
- \*3 All GP3000 models except GP-3200 series and AGP-3302B
- \*4 Only the COM port which can communicate by RS-422/485 (2 wire) can be used. (Except PE-4000B, PS5000, and PS6000)
  - IPC COM Port (page 9)
- \*5 Except GP-4203T
- \*6 All GP4000 models except GP-4100 series, GP-4\*01TM, GP-Rear Module, GP-4201T and GP-4\*03T
- \*7 Except SP-5B00
- \*8 Except ST-6200
- \*9 Due to the COM port specifications, flow control is not possible. Omit wiring the control pins on the Display side of the cable diagram.
- \*10 When using a Terminal Block Conversion Adapter (CA3-ADPTRM-01) instead of the RS-422 Terminal Block Conversion Adapter, refer to Cable Diagram 18A.

## 18A)

• 1:1 Connection

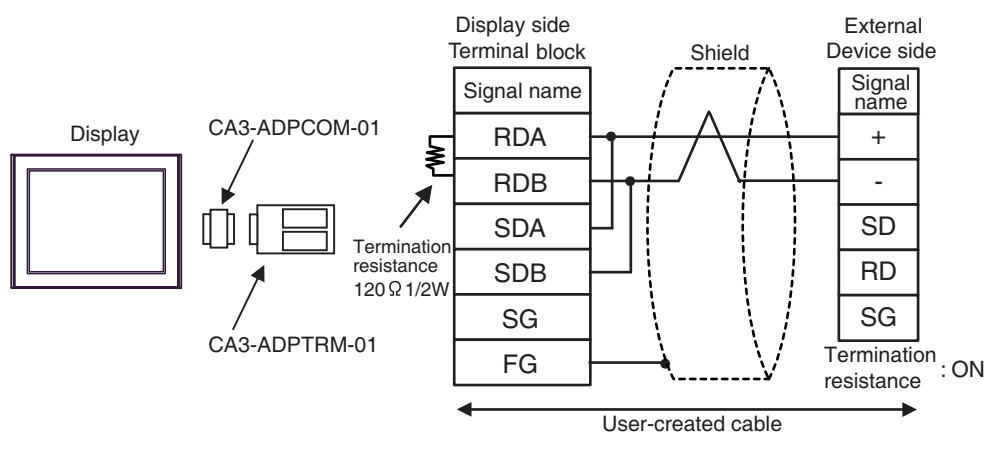

• Use the DIP switch in the communication cassette to set the termination resistance. Set SW1-1 of the External Device to ON.

• 1:n Connection

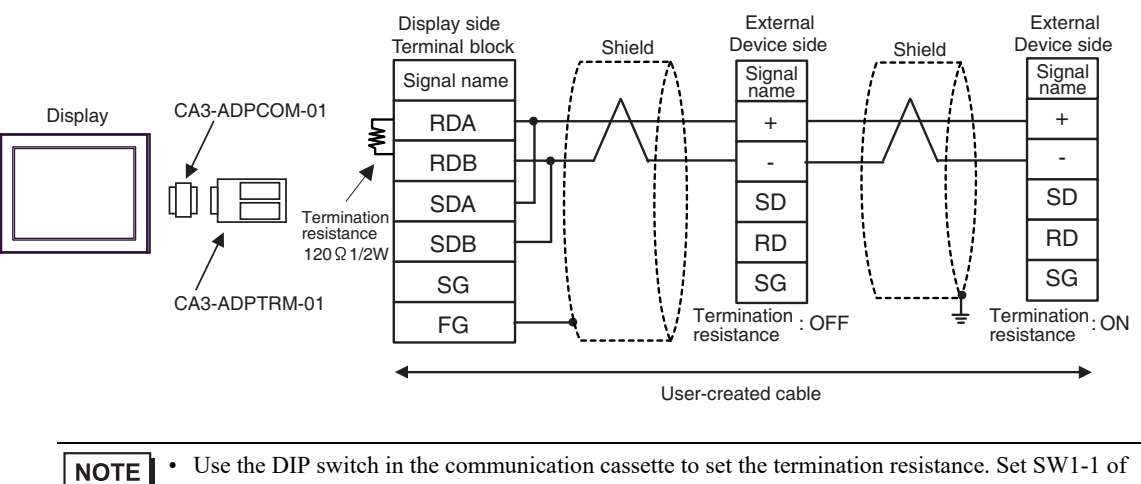

the External Device which terminates the connection to ON.

#### 18B)

1:1 Connection

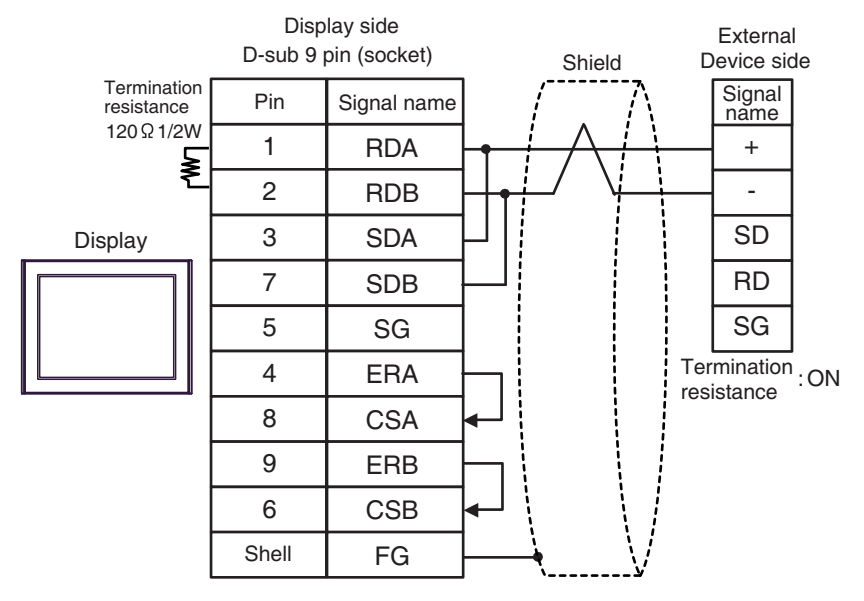

• Use the DIP switch in the communication cassette to set the termination resistance. Set SW1-1 of the External Device to ON.

1:n Connection

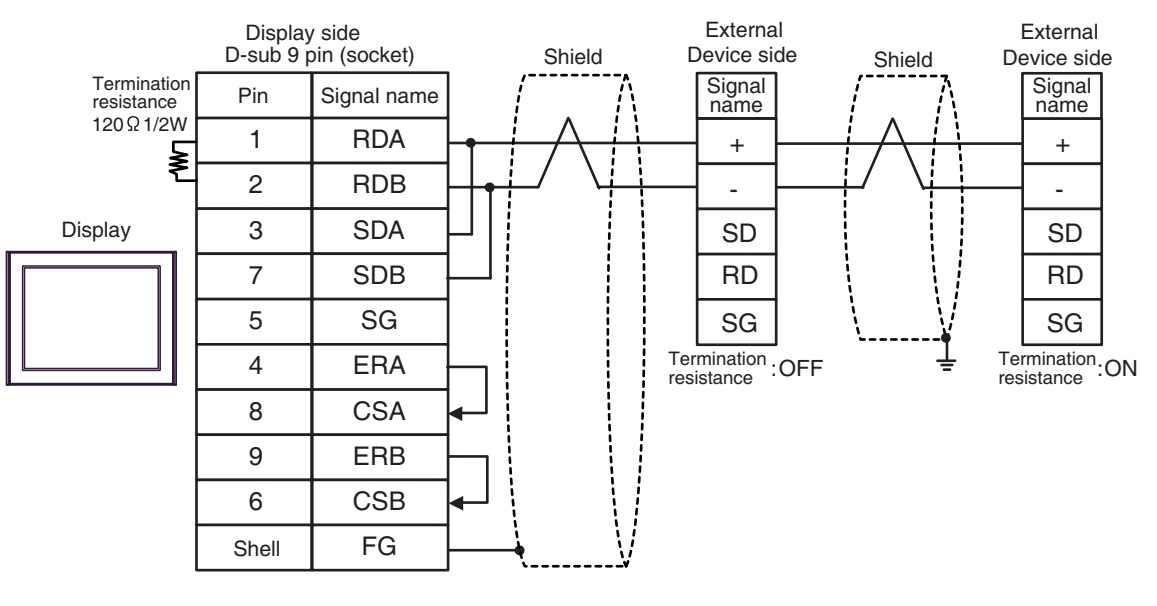

NOTE

#### 18C)

• 1:1 Connection

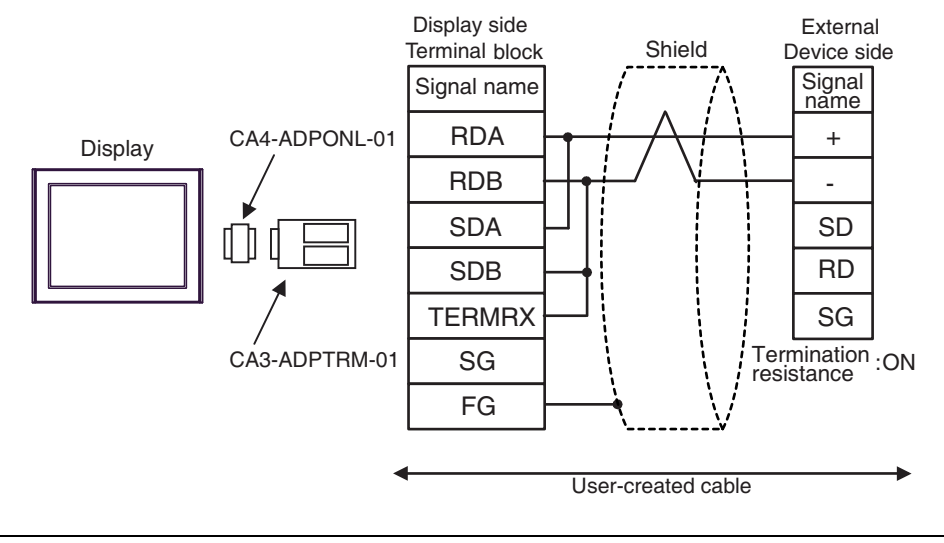

- **NOTE** Use the DIP switch in the communication cassette to set the termination resistance. Set SW1-1 of the External Device to ON.
- 1:n Connection

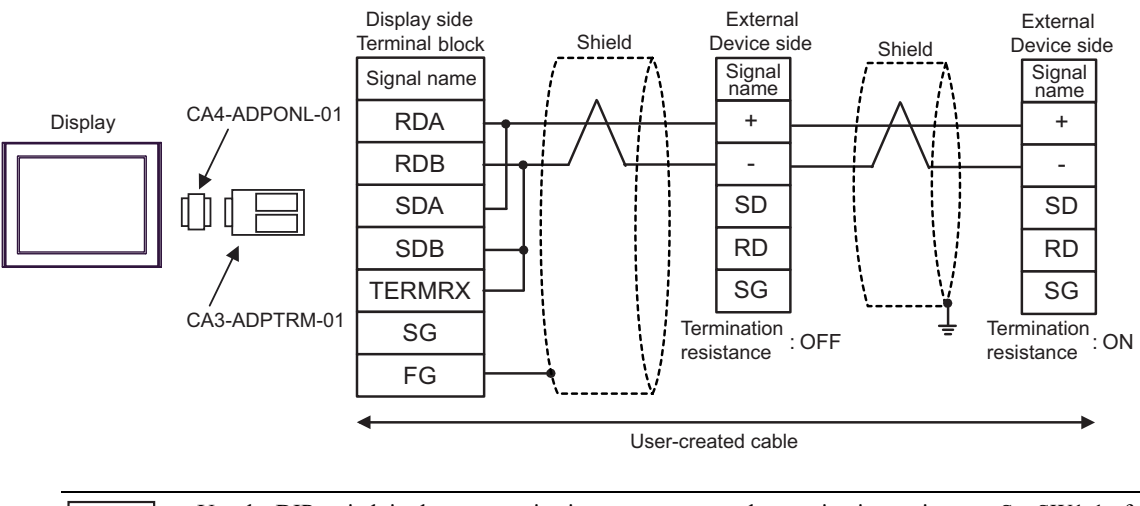

## 18D)

• 1:1 Connection

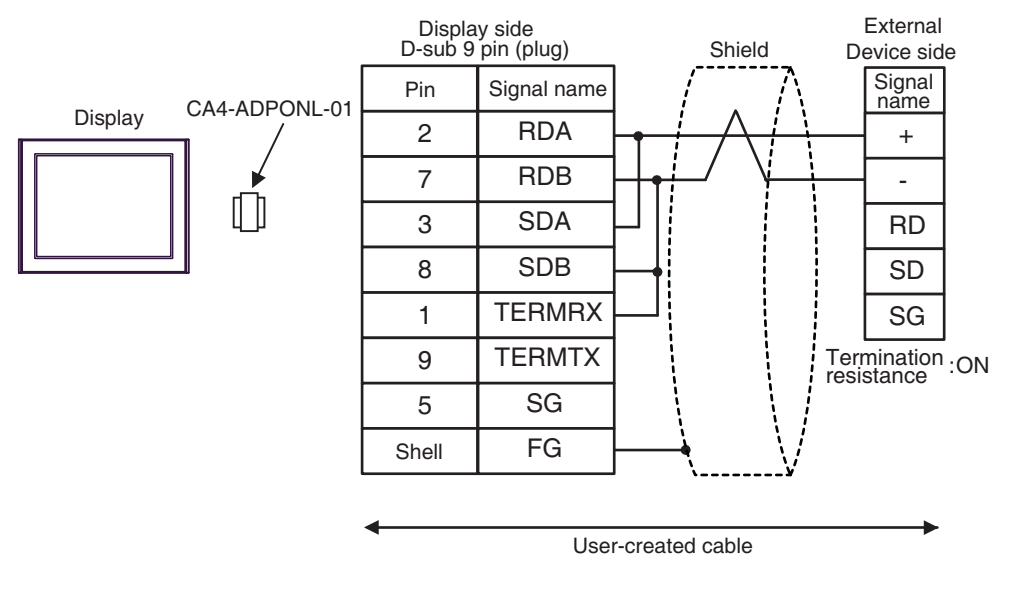

• Use the DIP switch in the communication cassette to set the termination resistance. Set SW1-1 of the External Device to ON.

#### • 1:n Connection

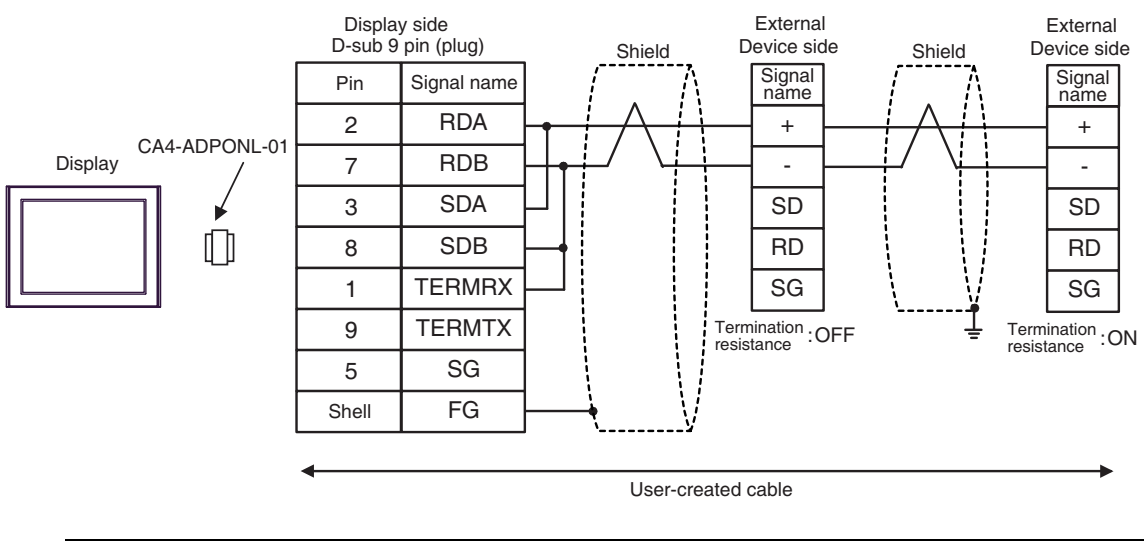

NOTE

18E)

• 1:1 Connection

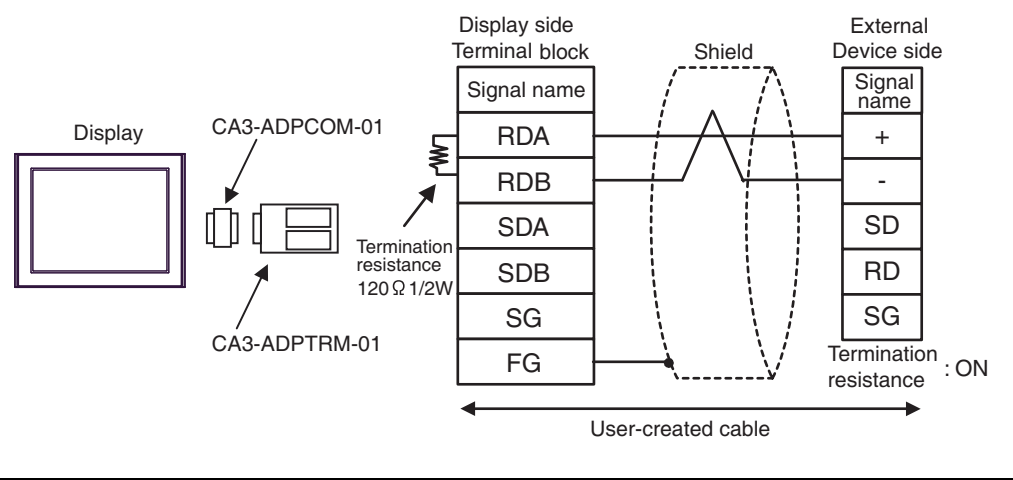

- Use the DIP switch in the communication cassette to set the termination resistance. Set SW1-1 of the External Device to ON.
- 1:n Connection

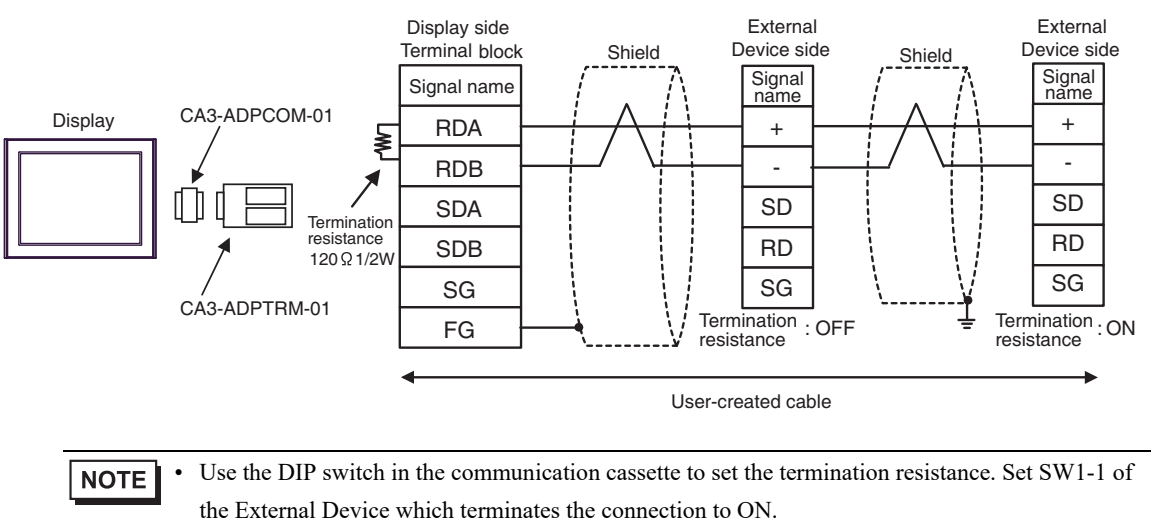

## 18F)

• 1:1 Connection

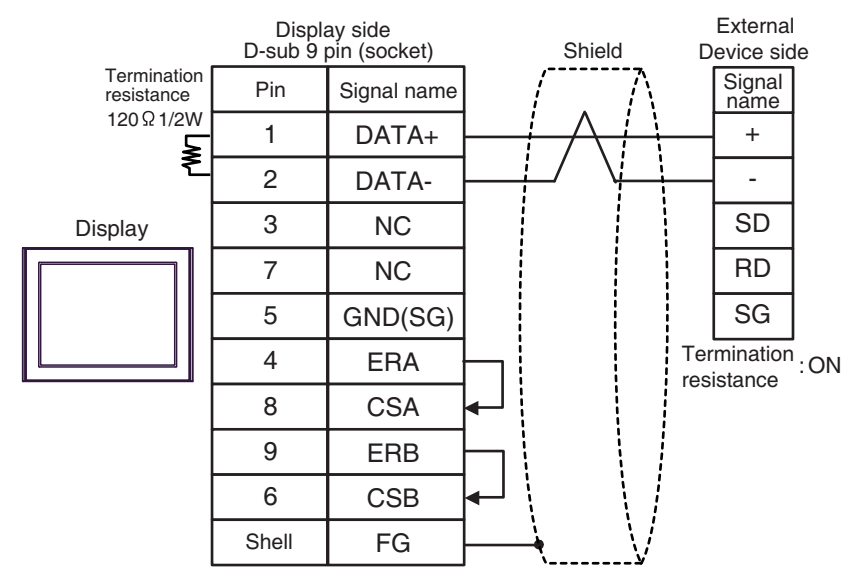

- Use the DIP switch in the communication cassette to set the termination resistance. Set SW1-1 of the External Device to ON.
- 1:n Connection

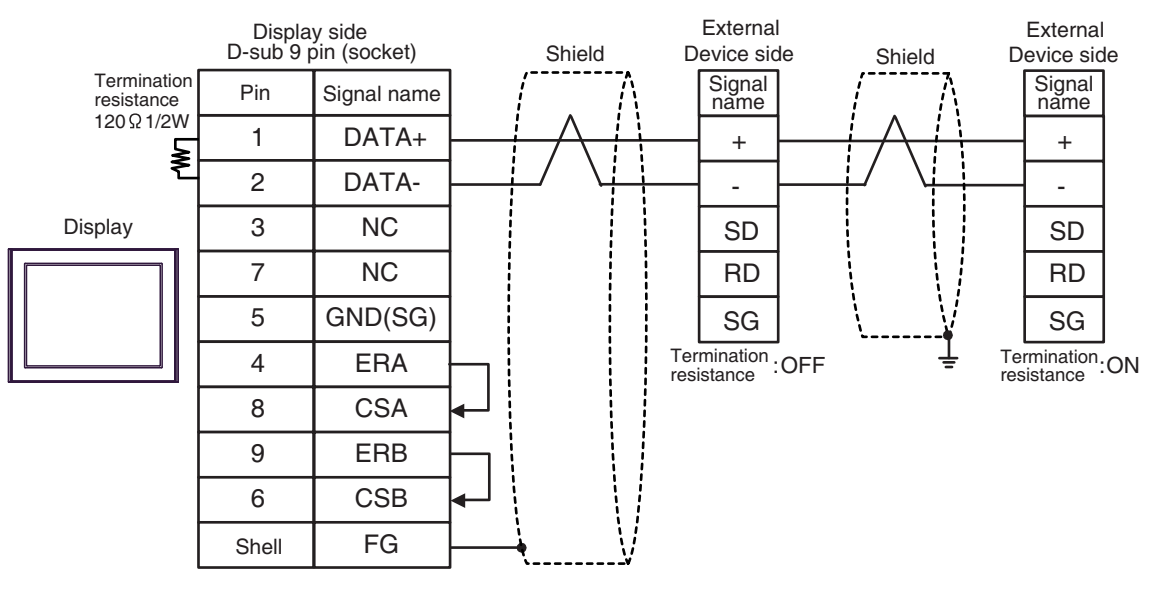

NOTE

#### 18G)

• 1:1 Connection

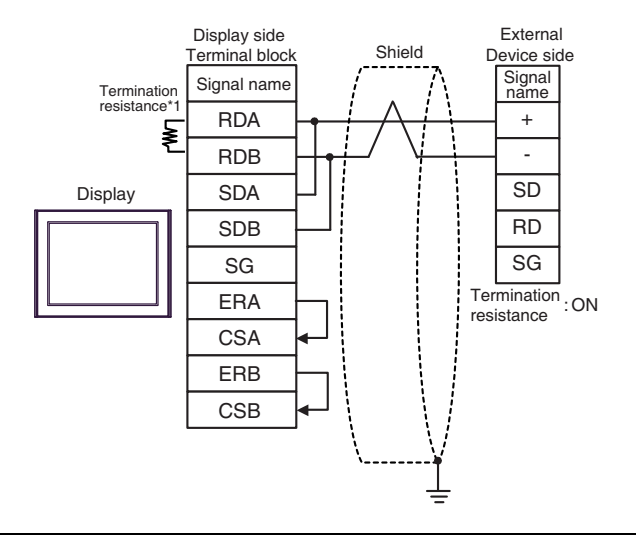

• Use the DIP switch in the communication cassette to set the termination resistance. Set SW1-1 of the External Device to ON.

1:n Connection

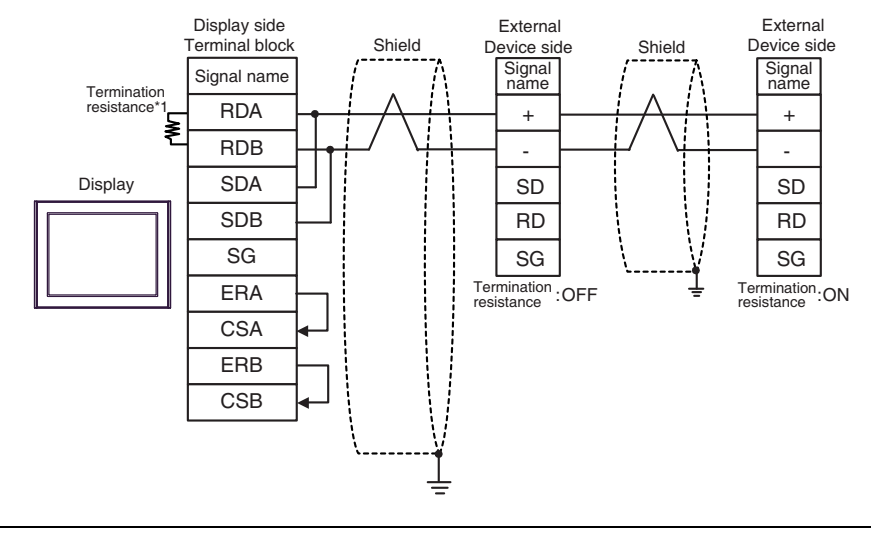

• Use the DIP switch in the communication cassette to set the termination resistance. Set SW1-1 of the External Device which terminates the connection to ON.

\*1 The resistance in the Display is used as the termination resistance. Set the value of the DIP Switch on the rear of the Display as shown in the table below.

| DIP Switch No. | Set Value |
|----------------|-----------|
| 1              | OFF       |
| 2              | OFF       |
| 3              | ON        |
| 4              | ON        |

#### 18H)

• 1:1 Connection

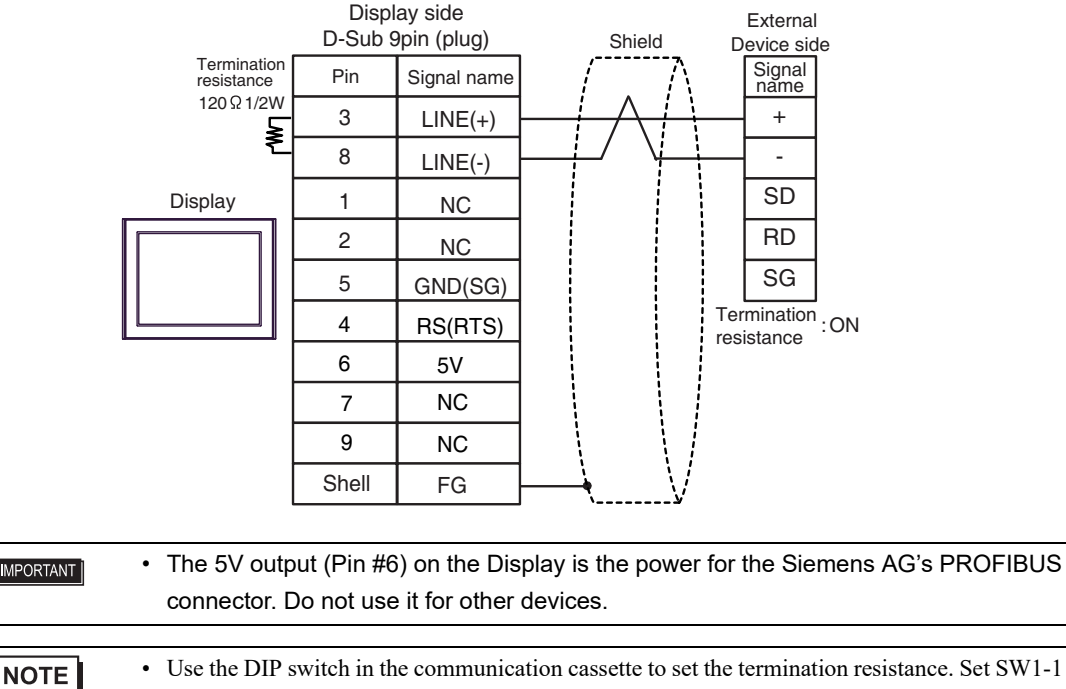

of the External Device to ON.

• In COM on the GP-4107, the SG and FG terminals are isolated.

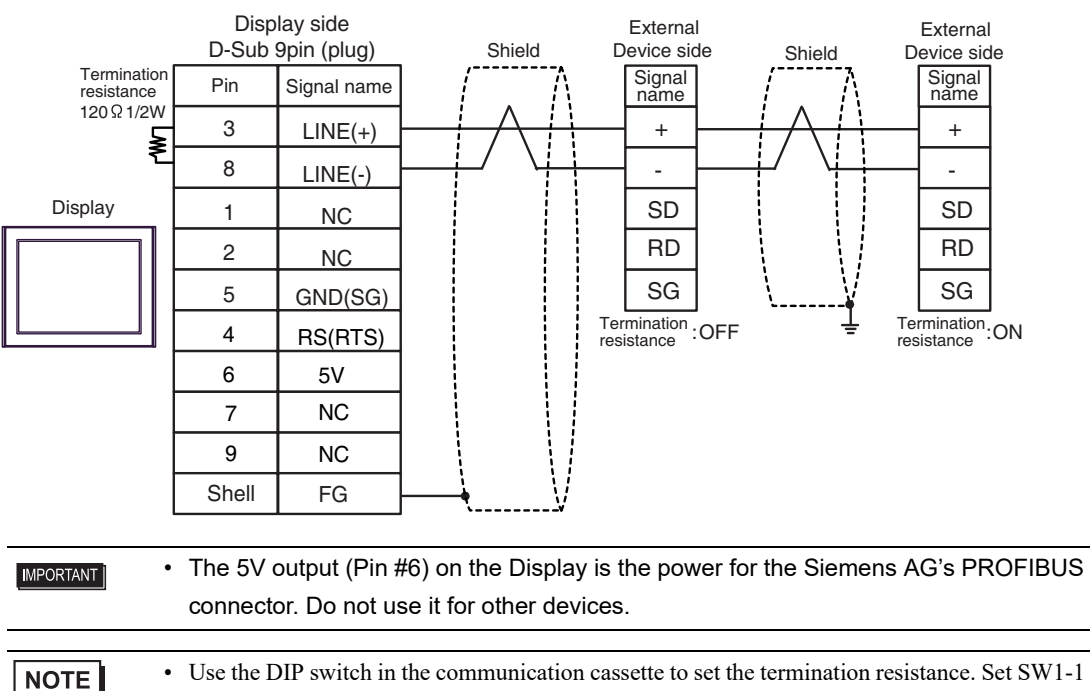

1:n Connection

of the External Device which terminates the connection to ON.In COM on the GP-4107, the SG and FG terminals are isolated.

#### 18I)

• 1:1 Connection

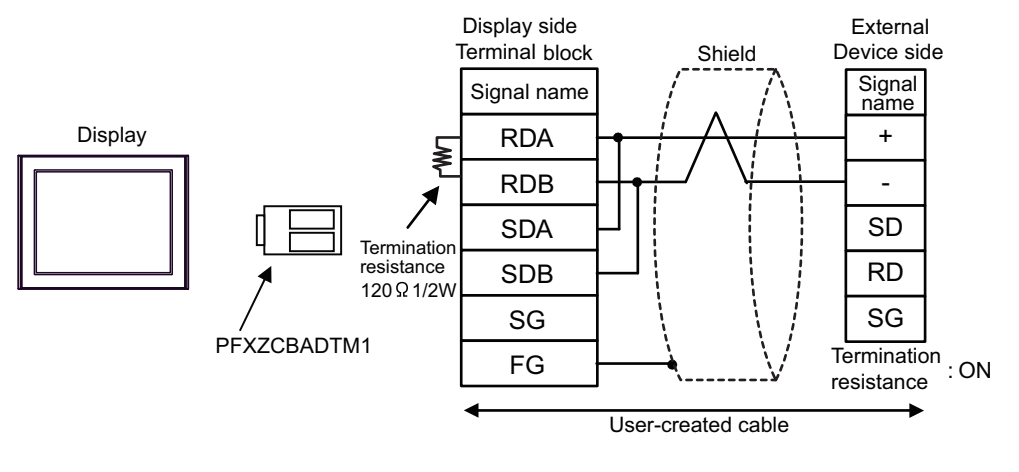

• Use the DIP switch in the communication cassette to set the termination resistance. Set SW1-1 of the External Device to ON.

• 1:n Connection

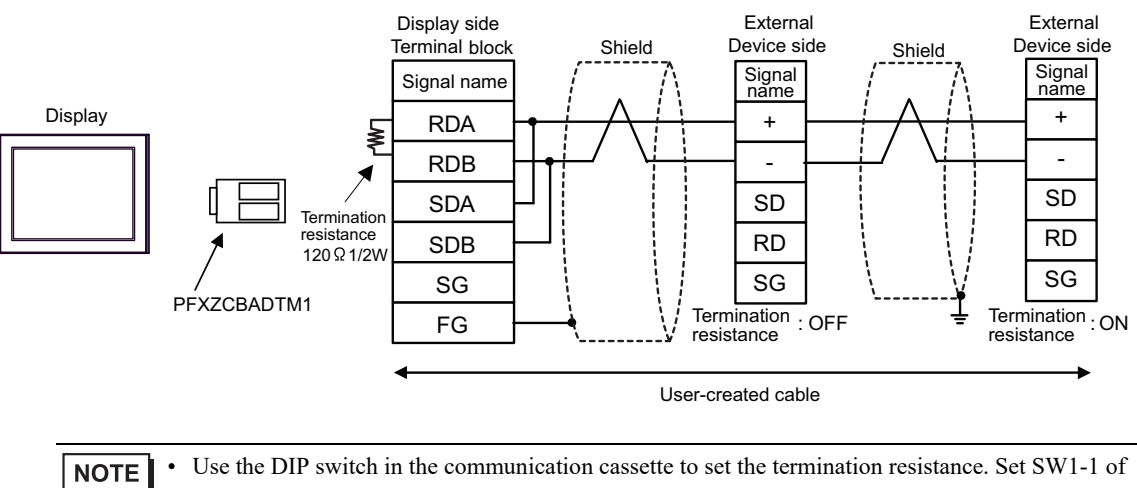

the External Device which terminates the connection to ON.

# 18J)

• 1:1 Connection

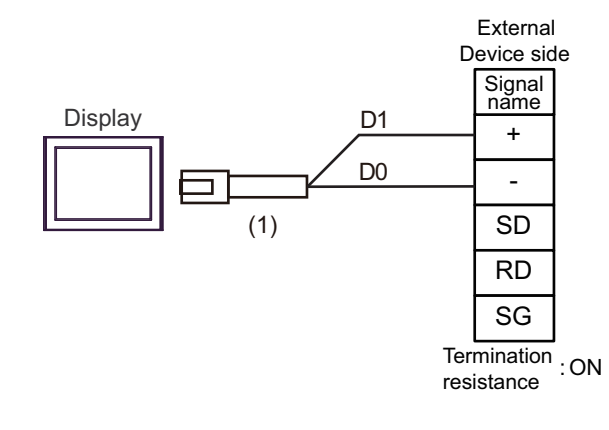

• Use the DIP switch in the communication cassette to set the termination resistance. Set SW1-1 of the External Device to ON.

1:n Connection

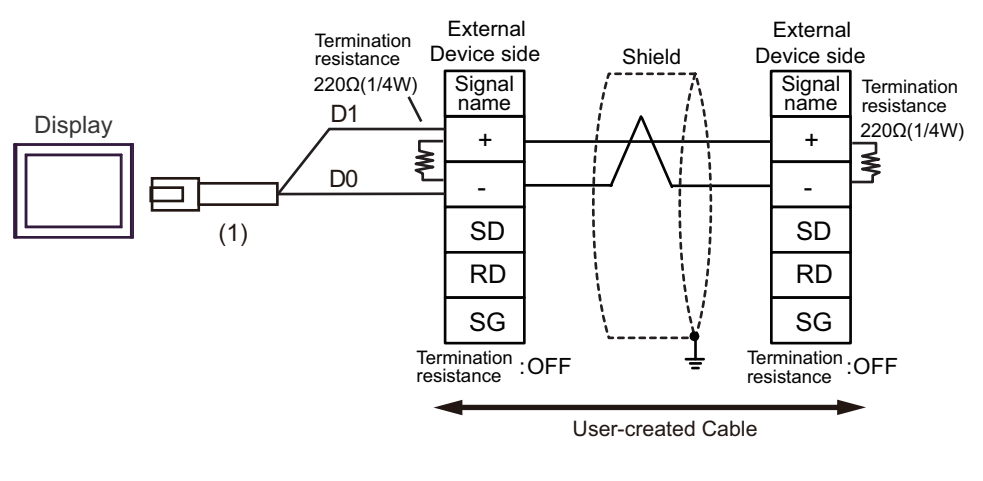

| Number | Name                                                | Notes |
|--------|-----------------------------------------------------|-------|
| (1)    | RJ45 RS-485 Cable (5m) by Pro-face<br>PFXZLMCBRJR81 |       |

## 18K)

• 1:1 Connection

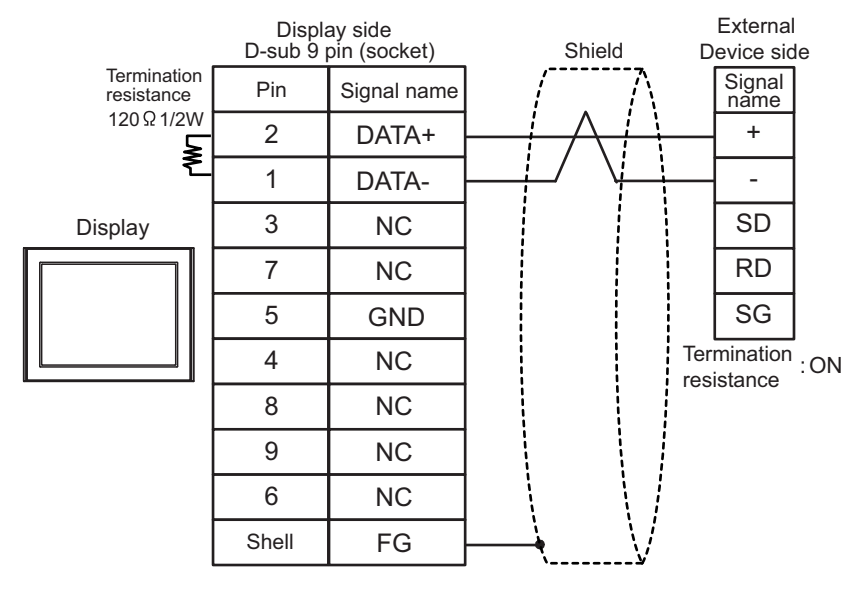

- Use the DIP switch in the communication cassette to set the termination resistance. Set SW1-1 of the External Device to ON.
- 1:n Connection

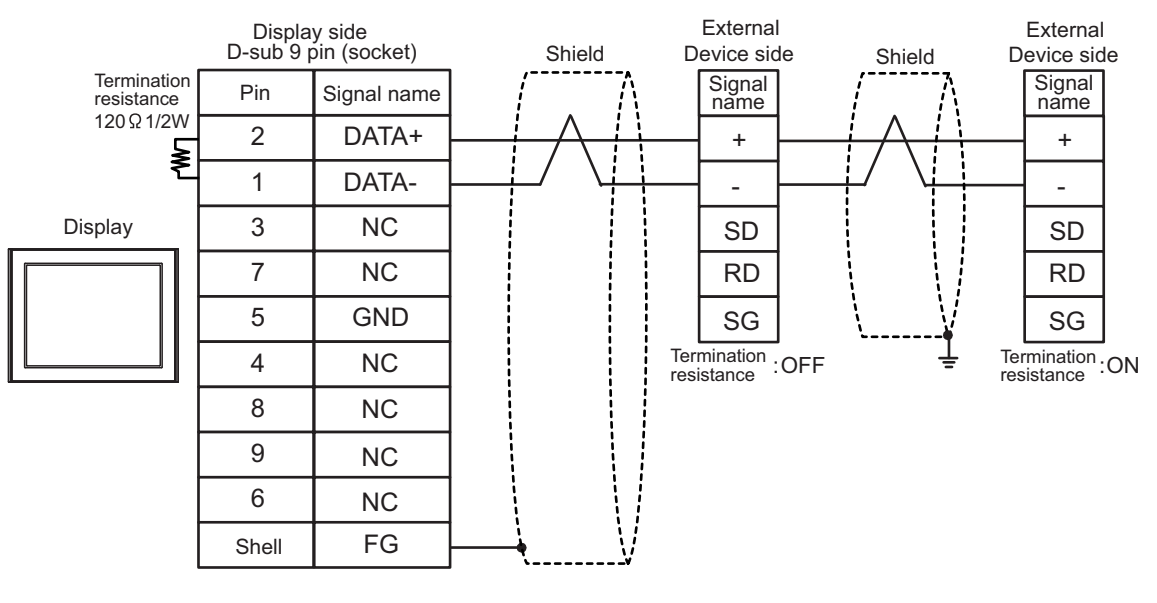

NOTE

# 6.19 Cable Diagram 19

| Display<br>(Connection Port)                                                                                                    | Cable |                                                                                                    | Notes                                      |
|----------------------------------------------------------------------------------------------------|-------|----------------------------------------------------------------------------------------------------|--------------------------------------------|
| GP3000 <sup>*1</sup> (COM1)<br>AGP-3302B (COM2)<br>GP-4*01TM (COM1)<br>GP-Rear Module (COM1)<br>ST3000 <sup>*2</sup> (COM2)                                                                   | 19A   | COM port conversion adapter by Pro-face<br>CA3-ADPCOM-01<br>+<br>Terminal block conversion adapter by Pro-face<br>CA3-ADPTRM-01<br>+<br>User-created cable | The cable length must be 1200m or less.    |
|                                                                                                    | 19B   | User-created cable                                                                                                    |                                            |
| GP3000 <sup>*3</sup> (COM2)                                                                                                    | 19C   | Online adapter by Pro-face<br>CA4-ADPONL-01<br>+<br>Terminal block conversion adapter by Pro-face<br>CA3-ADPTRM-01<br>+<br>User-created cable              | The cable length must be 1200m or less.    |
|                                                                                                    | 19D   | CA4-ADPONL-01<br>+<br>User-created cable                                                                                                    |                                            |
| IPC <sup>*4</sup>                                                                                                    | 19E   | COM port conversion adapter by Pro-face<br>CA3-ADPCOM-01<br>+<br>Terminal block conversion adapter by Pro-face<br>CA3-ADPTRM-01<br>+                       | The cable length must be 1200m or less.    |
|                                                                                                    |       | User-created cable                                                                                                    |                                            |
|                                                                                                    | 19F   | User-created cable                                                                                                    |                                            |
| GP-4106 (COM1)<br>GP-4116T (COM1)                                                                                                    | 19G   | User-created cable                                                                                                    | The cable length must<br>be 1200m or less. |
| GP-4107 (COM1)<br>GP-4*03T <sup>*5</sup> (COM2)<br>GP-4203T (COM1)                                                                                                    | 19H   | User-created cable                                                                                                    | The cable length must be 1200m or less.    |
| GP4000 <sup>*6</sup> (COM2)<br>GP-4201T (COM1)<br>SP5000 (COM1/2) <sup>*7</sup><br>(COM1/2)                                                                                                   | 19I   | RS-422 terminal block conversion adapter by Pro-face<br>PFXZCBADTM1 <sup>*10</sup><br>+<br>User-created cable                                              |                                            |
| SP-5B00 (COM2)           ST6000*8 (COM2)           ST-6200 (COM1)           STM6000 (COM1)           STC6000 (COM1)           ET6000*9 (COM2)           PS6000 (Basic Box)           (COM1/2) | 19B   | User-created cable                                                                                                    | The cable length must be 1200m or less.    |
| LT-4*01TM (COM1)<br>LT-Rear Module (COM1)                                                                                                    | 19J   | RJ45 RS-485 Cable (5m) by Pro-face<br>PFXZLMCBRJR81                                                                                                    | The cable length must be 200m or less.     |
| PE-4000B <sup>*11</sup><br>PS5000 <sup>*11</sup><br>PS6000 (Optional<br>Interface) <sup>*11</sup>                                                                                             | 19K   | User-created cable                                                                                                    | The cable length must be 1200m or less.    |

- \*1 All GP3000 models except AGP-3302B
- \*2 Except AST-3211A and AST-3302B
- \*3 All GP3000 models except GP-3200 series and AGP-3302B
- \*4 Only the COM port which can communicate by RS-422/485 (2 wire) can be used. (Except PE-4000B, PS5000, and PS6000)
  - IPC COM Port (page 9)
- \*5 Except GP-4203T
- \*6 All GP4000 models except GP-4100 series, GP-4\*01TM, GP-Rear Module, GP-4201T and GP-4\*03T
- \*7 Except SP-5B00
- \*8 Except ST-6200
- \*9 Due to the COM port specifications, flow control is not possible. Omit wiring the control pins on the Display side of the cable diagram.
- \*10 When using a Terminal Block Conversion Adapter (CA3-ADPTRM-01) instead of the RS-422 Terminal Block Conversion Adapter, refer to Cable Diagram 19A.
- \*11 Only the COM port which can communicate by RS-422/485 (2 wire) can be used.
   IPC COM Port (page 9)

## 19A)

• 1:1 Connection

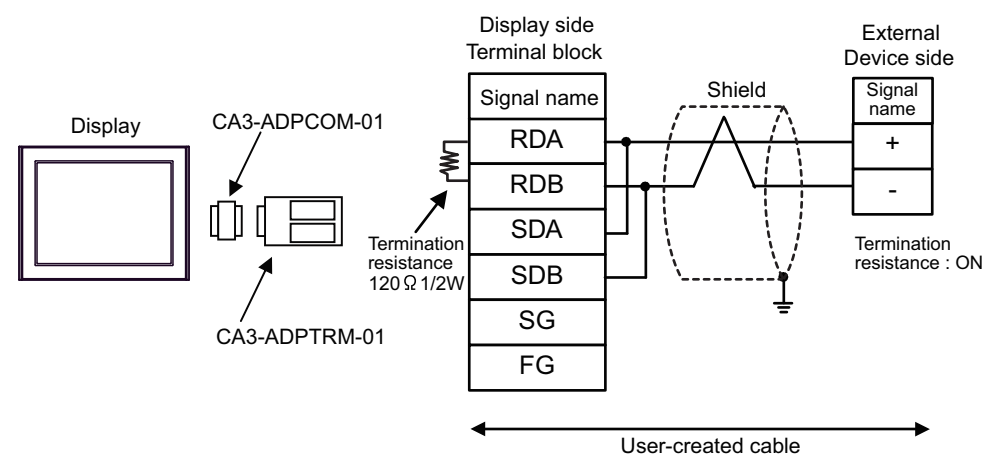

• 1:n Connection

NOTE

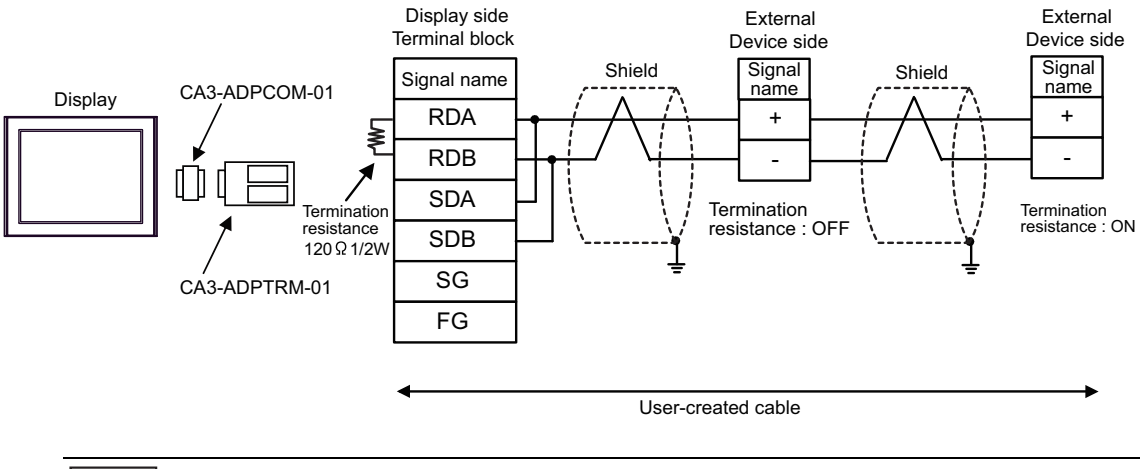

• Set the termination resistance selector switch of the External Device which terminates the connection to ON.

19B)

1:1 Connection

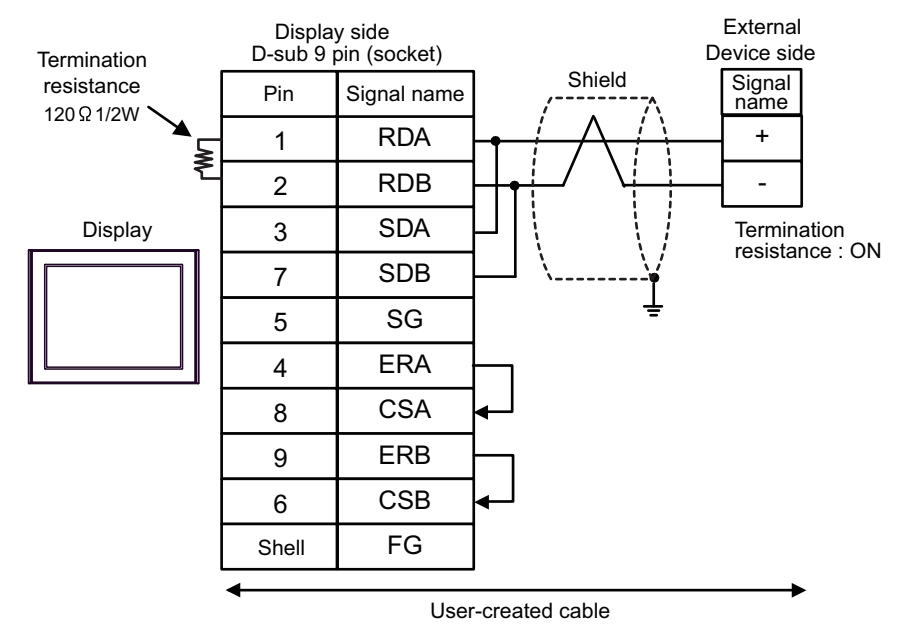

• 1:n Connection

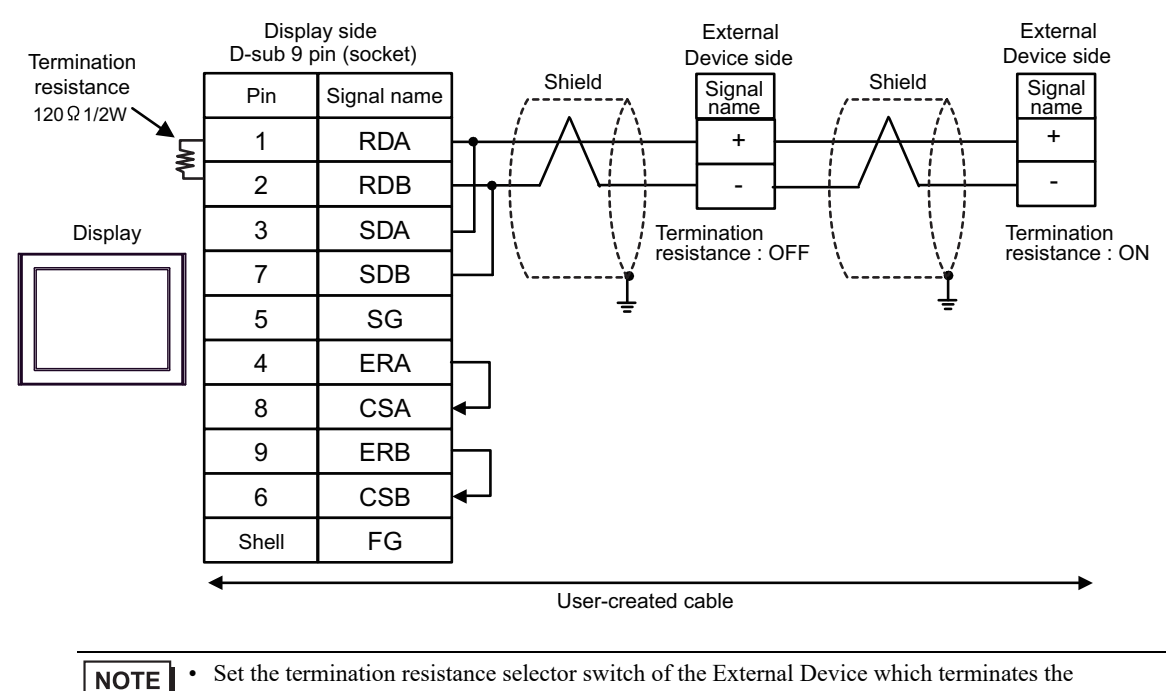

connection to ON.

# 19C)

• 1:1 Connection

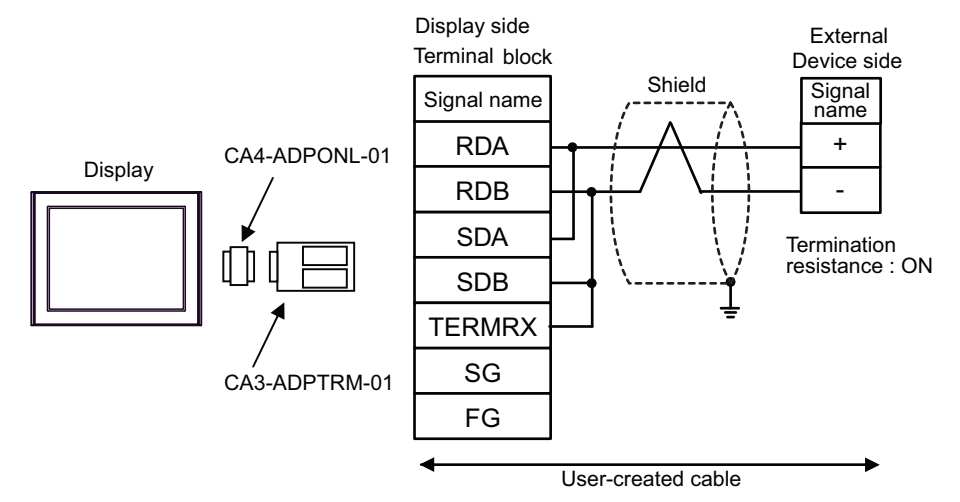

• 1:n Connection

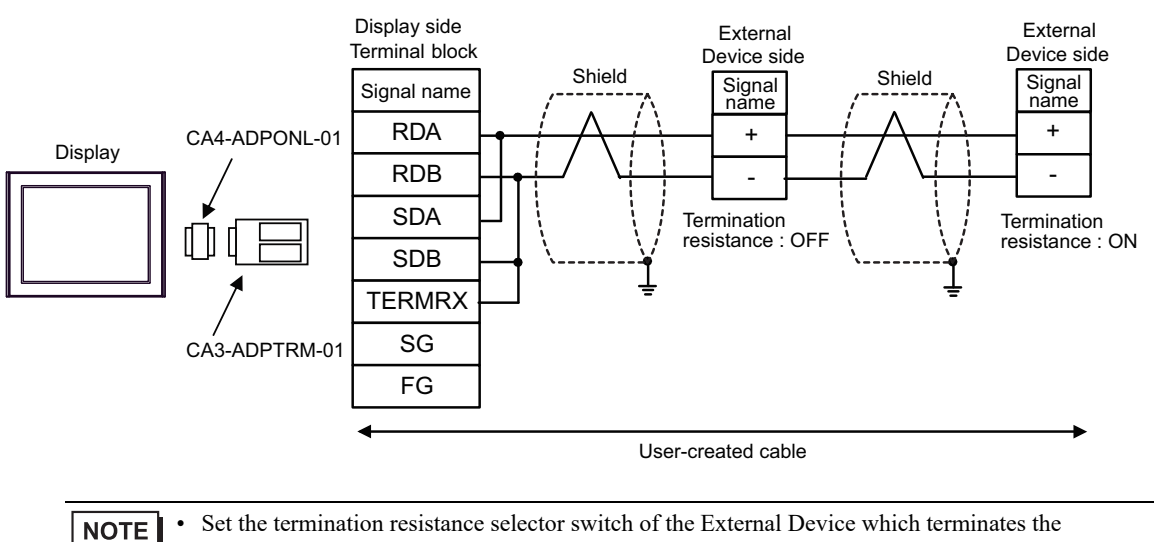

connection to ON.
#### 19D)

• 1:1 Connection

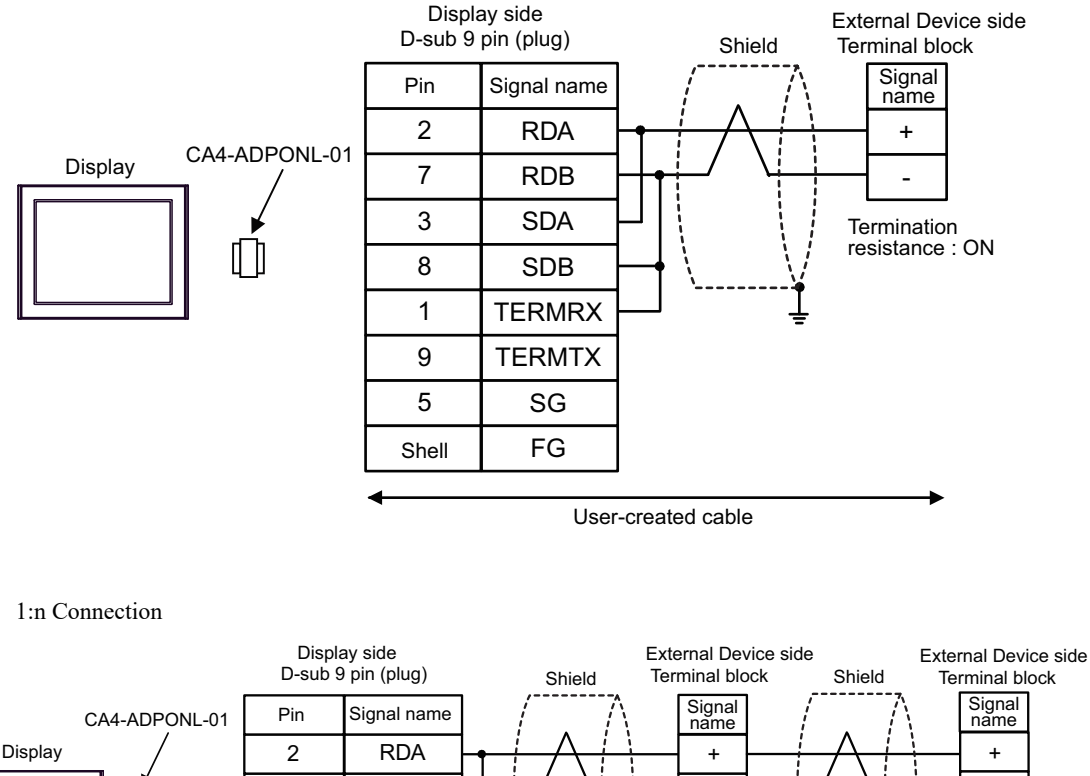

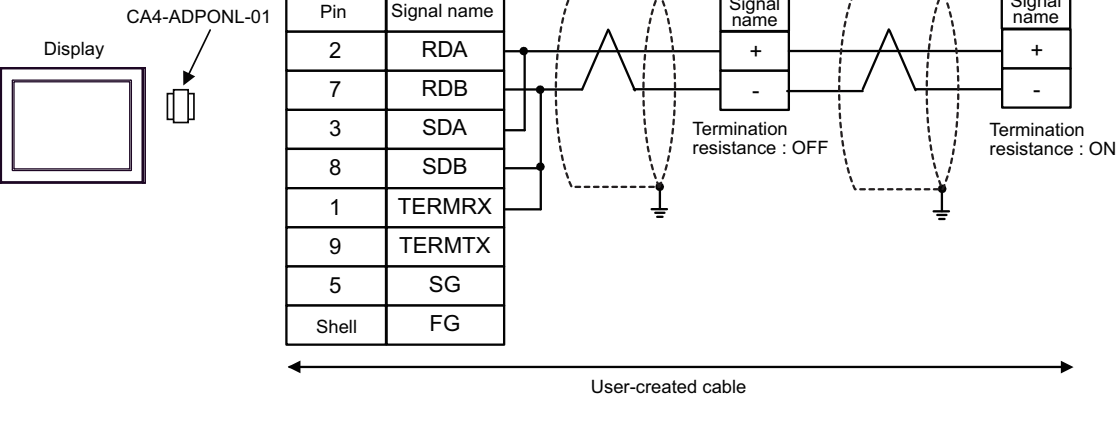

• Set the termination resistance selector switch of the External Device which terminates the connection to ON.

#### 19E)

• 1:1 Connection

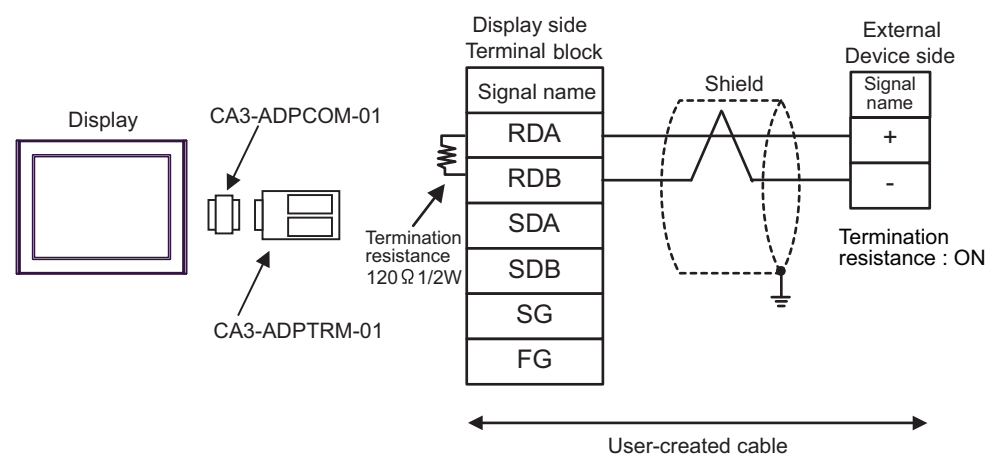

• 1:n Connection

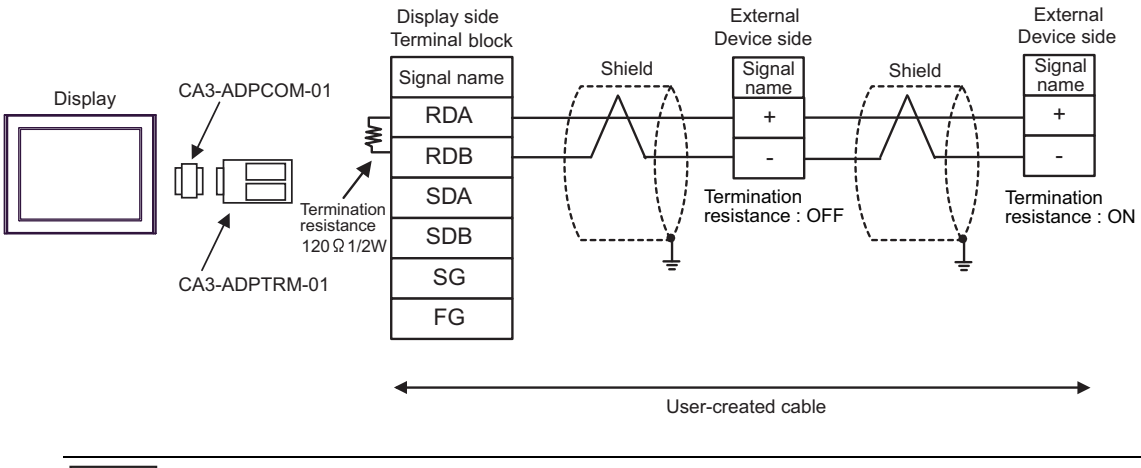

• Set the termination resistance selector switch of the External Device which terminates the connection to ON.

19F)

1:1 Connection

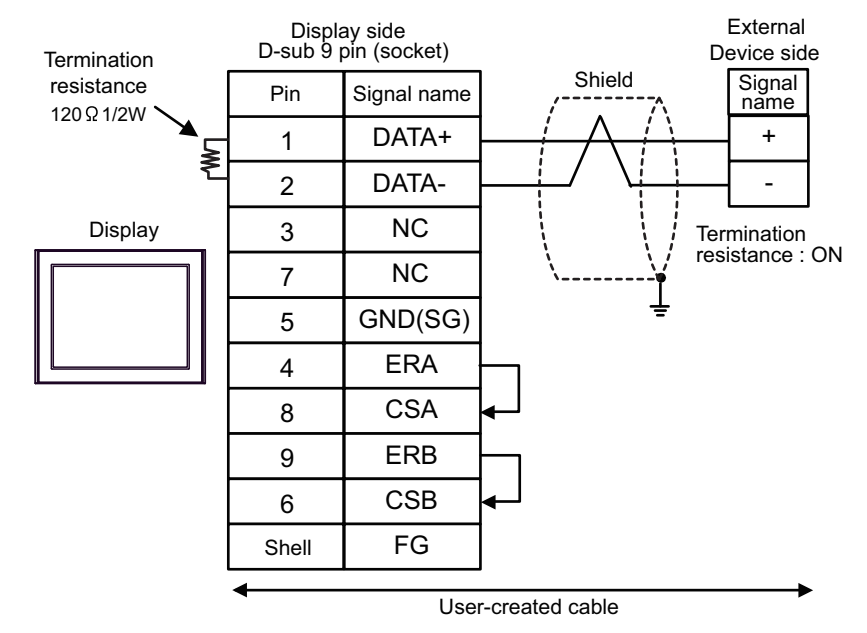

• 1:n Connection

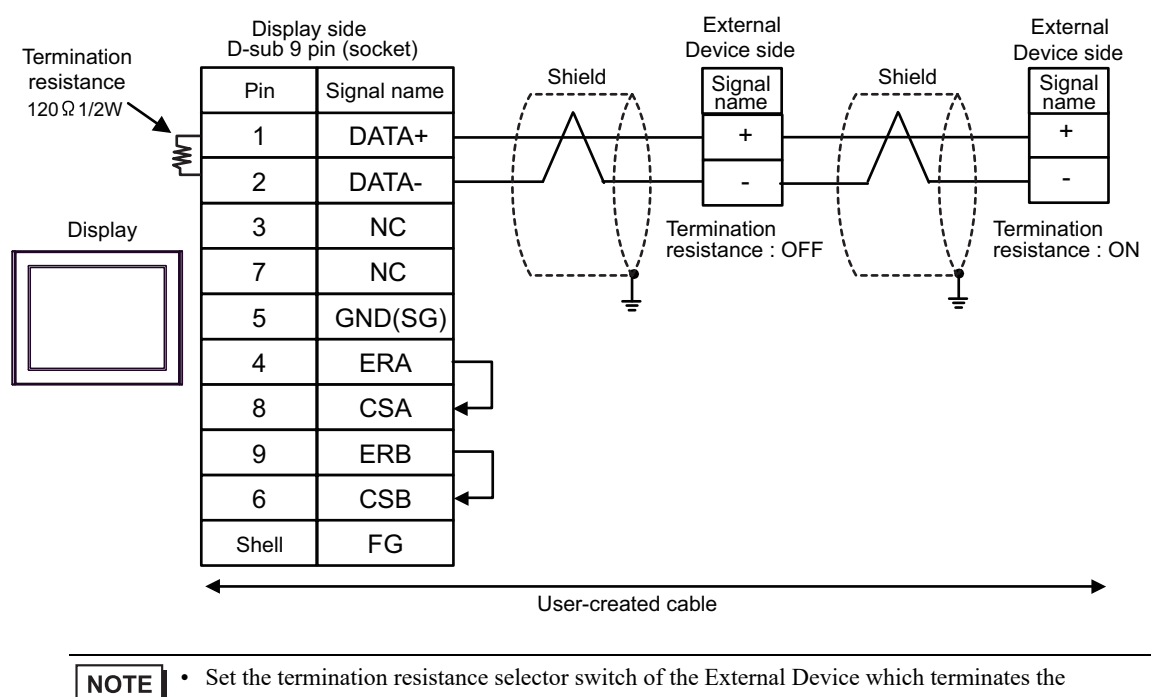

connection to ON.

#### 19G)

• 1:1 Connection

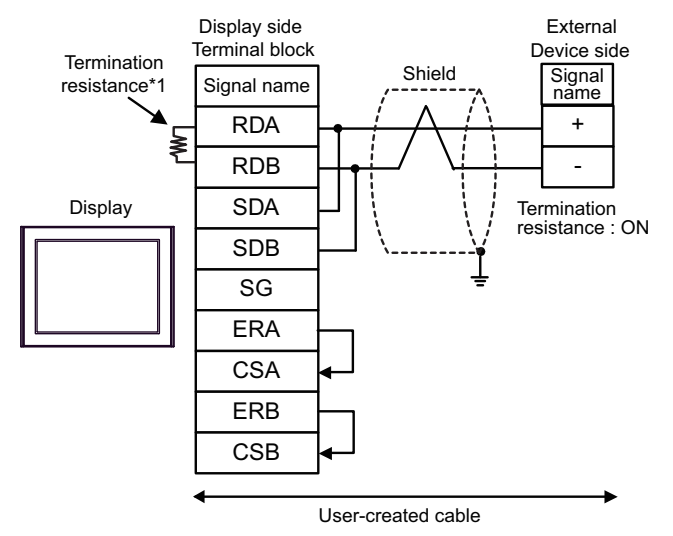

1:n Connection

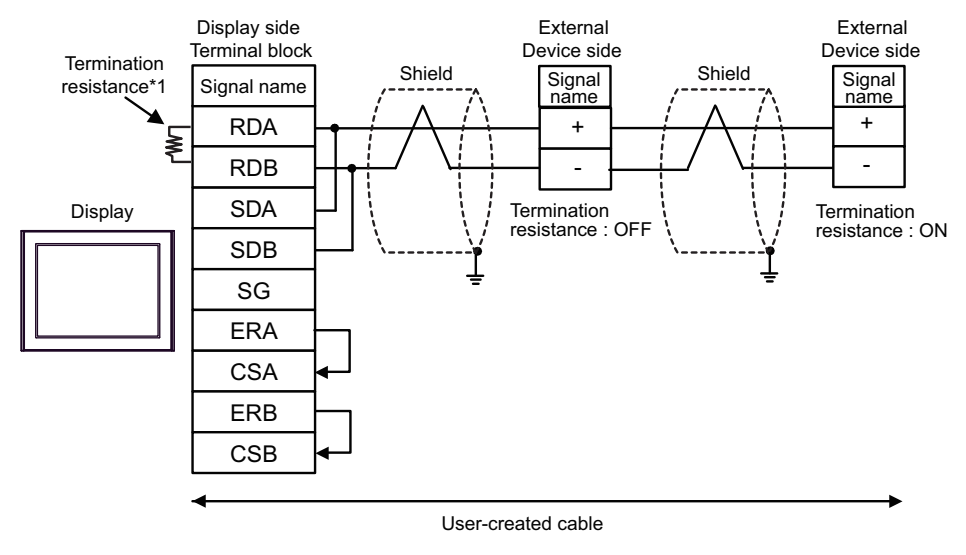

• Set the termination resistance selector switch of the External Device which terminates the connection to ON.

\*1 The resistance in the Display is used as the termination resistance. Set the value of the DIP Switch on the rear of the Display as shown in the table below.

| DIP Switch No. | Set Value |
|----------------|-----------|
| 1              | OFF       |
| 2              | OFF       |
| 3              | ON        |
| 4              | ON        |

#### 19H)

• 1:1 Connection

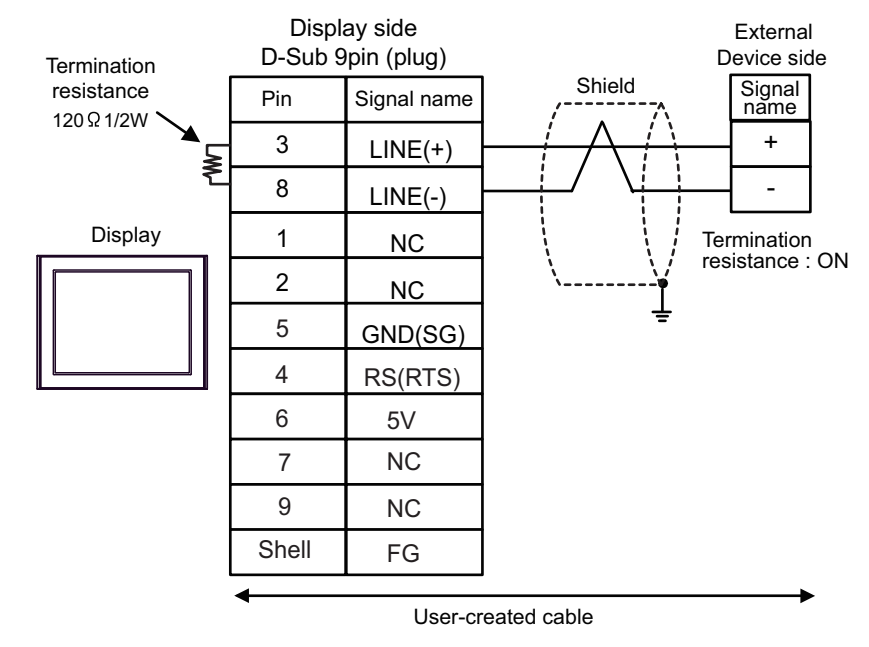

• 1:n Connection

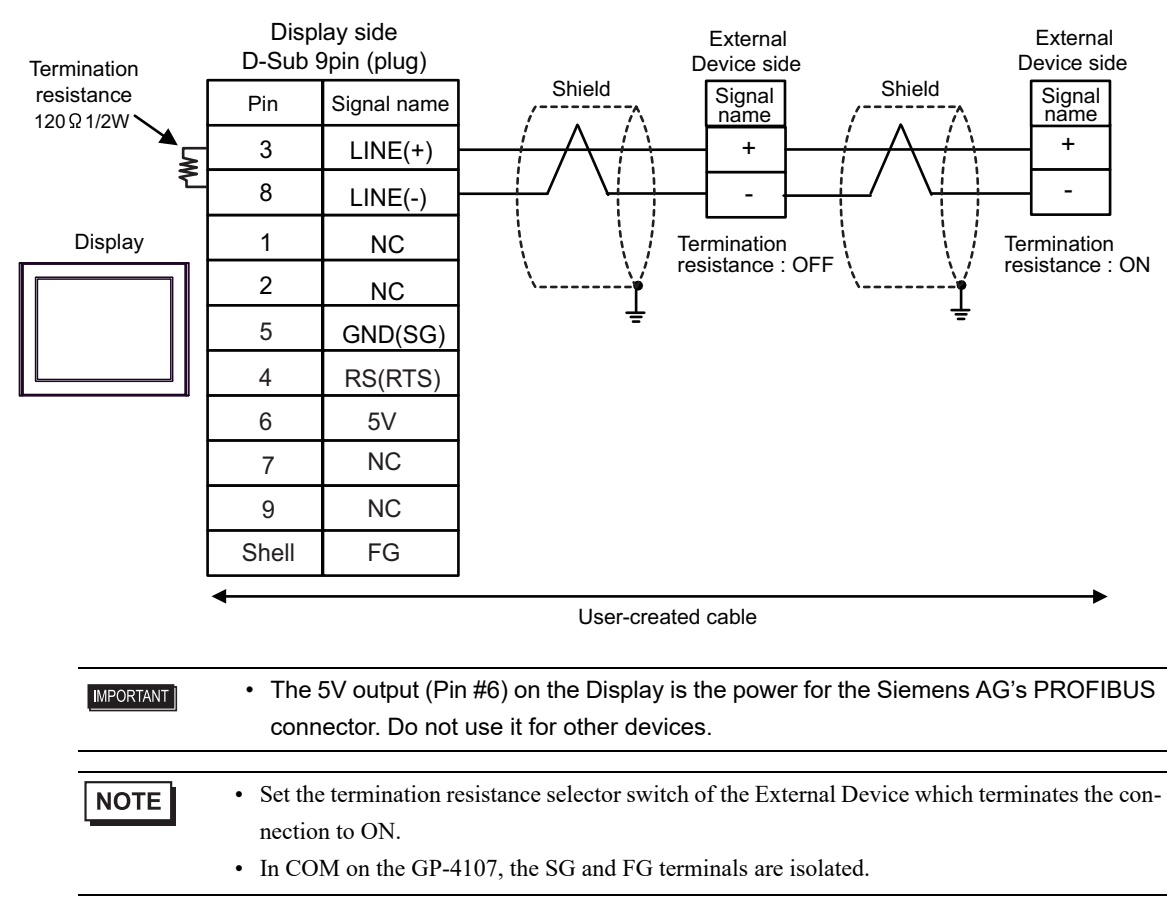

#### 19I)

• 1:1 Connection

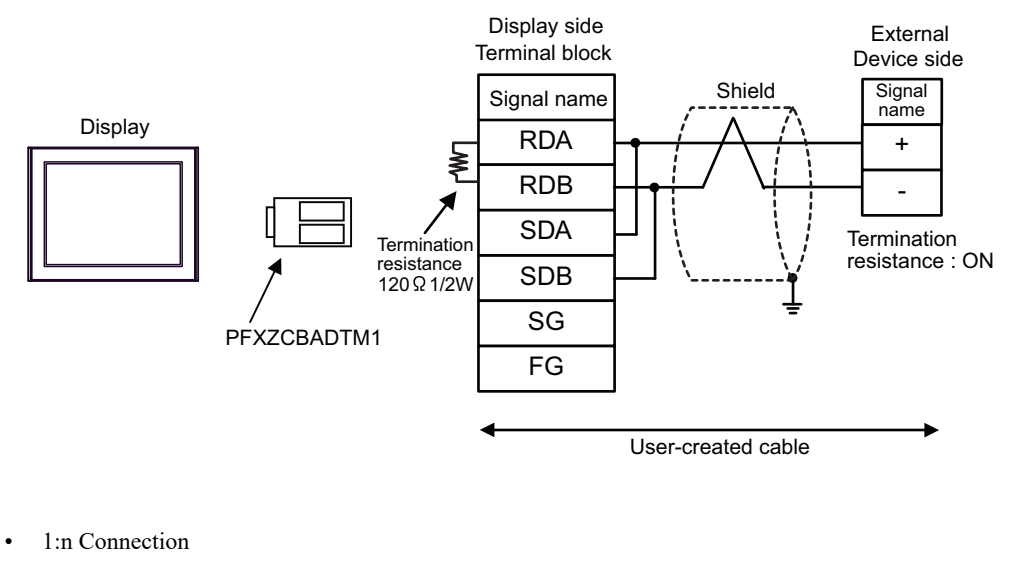

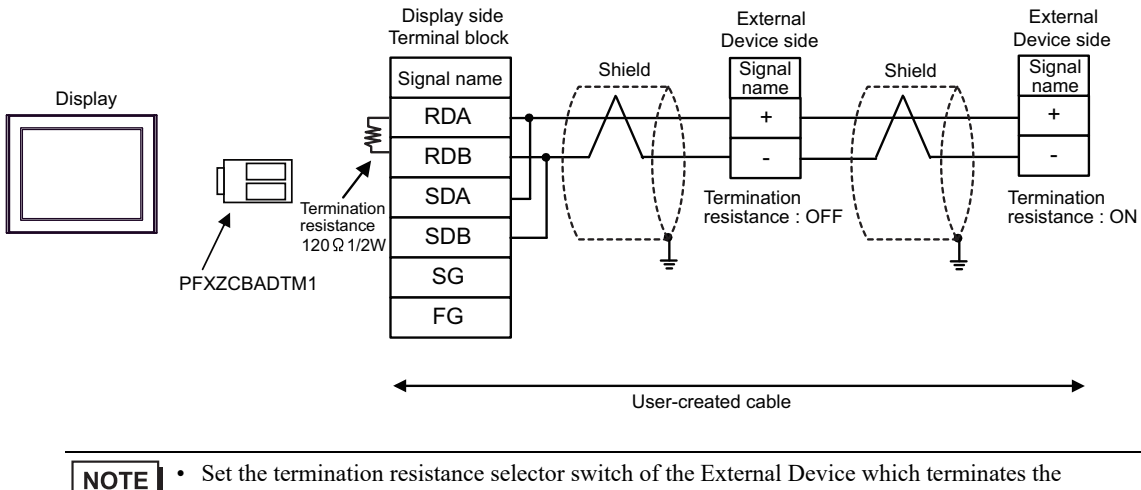

Set the termination resistance selector switch of the External Device which terminates the • connection to ON.

## 19J)

• 1:1 Connection

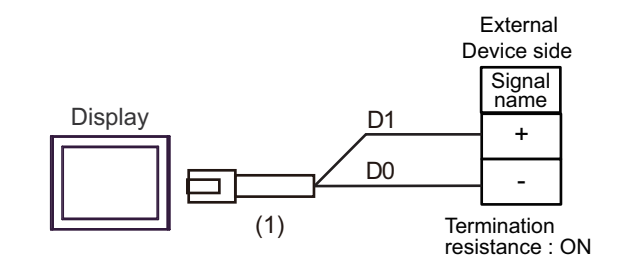

**NOTE** • Set the termination resistance selector switch of the External Device which terminates the connection to ON.

• 1:n Connection

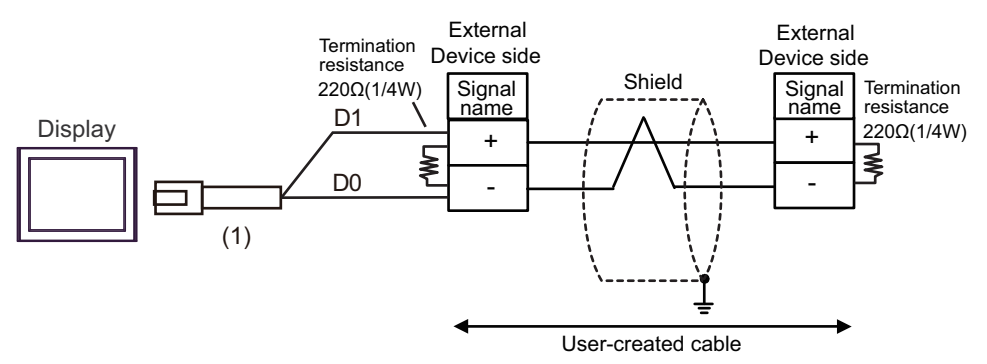

| Number | Name                                                | Notes |
|--------|-----------------------------------------------------|-------|
| (1)    | RJ45 RS-485 Cable (5m) by Pro-face<br>PFXZLMCBRJR81 |       |

#### 19K)

• 1:1 Connection

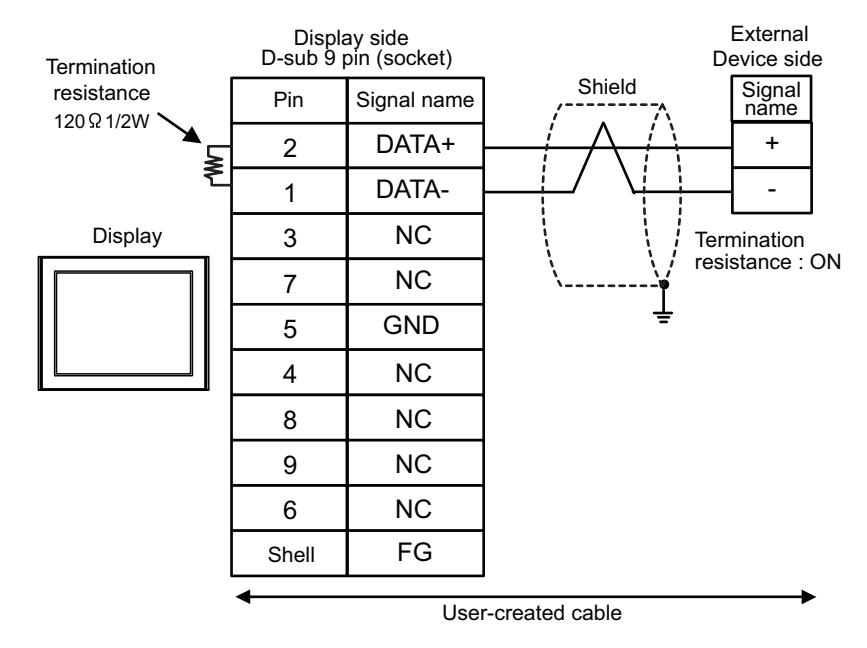

• 1:n Connection

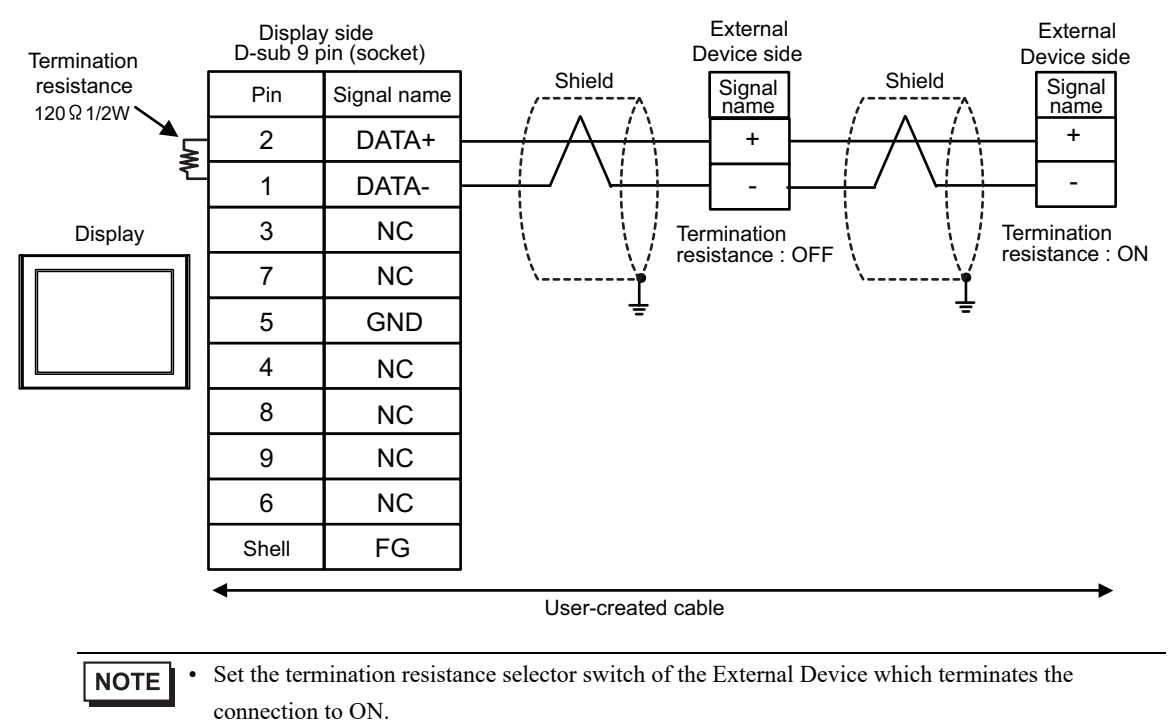

## 6.20 Cable Diagram 20

| Display<br>(Connection Port)                                                                                                    |            | Cable                                                                                                    | Notes                         |
|----------------------------------------------------------------------------------------------------|------------|----------------------------------------------------------------------------------------------------|-------------------------------|
| GP3000 <sup>*1</sup> (COM1)<br>AGP-3302B (COM2)<br>GP-4*01TM (COM1)<br>GP-Rear Module (COM1)<br>ST3000 <sup>*2</sup> (COM2)<br>LT3000 (COM1)<br>IPC <sup>*3</sup> | 20A<br>20B | COM port conversion adapter by Pro-face<br>CA3-ADPCOM-01<br>+<br>Terminal block conversion adapter by Pro-face<br>CA3-ADPTRM-01<br>+<br>User-created cable<br>User-created cable                                        | Cable length:<br>500m or less |
| GP3000 <sup>*4</sup> (COM2)                                                                                                    | 20C<br>20D | Online adapter by Pro-face<br>CA4-ADPONL-01<br>+<br>Terminal block conversion adapter by Pro-face<br>CA3-ADPTRM-01<br>+<br>User-created cable<br>Online adapter by Pro-face<br>CA4-ADPONL-01<br>+<br>User-created cable | Cable length:<br>500m or less |
| GP-4106 (COM1)<br>GP-4116T (COM1)                                                                                                    | 20E        | User-created cable                                                                                                    | Cable length:<br>500m or less |
| GP4000 <sup>*5</sup> (COM2)<br>GP-4201T (COM1)<br>SP5000 (COM1/2) <sup>*6</sup><br>(COM1/2)                                                                       | 20F        | RS-422 Terminal Block Conversion Adapter by Pro-face<br>PFXZCBADTM1 <sup>*8</sup><br>+<br>User-created cable                                                                                                    |                               |
| ST-5800 (COM2)<br>ST6000 <sup>*7</sup> (COM2)<br>ST-6200 (COM1)<br>STM6000 (COM1)<br>STC6000 (COM1)<br>PS6000 (Basic Box)<br>(COM1/2)                             | 20B        | User-created cable                                                                                                    | Cable length:<br>500m or less |
| PE-4000B <sup>*9</sup><br>PS5000 <sup>*9</sup><br>PS6000 (Optional<br>Interface) <sup>*9</sup>                                                                    | 20G        | User-created cable                                                                                                    | Cable length:<br>500m or less |

\*1 All GP3000 models except AGP-3302B

\*2 Except AST-3211A and AST-3302B

\*3 Only the COM port which can communicate by RS-422/485 (4 wire) can be used. (Except PE-4000B, PS5000, and PS6000)

IPC COM Port (page 9)

- \*4 All GP3000 models except GP-3200 series and AGP-3302B
- \*5 All GP4000 models except GP-4100 Series, GP-4\*01TM, GP-Rear Module, GP-4201T and GP-4\*03T

\*6 Except SP-5B00

\*7 Except ST-6200

- \*8 When using a Terminal Block Conversion Adapter (CA3-ADPTRM-01) instead of the RS-422 Terminal Block Conversion Adapter, refer to Cable Diagram 20A.
- \*9 Only the COM port which can communicate by RS-422/485 (4 wire) can be used. ☞ ■ IPC COM Port (page 9)

## 20A)

• 1:1 Connection

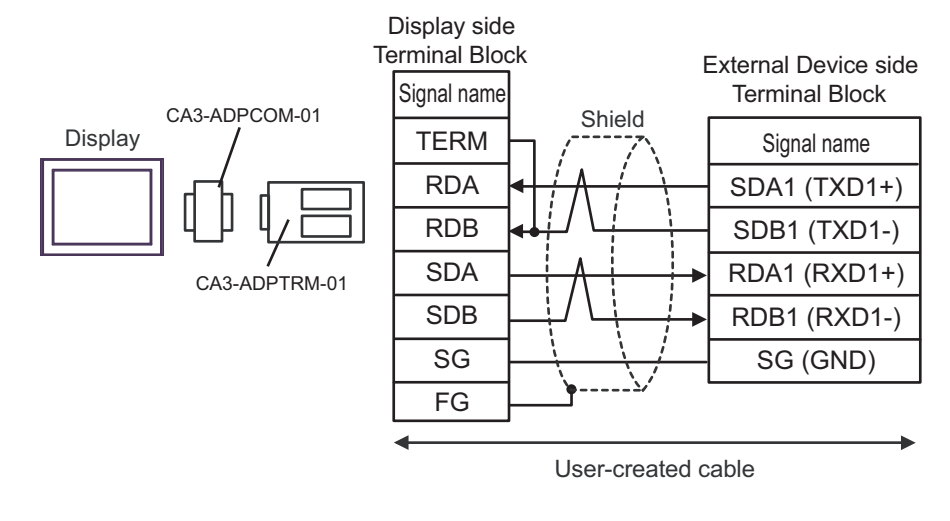

- Please set the terminating resistor switch of the External Device to the "100 $\Omega$ " position.

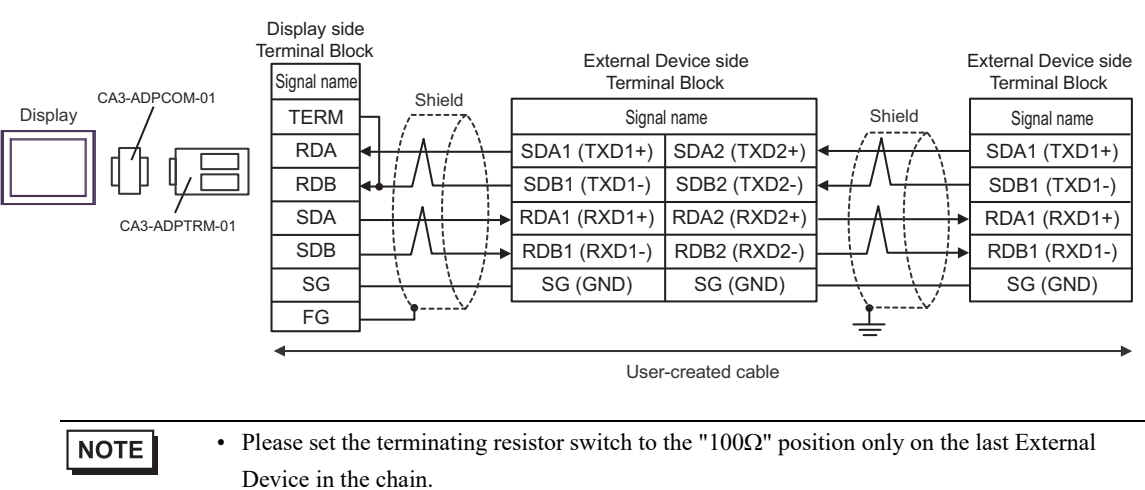

• 1:n Connection

#### 20B)

• 1:1 Connection

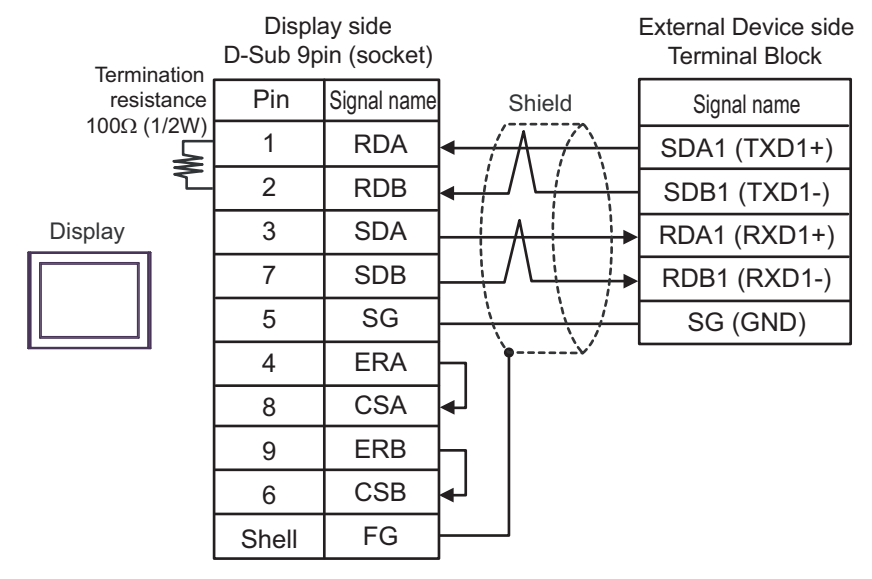

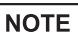

- Please set the terminating resistor switch of the External Device to the "100 $\Omega$ " position.

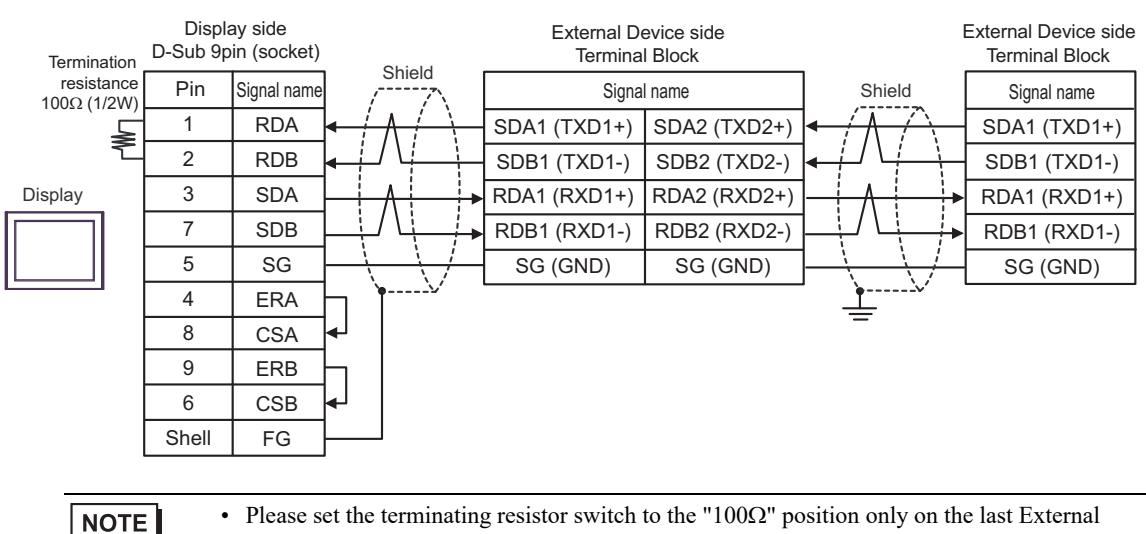

#### 1:n Connection

#### 20C)

• 1:1 Connection

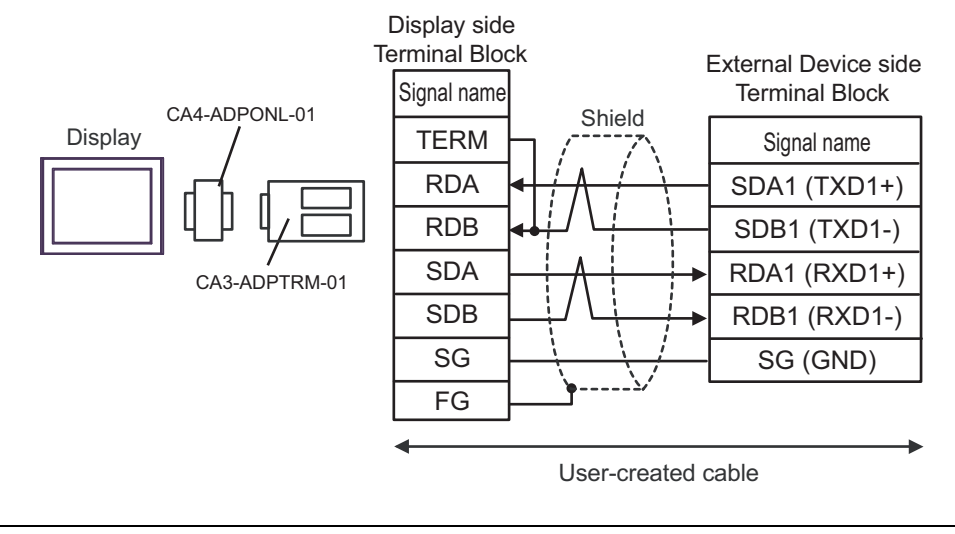

- Please set the terminating resistor switch of the External Device to the "100 $\Omega$ " position.

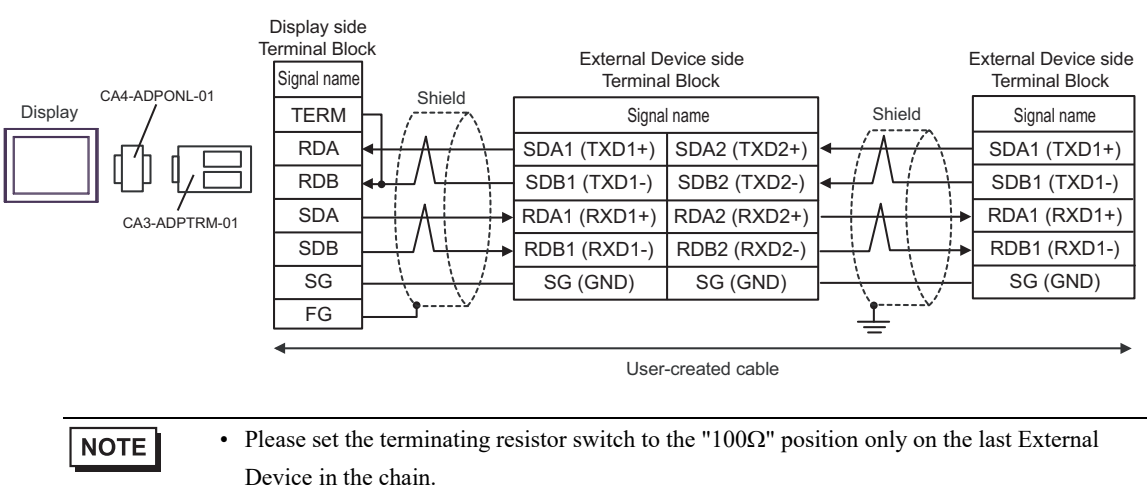

• 1:n Connection

#### 20D)

• 1:1 Connection

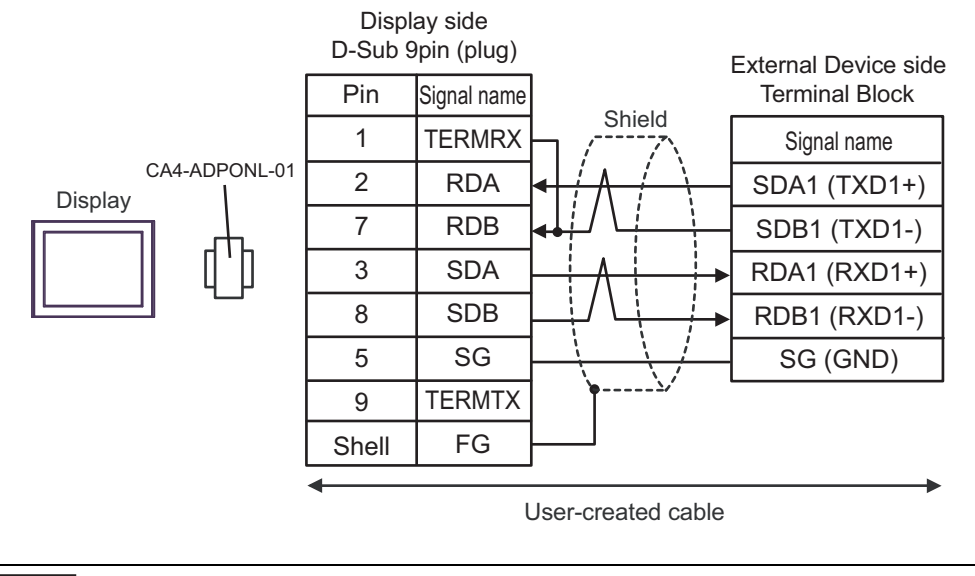

NOTE

- Please set the terminating resistor switch of the External Device to the " $100\Omega$ " position.

• 1:n Connection

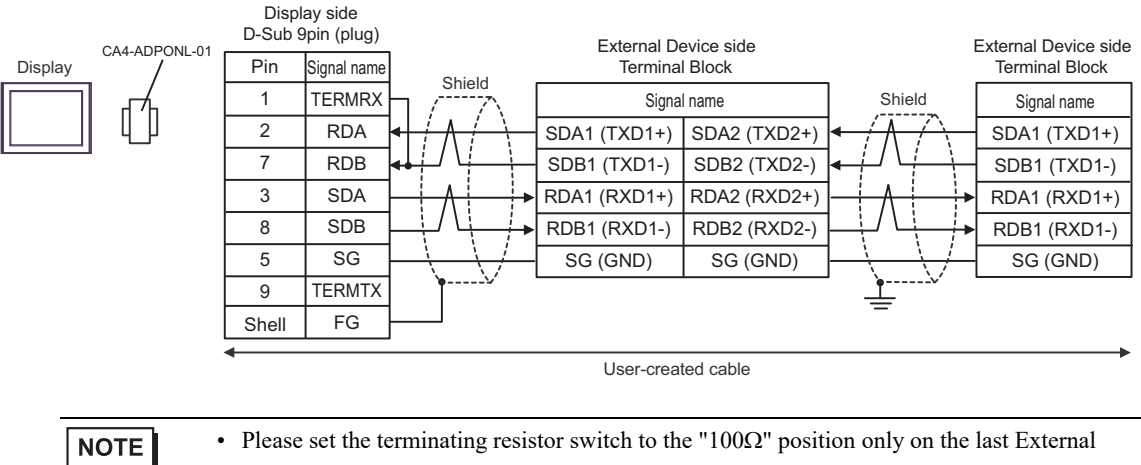

#### 20E)

• 1:1 Connection

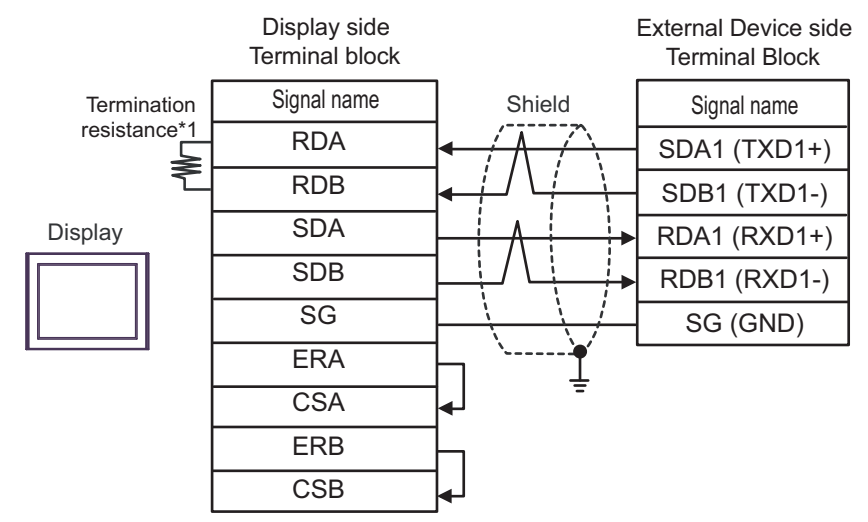

| NOTE | • Please set the terminating resistor switch of the External Device to the " $100\Omega$ " position. |  |
|------|----------------------------------------------------------------------------------------------------|--|
| NOTE | These set are terminating resistor swhen of the External Device to the Tool Position.                |  |

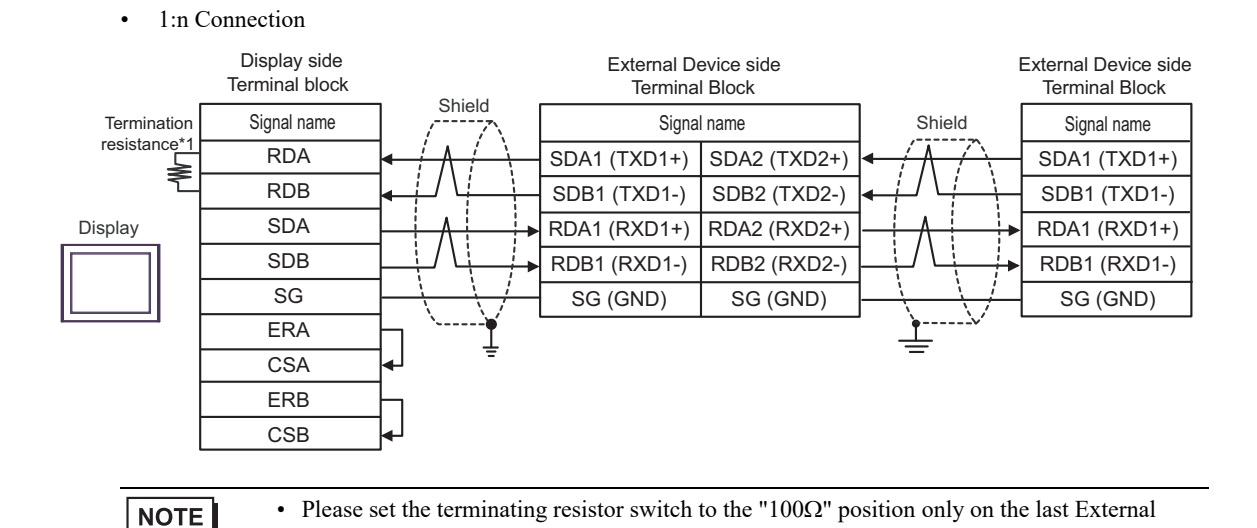

\*1 The resistance in the Display is used as the termination resistance. Set the value of the DIP Switch on the rear of the Display as shown in the table below.

| DIP Switch No. | Set Value |
|----------------|-----------|
| 1              | OFF       |
| 2              | OFF       |
| 3              | ON        |
| 4              | ON        |

## 20F)

• 1:1 Connection

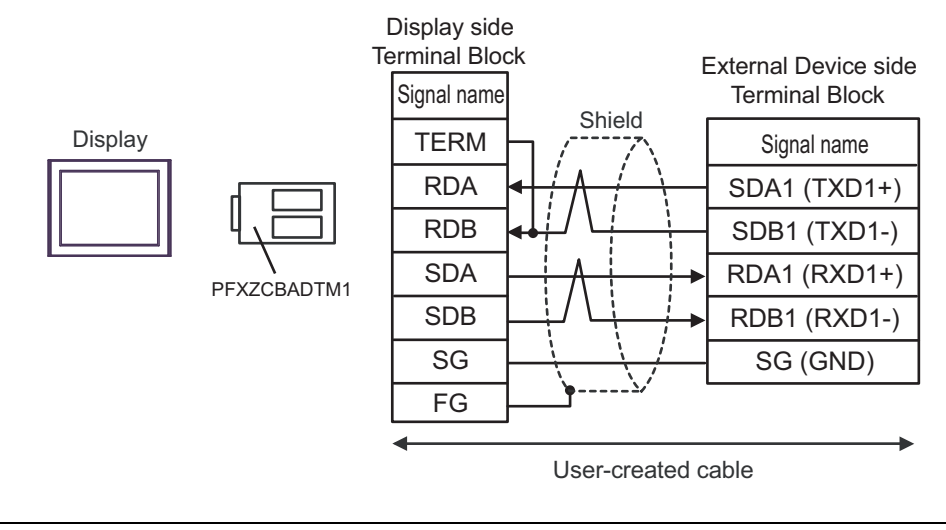

- Please set the terminating resistor switch of the External Device to the "100 $\Omega$ " position.

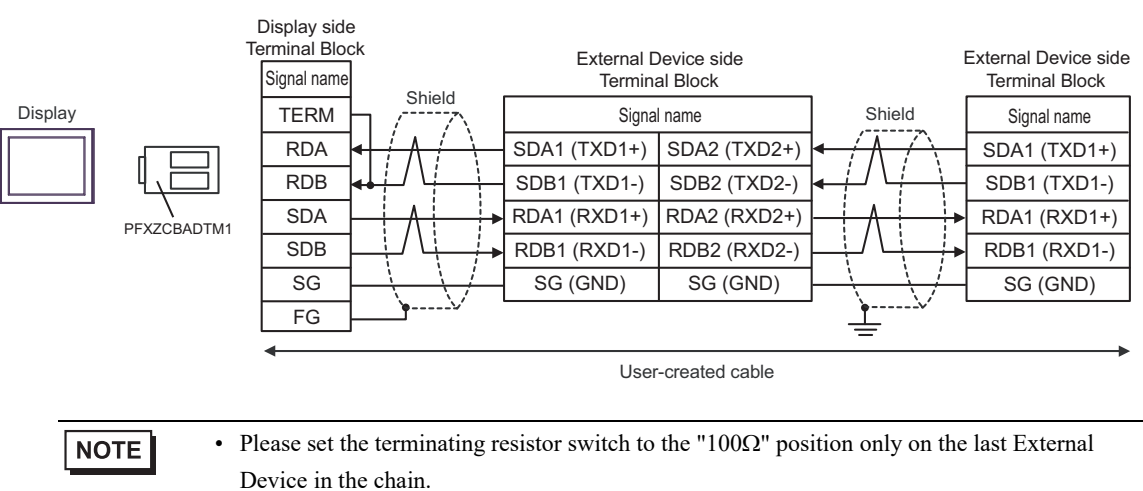

1:n Connection

#### 20G)

• 1:1 Connection

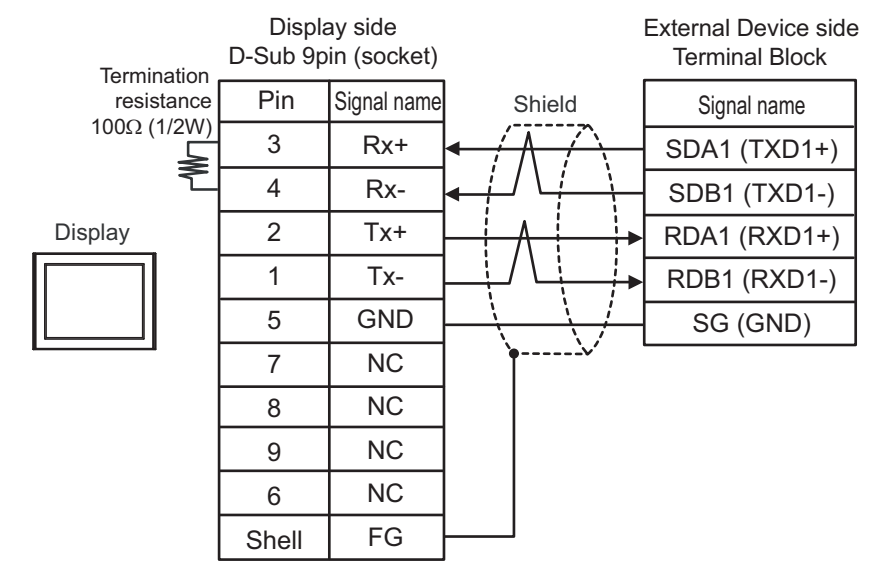

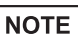

• Please set the terminating resistor switch of the External Device to the " $100\Omega$ " position.

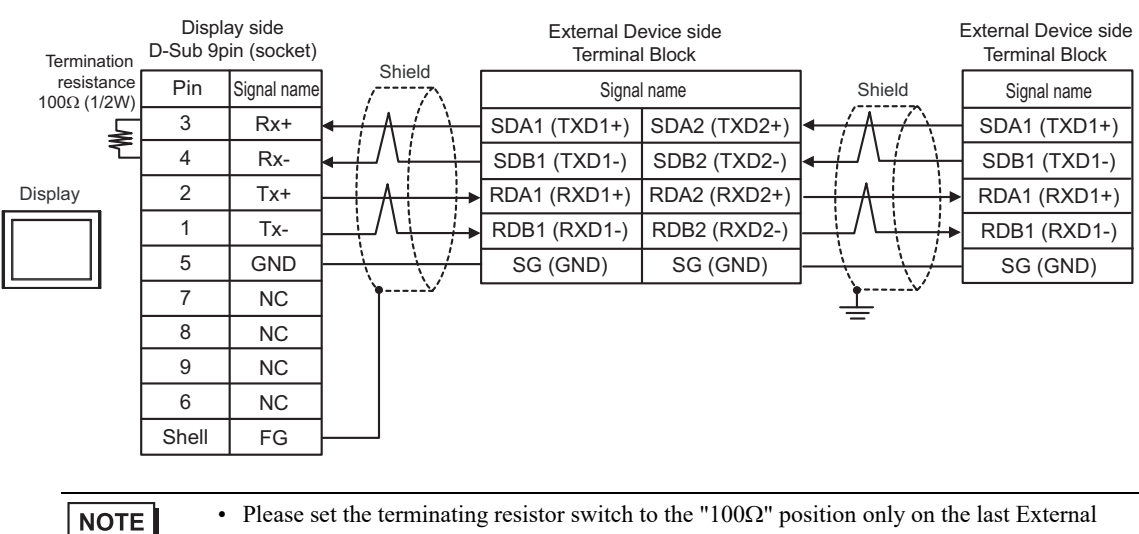

#### 1:n Connection

# 6.21 Cable Diagram 21

| Display<br>(Connection Port)                                                                                                    | Cable                                                                                                    |                                                                                                    | Notes                         |
|----------------------------------------------------------------------------------------------------|----------------------------------------------------------------------------------------------------|----------------------------------------------------------------------------------------------------|-------------------------------|
| GP3000 <sup>*1</sup> (COM1)<br>AGP-3302B (COM2)<br>GP-4*01TM (COM1)<br>GP-Rear Module (COM1)<br>ST3000 <sup>*2</sup> (COM2)<br>LT3000 (COM1) | COM port conversion adapter by Pro-face<br>CA3-ADPCOM-01<br>+<br>21A Terminal block conversion adapter by Pro-face<br>CA3-ADPTRM-01<br>+<br>User-created cable |                                                                                                    | Cable length:<br>500m or less |
|                                                                                                    | 21B                                                                                                    | User-created cable                                                                                                    |                               |
| GP3000 <sup>*3</sup> (COM2)                                                                                                    | 21C                                                                                                    | Online adapter by Pro-face<br>CA4-ADPONL-01<br>+<br>Terminal block conversion adapter by Pro-face<br>CA3-ADPTRM-01<br>+<br>User-created cable                                    | Cable length:<br>500m or less |
|                                                                                                    | 21D                                                                                                    | Online adapter by Pro-face<br>CA4-ADPONL-01<br>+<br>User-created cable                                                                                                    |                               |
| IPC <sup>*4</sup>                                                                                                    | 21E<br>21F                                                                                                    | COM port conversion adapter by Pro-face<br>CA3-ADPCOM-01<br>+<br>Terminal block conversion adapter by Pro-face<br>CA3-ADPTRM-01<br>+<br>User-created cable<br>User-created cable | Cable length:<br>500m or less |
| GP-4106 (COM1)<br>GP-4116T (COM1)                                                                                                    | 21G                                                                                                    | User-created cable                                                                                                    | Cable length:<br>500m or less |
| GP-4107 (COM1)<br>GP-4*03T <sup>*5</sup> (COM2)<br>GP-4203T (COM1)                                                                           | 21H                                                                                                    | User-created cable                                                                                                    | Cable length:<br>500m or less |
| GP4000 <sup>*6</sup> (COM2)<br>GP-4201T (COM1)<br>SP5000 (COM1/2) <sup>*7</sup><br>(COM1/2)                                                  | 211                                                                                                    | RS-422 Terminal Block Conversion Adapter by Pro-face<br>PFXZCBADTM1 <sup>*9</sup><br>+<br>User-created cable                                                                     |                               |
| SP-5B00 (COM2)<br>ST6000 <sup>*8</sup> (COM2)<br>ST-6200 (COM1)<br>STM6000 (COM1)<br>STC6000 (COM1)<br>PS6000 (Basic Box)<br>(COM1/2)        | 21B                                                                                                    | User-created cable                                                                                                    | Cable length:<br>500m or less |
| LT-4*01TM (COM1)<br>LT-Rear Module (COM1)                                                                                                    | 21J                                                                                                    | RJ45 RS-485 Cable (5m) by Pro-face<br>PFXZLMCBRJR81                                                                                                    | Cable length:<br>200m or less |

| Display<br>(Connection Port)                                                                      |     | Cable              |                               |
|---------------------------------------------------------------------------------------------------|-----|--------------------|-------------------------------|
| PE-4000B <sup>*10</sup><br>PS5000 <sup>*10</sup><br>PS6000 (Optional<br>Interface) <sup>*10</sup> | 21K | User-created cable | Cable length:<br>500m or less |

- \*1 All GP3000 models except AGP-3302B
- \*2 Except AST-3211A and AST-3302B
- \*3 All GP3000 models except GP-3200 series and AGP-3302B
- \*4 Only the COM port which can communicate by RS-422/485 (2 wire) can be used. (Except PE-4000B, PS5000, and PS6000)

IPC COM Port (page 9)

- \*5 Except GP-4203T
- \*6 All GP4000 models except GP-4100 Series, GP-4\*01TM, GP-Rear Module, GP-4201T and GP-4\*03T
- \*7 Except SP-5B00
- \*8 Except ST-6200
- \*9 When using a Terminal Block Conversion Adapter (CA3-ADPTRM-01) instead of the RS-422 Terminal Block Conversion Adapter, refer to Cable Diagram 21A.

## 21A)

• 1:1 Connection

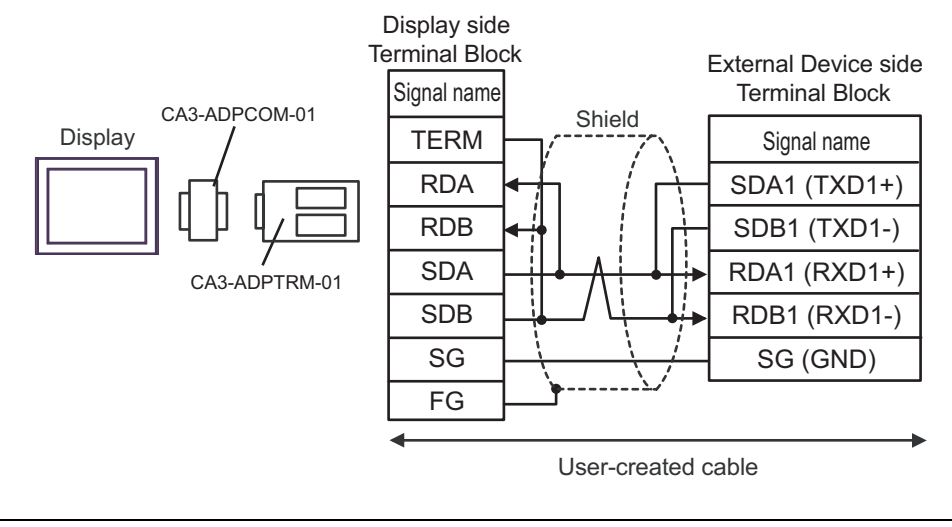

- Please set the terminating resistor switch of the External Device to the "100 $\Omega$ " position.

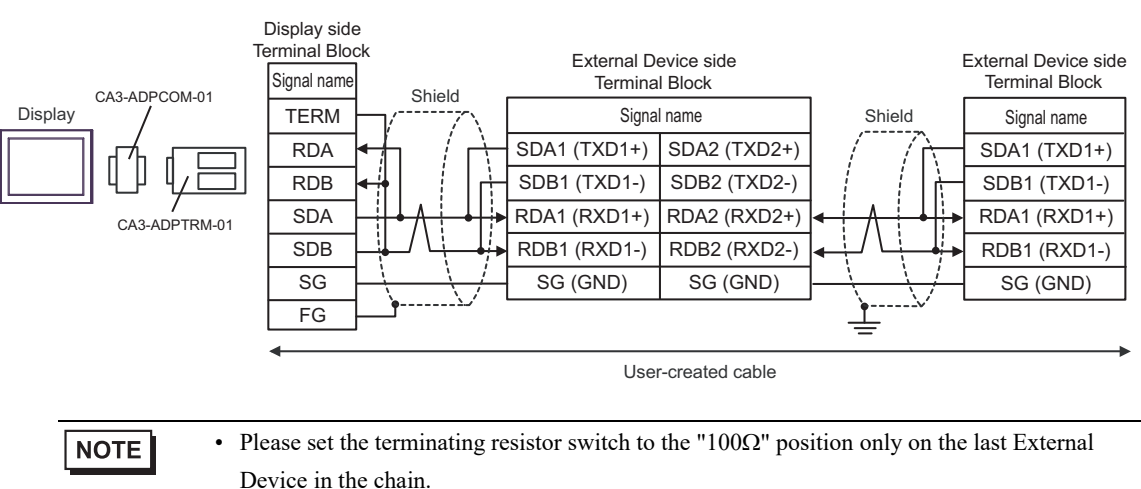

1:n Connection

## 21B)

• 1:1 Connection

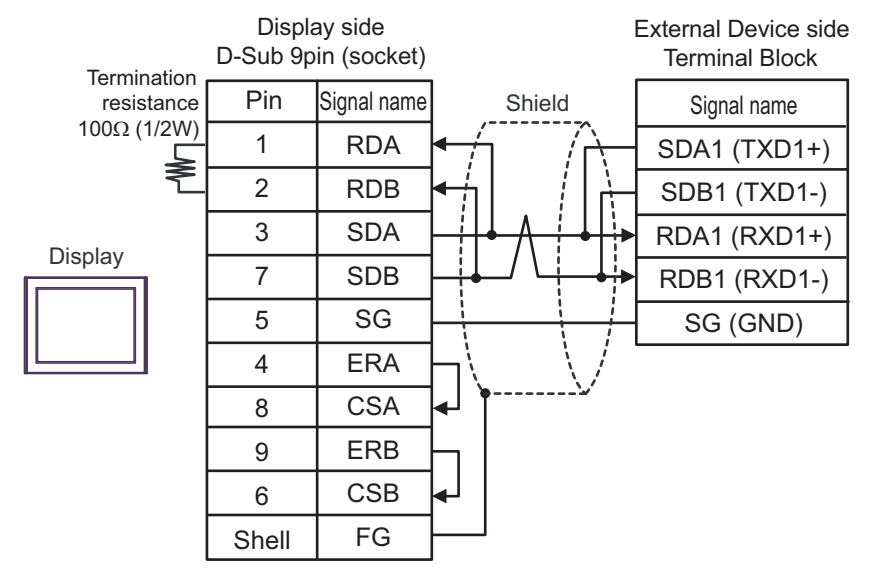

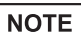

- Please set the terminating resistor switch of the External Device to the "100 $\Omega$ " position.

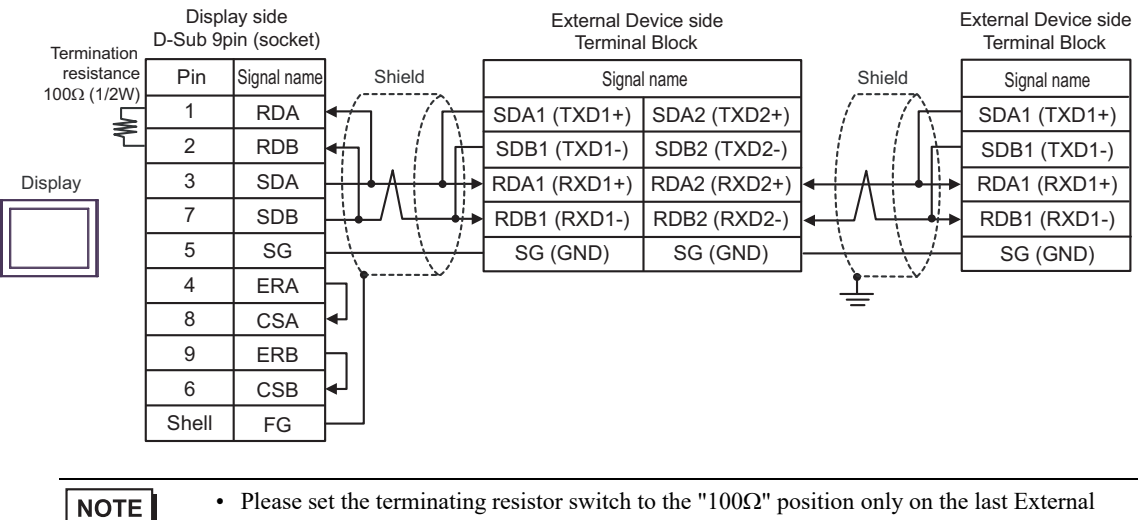

#### • 1:n Connection

Please set the terminating resistor switch to the " $100\Omega$ " position only on the last Externa Device in the chain.

## 21C)

• 1:1 Connection

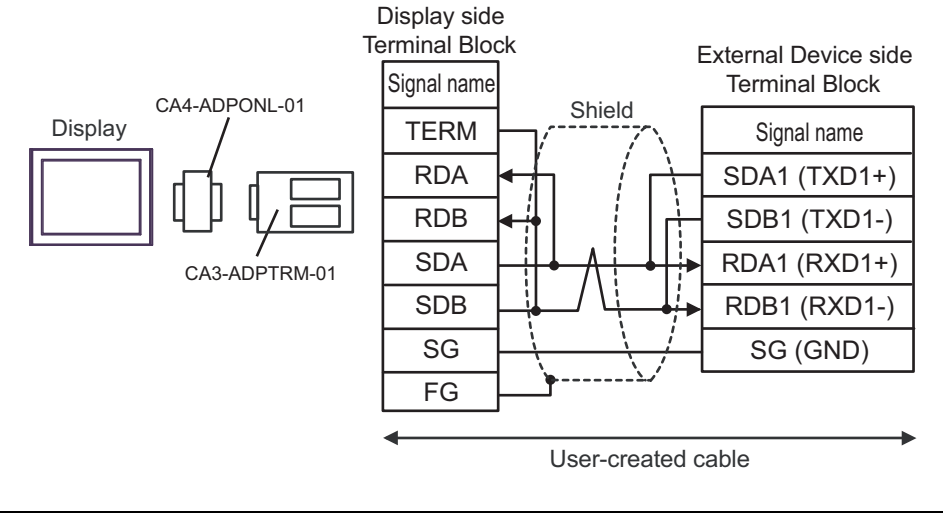

- Please set the terminating resistor switch of the External Device to the "100 $\Omega$ " position.

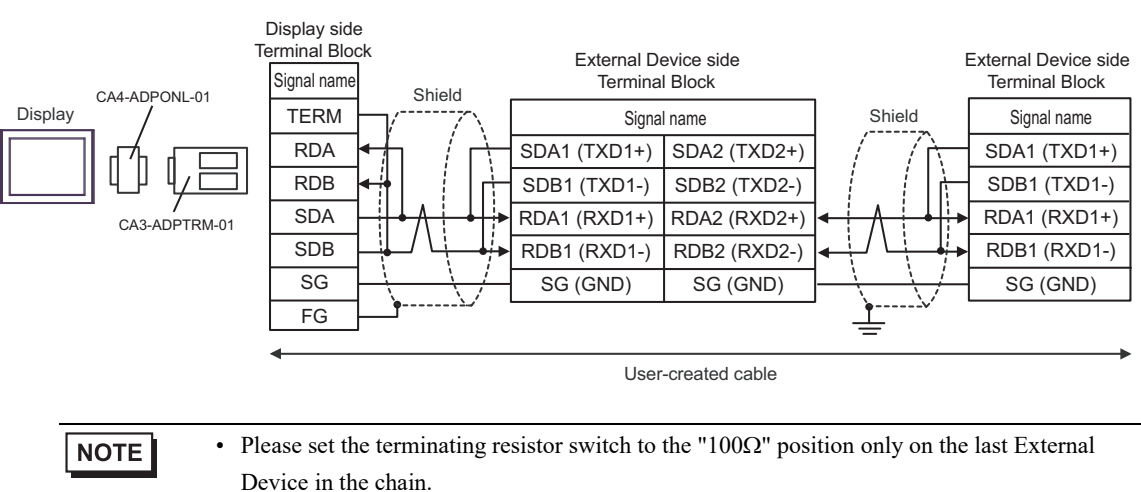

1:n Connection

## 21D)

• 1:1 Connection

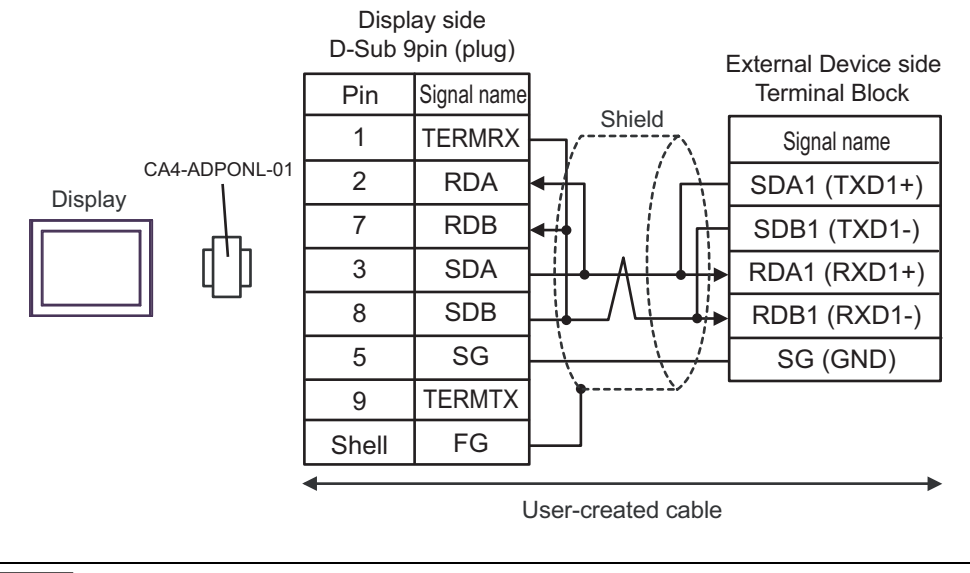

NOTE

- Please set the terminating resistor switch of the External Device to the "100 $\Omega$ " position.

• 1:n Connection

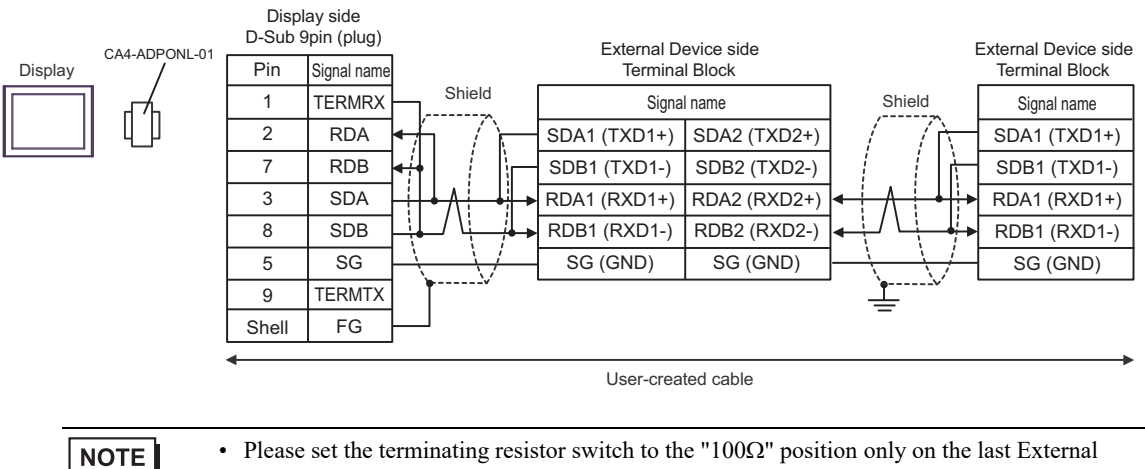

## 21E)

• 1:1 Connection

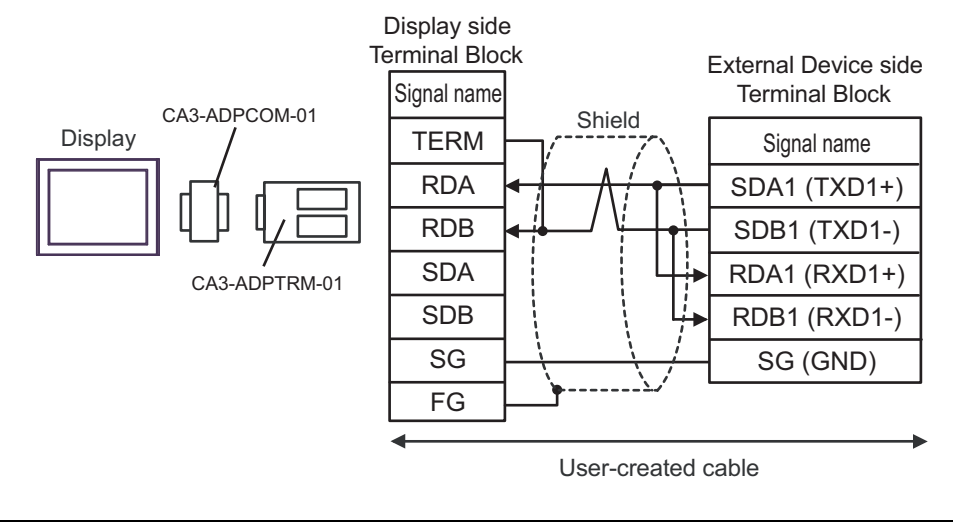

- Please set the terminating resistor switch of the External Device to the "100 $\Omega$ " position.

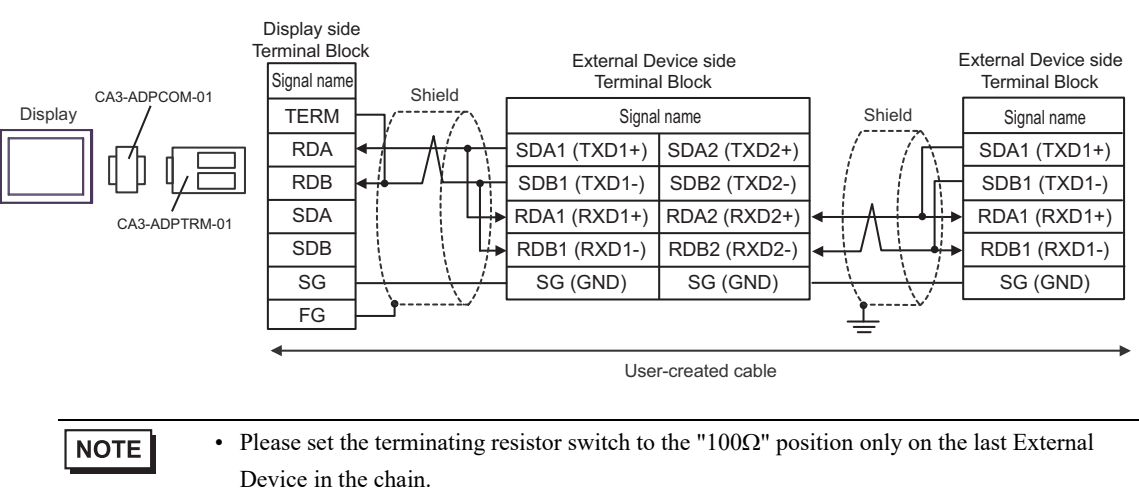

• 1:n Connection

## 21F)

• 1:1 Connection

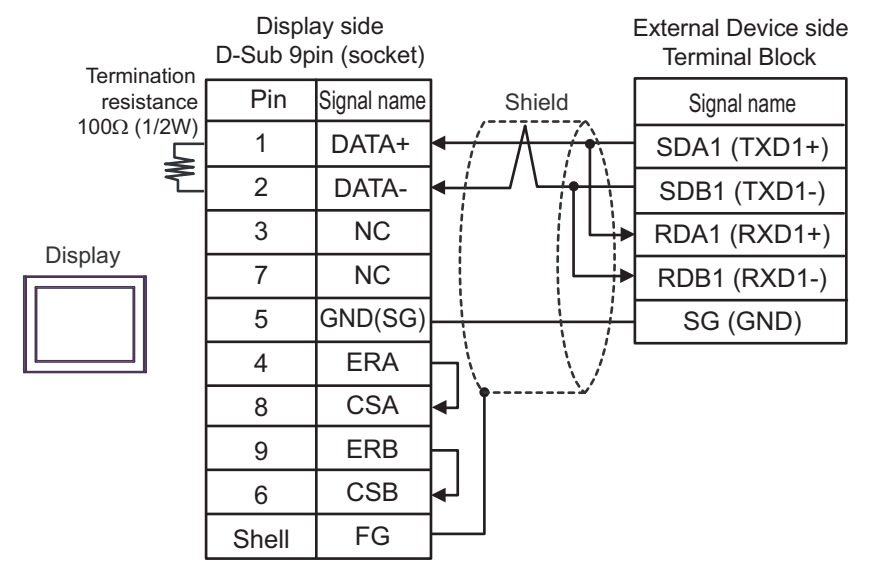

NOTE

• Please set the terminating resistor switch of the External Device to the " $100\Omega$ " position.

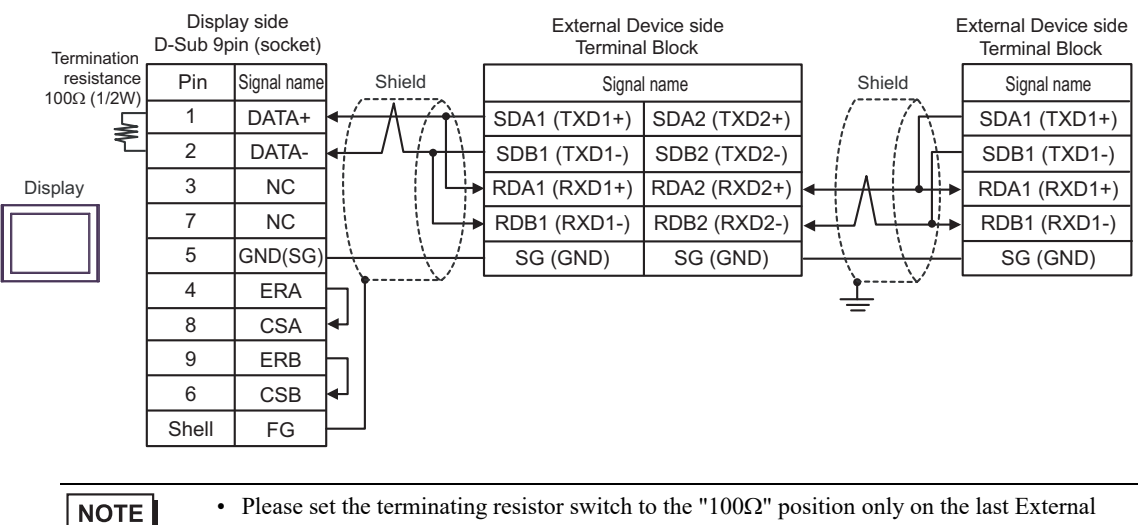

#### 1:n Connection

## 21G)

• 1:1 Connection

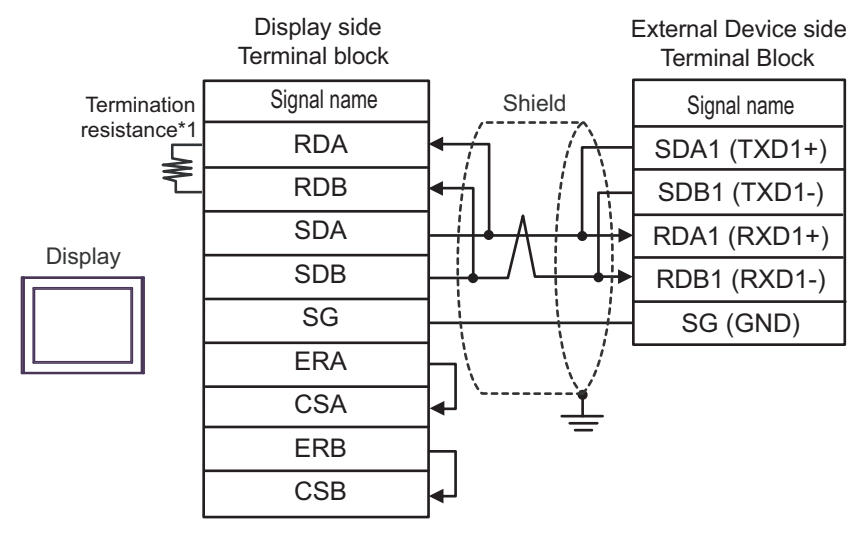

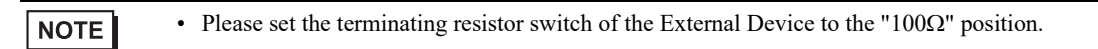

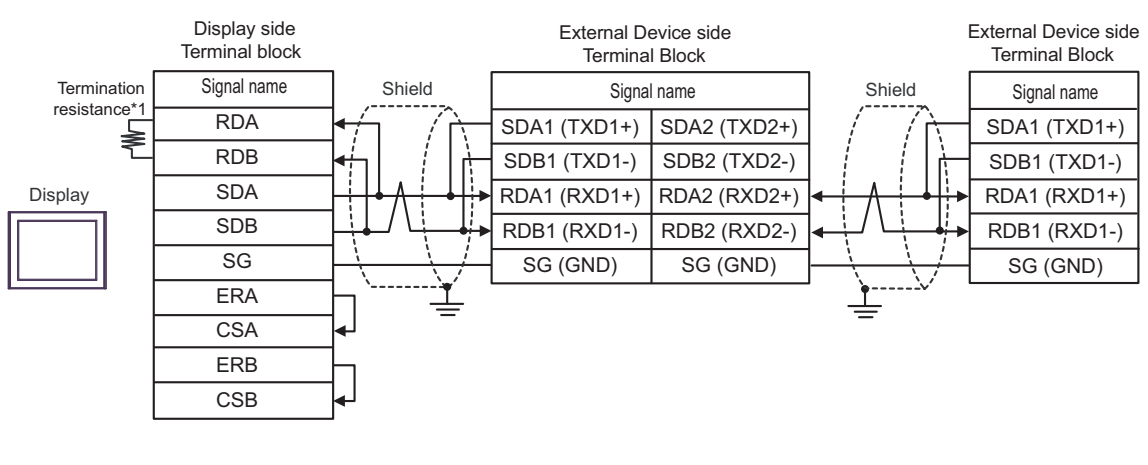

#### • 1:n Connection

NOTE

• Please set the terminating resistor switch to the "100Ω" position only on the last External Device in the chain.

\*1 The resistance in the Display is used as the termination resistance. Set the value of the DIP Switch on the rear of the Display as shown in the table below.

| DIP Switch No. | Set Value |
|----------------|-----------|
| 1              | OFF       |
| 2              | OFF       |
| 3              | ON        |
| 4              | ON        |

#### 21H)

• 1:1 Connection

| Tormination                                                 | Display side<br>D-Sub 9pin (plug) |                               | External Device side<br>Terminal Block         |                                       |              |
|-------------------------------------------------------------|-----------------------------------|-------------------------------|------------------------------------------------|---------------------------------------|--------------|
| resistance                                                  | Pin                               | Signal name                   | Shield                                         | Signal name                           |              |
| 100Ω (1/2W)                                                 | 3                                 | LINE(+)                       | < <u>/                                    </u> | SDA1 (TXD1+)                          |              |
| N.                                                          | 8                                 | LINE(-)                       |                                                | SDB1 (TXD1-)                          |              |
| Diaplay                                                     | 1                                 | NC                            |                                                | RDA1 (RXD1+)                          |              |
| Display                                                     | 2                                 | NC                            |                                                | RDB1 (RXD1-)                          |              |
|                                                             | 5                                 | GND(SG)                       |                                                | SG (GND)                              |              |
|                                                             | 4                                 | RS(RTS)                       |                                                |                                       | '            |
|                                                             | 6                                 | 5V                            | •                                              |                                       |              |
|                                                             | 7                                 | NC                            |                                                |                                       |              |
|                                                             | 9                                 | NC                            |                                                |                                       |              |
|                                                             | Shell                             | FG                            |                                                |                                       |              |
|                                                             |                                   |                               |                                                |                                       |              |
| • The 5V o<br>connecto                                      | utput (Pin<br>r. Do not ι         | #6) on the<br>use it for oth  | Display is the powe<br>er devices.             | er for the Siemens A                  | 3's PROFIBUS |
|                                                             |                                   |                               |                                                |                                       |              |
| <ul><li>NOTE</li><li>Please set</li><li>In COM of</li></ul> | the termina<br>on the GP-4        | ating resistor<br>107, the SG | switch of the Extern<br>and FG terminals are   | al Device to the "100Ω<br>e isolated. | 2" position. |

1:n Connection Display side External Device side External Device side D-Sub 9pin (plug) Terminal Block **Terminal Block** Termination resistance Pin Signal name Shield Shield Signal name Signal name 100Ω (1/2W) LINE(+) 3 SDA1 (TXD1+) SDA2 (TXD2+) SDA1 (TXD1+) ≷ 8 LINE(-) SDB1 (TXD1-) SDB2 (TXD2-) SDB1 (TXD1-) NC 1 RDA1 (RXD1+) RDA2 (RXD2+) RDA1 (RXD1+) Display 2 NC RDB1 (RXD1-) RDB2 (RXD2-) RDB1 (RXD1-) GND(SG) 5 SG (GND) SG (GND) SG (GND) 4 RS(RTS) 6 5V 7 NC 9 NC Shell FG • The 5V output (Pin #6) on the Display is the power for the Siemens AG's PROFIBUS **IMPORTANT** connector. Do not use it for other devices. • Please set the terminating resistor switch to the " $100\Omega$ " position only on the last External NOTE

Device in the chain.

• In COM on the GP-4107, the SG and FG terminals are isolated.

## 21I)

• 1:1 Connection

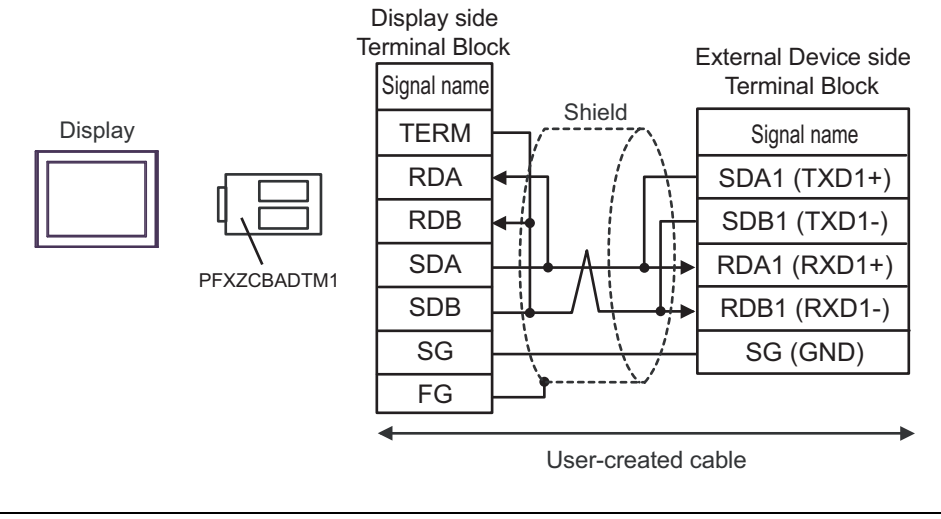

- Please set the terminating resistor switch of the External Device to the "100 $\Omega$ " position.

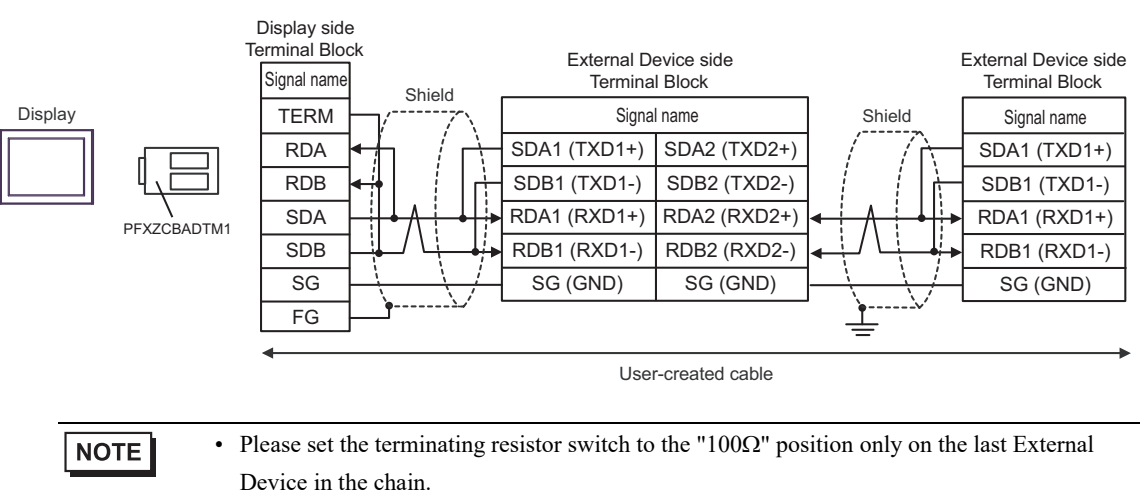

1:n Connection

## 21J)

• 1:1 Connection

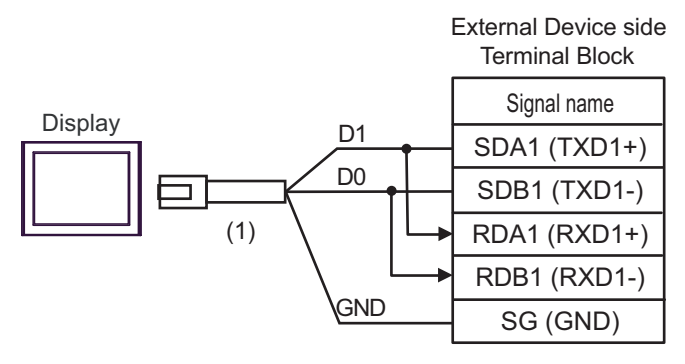

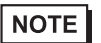

- Please set the terminating resistor switch of the External Device to the " $100\Omega$ " position.

• 1:n Connection

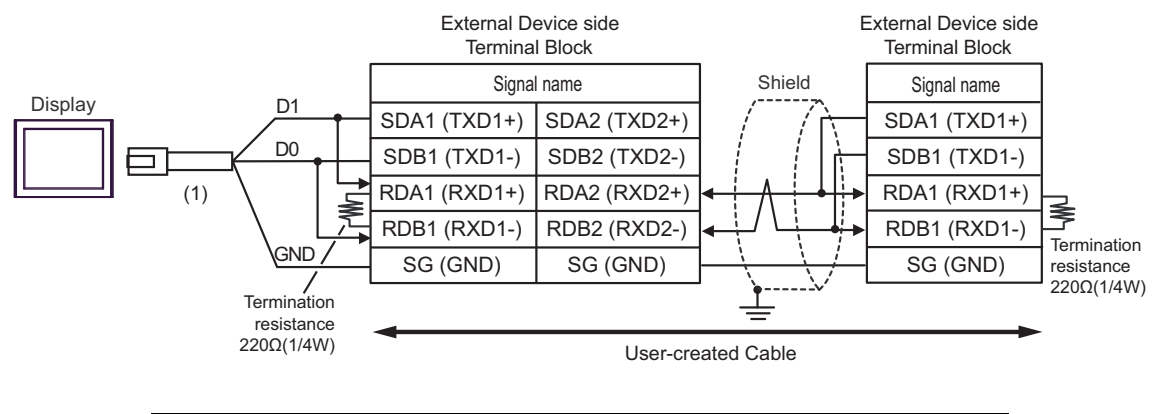

| Number | Name                                                | Notes |
|--------|-----------------------------------------------------|-------|
| (1)    | RJ45 RS-485 Cable (5m) by Pro-face<br>PFXZLMCBRJR81 |       |

## 21K)

• 1:1 Connection

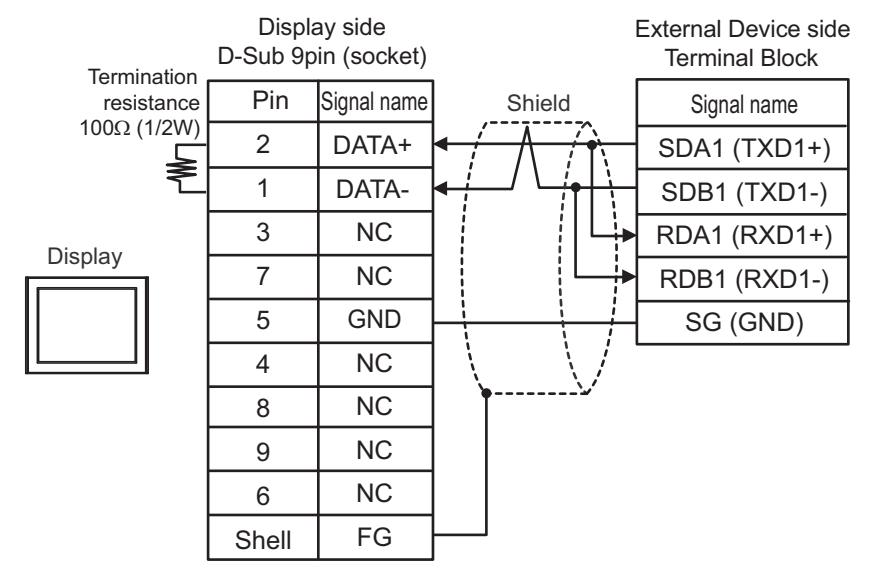

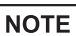

• Please set the terminating resistor switch of the External Device to the " $100\Omega$ " position.

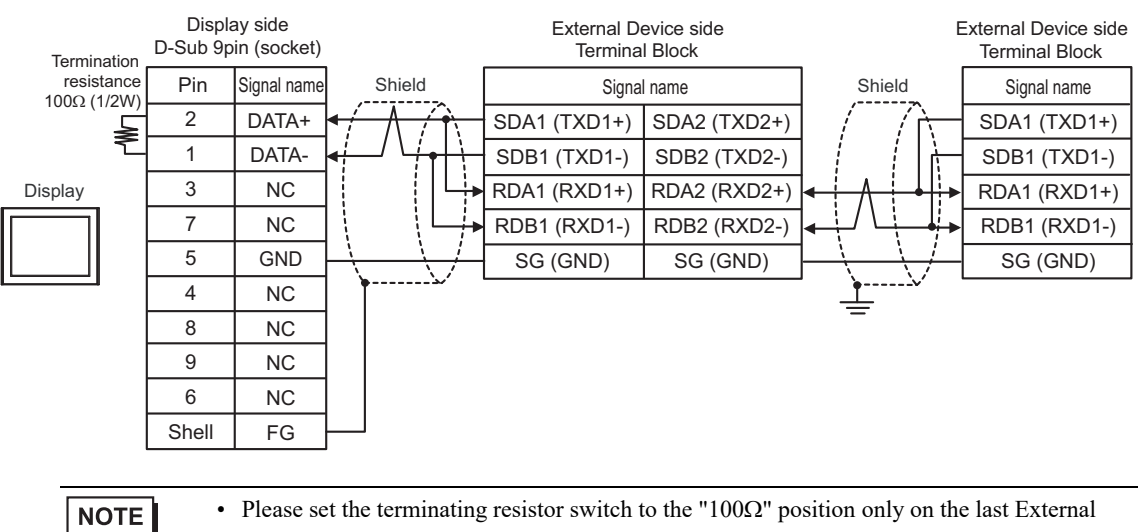

#### 1:n Connection

## 6.22 Cable Diagram 22

| Display<br>(Connection Port)                                                                                                    | Cable      |                                                                                                    | Notes                         |
|----------------------------------------------------------------------------------------------------|------------|----------------------------------------------------------------------------------------------------|-------------------------------|
| GP3000 <sup>*1</sup> (COM1)<br>AGP-3302B (COM2)<br>GP-4*01TM (COM1)<br>GP-Rear Module (COM1)<br>ST3000 <sup>*2</sup> (COM2)<br>LT3000 (COM1)<br>IPC <sup>*3</sup> | 22A<br>22B | COM port conversion adapter by Pro-face<br>CA3-ADPCOM-01<br>+<br>Terminal block conversion adapter by Pro-face<br>CA3-ADPTRM-01<br>+<br>User-created cable<br>User-created cable                                        | Cable length: 500m<br>or less |
| GP3000 <sup>*4</sup> (COM2)                                                                                                    | 22C<br>22D | Online adapter by Pro-face<br>CA4-ADPONL-01<br>+<br>Terminal block conversion adapter by Pro-face<br>CA3-ADPTRM-01<br>+<br>User-created cable<br>Online adapter by Pro-face<br>CA4-ADPONL-01<br>+<br>User-created cable | Cable length: 500m<br>or less |
| GP-4106 (COM1)<br>GP-4116T (COM1)                                                                                                    | 22E        | User-created cable                                                                                                    | Cable length: 500m or less    |
| GP4000 <sup>*5</sup> (COM2)<br>GP-4201T (COM1)<br>SP5000 (COM1/2) <sup>*6</sup><br>(COM1/2)                                                                       | 22F        | RS-422 Terminal Block Conversion Adapter by Pro-face<br>PFXZCBADTM1 <sup>*8</sup><br>+<br>User-created cable                                                                                                    |                               |
| ST-5000 (COM2)<br>ST6000 <sup>*7</sup> (COM2)<br>ST-6200 (COM1)<br>STM6000 (COM1)<br>STC6000 (COM1)<br>PS6000 (Basic Box)<br>(COM1/2)                             | 22B        | User-created cable                                                                                                    | Cable length: 500m<br>or less |
| PE-4000B <sup>*9</sup><br>PS5000 <sup>*9</sup><br>PS6000 (Optional<br>Interface) <sup>*9</sup>                                                                    | 22G        | User-created cable                                                                                                    | Cable length: 500m<br>or less |

\*1 All GP3000 models except AGP-3302B

\*2 Except AST-3211A and AST-3302B

\*3 Only the COM port which can communicate by RS-422/485 (4 wire) can be used. (Except PE-4000B, PS5000, and PS6000)

IPC COM Port (page 9)

- \*4 All GP3000 models except GP-3200 series and AGP-3302B.
- \*5 All GP4000 models except GP-4100 Series, GP-4\*01TM, GP-Rear Module, GP-4201T and GP-4\*03T

\*6 Except SP-5B00

\*7 Except ST-6200

- \*8 When using a Terminal Block Conversion Adapter (CA3-ADPTRM-01) instead of the RS-422 Terminal Block Conversion Adapter, refer to Cable Diagram 22A.
- \*9 Only the COM port which can communicate by RS-422/485 (4 wire) can be used.
   IPC COM Port (page 9)

Recommended cables and connectors

| Item           | Туре                | Manufacturer                    |
|----------------|---------------------|---------------------------------|
| 10BASE-T cable | SGLPEV-T 0.5mmx4P*1 | Mitsubishi Electric Corporation |
| RJ45 connector | 5-554720-3          | Tyco Electronics AMP K.K.       |

\*1 Do not use pin number 2 or 8.

22A)

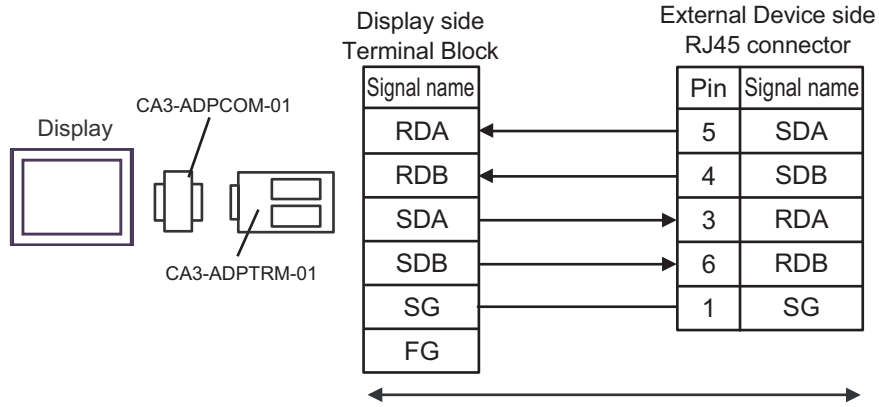

User-created cable

22B)

|         | Display side<br>D-Sub 9pin (socket) |             | E        | xterna<br>RJ45 | al Device side | e |
|---------|-------------------------------------|-------------|----------|----------------|----------------|---|
|         | Pin                                 | Signal name |          | Pin            | Signal name    |   |
|         | 1                                   | RDA         | •        | 5              | SDA            |   |
| Display | 2                                   | RDB         | •        | 4              | SDB            |   |
|         | 3                                   | SDA         | ▶        | 3              | RDA            |   |
|         | 7                                   | SDB         | ▶        | 6              | RDB            |   |
|         | 5                                   | SG          |          | 1              | SG             |   |
|         | 4                                   | ERA         |          |                |                |   |
|         | 8                                   | CSA         | <b>4</b> |                |                |   |
|         | 9                                   | ERB         |          |                |                |   |
|         | 6                                   | CSB         | <b>↓</b> |                |                |   |
|         | Shell                               | FG          |          |                |                |   |

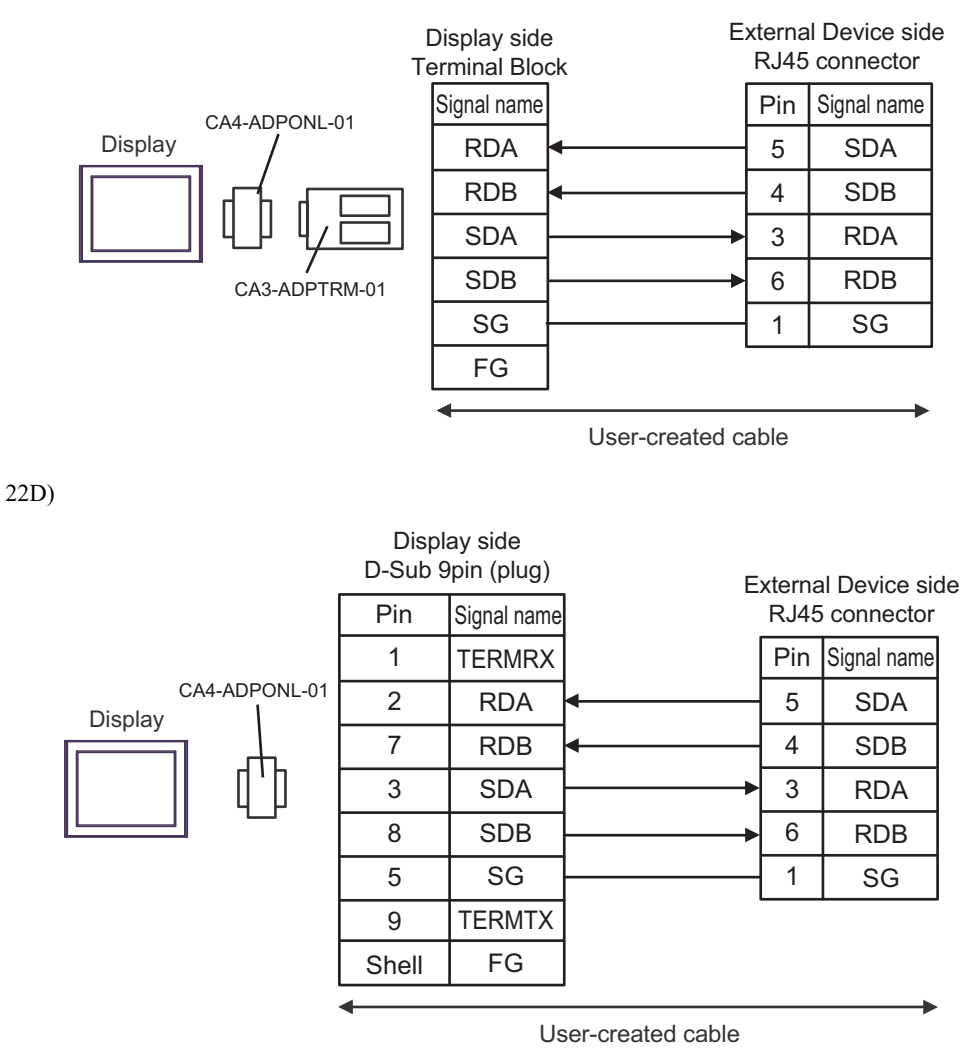

22E)

|         | Display side<br>Terminal block | E            | xterna<br>RJ45 | al Device side<br>connector |
|---------|--------------------------------|--------------|----------------|-----------------------------|
|         | Signal name                    | ]            | Pin            | Signal name                 |
| Display | RDA                            | ]◀           | 5              | SDA                         |
|         | RDB                            | <b>▲</b>     | 4              | SDB                         |
|         | SDA                            |              | 3              | RDA                         |
|         | SDB                            |              | 6              | RDB                         |
|         | SG                             |              | 1              | SG                          |
|         | ERA                            |              |                |                             |
|         | CSA                            | ]₄J          |                |                             |
|         | ERB                            | $\mathbf{h}$ |                |                             |
|         | CSB                            | ] <b>↓</b>   |                |                             |

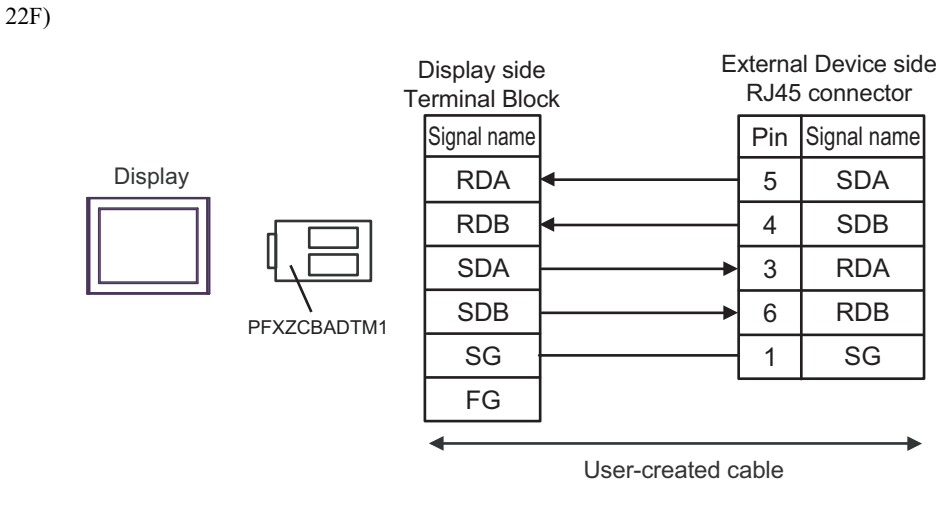

22G)

|         | Display side<br>D-Sub 9pin (socket) |             | External Dev<br>RJ45 conr |     | al Device side<br>connector |
|---------|-------------------------------------|-------------|---------------------------|-----|-----------------------------|
|         | Pin                                 | Signal name |                           | Pin | Signal name                 |
|         | 3                                   | Rx+         | •                         | 5   | SDA                         |
| Display | 4                                   | Rx-         | •                         | 4   | SDB                         |
|         | 2                                   | Tx+         |                           | 3   | RDA                         |
|         | 1                                   | Tx-         |                           | 6   | RDB                         |
|         | 5                                   | GND         |                           | 1   | SG                          |
|         | 7                                   | NC          |                           |     |                             |
|         | 8                                   | NC          |                           |     |                             |
|         | 9                                   | NC          |                           |     |                             |
|         | 6                                   | NC          |                           |     |                             |
|         | Shell                               | FG          |                           |     |                             |

# 6.23 Cable Diagram 23

| Display<br>(Connection Port)                                                                                                    | Cable      |                                                                                                    | Notes                                     |  |
|----------------------------------------------------------------------------------------------------|------------|----------------------------------------------------------------------------------------------------|-------------------------------------------|--|
| GP3000 <sup>*1</sup> (COM1)<br>AGP-3302B (COM2)<br>GP-4*01TM (COM1)<br>GP-Rear Module<br>(COM1)<br>ST3000 <sup>*2</sup> (COM2)                                      | 23A        | COM port conversion adapter by Pro-face<br>CA3-ADPCOM-01<br>+<br>Terminal block conversion adapter by Pro-face<br>CA3-ADPTRM-01<br>+<br>User-created cable                       | The cable length must be 500m or less.    |  |
| L13000 (COM1)                                                                                                    | 23B        | User-created cable                                                                                                    |                                           |  |
| GP3000 <sup>*3</sup> (COM2)                                                                                                    | 23C        | Online adapter by Pro-face<br>CA4-ADPONL-01<br>+<br>Terminal block conversion adapter by Pro-face<br>CA3-ADPTRM-01<br>+<br>User-created cable                                    | The cable length must<br>be 500m or less. |  |
|                                                                                                    | 23D        | Online adapter by Pro-face<br>CA4-ADPONL-01<br>+<br>User-created cable                                                                                                    |                                           |  |
| IPC <sup>*4</sup>                                                                                                    | 23E<br>23F | COM port conversion adapter by Pro-face<br>CA3-ADPCOM-01<br>+<br>Terminal block conversion adapter by Pro-face<br>CA3-ADPTRM-01<br>+<br>User-created cable<br>User-created cable | The cable length must<br>be 500m or less. |  |
| GP-4106 (COM1)<br>GP-4116T (COM1)                                                                                                    | 23G        | User-created cable                                                                                                    | The cable length must be 500m or less.    |  |
| GP-4107 (COM1)<br>GP-4*03T <sup>*5</sup> (COM2)<br>GP-4203T (COM1)                                                                                                  | 23H        | User-created cable                                                                                                    | The cable length must be 500m or less.    |  |
| GP4000 <sup>*6</sup> (COM2)<br>GP-4201T (COM1)<br>SP5000 (COM1/2) <sup>*7</sup><br>(COM1/2)                                                                         | 231        | RS-422 Terminal Block Conversion Adapter by Pro-face<br>PFXZCBADTM1 <sup>*9</sup><br>+<br>User-created cable                                                                     |                                           |  |
| SP-5B00 (COM2)           ST6000*8 (COM2)           ST-6200 (COM1)           STM6000 (COM1)           STC6000 (COM1)           PS6000 (Basic Box)           (COM1/2) | 23B        | User-created cable                                                                                                    | The cable length must be 500m or less.    |  |

| Display<br>(Connection Port)                                                                      | Cable |                                                     | Notes                                  |
|---------------------------------------------------------------------------------------------------|-------|-----------------------------------------------------|----------------------------------------|
| LT-4*01TM (COM1)<br>LT-Rear Module<br>(COM1)                                                      | 23J   | RJ45 RS-485 Cable (5m) by Pro-face<br>PFXZLMCBRJR81 | The cable length must be 200m or less. |
| PE-4000B <sup>*10</sup><br>PS5000 <sup>*10</sup><br>PS6000 (Optional<br>Interface) <sup>*10</sup> | 23K   | User-created cable                                  | The cable length must be 500m or less. |

\*1 All GP3000 models except AGP-3302B

\*2 Except AST-3211A and AST-3302B

\*3 All GP3000 models except GP-3200 series and AGP-3302B

\*4 Only the COM port which can communicate by RS-422/485 (2 wire) can be used. (Except PE-4000B, PS5000, and PS6000)

<sup>C</sup> ■ IPC COM Port (page 9)

- \*5 Except GP-4203T
- \*6 All GP4000 models except GP-4100 Series, GP-4\*01TM, GP-Rear Module, GP-4201T and GP-4\*03T
- \*7 Except SP-5B00
- \*8 Except ST-6200
- \*9 When using a Terminal Block Conversion Adapter (CA3-ADPTRM-01) instead of the RS-422 Terminal Block Conversion Adapter, refer to Cable Diagram 23A.
### 23A)

• 1:1 Connection

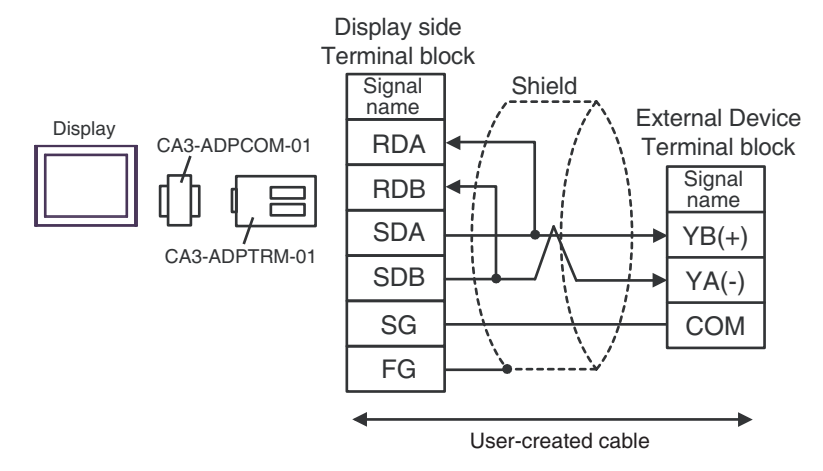

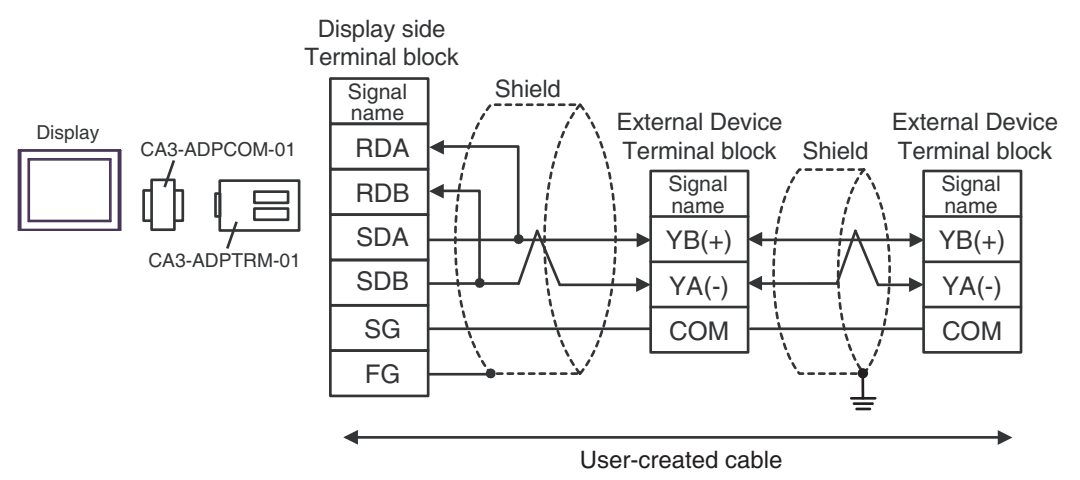

#### 23B)

• 1:1 Connection

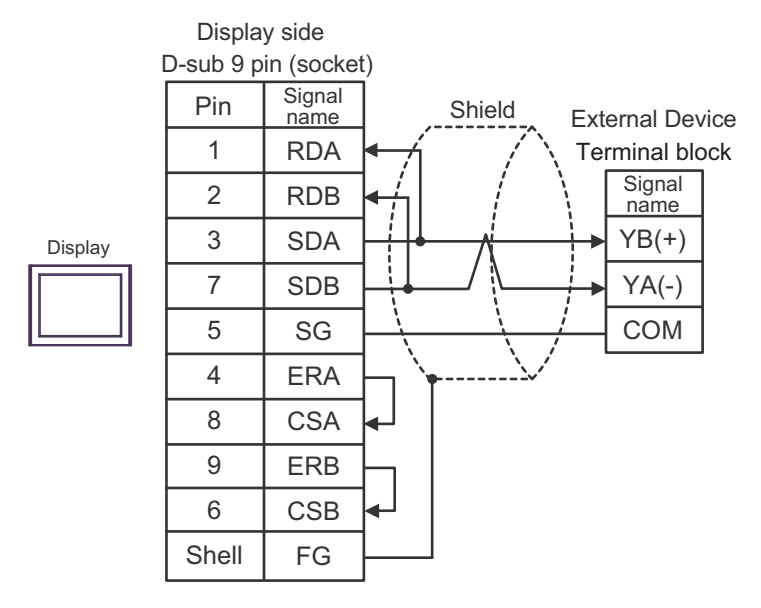

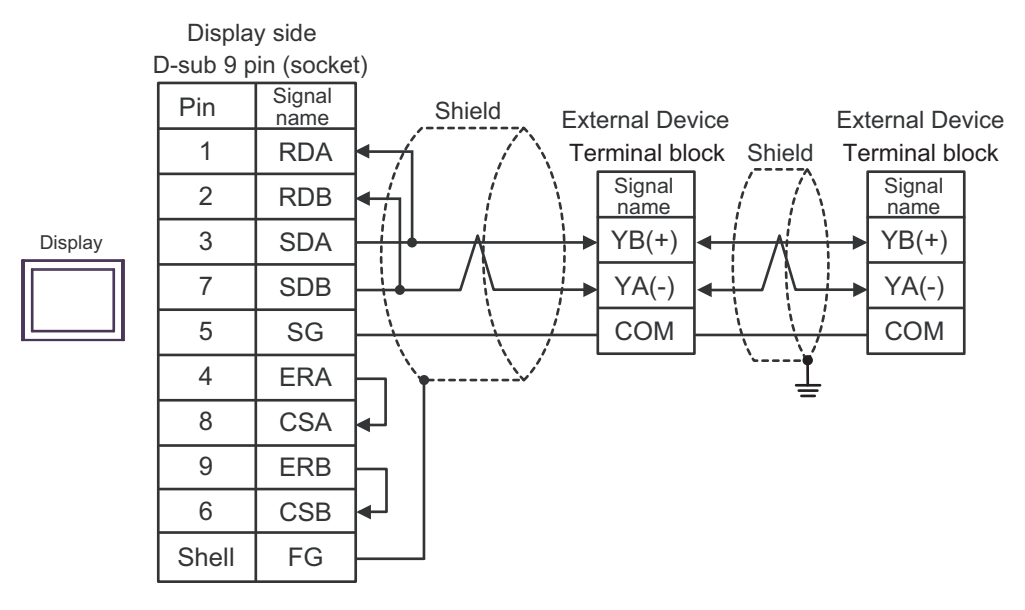

### 23C)

• 1:1 Connection

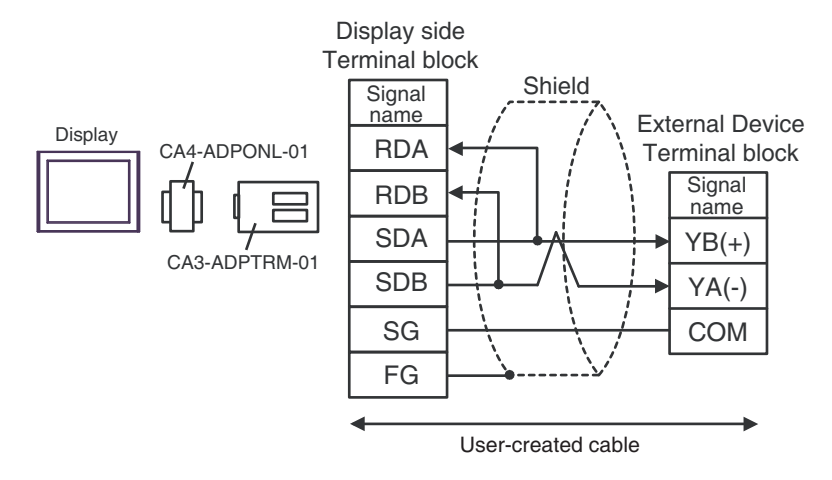

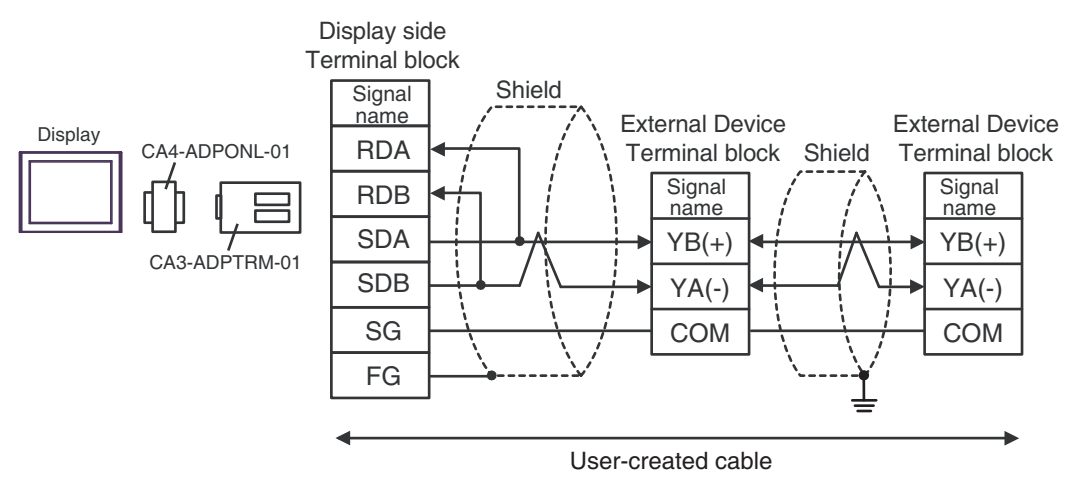

#### 23D)

• 1:1 Connection

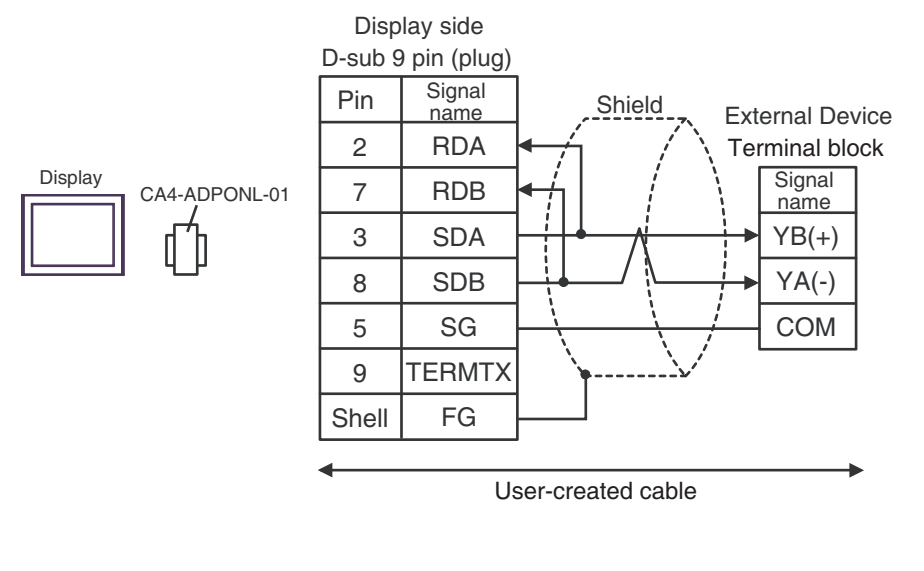

• 1:n Connection

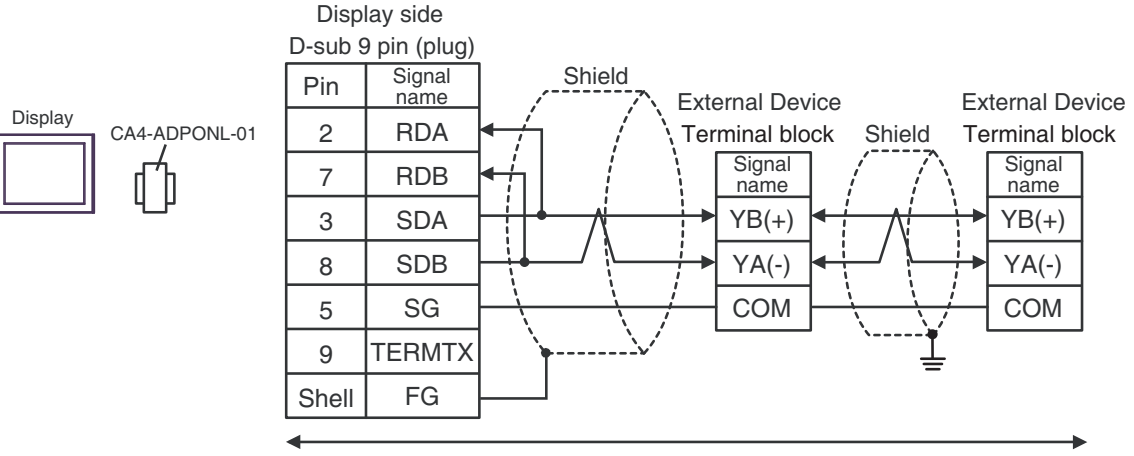

User-created cable

#### 23E)

• 1:1 Connection

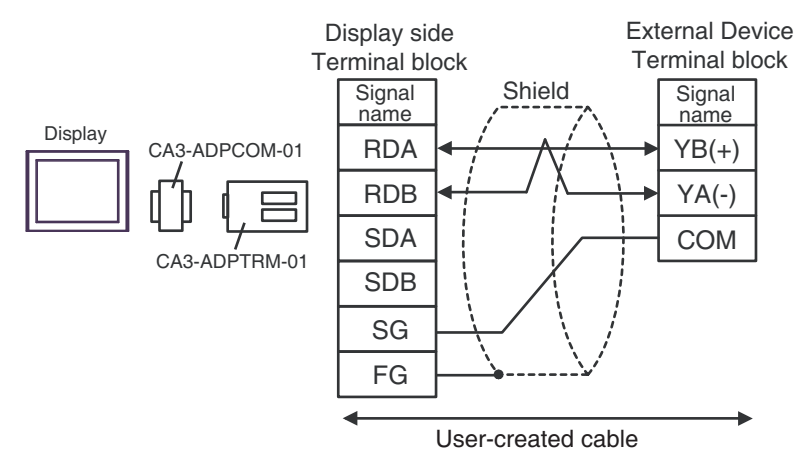

• 1:n Connection

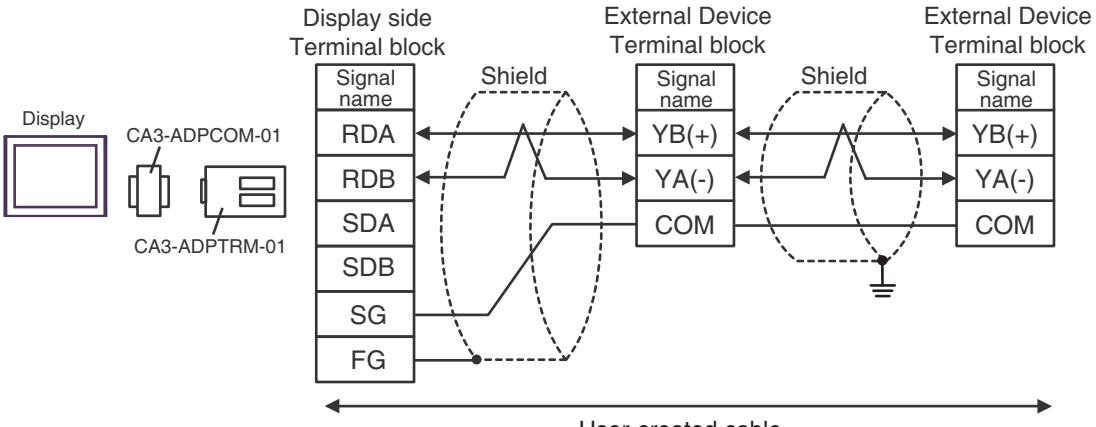

User-created cable

### 23F)

• 1:1 Connection

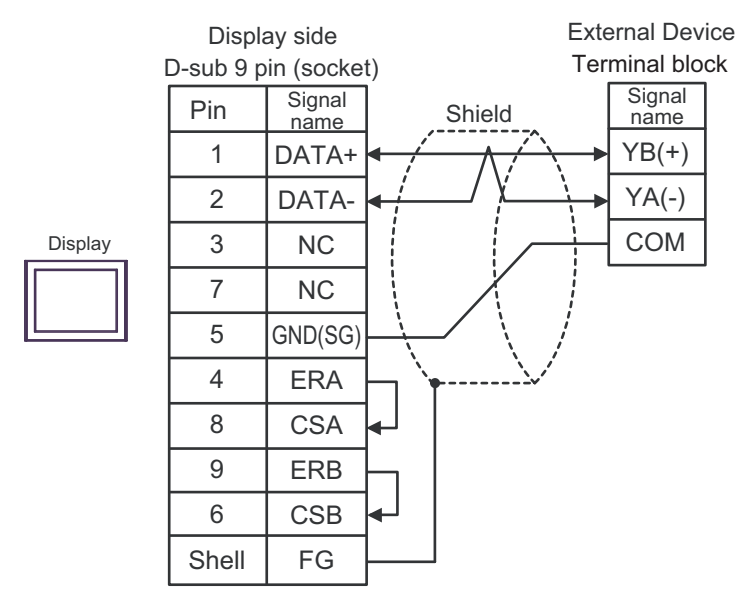

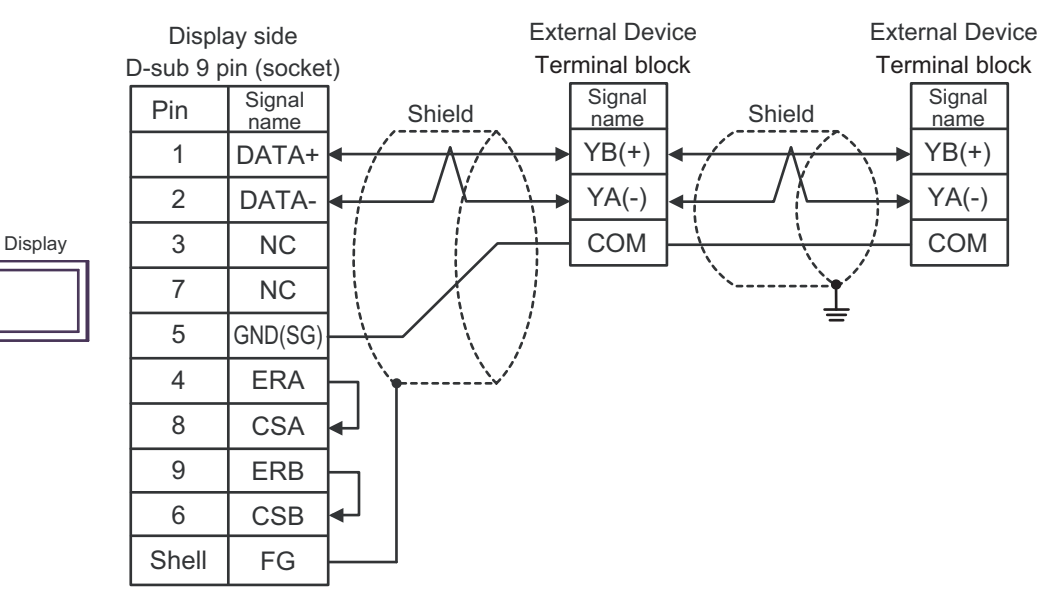

### 23G)

• 1:1 Connection

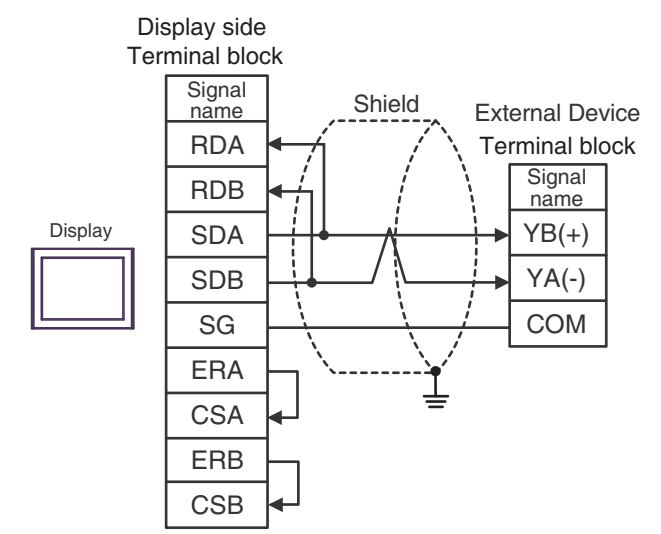

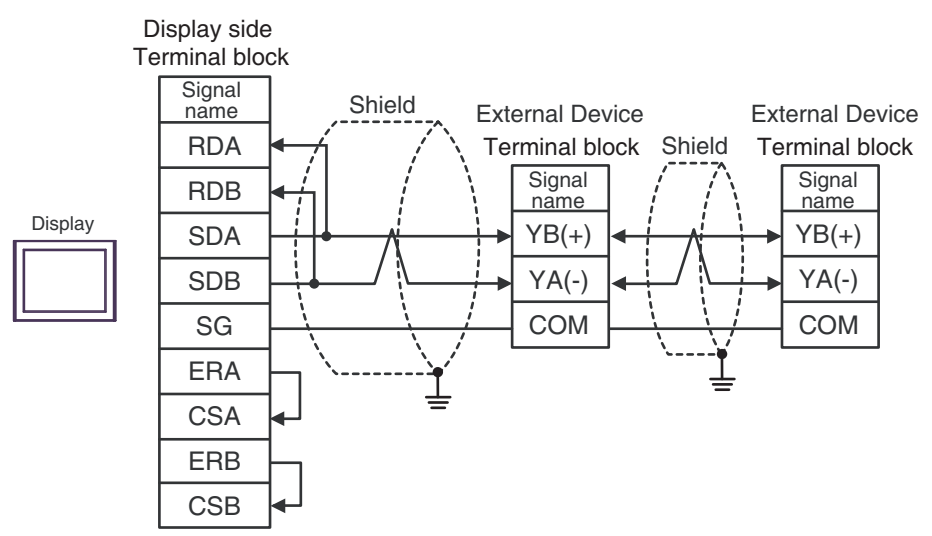

#### 23H)

• 1:1 Connection

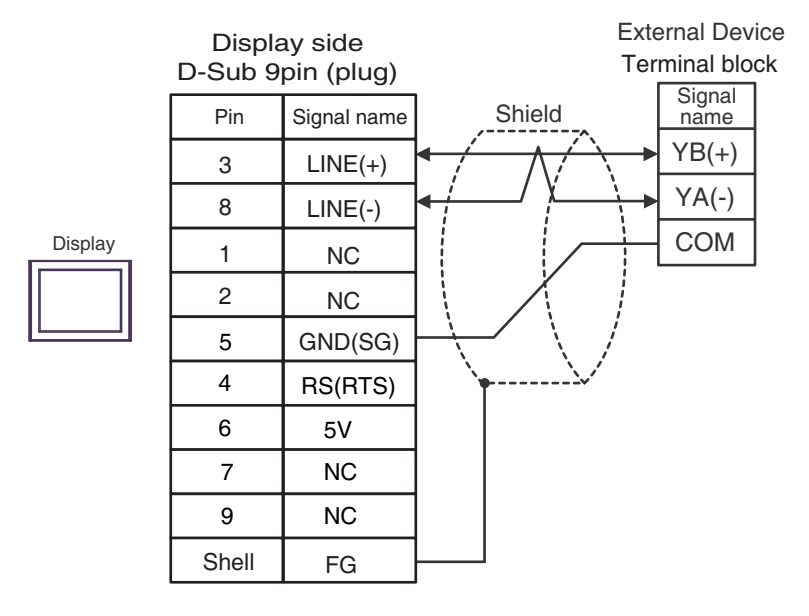

1:n Connection .

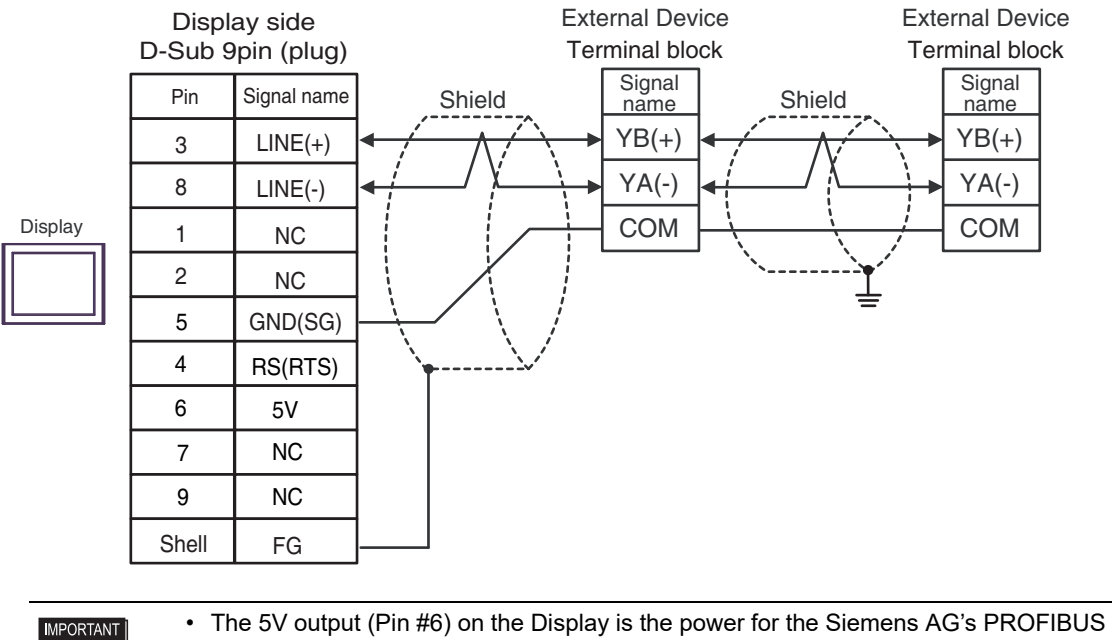

connector. Do not use it for other devices.

NOTE

• In COM on the GP-4107, the SG and FG terminals are isolated.

#### 23I)

• 1:1 Connection

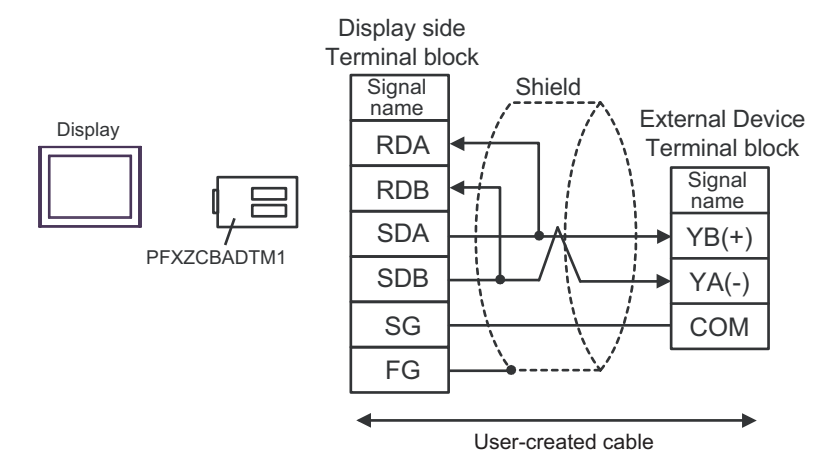

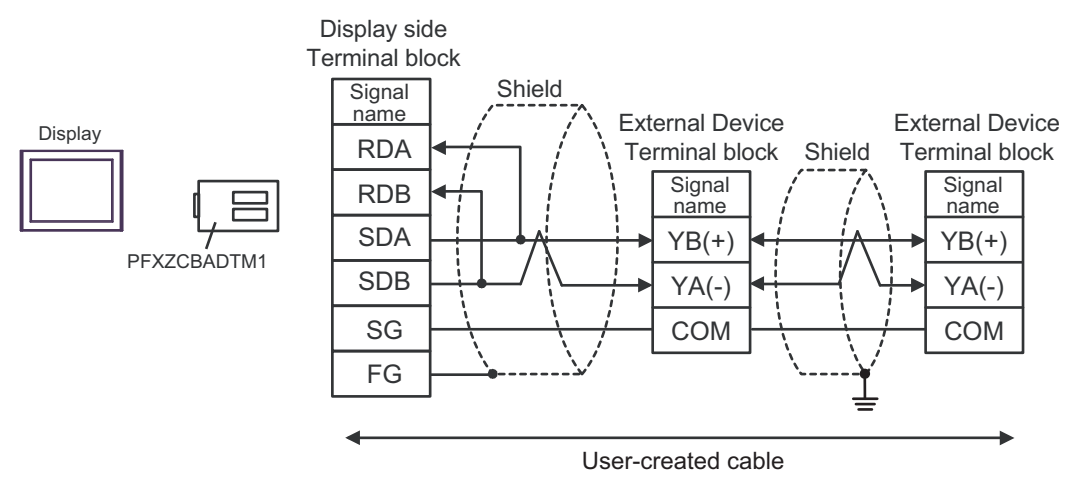

### 23J)

• 1:1 Connection

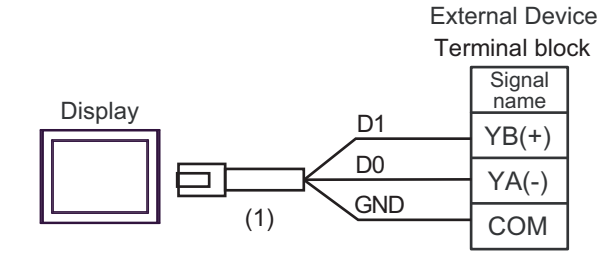

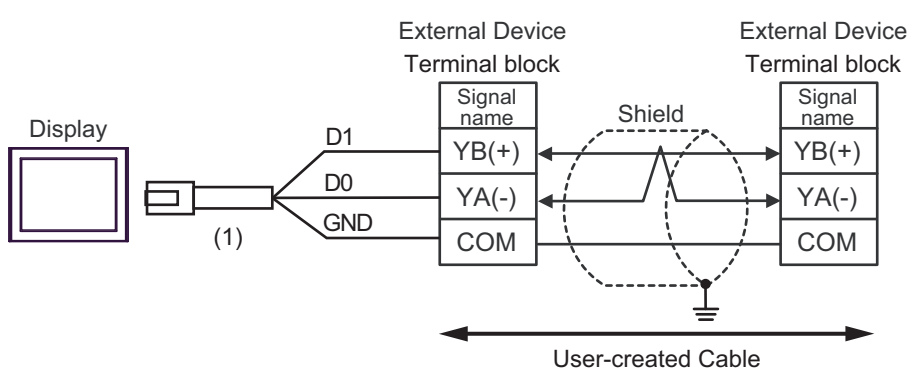

| Number | Name                                                | Notes |
|--------|-----------------------------------------------------|-------|
| (1)    | RJ45 RS-485 Cable (5m) by Pro-face<br>PFXZLMCBRJR81 |       |

#### 23K)

• 1:1 Connection

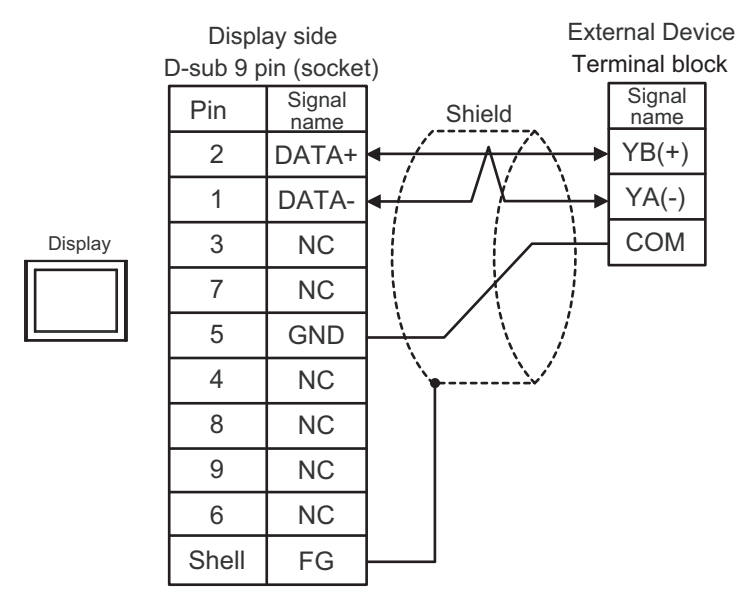

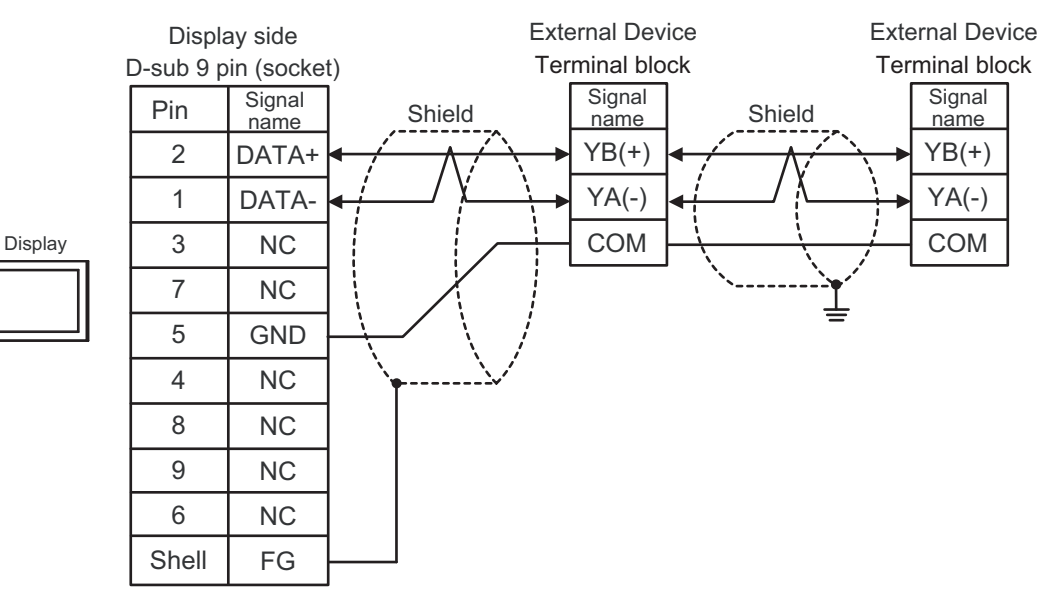

# 6.24 Cable Diagram 24

| Display<br>(Connection Port)                                                                                                    |                                                                                                    | Cable                                                                                                    | Notes                                     |  |
|----------------------------------------------------------------------------------------------------|----------------------------------------------------------------------------------------------------|----------------------------------------------------------------------------------------------------|-------------------------------------------|--|
| GP3000 <sup>*1</sup> (COM1)<br>AGP-3302B (COM2)<br>GP-4*01TM (COM1)<br>GP-Rear Module<br>(COM1)<br>ST3000 <sup>*2</sup> (COM2)<br>LT3000 (COM1)   | 24A Terminal block conversion adapter by Pro-face<br>CA3-ADPCOM-01<br>+<br>24A Terminal block conversion adapter by Pro-face<br>CA3-ADPTRM-01<br>+<br>User-created cable |                                                                                                    | The cable length must be 500m or less.    |  |
| L13000 (COM1)                                                                                                    | 24B                                                                                                    | User-created cable                                                                                                    |                                           |  |
| GP3000 <sup>*3</sup> (COM2)                                                                                                    | 24C                                                                                                    | Online adapter by Pro-face<br>CA4-ADPONL-01<br>+<br>Terminal block conversion adapter by Pro-face<br>CA3-ADPTRM-01<br>+<br>User-created cable              | The cable length must<br>be 500m or less. |  |
|                                                                                                    | 24D Online adapter by Pro-face<br>CA4-ADPONL-01<br>+<br>User-created cable                                                                                               |                                                                                                    |                                           |  |
| IPC <sup>*4</sup>                                                                                                    | 24E                                                                                                    | COM port conversion adapter by Pro-face<br>CA3-ADPCOM-01<br>+<br>Terminal block conversion adapter by Pro-face<br>CA3-ADPTRM-01<br>+<br>User-created cable | The cable length must be 500m or less.    |  |
| GP-4106 (COM1)<br>GP-4116T (COM1)                                                                                                    | 24G                                                                                                    | User-created cable                                                                                                    | The cable length must be 500m or less.    |  |
| GP-4107 (COM1)<br>GP-4*03T <sup>*5</sup> (COM2)<br>GP-4203T (COM1)                                                                                | 24H                                                                                                    | User-created cable                                                                                                    | The cable length must be 500m or less.    |  |
| GP4000 <sup>*6</sup> (COM2)<br>GP-4201T (COM1)<br>SP5000 (COM1/2) <sup>*7</sup><br>(COM1/2)                                                       | 24I                                                                                                    | RS-422 Terminal Block Conversion Adapter by Pro-face<br>PFXZCBADTM1 <sup>*9</sup><br>+<br>User-created cable                                               |                                           |  |
| (COM1/2)<br>SP-5B00 (COM2)<br>ST6000 <sup>*8</sup> (COM2)<br>ST-6200 (COM1)<br>STM6000 (COM1)<br>STC6000 (COM1)<br>PS6000 (Basic Box)<br>(COM1/2) | 24B                                                                                                    | User-created cable                                                                                                    | The cable length must be 500m or less.    |  |

| Display<br>(Connection Port)                                                                      |     | Cable                                               | Notes                                  |
|---------------------------------------------------------------------------------------------------|-----|-----------------------------------------------------|----------------------------------------|
| LT-4*01TM (COM1)<br>LT-Rear Module<br>(COM1)                                                      | 24J | RJ45 RS-485 Cable (5m) by Pro-face<br>PFXZLMCBRJR81 | The cable length must be 200m or less. |
| PE-4000B <sup>*10</sup><br>PS5000 <sup>*10</sup><br>PS6000 (Optional<br>Interface) <sup>*10</sup> | 24K | User-created cable                                  | The cable length must be 500m or less. |

\*1 All GP3000 models except AGP-3302B

\*2 Except AST-3211A and AST-3302B

\*3 All GP3000 models except GP-3200 series and AGP-3302B

\*4 Only the COM port which can communicate by RS-422/485 (2 wire) can be used. (Except PE-4000B, PS5000, and PS6000)

<sup>C</sup> ■ IPC COM Port (page 9)

- \*5 Except GP-4203T
- \*6 All GP4000 models except GP-4100 Series, GP-4\*01TM, GP-Rear Module, GP-4201T and GP-4\*03T
- \*7 Except SP-5B00
- \*8 Except ST-6200
- \*9 When using a Terminal Block Conversion Adapter (CA3-ADPTRM-01) instead of the RS-422 Terminal Block Conversion Adapter, refer to Cable Diagram 24A.

#### 24A)

• 1:1 Connection

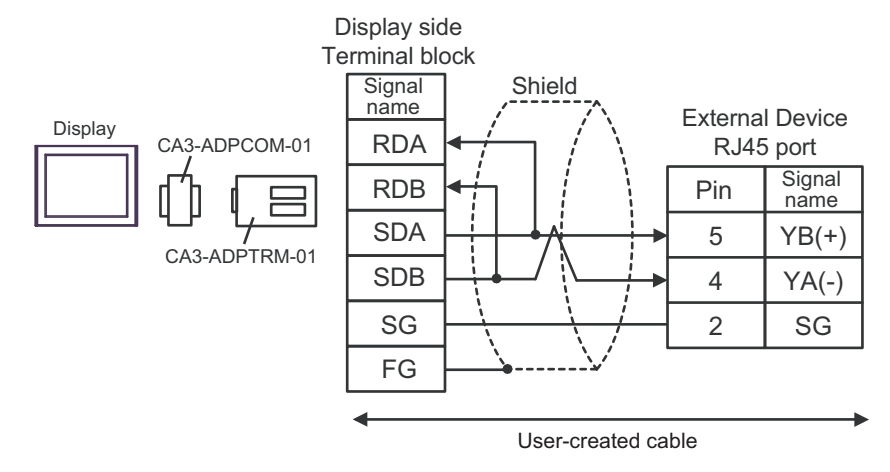

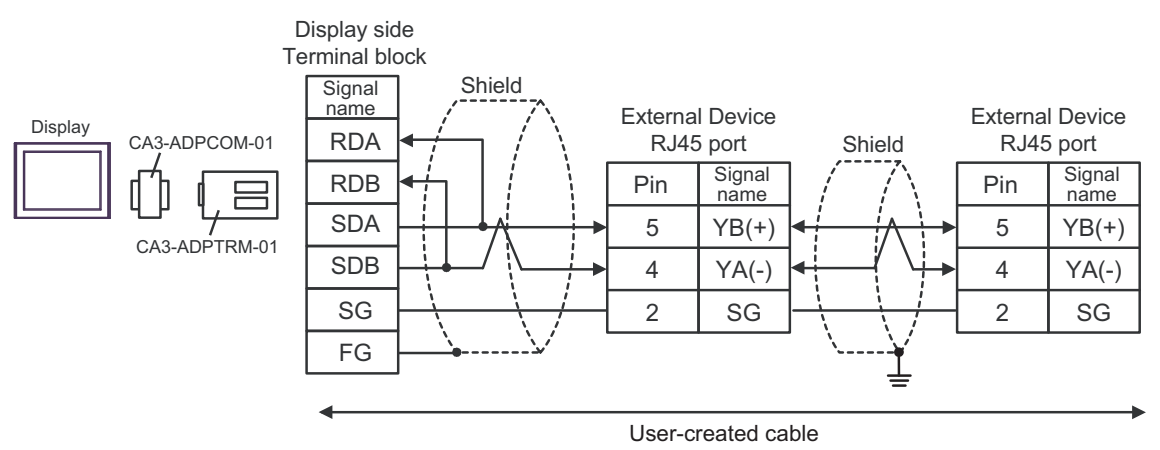

#### 24B)

• 1:1 Connection

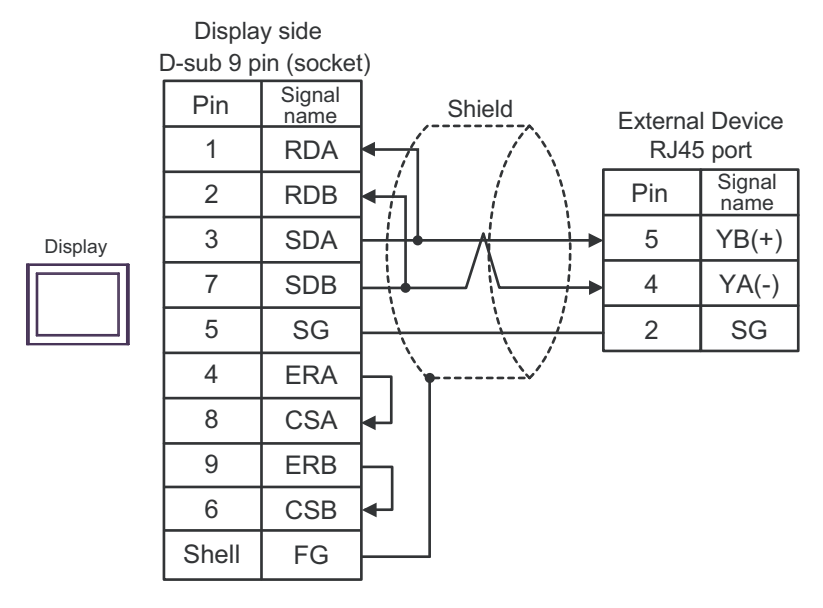

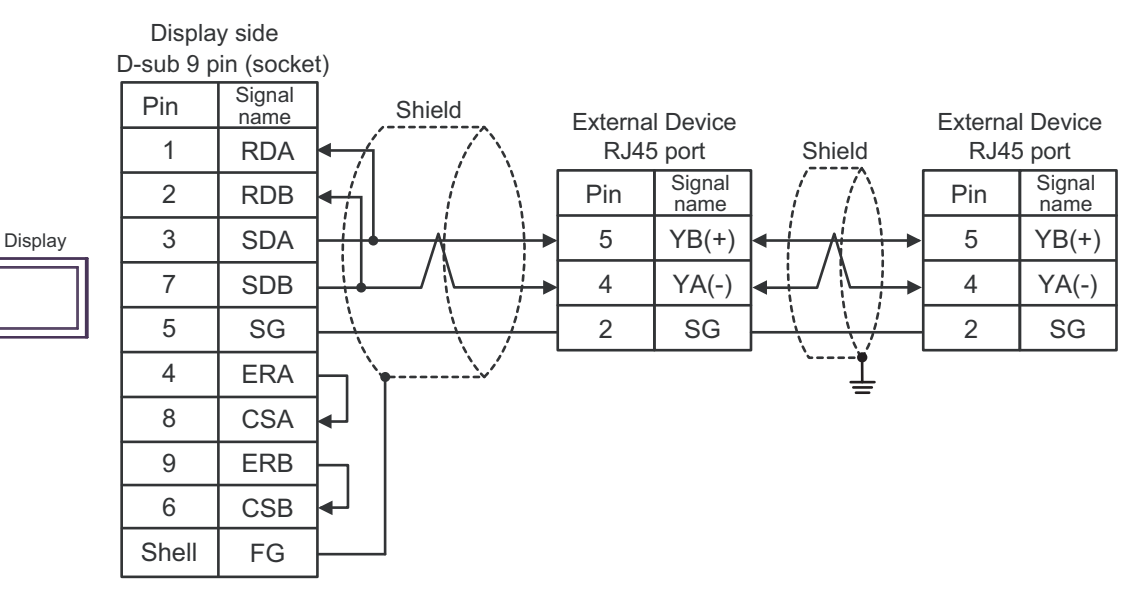

#### 24C)

• 1:1 Connection

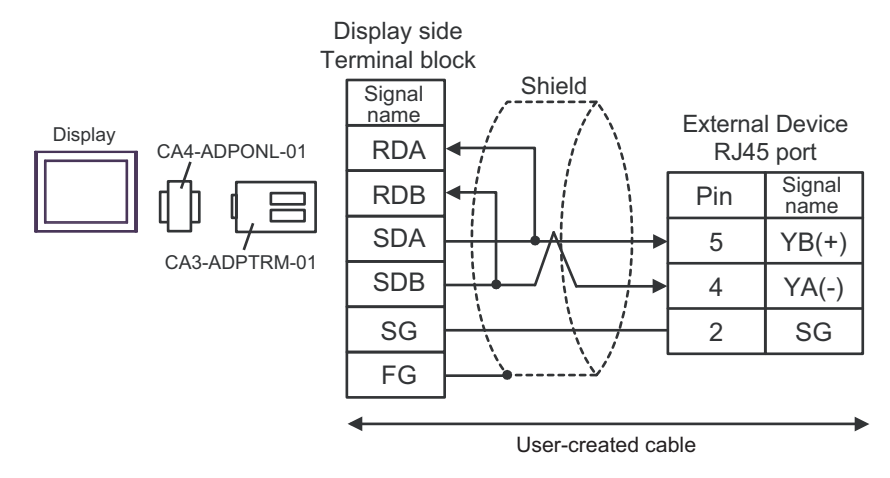

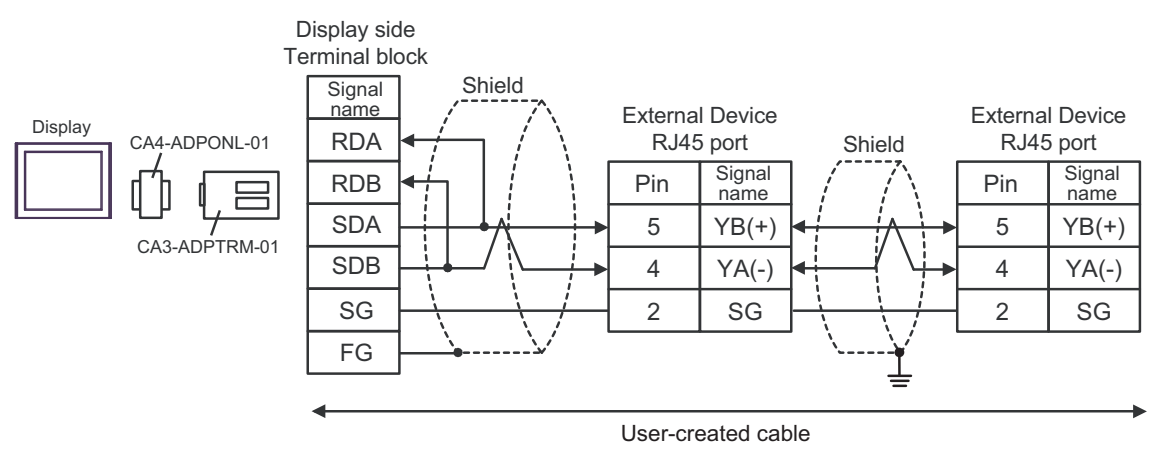

#### 24D)

• 1:1 Connection

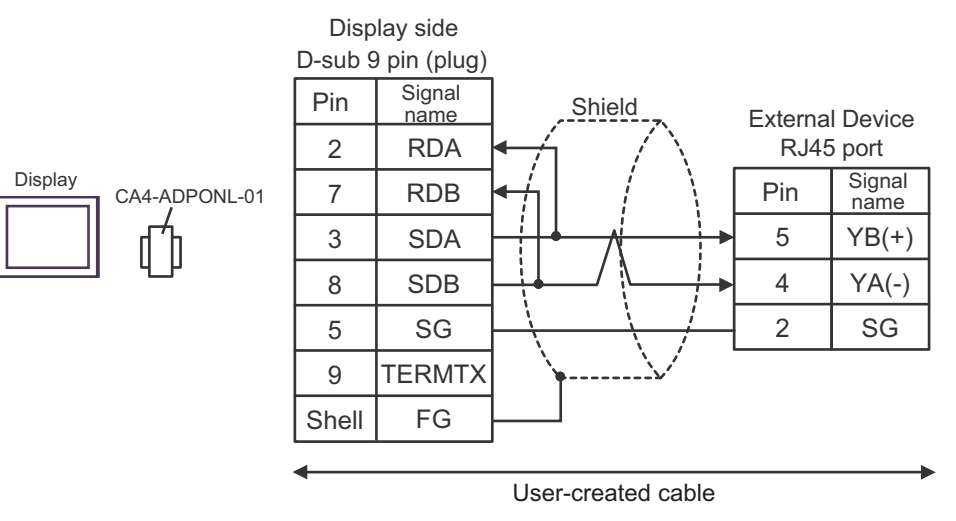

• 1:n Connection

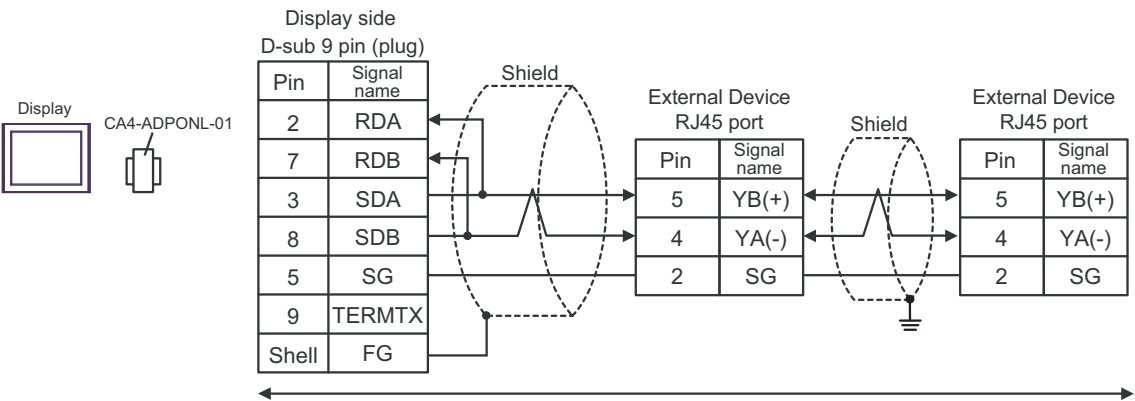

User-created cable

#### 24E)

• 1:1 Connection

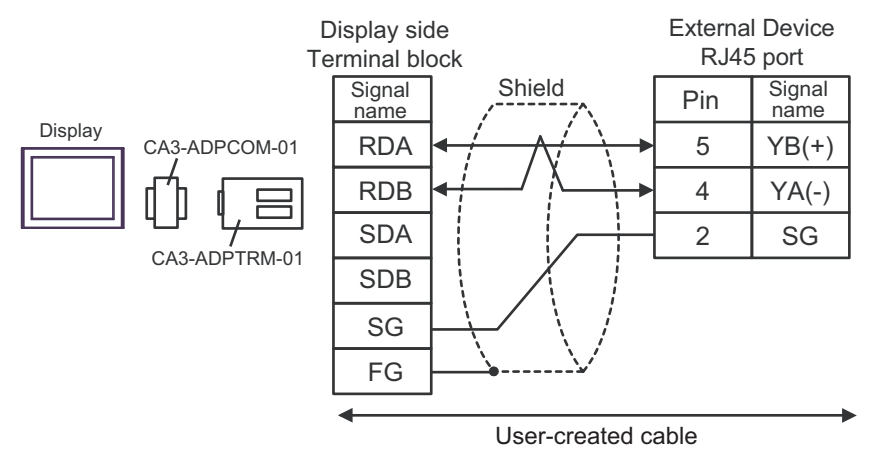

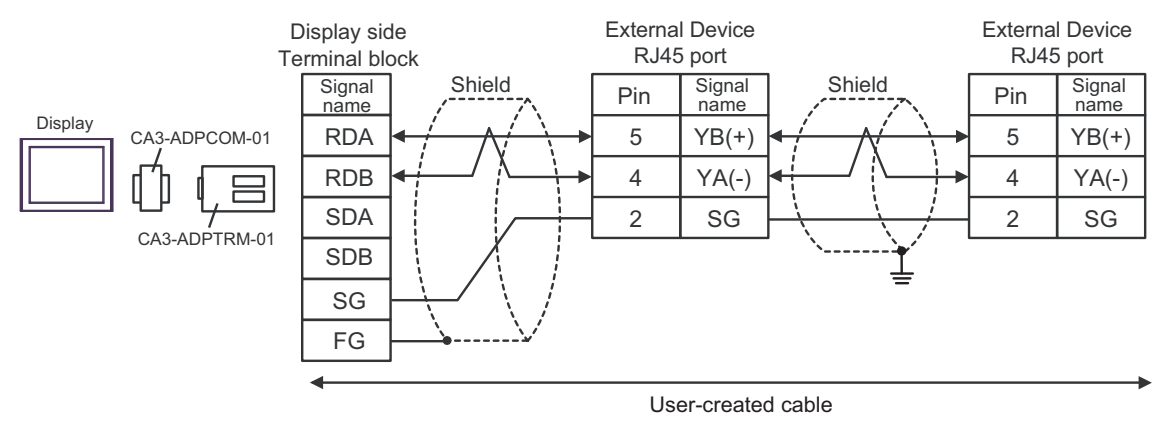

### 24F)

• 1:1 Connection

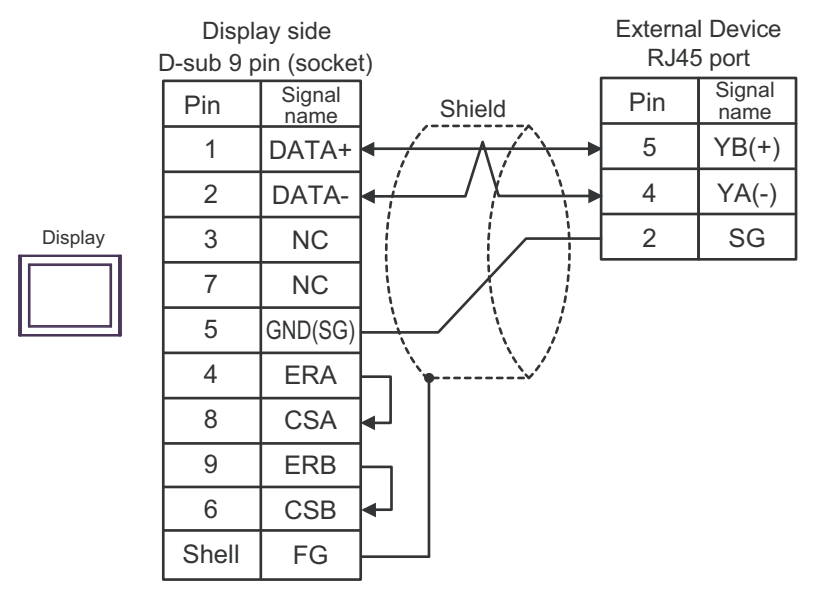

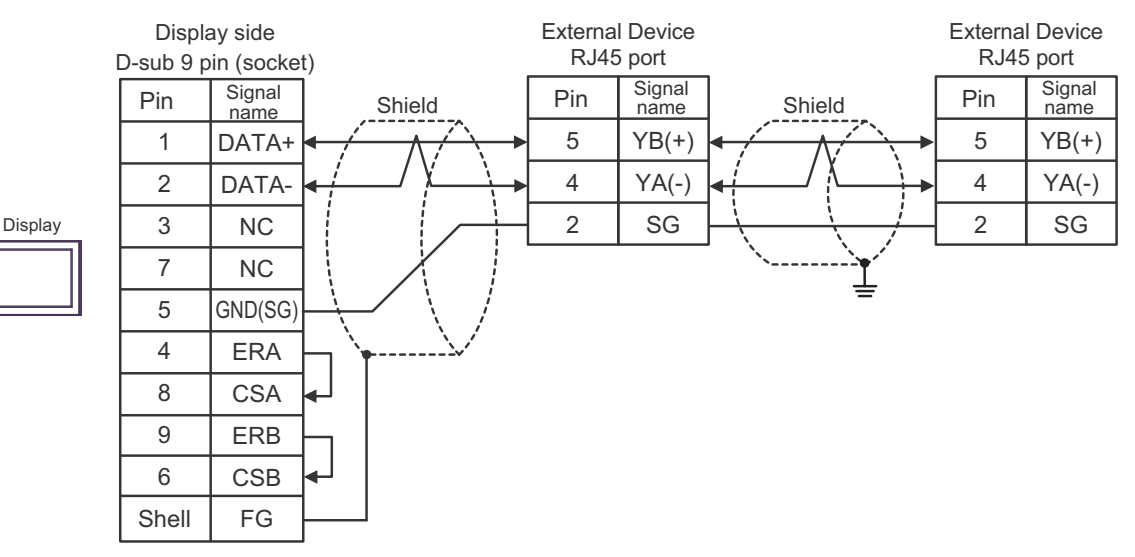

#### 24G)

• 1:1 Connection

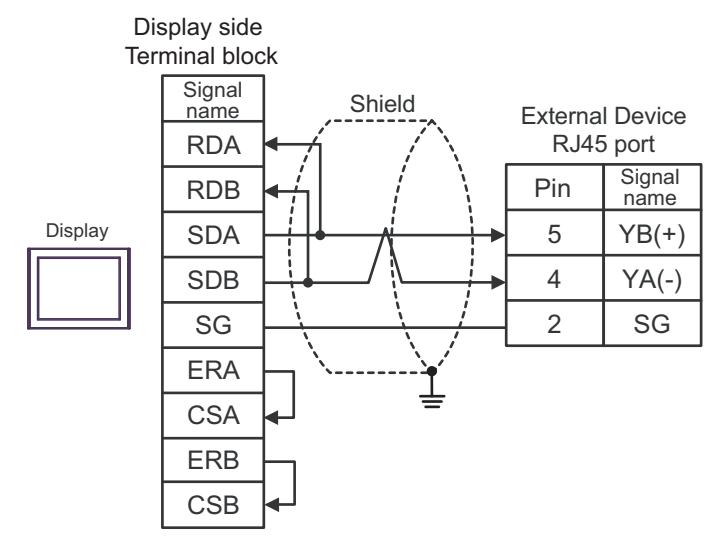

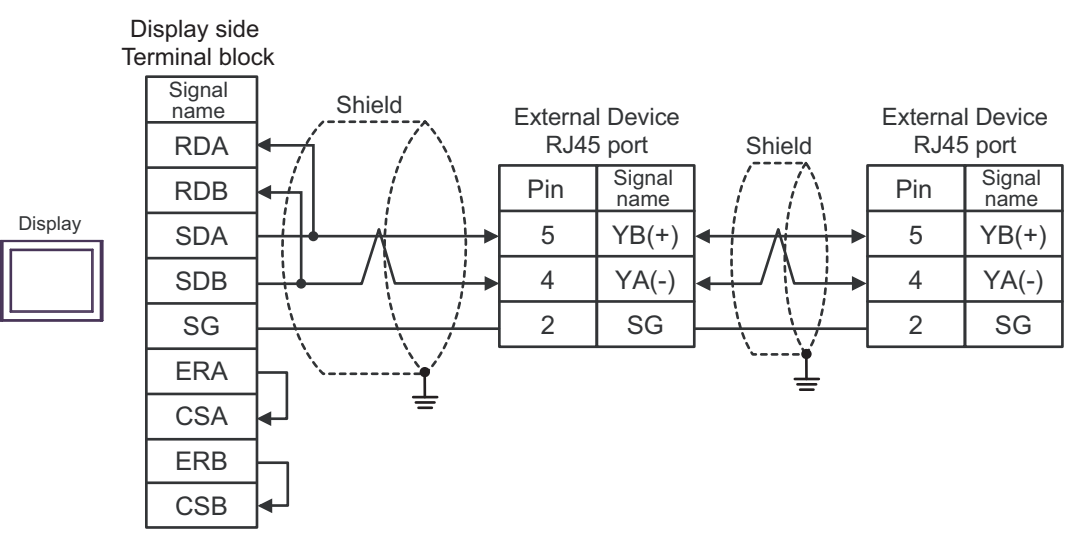

#### 24H)

٠ 1:1 Connection

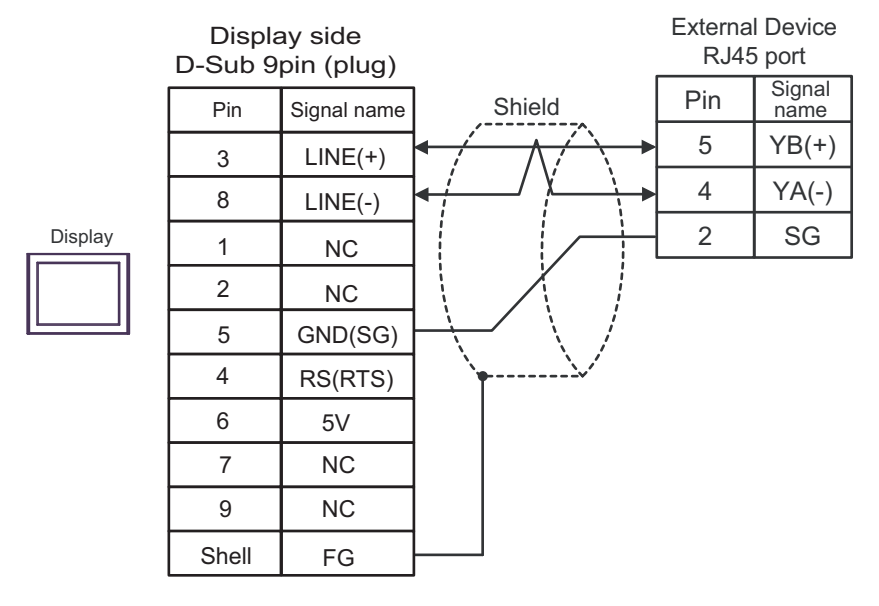

1:n Connection •

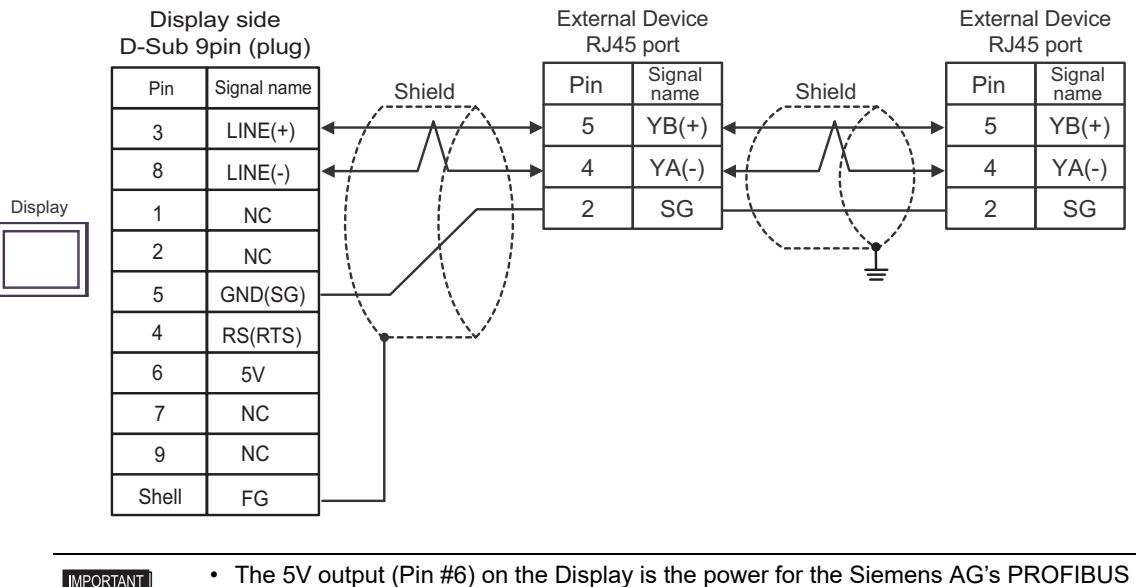

IMPORTANT

connector. Do not use it for other devices.

NOTE

• In COM on the GP-4107, the SG and FG terminals are isolated.

#### 24I)

• 1:1 Connection

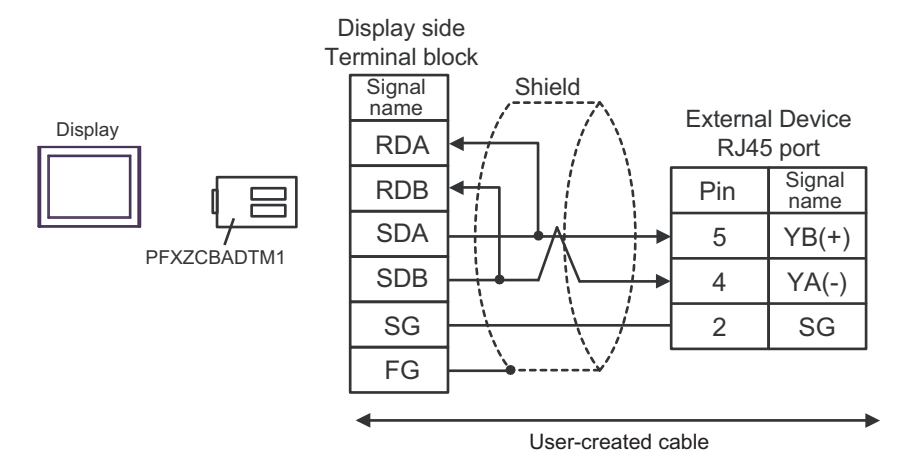

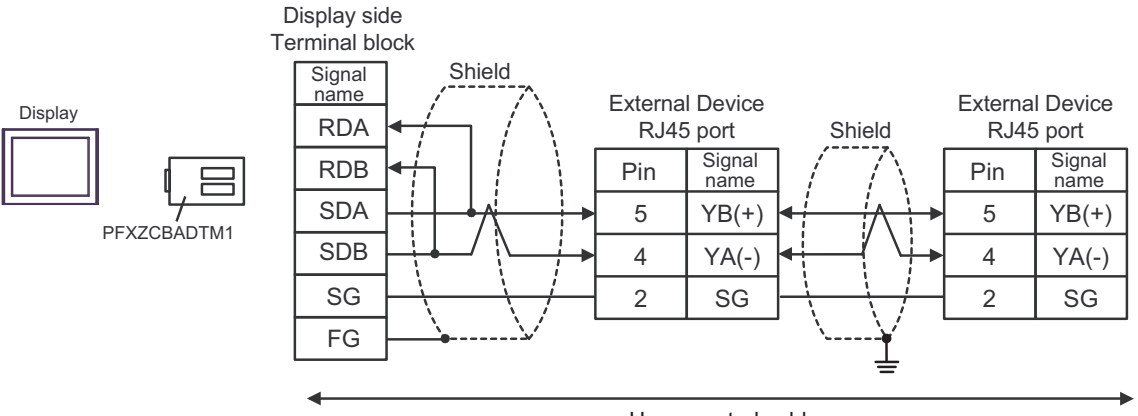

User-created cable

### 24J)

• 1:1 Connection

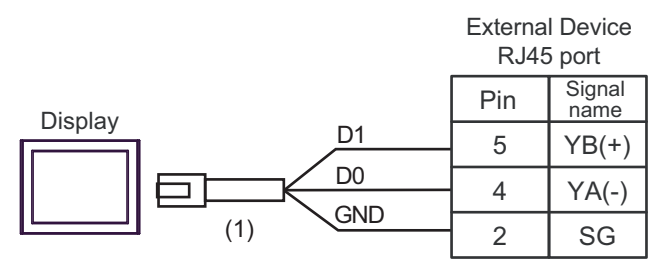

• 1:n Connection

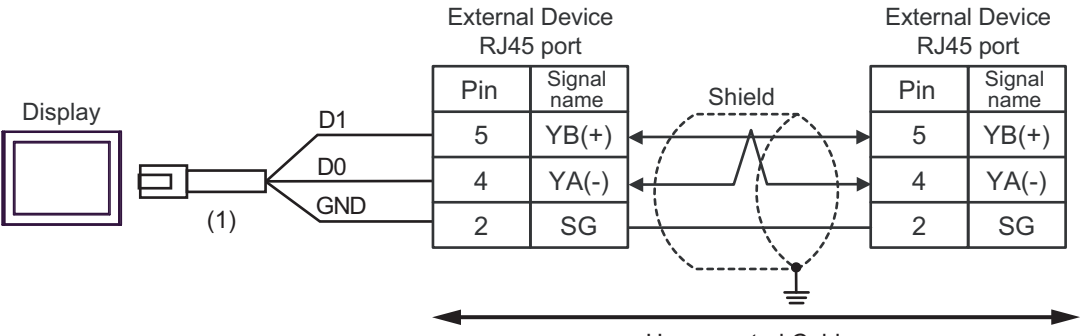

User-created Cable

| Number | Name                                                | Notes |
|--------|-----------------------------------------------------|-------|
| (1)    | RJ45 RS-485 Cable (5m) by Pro-face<br>PFXZLMCBRJR81 |       |

### 24K)

• 1:1 Connection

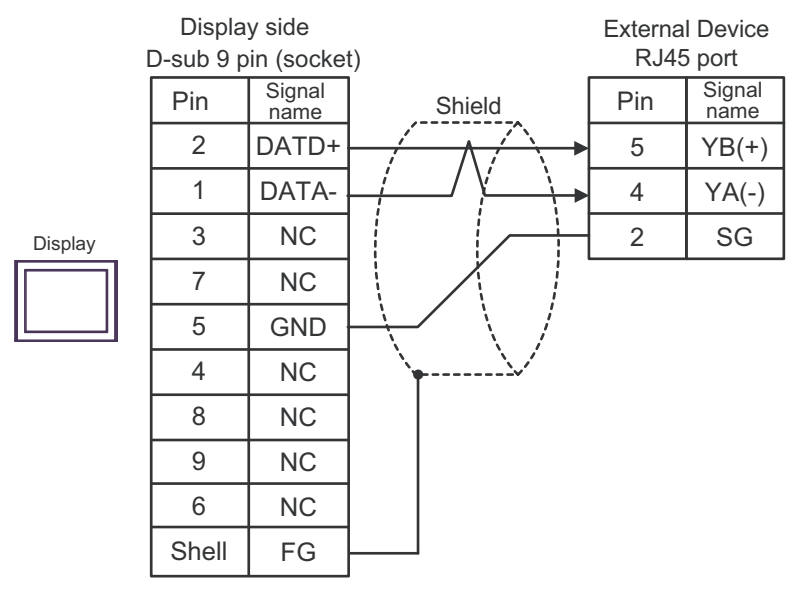

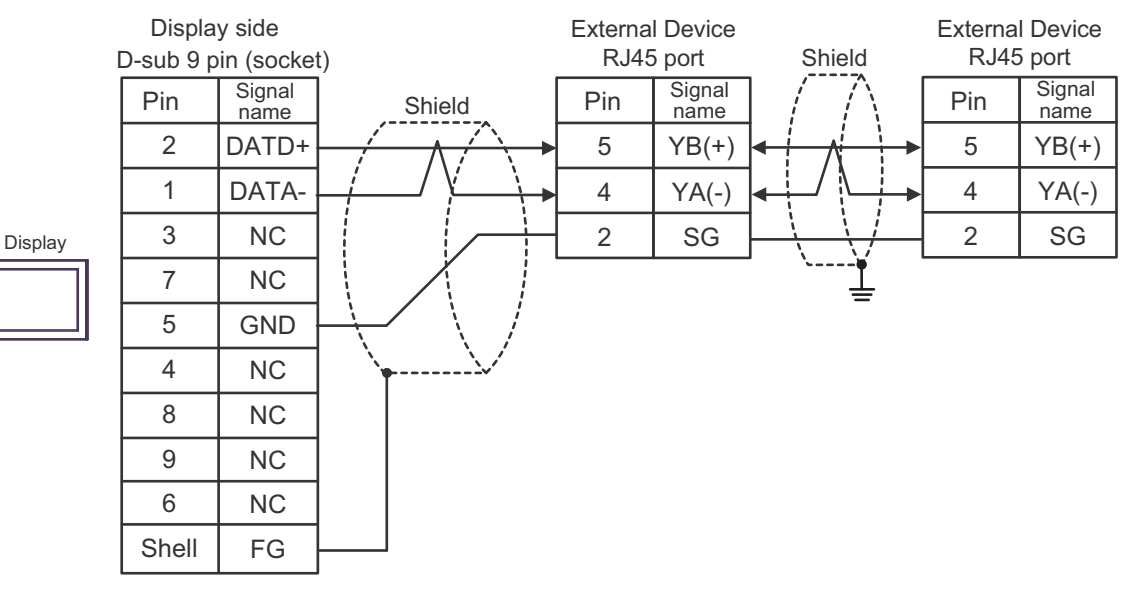

#### **Supported Device** 7

Range of supported device address is shown in the table below. Please note that the actually supported range of the devices varies depending on the External Device to be used. Please check the actual range in the manual of your External Device.

#### 7.1 **MODBUS Series**

**I** : This address can be specified as system data area.

| Device           | Bit Address                | Word Address      | 32<br>bits | Remarks                   |
|------------------|----------------------------|-------------------|------------|---------------------------|
| Coil             | 000001 - 065536            | 000001 - 065521   |            | +1B+ <b>1</b>             |
| Discrete Input   | 100001 - 165536            | 100001 - 165521   | [L/H]      | ( <u>+1B+</u> ) *2        |
| Input Register   |                            | 300001 - 365536   | or         | <b>B</b> i t <b>15</b> *2 |
| Holding Register | 400001,00 -<br>465536,15   | 400001 - 465536   | [H/L]      | <u>₿ i 1</u> 5) *3        |
| Input Register   |                            | D300001 - D365535 | *1         | <u>Βiτ<b>31</b></u> *2    |
| Holding Register | D400001,00 -<br>D465535,31 | D400001 - D465535 |            | <u>₿;</u> , <b>31</b> *4  |

\*1 Whether the data is stored as higher or lower is determined by the [Double Word word order] setting in [Device Setting].

"5.1 Setup Items in GP-Pro EX" (page 79)

#### \*2 Write disable.

\*3 An access method at the time of Bit Set varies depending on the [Rest of the bits in this word] setting of [Device Setting].

"Clear".....

"Do not clear"...... 400001,00 - 465536,15

\*4 An access method at the time of Bit Set varies depending on the [Rest of the bits in this word] setting of [Device Setting]. ві (31)

"Clear".....

· GP-Pro EX simulation does not synchronize the coil bit address and word address values. NOTE

## ■ IEC61131 Syntax Address Description

The following table compares IEC61131 and MODBUS syntax address descriptions.

|                                  | MODBUS Syntax                         |                                     |                               | IEC61131 Syntax |                                |                                     |                                |                  |
|----------------------------------|---------------------------------------|-------------------------------------|-------------------------------|-----------------|--------------------------------|-------------------------------------|--------------------------------|------------------|
| Device                           |                                       |                                     |                               |                 | 0-                             | based                               | 1-                             | based            |
| Device                           | Format                                | Range                               | First<br>element              | Format          | Range                          | First<br>element                    | Range                          | First<br>element |
| Coil                             | 000001+i                              | i = 0 to<br>65535                   | 000001                        | %Mi             | i = 0 to<br>65535              | %M00000                             | i = 1 to<br>65536              | %M00001          |
| Discrete Input                   | 100001+i                              | i = 0 to<br>65535                   | 100001                        | -               | -                              | -                                   |                                | -                |
| Input Register<br>(Word)         | 300001+i                              | i = 0 to<br>65535                   | 300001                        | -               | -                              | -                                   | -                              | -                |
| Input Register<br>(Word bit)     | 300001+i,j                            | i = 0 to<br>65535<br>j = 0 to<br>15 | 300001,00                     | -               | -                              | -                                   | -                              | -                |
| Holding<br>Register<br>(Word)    | 400001+i                              | i = 0 to<br>65535                   | 400001                        | %MWi            | i = 0 to<br>65535              | %MW00000                            | i = 1 to<br>65536              | %MW00001         |
| Holding Register<br>(Word bit)   | 400001+i,j                            | i = 0 to<br>65535<br>j = 0 to<br>15 | 400001,00                     | %Mwi:<br>Xj     | i = 0 to<br>65535<br>j=0 to 15 | %MW00000<br>:X00                    | i = 1 to<br>65536<br>j=0 to 15 | %MW00001<br>:X00 |
| Input Register<br>(D Word)       | D300001+i                             | i = 0 to<br>65534                   | D300001                       | -               | -                              | -                                   | -                              | -                |
| Input Register<br>(D Word bit)   | D300001+i,j                           | i = 0 to<br>65534<br>j = 0 to<br>31 | D300001,00                    | -               | -                              | -                                   | -                              | -                |
| Holding<br>Register (D<br>Word)  | D400001+i                             | i = 0 to<br>65534                   | D400001                       | %MDi            | i = 0 to<br>65534              | %MD00000                            | i = 1 to<br>65535              | %MD00001         |
| Holding Register<br>(D Word bit) | D400001+i,j                           | i = 0 to<br>65534<br>j = 0 to<br>31 | D400001,00                    | %MDi:Xj         | i = 0 to<br>65534<br>j=0 to 31 | %MD00000<br>:X00                    | i = 1 to<br>65535<br>j=0 to 31 | %MD00001<br>:X00 |
| NOTE                             | <ul><li>The a</li><li>If yo</li></ul> | addresses 10<br>u apply IEC         | 00000 and 30<br>261131 syntax | 0000 canno      | t be accesse<br>t that has a c | ed using IEC61<br>liscrete input of | 131 syntax.                    | ter already set, |

NOTE

• Refer to the GP-Pro EX Reference Manual for system data area.

the addresses become "-Undefined-" and invalid.

Cf. GP-Pro EXReference Manual "LS Area (Direct Access Method Area)"

• Refer to the precautions on manual notation for icons in the table.

#### 7.2 **MICRO-EHV Series**

E

: This address can be specified as system data area.

| Device           | Bit Address                | Word Address         | 32<br>bits           | Address notation in External Device | Remarks |
|------------------|----------------------------|----------------------|----------------------|-------------------------------------|---------|
| Coil             | 000257 - 000288            | 000257 - 000273      |                      | Y0100 - Y0131                       |         |
| Discrete Input   | 100001 - 100047            | 100001 - 100002      |                      | X0000 - X0046                       | *2      |
| Input Register   |                            | 300001 - 302048      |                      | WM000 - WM7FF                       | *2      |
| Holding Register | 400001.00 -<br>432768.15   | 400001 - 432768      | [ <b>L/H</b> ]<br>*1 | WR0000 -<br>WR7FFF                  |         |
| Input Register   |                            | D300001 -<br>D302047 |                      | DM000 - DM7FE                       | *2      |
| Holding Register | D400001.00 -<br>D432767.31 | D400001 -<br>D432767 |                      | DR0000 -<br>DR7FFE                  |         |

\*1 Whether the data is stored as higher or lower is determined by the [Double Word word order] setting in [Device Setting]. Set to [Low word first(L/H)].

\*2 Write disable.

| NOTE | GP-Pro EX simulation does not synchronize the coil bit address and word address values. |
|------|-----------------------------------------------------------------------------------------|
|      | Refer to the GP-Pro EX Reference Manual for system data area.                           |
|      | Cf. GP-Pro EXReference Manual "LS Area (Direct Access Method Area)"                     |
|      | • Refer to the precautions on manual notation for icons in the table.                   |

 ${}^{\scriptsize\mbox{\tiny GP}}$  "Manual Symbols and Terminology"

## 7.3 FX3S Series

: This address can be specified as system data area.

| Device           | Bit Address              | Word Address    | 32<br>bits      | Address notation in<br>External Device | Remarks |
|------------------|--------------------------|-----------------|-----------------|----------------------------------------|---------|
| Holding Register | 400001,00 -<br>403000,15 | 400001 - 403000 |                 | D0000 - D2999                          |         |
| Holding Register | 408001,00 -<br>408512,15 | 408001 - 408511 |                 | D8000 - D8511                          |         |
| Holding Register | 441281,00 -<br>441418,15 | 441281 - 441418 |                 | TN000 - TN137                          |         |
| Holding Register | 441793,00 -<br>441824,15 | 441793 - 441824 |                 | CN00 - CN31                            |         |
| Holding Register | 441993,00 -<br>442104,15 | 441993 - 442104 |                 | CN200 - CN255                          |         |
| Holding Register | 442105,00 -<br>442200,15 | 442105 - 442200 |                 | M0000 - M1535                          |         |
| Holding Register | 442585,00 -<br>442616,15 | 442585 - 442616 |                 | M8000 - M8511                          |         |
| Holding Register | 442617,00 -<br>442632,15 | 442617 - 442632 |                 | S000 - S255                            |         |
| Holding Register | 442873,00 -<br>442881,15 | 442873 - 442881 |                 | TS000 - TS137                          |         |
| Holding Register | 442905,00 -<br>442906,15 | 442905 - 442906 | rL/H)           | CS00 - CS31                            |         |
| Holding Register | 442917,00 -<br>442920,15 | 442917 - 442920 | *1              | CS200 - CS255                          |         |
| Holding Register | 442921,00 -<br>442921,15 | 442921 - 442921 |                 | Y00 - Y15                              |         |
| Input Register   | 300001,00 -<br>303000,15 | 300001 - 303000 |                 | D0000 - D2999                          |         |
| Input Register   | 308001,00 -<br>308512,15 | 308001 - 308511 |                 | D8000 - D8511                          |         |
| Input Register   | 341281,00 -<br>341418,15 | 341281 - 341418 |                 | TN000 - TN137                          |         |
| Input Register   | 341793,00 -<br>341824,15 | 341793 - 341824 | 341793 - 341824 |                                        |         |
| Input Register   | 341993,00 -<br>342104,15 | 341993 - 342104 |                 | CN200 - CN255                          |         |
| Input Register   | 342105,00 -<br>342200,15 | 342105 - 342200 |                 | M0000 - M1535                          |         |
| Input Register   | 342585,00 -<br>342616,15 | 342585 - 342616 |                 | M8000 - M8511                          |         |
| Input Register   | 342617,00 -<br>342632,15 | 342617 - 342632 |                 | S000 - S255                            |         |

| Device           | Bit Address                | Word Address         | 32<br>bits             | Address notation in<br>External Device | Remarks |
|------------------|----------------------------|----------------------|------------------------|----------------------------------------|---------|
| Input Register   | 342873,00 -<br>342881,15   | 342873 - 342881      |                        | TS000 - TS137                          |         |
| Input Register   | 342905,00 -<br>342906,15   | 342905 - 342906      |                        | CS00 - CS31                            |         |
| Input Register   | 342917,00 -<br>342920,15   | 342917 - 342920      |                        | CS200 - CS255                          |         |
| Input Register   | 342921,00 -<br>342921,15   | 342921 - 342921      |                        | Y00 - Y15                              |         |
| Input Register   | 342937,00 -<br>342937,15   | 342937 - 342937      |                        | X00 - X17                              |         |
| Holding Register | D400001,00 -<br>D402999,31 | D400001 -<br>D402999 |                        | D0000 -<br>D2999(DWord<br>address)     |         |
| Holding Register | D408001,00 -<br>D408511,31 | D408001 -<br>D408511 |                        | D8000 -<br>D8511(DWord<br>address)     |         |
| Input Register   | D300001,00 -<br>D302999,31 | D300001 -<br>D302999 |                        | D0000 -<br>D2999(DWord<br>address)     |         |
| Input Register   | D308001,00 -<br>D308511,31 | D308001 -<br>D308511 | [ <b>L / H</b> ]<br>*1 | D8000 -<br>D8511(DWord<br>address)     |         |
| Coil             | 000001 - 001536            | 000001 - 001521      |                        | M0000 - M1535                          |         |
| Coil             | 007681 - 008192            | 007681 - 008177      |                        | M8000 - M8511                          |         |
| Coil             | 008193 - 008448            | 008193 - 008433      |                        | S000 - S255                            |         |
| Coil             | 012801 - 012833            | 012801 - 012817      |                        | C00 - C31                              |         |
| Coil             | 012289 - 012426            | 012289 - 012411      |                        | T000 - T137                            |         |
| Coil             | 013001 - 013056            | 013001 - 013033      |                        | C200 - C255                            |         |
| Coil             | 013057 - 013070            | 13057                |                        | Y000 - Y015                            |         |
| Discrete Input   | 100001 - 101536            | 100001 - 101521      |                        | M0000 - M1535                          |         |
| Discrete Input   | 107681 - 108192            | 107681 - 108177      |                        | M8000 - M8511                          |         |
| Discrete Input   | 108193 - 108448            | 108193 - 108433      |                        | S000 - S255                            |         |
| Discrete Input   | 012801 - 012833            | 012801 - 012817      |                        | C00 - C31                              |         |
| Discrete Input   | 112289 - 112426            | 112801 - 112832      | 1                      | T000 - T137                            |         |
| Discrete Input   | 113001 - 113056            | 112801 - 112817      | 1                      | C200 - C255                            |         |
| Discrete Input   | 113057 - 113070            | 113057               | 1                      | Y000 - Y015                            |         |
| Discrete Input   | 113313 - 113328            | 113313               |                        | X000 - X017                            |         |

\*1 Whether the data is stored as higher or lower is determined by the [Double Word word order] setting in [Device Setting]. Set to [Low word first(L/H)].

## NOTE

GP-Pro EX simulation does not synchronize the coil bit address and word address values.

- Refer to the GP-Pro EX Reference Manual for system data area.
- Cf. GP-Pro EXReference Manual "LS Area (Direct Access Method Area)"
- Refer to the precautions on manual notation for icons in the table.
- ${}^{\scriptsize\mbox{\tiny GP}}$  "Manual Symbols and Terminology"

#### 7.4 MSEP-LC

: This address can be specified as system data area. 

| Device           | Bit Address              | Word Address        | 32<br>bits | Address notation in<br>External Device | Remarks |
|------------------|--------------------------|---------------------|------------|----------------------------------------|---------|
| Holding Register | 405137.00 -<br>405200.15 | 405137 - 405200     |            | D0000 - D0063                          |         |
| Holding Register | 405265.00 -<br>405296.15 | 405265 - 405296     |            | SD0000 - SD0031                        | *2      |
| Holding Register | 404097.00 -<br>404098.15 | 404097 - 404098     |            | IX0000 - IX0001                        |         |
| Holding Register | 404129.00 -<br>404132.15 | 404129 - 404132     |            | X0000 - X003F                          | *2      |
| Coil             | 004097 - 004160          | 004097 - 004145     |            |                                        |         |
| Holding Register | 404161.00 -<br>404164.15 | 404161 - 404164     |            | Y0000 - Y003F                          | *2      |
| Coil             | 004609 - 004672          | 004609 - 004657     |            |                                        |         |
| Holding Register | 404353.00 -<br>404544.15 | 404353 - 404544     |            | M0000 - M3071                          |         |
| Coil             | 007681 - 010752          | 007681 - 010737     |            |                                        |         |
| Holding Register | 404865.00 -<br>404872.15 | 404865 - 404872     |            | SM0000 - SM0127                        | *2      |
| Coil             | 015873 - 016000          | 015873 - 015985     |            |                                        |         |
| Holding Register | 404881.00 -<br>404882.15 | 404881 - 404882     | *1         | TS0000 - TS0031                        | *2      |
| Coil             | 016129 - 016160          | 016129 - 016145     |            |                                        |         |
| Holding Register | 404945.00 -<br>404946.15 | 404945 - 404946     |            | TC0000 - TC0031                        | *2      |
| Coil             | 017153 - 017184          | 017153 - 017169     |            |                                        |         |
| Holding Register | 405329 - 405360          | 405329 - 405360     |            | TV0000 - TV0031                        | *2      |
| Holding Register | 405393 - 405424          | 405393 - 405424     |            | TP0000 - TP0031                        | *2      |
| Holding Register | 405009.00 -<br>405010.15 | 405009 - 405010     |            | CS0000 - CS0031                        | *2      |
| Coil             | 018177 - 018208          | 018177 - 018193     |            |                                        |         |
| Holding Register | 405073.00 -<br>405074.15 | 405073 - 405074     |            | CC0000 - CC0031                        | *2      |
| Coil             | 019201 - 019232          | 232 019201 - 019217 |            |                                        |         |
| Holding Register | 405521.00 -<br>405552.15 | 405521 - 405552     |            | CV0000 - CV0031                        | *2      |
| Holding Register | 405457.00 -<br>405488.15 | 405457 - 405488     |            | CP0000 - CP0031                        | *2      |

\*1 Whether the data is stored as higher or lower is determined by the [Double Word word order] setting in [Device Setting]. Set to [Low word first(L/H)].

#### \*2 Write disable.

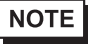

- GP-Pro EX simulation does not synchronize the coil bit address and word address values.
  - Refer to the GP-Pro EX Reference Manual for system data area.
  - Cf. GP-Pro EXReference Manual "LS Area (Direct Access Method Area)"
  - Refer to the precautions on manual notation for icons in the table.
  - $\ensuremath{\textcircled{\sc smallmatrix}}$  "Manual Symbols and Terminology"

## 7.5 RCON Series

: This address can be specified as system data area.

| Device                       | Bit Address           | Word Address    | 32<br>bits     | Remarks                |
|------------------------------|-----------------------|-----------------|----------------|------------------------|
| Device0:<br>Coil             | 000001 - 065536       | 000001 - 065521 |                | +18+                   |
| Device1:<br>Discrete Input   | 100001 - 165536       | 100001 - 165521 | r <b>H</b> /l) | +1B+ 1) *1             |
| Device3:<br>Input register   |                       | 300001 - 365536 |                | <sub>ві t</sub> 15) *1 |
| Device4:<br>Holding register | 400001.00 - 465536.15 | 400001 - 465536 |                |                        |

\*1 Write disable.

## NOTE

• GP-Pro EX simulation does not synchronize the coil bit address and word address values.

- Refer to the GP-Pro EX Reference Manual for system data area.

Cf. GP-Pro EXReference Manual "LS Area (Direct Access Method Area)"

• Refer to the precautions on manual notation for icons in the table.

## 7.6 KV-7000, KV-8000 Series

: This address can be specified as system data area.

| Device           | Bit Address   | Word Address  | 32<br>bits | Remarks |
|------------------|---------------|---------------|------------|---------|
| Coil             | 00000 - 65535 |               |            |         |
| Input            | 00000 - 65535 |               | 687D       | *1      |
| Holding register |               | 00000 - 65535 |            |         |
| Input register   |               | 00000 - 65535 |            | *1      |

\*1 Write disable.

NOTE

• Refer to the GP-Pro EX Reference Manual for system data area.

Cf. GP-Pro EXReference Manual "LS Area (Direct Access Method Area)"

• Refer to the precautions on manual notation for icons in the table.

## 7.7 CP Series

: This address can be specified as system data area.

| Device           | MODBUS Address | Address Specified in<br>Modbus-RTU<br>Commands | Corresponding CP2E<br>I/O Memory Address |
|------------------|----------------|------------------------------------------------|------------------------------------------|
| Discrete Input   |                |                                                |                                          |
| Coil             | 0001 - 2048    | 0000 - 2047                                    | W000.00 - W127.15                        |
| Input register   |                |                                                |                                          |
| Holding register | 0001 - 4096    | 0000 - 4095                                    | D0000 - D4095 <sup>*1</sup>              |
|                  | 0001 - 8192    | 0000 - 8191                                    | D0000 - D8191 <sup>*2</sup>              |
|                  | 00001 - 16384  | 00000 - 16383                                  | D00000 - D16383 <sup>*3</sup>            |

\*1 CP2E-E**□□**-type

\*2 CP2E-S□□-type

\*3 CP2E-N□□-type

NOTE

• Refer to the GP-Pro EX Reference Manual for system data area.

Cf. GP-Pro EXReference Manual "LS Area (Direct Access Method Area)"

• Refer to the precautions on manual notation for icons in the table.

## 7.8 FP0H Series

: This address can be specified as system data area.

| Device           | MODBUS Reference No. | Data on BUS<br>(Hexadecimal) | FP0H Device No.   |
|------------------|----------------------|------------------------------|-------------------|
| Coil             | 000001 - 001760      | 0000 - 06DF                  | Y0000 - Y109F     |
|                  | 002049 - 010240      | 0800 - 27FF                  | R0000 - R511F     |
| Input            | 100001 - 101760      | 0000 - 06DF                  | X0000 - X109F     |
| Holding register | 400001 - 465533      | 0000 - FFFC                  | DT00000 - DT65532 |
| Input register   | 300001 - 300128      | 0000 - 007F                  | WL000 - WL127     |
|                  | 302001 - 302256      | 07D0 - 08CF                  | LD000 - LD255     |

NOTE

• Refer to the GP-Pro EX Reference Manual for system data area.

Cf. GP-Pro EXReference Manual "LS Area (Direct Access Method Area)"

• Refer to the precautions on manual notation for icons in the table.
# 7.9 FR-A800, FR-F800, A800Pluse Series

: This address can be specified as system data area.

| Device                       | Bit Address Word Address |                 | 32<br>bits | Remarks            |
|------------------------------|--------------------------|-----------------|------------|--------------------|
| Device0:<br>Coil             |                          |                 |            | +18+               |
| Device1:<br>Discrete Input   |                          |                 |            | +16+ <b>1</b> *1   |
| Device3:<br>Input register   |                          |                 | [H/L]      | <u>ві t</u> 15) *1 |
| Device4:<br>Holding register | 400001 - 409999          | 400001 - 409999 |            | *2                 |

E

\*1 Write disable.

\*2 If the inverter type is FR-A820-0.4k-1, the maximum address will be 45499.

NOTE

• Refer to the GP-Pro EX Reference Manual for system data area.

Cf. GP-Pro EXReference Manual "LS Area (Direct Access Method Area)"

• Refer to the precautions on manual notation for icons in the table.

#### 7.10 FR-E800 Series

: This address can be specified as system data area.

| Device                       | Bit Address Word Address |                 | 32<br>bits | Remarks            |
|------------------------------|--------------------------|-----------------|------------|--------------------|
| Device0:<br>Coil             |                          |                 |            | +18+               |
| Device1:<br>Discrete Input   |                          |                 |            | +16+ <b>1</b> *1   |
| Device3:<br>Input register   |                          |                 | [H/L]      | <u>ві t</u> 15] *1 |
| Device4:<br>Holding register | 400001 - 409999          | 400001 - 409999 |            | *2                 |

\*1 Write disable.

\*2 If the inverter type is FR-A820-0.4k-1, the maximum address will be 405999.

NOTE

• Refer to the GP-Pro EX Reference Manual for system data area.

Cf. GP-Pro EXReference Manual "LS Area (Direct Access Method Area)"

• Refer to the precautions on manual notation for icons in the table.

# 7.11 ACD-13A, ACR-13A Series

: This address can be specified as system data area.

| Device           | Bit Address           | Word Address    | 32<br>bits       | Remarks |
|------------------|-----------------------|-----------------|------------------|---------|
| Holding register | 400002,00 - 408280,15 | 400002 - 408280 | [ <b>L / H</b> ] |         |

E

NOTE

• Refer to the GP-Pro EX Reference Manual for system data area.

Cf. GP-Pro EXReference Manual "LS Area (Direct Access Method Area)"

• Refer to the precautions on manual notation for icons in the table.

#### 7.12 BCD2R00-06, BCR2R00-06

: This address can be specified as system data area.

| Device           | Bit Address           | Word Address    | 32<br>bits | Remarks |
|------------------|-----------------------|-----------------|------------|---------|
| Input register   | 300257,00 - 300276,15 | 300257 - 300276 | rl / Hi    |         |
| Holding register | 400002,00 - 404144,15 | 400002 - 404144 | 2711       |         |

E

NOTE

• Refer to the GP-Pro EX Reference Manual for system data area.

Cf. GP-Pro EXReference Manual "LS Area (Direct Access Method Area)"

• Refer to the precautions on manual notation for icons in the table.

#### 7.13 BCS2R00-06

: This address can be specified as system data area.

| Device           | Bit Address           | Word Address  | 32<br>bits | Remarks |
|------------------|-----------------------|---------------|------------|---------|
| Input register   | 300257,00 - 300276,15 | 300257-300276 | rl / Hi    |         |
| Holding register | 400002,00 - 404123,15 | 400002-404123 | 2711       |         |

#### NOTE

• Refer to the GP-Pro EX Reference Manual for system data area.

Cf. GP-Pro EXReference Manual "LS Area (Direct Access Method Area)"

• Refer to the precautions on manual notation for icons in the table.

## 7.14 PCA1 Series

: This address can be specified as system data area.

| Device           | Bit Address           | Word Address    | 32<br>bits   | Remarks |
|------------------|-----------------------|-----------------|--------------|---------|
| Holding register | 400002,00 - 432513,15 | 400002 - 432513 | <u>[[] H</u> |         |

Г

NOTE

• Refer to the GP-Pro EX Reference Manual for system data area.

Cf. GP-Pro EXReference Manual "LS Area (Direct Access Method Area)"

• Refer to the precautions on manual notation for icons in the table.

## 7.15 PCB1 Series

: This address can be specified as system data area.

| Device    | Bit Address           | Word Address    | 32<br>bits | Remarks |
|-----------|-----------------------|-----------------|------------|---------|
| Data item | 400002,00 - 436878,15 | 400002 - 436878 | [L/H]      |         |

Г

NOTE

• Refer to the GP-Pro EX Reference Manual for system data area.

Cf. GP-Pro EXReference Manual "LS Area (Direct Access Method Area)"

• Refer to the precautions on manual notation for icons in the table.

## 7.16 QTC1-4 Series

: This address can be specified as system data area.

| Device           | Bit Address           | Word Address    | 32<br>bits | Remarks |
|------------------|-----------------------|-----------------|------------|---------|
| Holding register | 400001,00 - 401325,15 | 400001 - 401325 | [L/H]      |         |

Г

NOTE

• Refer to the GP-Pro EX Reference Manual for system data area.

Cf. GP-Pro EXReference Manual "LS Area (Direct Access Method Area)"

• Refer to the precautions on manual notation for icons in the table.

## 7.17 QMC1 Series

: This address can be specified as system data area.

| Device           | Bit Address           | Word Address    | 32<br>bits | Remarks |
|------------------|-----------------------|-----------------|------------|---------|
| Holding register | 400001,00 - 464128,15 | 400001 - 464128 | [L/H]      |         |

Г

NOTE

• Refer to the GP-Pro EX Reference Manual for system data area.

Cf. GP-Pro EXReference Manual "LS Area (Direct Access Method Area)"

• Refer to the precautions on manual notation for icons in the table.

# 8 Device Code and Address Code

Use device code and address code when you set "Device Type & Address" for the address type of the data display or other devices.

| Device           | Device Name | Device Code<br>(HEX) | Address Code                             |
|------------------|-------------|----------------------|------------------------------------------|
| Coil             | 0           | 0080                 | Value of (word address -1) divided by 16 |
| Discrete Input   | 1           | 0081                 | Value of (word address -1) divided by 16 |
| Input Register   | 3           | 0001                 | Value of (word address - 1)              |
| Holding Register | 4           | 0000                 | Value of (word address - 1)              |
| Input Register   | D3          | 0002                 | Value of (word address -1) divided by 2  |
| Holding Register | D4          | 0003                 | Value of (word address -1) divided by 2  |

# 9 Error Messages

Error messages are displayed on the screen of Display as follows: "No. : Device Name: Error Message (Error Occurrence Area)". Each description is shown below.

| Item                  | Description                                                                                                    |  |
|-----------------------|----------------------------------------------------------------------------------------------------|--|
| No.                   | Error Number.                                                                                                    |  |
| Device Name           | Name of the External Device where an error has occurred. The Device name is the title of the External Device set with GP-Pro EX.(Initial value [PLC1])                                                                                     |  |
| Error Message         | Displays messages related to an error that has occurred.                                                                                                    |  |
|                       | Displays the IP address or device address of the External Device where an error has occurred, or error codes received from the External Device.                                                                                            |  |
| Error Occurrence Area | <ul> <li>NOTE</li> <li>IP address is displayed as "IP address (Decimal): MAC address (Hex)".</li> <li>Device address is displayed as "Address: Device address".</li> <li>Received error codes are displayed as "Decimal [Hex]".</li> </ul> |  |

#### Display Examples of Error Messages

"RHAA035: PLC1: Error has been responded for device write command (Error Code: 2[02H])"

| NOTE | Refer to your External Device manual for details on received error codes.                     |
|------|-----------------------------------------------------------------------------------------------|
|      | • Refer to "Display-related errors" in "Maintenance/Troubleshooting Guide" for details on the |
|      | error messages common to the driver.                                                          |

#### Error Codes Specific to the External Device

Please refer to the manual of the External Device for error codes specific to the External Device. General MODBUS error codes are shown below.

| Error Code<br>(HEX) | Description                                       |
|---------------------|---------------------------------------------------|
| 01                  | Does not support the corresponding Function Code. |
| 02                  | The specified data address does not exist.        |
| 03                  | Data value error.                                 |

#### Error Number Error Message Description When reading the coil or discrete input as a word address while the boundary is less (Node Name): (Device Address) can't be read than 16 bits, or accessing the input or RHxx128 because of the limitation of the Read boundary holding register as a double word while the boundary is set to 1 word, an error will be displayed. When writing the coil as a word address (Node Name): (Device Address) can't be while the boundary is less than 16 bits, or RHxx129 written because of the limitation of the Write accessing the holding register as a double word while the boundary is set to 1 word, boundary an error will be displayed. (Node Name): (Device Address) is not defined When accessing the device out of the RHxx130 on Function Code and Max Query setting defined area, an error will be displayed. When reading the coil or discrete input as a (Node Name): (Device Address) can't be read word address while the range is less than 16 RHxx131 because of the limitation of the Device Range bits, or accessing the input or holding setting register as a double word while the range is set to 1 word, an error will be displayed. When writing the coil as a word address (Node Name): (Device Address) can't be while the range is less than 16 bits, or RHxx132 written because of the limitation of the Device accessing the holding register as a double Range setting word while the range is set to 1 word, an error will be displayed.

#### Error Messages Specific to the External Device